# PREPARE **PROSPER**

WORKING TOWARD A BRIGHTER FINANCIAL FUTURE

# VOLUNTEER MANUAL tax year 2020

· • ·

2610 University Ave. W. Suite 450, St. Paul, MN 55114, 651-287-0187, prepareandprosper.org. · · · · · · · ·

•••••

. . . . .

# TABLE OF CONTENTS

### **VOLUNTEER INFORMATION**

| Contact information            | 5 |
|--------------------------------|---|
| Volunteer standards of conduct | 6 |
| IRS certification information  | 8 |

### **INTAKE + INTERVIEW PROCESS**

| Using the intake forms | 13 |
|------------------------|----|
| P+P financial services | 14 |
| Taxpayers with ITINs   | 15 |
| Scope of services      | 16 |
|                        |    |

### TAXSLAYER

| Logging in to TaxSlayer | 19 |
|-------------------------|----|
| Starting a return       | 20 |
| Navigating a return     | 23 |
| Finishing a return      | 27 |
| Return type             | 28 |
| Refund options          | 29 |
| Payment options         | 32 |
| Final steps             | 33 |

### FEDERAL TAX INFORMATION

#### Federal information

| New this year                             | 38 |
|-------------------------------------------|----|
| Intro to the Form 1040                    | 39 |
| Filing requirements                       | 40 |
| Resident alien or nonresident alien       | 40 |
| Power of Attorney                         | 41 |
| Injured Spouse Allocation                 | 42 |
| Identity Protection PIN                   | 44 |
| Filing tax return for a deceased taxpayer | 45 |
| Filing status                             |    |
| Filing status chart                       | 46 |
| Marriage                                  | 47 |

| Marriage                  | 4/ |
|---------------------------|----|
| Married Filing Separately | 47 |
| Head of Household         | 48 |

#### Dependents

| Claiming a dependent                        | 50 |
|---------------------------------------------|----|
| Filing as a dependent                       | 51 |
| Qualifying Child                            | 52 |
| Qualifying Child of more than one person    | 53 |
| Special rule for divorced/separated parents | 54 |
| Qualifying Relative                         | 55 |

#### Income

|   | Wages, salaries, tips, and taxable scholarship           | 58  |
|---|----------------------------------------------------------|-----|
|   | Interest                                                 | 61  |
|   | Dividends                                                | 62  |
|   | IRAs, pensions, and annuities distributions              | 63  |
|   | Social Security benefits                                 | 69  |
|   | Capital gains                                            | 71  |
|   | Taxable state refund                                     | 76  |
|   | Alimony received                                         | 77  |
|   | Self-employment income                                   | 78  |
|   | Rental real estate income and roommates                  | 85  |
|   | Unemployment compensation                                | 86  |
|   | Other income                                             | 87  |
|   | Schedule K-1                                             | 90  |
| F | Federal adjustments                                      |     |
|   | Charitable contributions deduction                       | 91  |
|   | Educator expenses deduction                              | 91  |
|   | Health Savings Account deduction                         | 92  |
|   | Deductions for the self-employed                         | 94  |
|   | Alimony paid by the taxpayer                             | 94  |
|   | IRA deduction                                            | 95  |
|   | Student loan interest deduction                          | 96  |
|   | Tuition and fees deduction                               | 111 |
| F | ederal taxable income                                    |     |
|   | Adjusted gross income (AGI)                              | 97  |
|   | Standard deduction                                       | 97  |
|   | Itemized deductions                                      | 98  |
|   | Qualified business income deduction                      | 104 |
| F | Federal nonrefundable credits                            |     |
|   | Child Tax Credit                                         | 104 |
|   | Credit for Other Dependents                              | 105 |
|   | Foreign Tax Credit                                       | 105 |
|   | Credit for Child & Dependent Care Expenses               | 105 |
|   | Credit for Qualified Retirement Savings<br>Contributions | 110 |
|   | Residential Energy Credits                               | 111 |
|   | Credit for the Elderly or Disabled                       | 113 |
| ( | Other taxes                                              |     |
|   | Self-employment tax                                      | 114 |
|   | Additional tax on retirement plans                       | 114 |
|   | First-Time Homebuyer Credit Repayment                    | 115 |

#### Federal + Minnesota payments

| Income tax withheld                          | 116 |
|----------------------------------------------|-----|
| Estimated tax payments                       | 116 |
| Federal refundable credits                   |     |
| Earned Income Credit                         | 118 |
| Additional Child Tax Credit                  | 121 |
| Recovery Rebate Credit                       | 122 |
| Premium Tax Credit                           | 123 |
| Credits for Sick Leave and Family Leave (SE) | 125 |
|                                              |     |

### **EDUCATION BENEFITS**

| Eligibility for education credits                          | 127 |
|------------------------------------------------------------|-----|
| Qualified expenses & educational assistance                | 130 |
| Taxability of scholarships & adjusted educational expenses | 133 |
| Education credits worksheet                                | 134 |

### MINNESOTA TAX INFORMATION

#### Minnesota information

| Intro to the M1                                  | 143 |  |  |
|--------------------------------------------------|-----|--|--|
| Part-year residents & nonresidents               | 144 |  |  |
| Minnesota additions + subtractions               |     |  |  |
| Additions to MN income                           | 145 |  |  |
| Interest or dividends on U.S. savings bonds      | 146 |  |  |
| K-12 education expenses                          | 146 |  |  |
| Charitable contributions over \$500              | 147 |  |  |
| Age 65 and over or disabled                      | 148 |  |  |
| Railroad Retirement Board benefits               | 149 |  |  |
| Income earned on an Indian reservation           | 149 |  |  |
| Organ donor unreimbursed expenses                | 150 |  |  |
| Military pension or retirement pay               | 151 |  |  |
| AmeriCorps education award                       | 151 |  |  |
| Contributions to a 529 plan                      | 152 |  |  |
| Taxable Social Security benefit                  | 152 |  |  |
| First-Time Homebuyer Savings Account<br>interest | 152 |  |  |

#### Minnesota nonrefundable credits

| Marriage Credit                                                      | 153 |  |
|----------------------------------------------------------------------|-----|--|
| Long-term care insurance premiums                                    | 153 |  |
| Income tax paid to another state                                     | 154 |  |
| Credit for past military service                                     | 155 |  |
| Education Savings Account contribution credit                        | 155 |  |
| Credit for Attaining Master's Degree in<br>Teacher's Licensure Field | 156 |  |
| Student Loan Credit                                                  | 156 |  |
| Minnesota refundable credits                                         |     |  |
| Child & Dependent Care Credit                                        | 158 |  |
| Working Family Credit                                                | 159 |  |

| Working Family Credit                | 159 |
|--------------------------------------|-----|
| MN K-12 Education Credit             | 160 |
| Parents of Stillborn Children Credit | 164 |

Minnesota household income 165

## PROPERTY TAX INFORMATION

| M1PR overview                                                                                     | 168                      |
|---------------------------------------------------------------------------------------------------|--------------------------|
| Renter's Property Tax Refund                                                                      | 172                      |
| Homestead Credit Refund                                                                           | 176                      |
| Mobile home owners                                                                                | 178                      |
| M1PR only return                                                                                  | 181                      |
| Renter's Property Tax Refund<br>Homestead Credit Refund<br>Mobile home owners<br>M1PR only return | 172<br>176<br>178<br>181 |

**PRIOR-YEAR RETURNS** 

| Amendments         | 184 |
|--------------------|-----|
| Prior-year returns | 185 |
| INDEX              | 187 |

# Disclaimer

The Prepare + Prosper Volunteer Tax Manual is an instructional guide intended to familiarize volunteers with basic tax laws and procedures needed to complete individual federal and Minnesota income tax returns. The information contained in this manual may be subject to change. For in-depth tax law and procedures, volunteers should refer to IRS Publication 17, *Your Federal Income Tax*; Publication 4012, *Volunteer Resource Guide; Minnesota Individual Income Tax* booklet; and *Minnesota Homestead Credit Refund (for Homeowners) and Renters Property Tax Refund* booklet.

# PREPARE + PROSPER

WORKING TOWARD A BRIGHTER FINANCIAL FUTURE

### 70% of households in the U.S. are constrained by income, savings, and/or debt, according to Pew, and one in four doesn't have a bank account or uses an alternative option, according to the FDIC.

When broken down by race, the disparities are even more stark—almost 1 in 5 white households compared to 1 in 2 households of color is un- or underbanked.

What does this mean? Many people have unpredictable income and are unprepared to weather a financial shock. Many have no checking or savings accounts, are paying high fees for financial accounts and services like tax preparation, and have no access to affordable credit. This translates into disproportionately high fees and interest rates—hundreds of dollars for a simple tax return, 18% APR on a subprime used car loan, and up to 273% APR on a payday loan.

### Prepare + Prosper, a nonprofit organization, works to build financial well-being and create economic opportunity.

We're working locally and nationally to reshape the financial landscape by partnering and innovating to offer services, products, and options that build wealth—not strip it—for families working hard to build a brighter financial future. We strive to work with people, communities, and systems to break down barriers and develop solutions to financial opportunity and success. We do this through:

- Free tax preparation + financial services
- Money Mentors financial coaching
- FAIR Financial banking
- Changing systems, both policy and the financial marketplace

# We have nearly 50 years of experience creating change in local communities, influencing our field, and making impact.

#### We know real change requires work at all levels. We move this work forward nationally by:

- Building and honing programs, practices, and approaches
- Sharing what we know and learn with colleagues and policy makers
- Playing leadership roles that help move our field and collective work forward

B

# **Programs and Services**

**Free tax preparation + financial services:** A holistic approach to tax filing that leverages the time and talent of IRS-certified volunteers to help taxpayers and small business owners navigate the tax code, claim all credits they've earned, and maximize tax time's impact on their financial future. We serve individuals making <\$35,000 and families or sole-proprietors making <\$55,000 annually. All volunteers go through up to 20 hours of training and pass certification tests.

**Money Mentors financial coaching:** Support for people working to reach their financial goals in the form of one-on-one coaching from a trained volunteer paired with peer sharing and learning. Participants in coaching are significantly reducing debt, increasing savings, improving credit scores, growing their income, and finding a partner in their finances.

**FAIR Financial Solution:** Accounts for households who are financially marginalized and spend too much of their time and money operating in a financial world not well designed to meet their financial needs. FAIR consists of checking, savings, and credit builder accounts, offered in partnership with a bank and distributed through community organizations. FAIR is designed to be scaled nationally.

**Changing systems:** We advance and strengthen policies and practices to support a more equitable tax code and wealth building for low- to moderate-income households. We mobilize people we work with to support this work. This legislative session we are pushing to increase Minnesota's Working Family Credit, increase funding for free tax prep and integrated financial capability services, and secure funding for FAIR.

# **2020 Accomplishments**

- 7,494 taxpayers filed 16,598 tax returns for free
  - \$16.7 million in tax refunds were returned
- 495 volunteers donated 14,020 hours
- 489 taxpayers saved \$715,794 of their tax refunds
- 188 people reached financial goals in our coaching program
- 655 sole-proprietors filed their taxes and many received help managing their businesses
- 227 people enrolled in 362 FAIR products—
   159 checking, 132 savings, and 71 credit builder

#### Learn more:

- Strategic framework for 2018-2022: bit.ly/strategicframe18-22
- Spark online magazine featuring stories + perspectives of people involved in this work: **bit.ly/sparkonlinemag**
- Stacy Opitz, external relations director, 651-262-2162 or stacy@prepareandprosper.org

# **CONTACT INFORMATION**

### **Volunteer hotlines**

These resources are available to volunteers only; <u>please do not provide these numbers to</u> <u>taxpayers for tax assistance</u>. When using the hotlines, identify yourself as a VITA volunteer.

|                                  | 1-800-829-8482 (1-800-TAX-VITA)  |
|----------------------------------|----------------------------------|
| IRS volunteer hotline            | January 22 - April 15            |
|                                  | Monday - Friday: 7 a.m 7 p.m.    |
|                                  | 651-556-3050 or 1-800-657-3829   |
| MN Department of Revenue hotline | Monday - Friday: 8 a.m 4:30 p.m. |
|                                  | individual.incometax@state.mn.us |

### Free legal assistance for tax problems

| University of Minnesota<br>Law School | 612-625-5515                                           | Low-Income Taxpayer Clinics<br>assisting with advice and                                           |
|---------------------------------------|--------------------------------------------------------|----------------------------------------------------------------------------------------------------|
| Mid-MN Legal Aid Tax Law<br>Project   | Minneapolis: 612-334-5970<br>Statewide: 1-800-292-4150 | representation on federal tax issues (and associated MN issues).                                   |
| LawHelpMN.org                         | www.lawhelpmn.org                                      | Legal information and resources<br>and information on tax credits,<br>scams, and refund recapture. |
| MN Taxpayer Rights<br>Advocate Office | 651-556-6013                                           | Help resolving tax issues after trying to solve them with                                          |
| IRS Taxpayer Advocate<br>Office in MN | 651-312-7999                                           | Minnesota Revenue or the IRS directly.                                                             |

### **Taxpayer assistance centers**

| CITY                                                     | ADDRESS                                                                                             | PHONE                                         |  |  |  |  |
|----------------------------------------------------------|----------------------------------------------------------------------------------------------------|-----------------------------------------------|--|--|--|--|
|                                                          | IRS assistance centers                                                                              |                                               |  |  |  |  |
| Bloomington                                              | 1550 American Blvd East, Ste 700                                                                    |                                               |  |  |  |  |
| Duluth 515 West First Street                             |                                                                                                    | All IRS centers operate by                    |  |  |  |  |
| Fargo 657 Second Avenue North                            |                                                                                                    | appointment only. Call 844-                   |  |  |  |  |
| Mankato 1921 Excel Drive                                 |                                                                                                    | 545-5640 to schedule an                       |  |  |  |  |
| St. Cloud 1010 West Saint Germain Street                 |                                                                                                    | appointment.                                  |  |  |  |  |
| St. Paul                                                 | 430 North Wabasha Street                                                                            |                                               |  |  |  |  |
| Minnesota Revenue assistance center                      |                                                                                                    |                                               |  |  |  |  |
| St. Paul 600 North Robert Street 651-296-3781            |                                                                                                    |                                               |  |  |  |  |
| Assistance center<br>www.irs.gov/help<br>on each center. | rs may have different hours or closures due to C<br>/contact-my-local-office-in-minnesota for the m | OVID-19. Check<br>nost up-to-date information |  |  |  |  |

# **VOLUNTEER STANDARDS OF CONDUCT (VSC)**

All volunteers are required to ensure the integrity of the national IRS Volunteer Income Tax Assistance (VITA) program. The VSC training intends to provide structure for regulating VITA volunteer conduct and to protect taxpayers. Publication 4961 covers the VSC in detail. In summary, all VITA volunteers must:

### 1. Follow the Quality Site Requirements (QSR)

**QSR 1:** All volunteers must pass the VSC certification test. Volunteers who answer tax law questions, teach tax law, or prepare/review tax returns must successfully pass tax law certification tests and the Intake/Interview and Quality Review test. Quality reviewers are encouraged to review Pub 5101, *Quality Review Refresher*.

**QSR 2:** All sites must use Form 13614-C, *Intake/Interview & Quality Review Sheet*, for every return prepared. All returns must be quality reviewed and discussed with taxpayers.

**QSR 3:** All sites must have a process for confirming taxpayer identities, including reviewing photo identification for primary and secondary taxpayers, and verifying Social Security numbers or ITINs for everyone listed on the return.

**QSR 4:** All sites must make available (paper or electronic) Publication 4012, *Volunteer Resource Guide*; Publication 17, *Your Federal Income Tax for Individuals*; Volunteer Tax Alerts (VTA) and Quality Site Requirement Alerts (QSRA). VTAs and QSRAs must be discussed with volunteers within five days of issuance.

**QSR 5:** After passing all required certification tests, volunteers must sign Form 13615 each year prior to working at a site and turn it in to P+P.

**QSR 6 - 9:** The following requirements are the responsibility of P+P: (6) timely filing of tax returns, (7) display of Title VI of the Civil Rights Act of 1964 poster, (8) provision of correct Site Identification Numbers (SIDNs), and (9) provision of correct Electronic Filing Identification Numbers (EFINs) on all returns.

**QSR 10:** Adherence to security, privacy, and confidentiality guidelines outlined in Publication 4299, *Privacy, Confidentiality, and Civil Rights.* Guidelines require volunteers to display name identification with first name and first initial of the last name (name tag or on screen for virtual interactions).

# 2. Not accept payment, solicit donations, or accept refunds as payment for federal or state tax return preparation

Taxpayers who want to donate to P+P can make donations online at prepareandprosper.org or discuss donating with a site manager.

VITA programs are not allowed to have a donation jar at the tax site.

### 3. Not solicit business from taxpayers they assist or use the knowledge they gained about them for any direct or indirect personal benefits for themselves or any other specific individual

No solicitation of any kind is permitted at P+P tax sites.

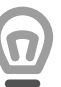

**Example:** An accountant volunteering at the tax site cannot solicit business from a taxpayer who needs accounting services – even if the service is provided at a discounted rate.

**Example:** A volunteer's child cannot raise money for a school or club activity by selling candy to other volunteers or taxpayers.

### 4. Not knowingly prepare false returns

Trust in the IRS VITA program and P+P is jeopardized when ethical standards are not followed. Fraudulent returns can result in taxpayers paying additional taxes plus interest and penalties and spending many years interfacing with the IRS. The IRS defines "unethical" as "not conforming to agreed standards of moral conduct, especially within a particular profession." In most cases, unethical behavior involves intent to disregard the established laws, procedures or set policies.

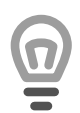

**Example:** If a volunteer preparer tells a taxpayer that cash income from self-employment does not need to be reported on the return or a volunteer knowingly prepares a return claiming an ineligible dependent; such actions are considered unethical and violations of the VSC. However, a volunteer who performs the quality review on the returns described above **does not** violate this standard if the reviewer does not knowingly process a fraudulent return. *Don't confuse an unethical action with a lack of knowledge or a simple mistake.* 

**Example:** What if a preparer senses the taxpayer is not telling the truth? If, after conducting a thorough interview, the preparer still doubts the taxpayer's information, the taxpayer should be referred to a site manager. If preparers are not comfortable with the information provided by a taxpayer, there is no obligation to prepare the return.

# 5. Not engage in criminal, infamous, dishonest, notoriously disgraceful conduct, or any other conduct deemed to have a negative effect on the VITA program

This standard may sound over the top, but became necessary due to the actions of a few unscrupulous volunteers participating in the national VITA program. P+P has never had cause to be concerned about the integrity of volunteers!

This standard also requires that P+P verify identity of all participating volunteers and that all volunteers reside legally in the United States.

### 6. Treat all taxpayers in a professional, courteous, and respectful manner

P+P strives to maintain the confidence and esteem of the people we serve by providing tax and financial services in a manner that is professional, courteous, businesslike, and diplomatic. Understandably, the tax site atmosphere can, at times, contain high levels of stress, with taxpayers waiting extended periods of time, and volunteers dealing with the complexity of tax laws and software issues.

This environment can make anyone's patience run short! Remember to take a deep breath and remain calm to create a peaceful and friendly atmosphere. Reach out to a site manager for help dealing with a stressful situation or when a break is needed!

#### Violation or non-compliance with the VSC

Volunteers not complying with the VSC may be removed from the VITA program and placed on the IRS-SPEC Volunteer Registry listing those barred indefinitely from participating in VITA. In addition, if the VSC are violated, P+P could be terminated from the program, lose IRS grant funds, and have electronic filing numbers (EFIN) deactivated.

# **IRS CERTIFICATION INFORMATION**

Volunteers must pass the required IRS certification tests prior to their first volunteer shift. At P+P, required tests vary by position.

#### Enrolled agents or certified public accountants:

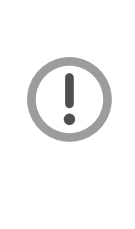

- If enrolled agents volunteer as tax return preparers, quality reviewers or instructors of specialty tax law courses, they may be eligible to receive continuing education (CE) credits for their volunteer service.
- Certified public accountants may be eligible for CE credits for attending live tax training.
- If interested in receiving CE credits, talk to the Volunteer Resources Department before testing because special rules and procedures apply.

# **IRS CERTIFICATION TESTS AND PASSING SCORES**

All test materials are included in Form 6744, *Volunteer Assistor's Test/Retest*. Other resources are available on the IRS.gov to assist volunteers in studying for and taking certification tests: Pub 4961, *Volunteer Standards of Conduct - Ethics Training*, Pub 5101, *Intake/Interview & Quality Review Training*, Pub 4012, *Volunteer Resource Guide*, and Pub 4491 *VITA/TCE Training Guide*..

**Volunteer Standards of Conduct (VSC):** This test is required of all volunteers to ensure awareness of and understanding of the VSC requirements.

Passing score: 8 out of 10 correct.

P+P volunteers required to take test: All volunteers

**Intake/Interview and Quality Review:** This test is required for all tax preparers and reviewers. New tax volunteers are required to view IRS Publication 5101 in addition to passing the test (access on irs.gov).

Passing score: 8 out of 10 correct.

P+P volunteers required to take test: Volunteers preparing/reviewing tax returns or answering tax questions.

**Basic Certification:** A passing score on the basic certification test is required of all P+P volunteers certifying to prepare returns at the basic level. See chart in Pub 4012 for subjects covered at this level.

Passing score: 24 out of 30 correct.

P+P volunteers required to take test: Volunteers preparing/reviewing tax returns or answering tax questions who have <80 hours of volunteer experience

**Advanced Certification:** A passing score on the advanced certification test is required of all P+P volunteers certifying to prepare returns at the advanced level. See chart in Pub 4012 for subjects covered.

Note: Advanced level preparers do not need to take the basic certification test.

Passing score: 28 out of 35 correct.

P+P volunteers required to take test: Volunteers preparing/reviewing tax returns or answering tax questions who have >80 hours of volunteer experience

**Alternative tax law certification:** Volunteers with extensive experience with tax law may use an alternate test in lieu of the Advanced Certification. P+P volunteers should get approval from the Volunteer Resources Department prior to testing if unsure about qualifying.

Qualified Experience Volunteer Test: 5+ years as a VITA volunteer or tax professional.

Circular 230 Professionals Test: Certified under Circular 230 to practice before the IRS.

# **ACCESSING CERTIFICATION TESTS ONLINE IN VITA/TCE CENTRAL**

### How to register at VITA/TCE Central

- 1. Go to VITA/TCE Central homepage at www.linklearncertification.com.
- 2. Click "Create Account" and provide the requested information to create an account.
  - Volunteers should provide their legal name when registering due to IRS guidelines.
  - Required fields are marked by an asterisk (\*); all others are optional.
  - Group: VITA volunteer
  - Choose a login name and password. Password must be 8 characters long and is casesensitive.
  - A valid email address is required to create a new password if the password is forgotten.
  - Volunteers can use this account in future years to complete their tests.

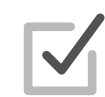

- **Continuing Education**: Volunteers who are pursuing continuing education (CE) credits should select their CE role from the drop-down menu. Talk to the Volunteer Resources Department beforehand if interested in CE credits.
- **PTIN**: Volunteers who have a PTIN should enter it.

### How to complete the certification tests

Form 6744 contains the same test questions as the VITA/TCE Central testing website. Many volunteers choose to answer the questions in the test booklet first, and transfer answers into the website.

Each test allows a retest if a passing score is not obtained on the first attempt. It is possible to stop and close the test at any time and return later to finish. Tests are "open book" tests.

- Choose the correct certification level using the tabs along the top. A list of tests will appear. Note: volunteers completing Advanced Certification do not need to take the Basic Certification first (see page 10)
- 2. Select the desired certification test, starting with the Volunteer Standards of Conduct test, which is a prerequisite to all other tests.
- Click "Launch" on the upper right of the dialog box to start the exam. If there is no "Launch" button, then the necessary prerequisite test has not been passed or the test has already been completed.
- 4. Read the information in the introduction, then click the "Start Assessment" button.
- 5. Navigate within the test using the controls available at the bottom of each test screen: back, next, skip, first skipped question, etc.
- 6. Use the TaxSlayer Practice Lab (see page 11) to complete test questions that require tax return preparation.
- 7. At the end of the test, a review screen will appear that summarizes all the questions and the chosen answers. Click "Submit" when ready.
- 8. The Certification Test Results screen will display showing the total test score and results for each question.

#### Problems with the website?

- Make sure pop-up blockers are turned off in browser settings.
- Use Google Chrome or Firefox as a browser.

## FORM 13615, VOLUNTEER STANDARDS OF CONDUCT AGREEMENT

After completing certification tests, P+P volunteers must submit a signed (electronic signature encouraged) copy of Form 13615, *Volunteer Standard of Conduct Agreement-VITA Programs* to the Volunteer Resources Department.

Generate the form through VITA/TCE Central (www.linklearncertification.com).

- 1. Check the box to electronically sign.
- 2. Click to download the PDF copy of the signed agreement.
- 3. P+P volunteers should email an attachment of the downloaded agreement to the Volunteer Resources Department at volunteer@prepareandprosper.org.

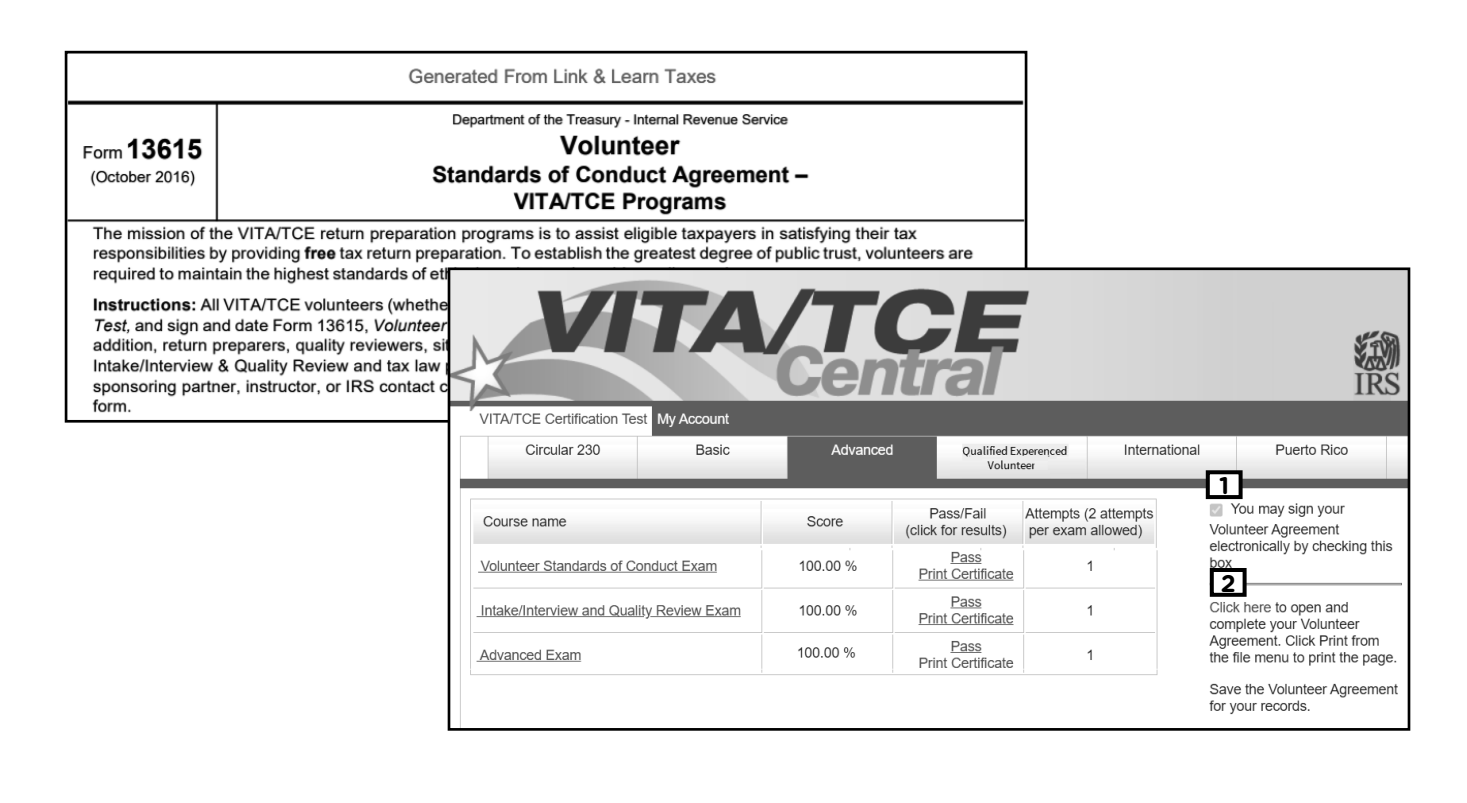

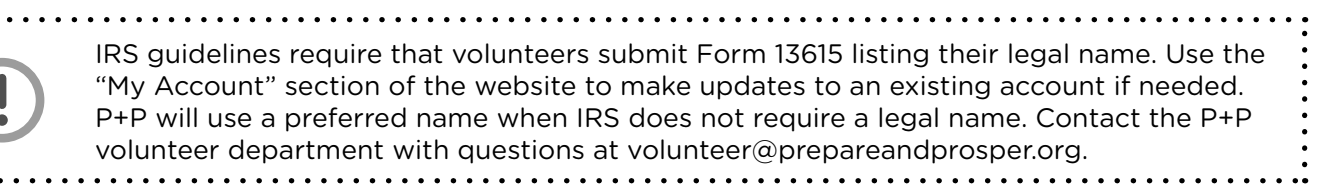

## THE TAXSLAYER PRACTICE LAB

The TaxSlayer (TS) Practice Lab provides a simulated learning environment in the TS Pro Online software to help volunteers practice using the software and prepare returns required for the certification tests.

- 1. Access the TS Practice Lab software at: https://vita.taxslayerpro.com/IRSTraining.
- 2. Use the generic password "TRAINPROWEB" to get into the lab.
- 3. Create a user name and password (or use one created a previously).
- 4. Click "Go to practice lab" to start practice returns in TS See page 20 for information about starting a new return.

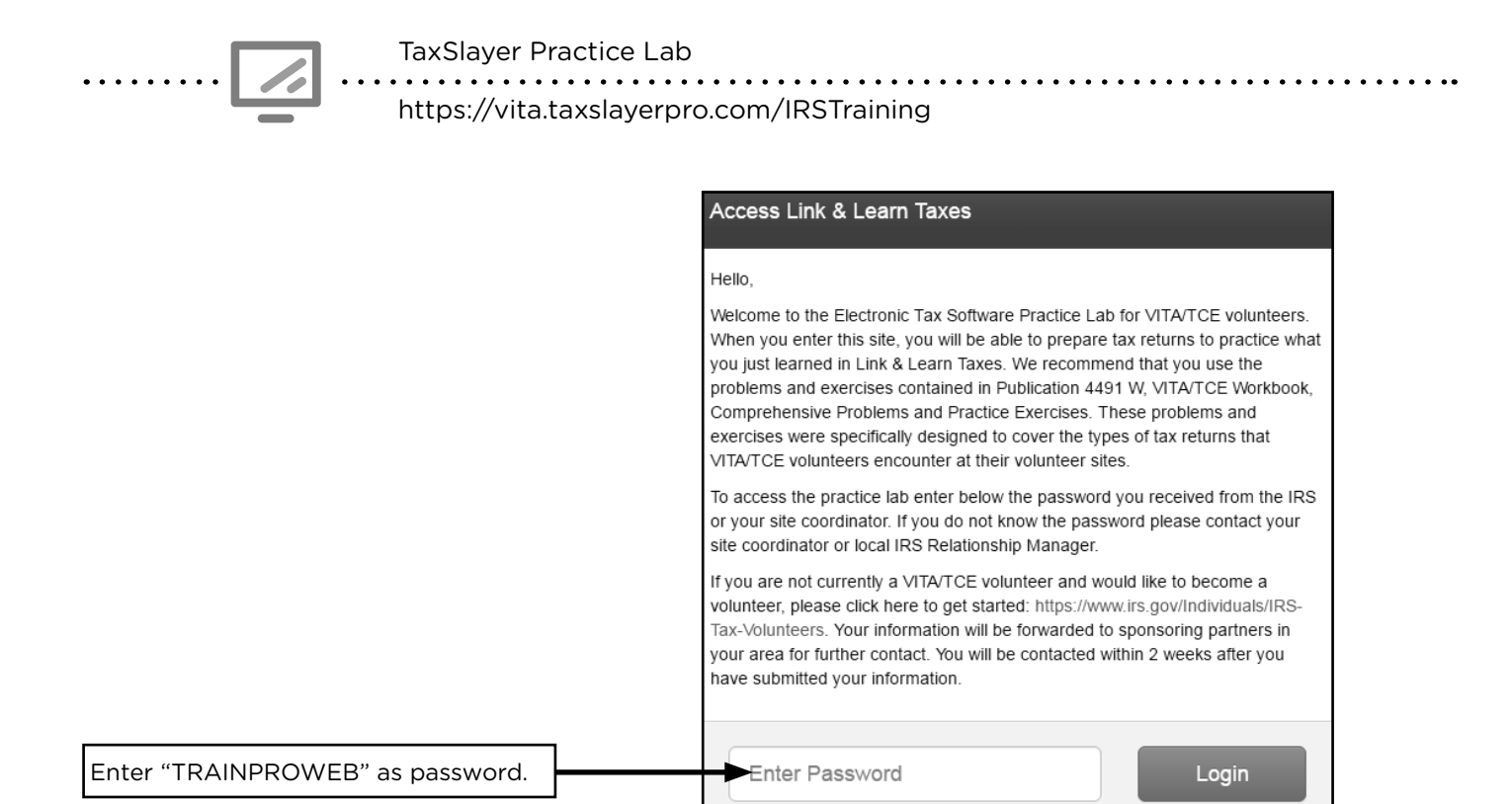

After logging in, other helpful information, including practice problems and training videos are available on the Practice Lab home screen.

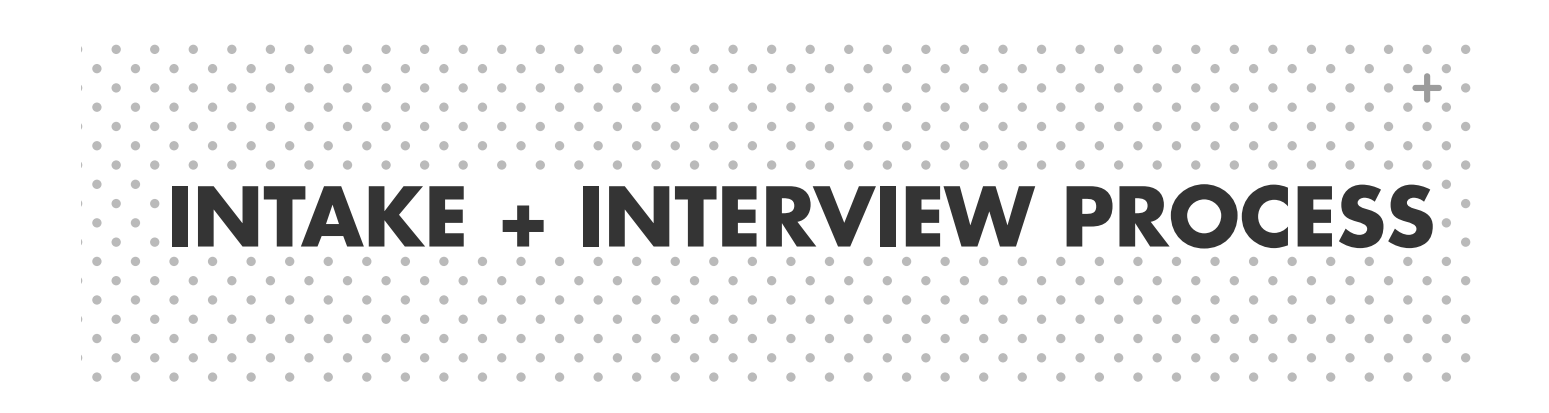

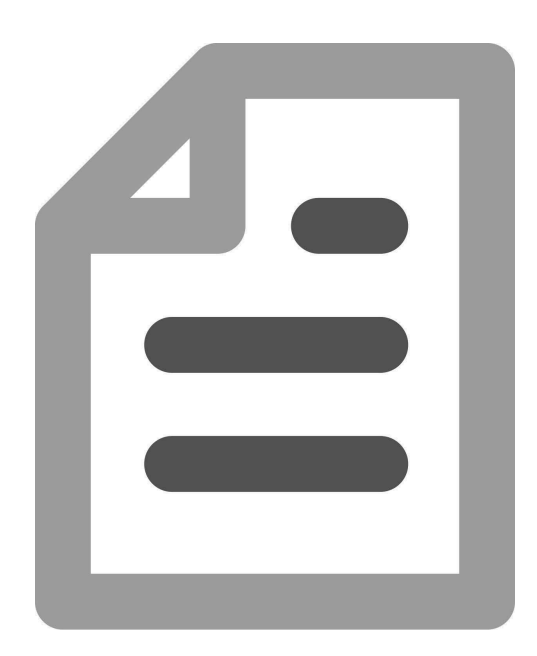

# **USING THE INTAKE FORMS**

**Tax season 2021** will be a new experience in many ways! As free tax preparation at P+P (and nationwide) adapts to a COVID-19 environment, some procedural items will change throughout the tax season. At P+P the process for intake paperwork was not finalized at the time this manual went to print, but volunteers will receive more information during training and throughout the tax season.

**Intake paperwork**, in print or virtual, and an in-depth tax interview with the taxpayer are important tools for ensuring an accurate tax return. Review the intake paperwork before starting the tax return in TaxSlayer and have a discussion with the taxpayer to complete all sections or clarify questions marked "unsure".

**P+P scope of service and VITA scope of service** are limited. Preparing out of scope returns or returns that do not match a volunteer's certification level violates the VITA Volunteer Standards of Conduct. Use the scope and certification charts starting on page 16, the intake paperwork, and the tax interview to verify if a taxpayer's return is in scope.

**Make notes** while looking over the intake paperwork, talking with the taxpayer, and completing tax preparation. Reviewers need the information taxpayers provide during screening and preparation to accurately complete quality review, and P+P staff may need the information to follow up with a taxpayer at a later date. During preparation, be sure to:

- Fully complete Part II of Form 13614-C (including shaded sections) to determine filing status and dependents a taxpayer(s) can claim.
- Document the reason a particular tax situation does not apply to a taxpayer if it seems that it would (for example, if a taxpayer paid mortgage interest but does not itemize, or a taxpayer paid for school supplies but cannot claim the Minnesota K-12 Education Credit because the taxpayer did not keep receipts).

**Tracking tools** are critically important to ensure the status of a taxpayer's return is clear to other volunteers and P+P staff. Complete checklists, follow TS return tagging instructions, and take lots of notes! More specific information about P+P's process for 2021 will be available in training and throughout the tax season.

# MAKING REFERRALS

During screening and the taxpayer interview, a customer shares a lot of information. Use that information to refer the taxpayer to other resources when helpful. The *P+P Referrals handout* offers referrals for out of scope returns, tax legal assistance, identity theft, and other tax-related assistance.

# PREPARE + PROSPER FINANCIAL SERVICES

Tax time is a unique moment for taxpayers to get in touch with their financial goals. P+P financial advocate volunteers are equipped with tools and resources to help taxpayers take action.

When working with taxpayers, the tax preparer should connect them with a financial advocate during or after tax preparation. More details about making this connection will be available in training and throughout the tax season.

# WHAT FINANCIAL SERVICES ARE AVAILABLE?

### **Financial Health Check-In**

Everyone can use a check-in on their financial health! Financial advocates are there to discuss financial goals with taxpayers. Whether the goal is increasing savings, getting in touch with credit, or reducing debt, financial advocates can help taxpayers take the next step toward achieving their goal.

Next steps might include referrals to our partners for:

- Financial coaching with P+P's Money Mentors program
- Financial counseling with LSS of Minnesota
- Financial Planning with Minnesota Financial Planning Association's pro bono volunteers

### **Refund savings and savings contest**

Taxpayers can discuss options for splitting a federal refund into multiple accounts and purchasing a U.S. Savings Bond (see page 30) with a financial advocate or tax preparer. Tax preparers will enter the account information and bond purchase details in TS.

Taxpayers who save part of their federal refund during the tax season (January through April) can enter the **SaveYourRefund contest** with a chance to win \$100. Financial advocates can help them enter. Taxpayers can also put their full refund in savings, but this does not qualify them for the contest.

### **Direct Deposit Look-Up**

Direct deposit is the fastest and safest way for taxpayers to receive their refunds. Ask taxpayers who did not provide routing and account numbers if its possible to for them to look up their information. Good places to look:

- Online banking website
- Bank statement or account card.
- Last year's tax return (if no change to account)

If the taxpayer opened a prepaid debit card with P+P in a previous year and cannot find their account number, connect with a manager.

If the taxpayer has their account number, use the routing number guide on page 32 to find the routing number for their bank.

### New accounts

New savings accounts, checking accounts, or prepaid debit card enrollments will primarily happen before a taxpayer's appointment in 2021. A scheduler will do a basic direct deposit screening when making a tax preparation appointment.

During preparation, If a taxpayer doesn't have a direct deposit option and is interested in a new account, connect with a manager to discuss options.

# **TAXPAYERS WITH ITINS**

### WHAT IS AN ITIN?

ITIN stands for Individual Taxpayer Identification Number. An ITIN is a nine-digit number issued by the IRS to individuals who do not have, and are not eligible for, a Social Security number. An ITIN allows taxpayers to meet their tax filing requirements. ITINs always begin with "9".

ITINs may be issued for a taxpayer's dependents who reside in the U.S., Mexico, or Canada, and for a spouse residing in any country. IRS policy only allows an ITIN to be issued when it results in a federal tax benefit.

To obtain an ITIN, a taxpayer must submit Form W-7, identification documentation, and a federal tax return. P+P has two Certified Acceptance Agents who can assist with Form W-7. Refer taxpayers to call P+P at 651-262-2177 to schedule an appointment.

## **PREPARING RETURNS FOR ITIN HOLDERS**

Forms W-2 for ITIN holders will not have the ITIN listed as the taxpayer identification number. Enter the ITIN in the Personal Information section in TS. Enter the SSN listed on Form W-2 when you input the W-2 information in TS. The return can be e-filed.

If a taxpayer needs to apply for or renew an ITIN, do not complete Form W-7 in TS. Refer the taxpayer to call 651-262-2177.

## **ITIN RENEWALS**

Beginning in 2016, ITIN holders must renew their numbers. Renewals happen on a rolling basis based on the middle two digits of a taxpayer's ITIN. In 2021 renewals are required for people:

- With middle two digits 88 (9XX-88-XXXX), OR
- With an ITIN that has not been used on a federal return in the last three tax years (2017, 2018, or 2019).

If one of the above bullets applies, ask if the ITIN has been renewed. If the taxpayer does not renew the ITIN before filing, it could delay the refund or return processing. If an ITIN is not renewed before the filing deadline, the taxpayer will not be eligible for certain credits.

If it has not been renewed, prepare and review the return with the expired ITIN(s), but **do not file the return**. Ask the taxpayer to call P+P at 651-262-2177 to schedule an ITIN renewal appointment.

# **SCOPE OF SERVICES**

VITA sites nationwide have a shared scope of service. P+P has some specialized services that require an appointment with specific volunteers or staff. Pub 4012 has an extensive chart outlining VITA scope. Always consult the chart in Pub 4012 if the P+P manual is unclear.

| P+P income guidelines                                                                                                    | In-scope at<br>P+P | Special<br>appointment<br>required         | Out of<br>scope         |
|----------------------------------------------------------------------------------------------------|--------------------|--------------------------------------------|-------------------------|
| Income is \$35,000 or less for a single taxpayer with no dependents                                                                                                    | ×                  |                                            |                         |
| Income is \$55,000 or less for a married or single taxpayer<br>with dependents or taxpayers with self-employment<br>income (see below)                                                                                                    | x or               | 651-262-2169                               |                         |
| Income is over limits stated above.<br>Check with manager for exceptions                                                                                                    |                    |                                            | ×                       |
| Self-employment income                                                                                                    | In-scope at<br>P+P | Special<br>appt required                   | Out of<br>scope         |
| <ul> <li>Self-employment income over \$55,000, or income from:</li> <li>Driving a taxi cab</li> <li>Acting as a clergy member</li> <li>Farming or hobbies</li> <li>Rental property</li> <li>Day trading</li> <li>Participating in a corporation or partnership</li> <li>Owning a business with employees</li> <li>Partnership in a limited liability corporation (LLC)</li> </ul>                 |                    |                                            | x                       |
| <ul> <li>Self-employment gross income over \$6,000 but less than</li> <li>\$55,000, or income of any amount (under \$55,000) if: <ul> <li>Inventory</li> <li>More than one business</li> <li>Daycare in the home</li> <li>Direct sales (Tupperware, Avon, etc.)</li> <li>Depreciation of assets</li> <li>Deduction for business use of the home</li> <li>Single member LLC</li> </ul> </li> </ul> |                    | 651-262-2169                               |                         |
| <ul> <li>Self-employment gross income of up to \$6,000 including:</li> <li>Paper carrier, Uber driver, Lyft driver, or other couriers</li> <li>Income reported on 1099-K (including Uber and Lyft)</li> </ul>                                                                                                    | ×                  |                                            |                         |
| Tax return amendments                                                                                                    | In-scope at<br>P+P | Special<br>appt required                   | Out of<br>scope         |
| Needs an amendment for a return that <u>WAS</u> prepared earlier at a P+P tax site                                                                                                    |                    | 651-262-2167                               |                         |
| Needs an amendment for a return that <u>WAS NOT</u><br>originally prepared at a P+P tax site                                                                                                    | Special rule       | for 2021>                                  | See note on<br>page 184 |
| Minnesota property tax refund                                                                                                    | In-scope at<br>P+P | Special<br>appt required                   | Out of<br>scope         |
| Needs property tax return prepared, and federal or state return <u>WAS</u> prepared earlier at a P+P tax site                                                                                                    |                    | provide home-<br>owner + renter<br>handout |                         |
| Needs property tax return prepared, and federal or state return <u>WAS NOT</u> prepared at a P+P tax site                                                                                                    | See page<br>181    |                                            |                         |

| Other tax issues                                                                                            | In-scope at<br>P+P           | Special<br>appt required | Out of<br>scope        |
|----------------------------------------------------------------------------------------------------|------------------------------|--------------------------|------------------------|
| Forms 1099-A, Abandonment of Property, or 1099-C,<br>Cancellation of Debt from main home foreclosure        |                              | 651-262-2159             |                        |
| Form 1099-C, Cancellation of Debt for nonbusiness credit card                                               | See page<br>88               |                          |                        |
| IRS Form 1099-C, Cancellation of Debt for business credit card, student loan, repossessed vehicle, or other |                              |                          | ×                      |
| Bankruptcy                                                                                                  |                              |                          | ×                      |
| Form 1098-C, auto donation over \$500                                                                       |                              |                          | ×                      |
| Non-cash (clothing, furniture, etc.) donations over \$500<br>(must be reported on Form 8283)                |                              |                          | ×                      |
| Form 1099-Q, payments from qualified education program                                                      |                              |                          | ×                      |
| Lives in a group home facility or nursing home                                                              | x or                         | 651-262-2176             |                        |
| Lump-sum Social Security payments                                                                           | See page<br>69               |                          |                        |
| Schedule K-1 reporting interest, dividends, capital gains/losses, tax-exempt interest and royalty income    | See page<br>90               |                          |                        |
| Schedule K-1 with income other than listed above                                                            |                              |                          | ×                      |
| Royalty income reported on Form 1099-MISC, box 2                                                            | ×                            |                          |                        |
| Form W-2 with income from states other than Minnesota                                                       | Federal & MN<br>returns only |                          | Non-MN<br>state return |
| Moving expenses or adoption credit                                                                          |                              |                          | ×                      |
| Casualty and theft loss                                                                                     |                              |                          | ×                      |
| Active military income (refer to MN Revenue website)                                                        |                              |                          | ×                      |
| International student or<br>Nonresident alien, Form 1040-NR                                                 |                              |                          | See page<br>40         |
| Divorced or legally separated, sharing health care premiums for a MNsure plan and filing separate returns   |                              |                          | x                      |
| Married in 2020 and at least one person within the family received the advance PTC during 2020              |                              |                          | ×                      |
| ITIN application or renewal                                                                                 |                              | 651-262-2177             |                        |

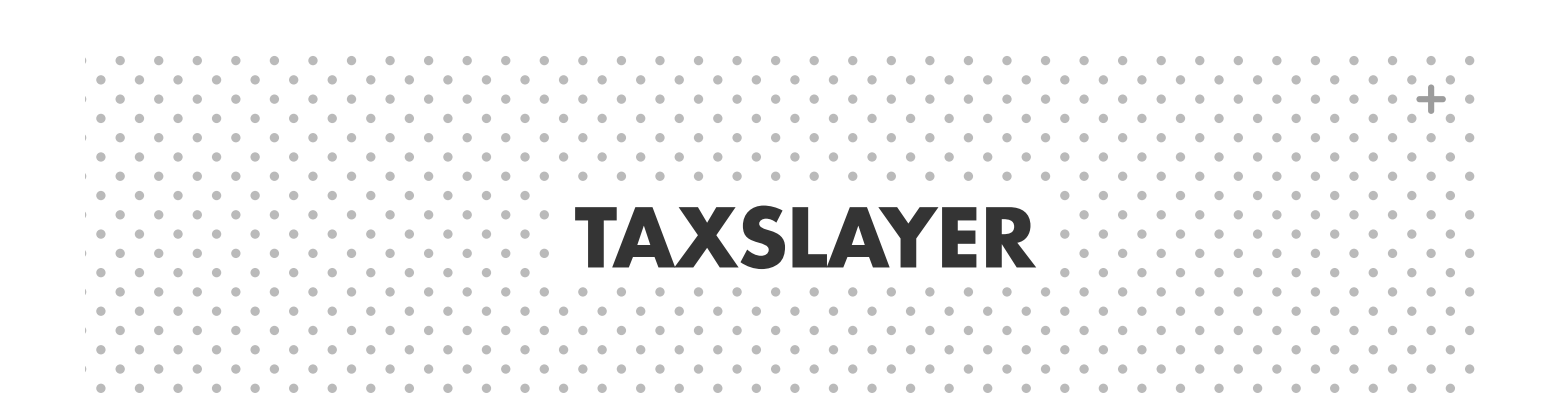

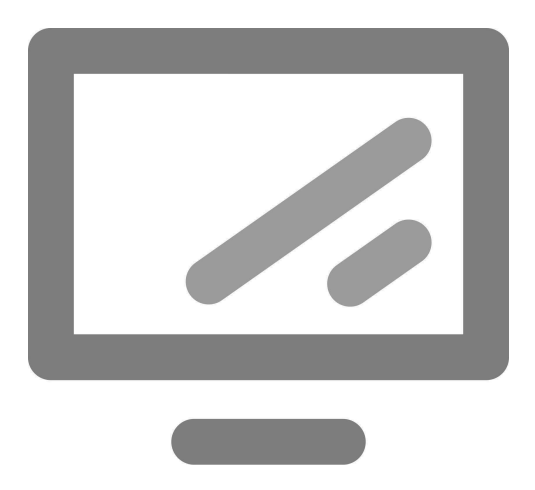

# LOGGING IN TO TAXSLAYER

**Password:** Username and password are required to log in to TS. Usernames and passwords are case-sensitive. You will be required to change your password every 90 days. Passwords must be at least 8 characters and must contain:

- At least 1 uppercase letter,
- At least 1 lowercase letter,
- At least 1 number, and
- At least 1 special character.

Keep usernames and passwords secure! Remember that taxpayer data can be stolen if an unauthorized user logs in to TS. Do not share usernames or passwords, and do not keep them in a location that is easy to access.

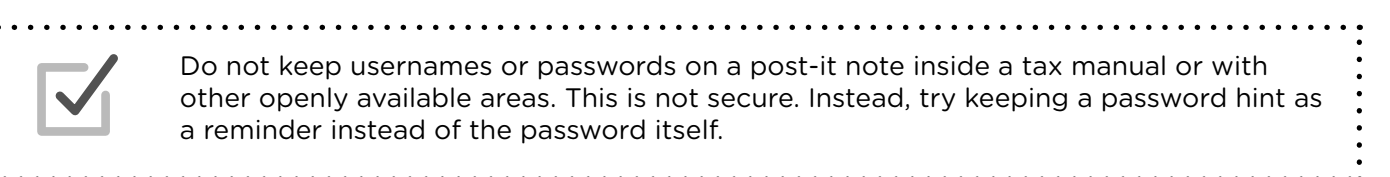

**Multi-Factor Authentication (MFA):** MFA makes the TS sign-in process more secure against cyber-security threats.

Periodically, volunteers will need a six-digit verification code to log in. The code can be sent via text message or by email. Volunteers should notify their site coordinator of any changes in phone number or email addresses. New codes are required when:

- A volunteer logs in to a new computer for the first time
- A volunteer uses a different browser on the same computer
- The authentication time has expired (7-30 days)
- Username and password are entered incorrectly three times
- A volunteer uses the "Forgot Password" feature

**Time out:** TS times out after 15 minutes of inactivity. If this happens, log in again to continue tax preparation. No verification code will be required.

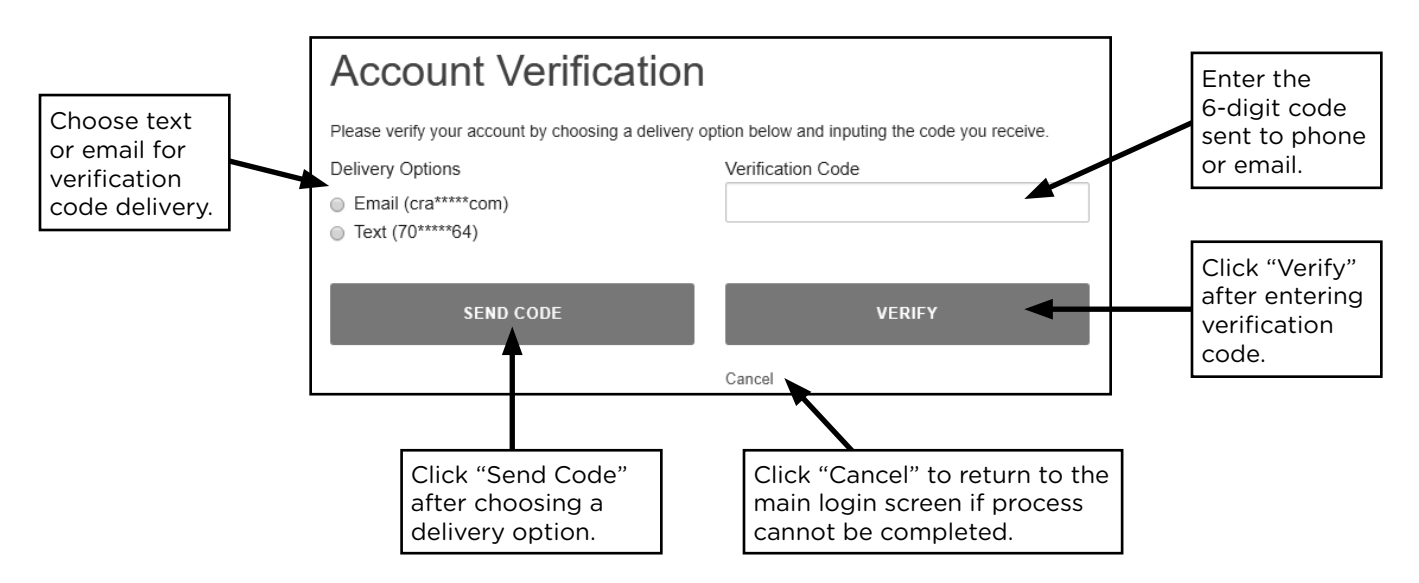

# **STARTING A RETURN**

| ľ | 1. | • |
|---|----|---|
|   |    |   |

• • • • • • • • • •

TaxSlayer office

|                                                      | 2016 Tax Program                                                    | Current User: IRS Change Tax Year 🗸              | Log out of TS.                |
|------------------------------------------------------|---------------------------------------------------------------------|--------------------------------------------------|-------------------------------|
| Main Menu                                            | For messages from TS and confirmation that reviewed                 | <b>•</b>                                         |                               |
| Client Status                                        | returns are approved.                                               | Click to start or open<br>prior-year returns for |                               |
| IRS website                                          | Welcome to The Practic                                              | e Lab 2016 to 2019                               | Start a new 2020              |
| IRS Mailing Addresses                                | Message Center 0 Rejected Citerius                                  |                                                  | return.                       |
| IRS Publications, Instructions, and<br>Fill-In Forms | Start New Tax Return<br>Create a brand new tax return for a client. | Select                                           | Open an existing 2020 return. |
| Release Notes                                        | Client Search<br>Edit returns you previously started.               | Select                                           |                               |
| VITA/TCE Blog                                        |                                                                     |                                                  |                               |

# ENTERING A SOCIAL SECURITY NUMBER OR ITIN

To start a return, enter the taxpayer's Social Security number (SSN) or Individual Taxpayer Identification Number (ITIN). Use a source document such as a Social Security card or ITIN letter. A copy or image of these documents is acceptable.

- If the taxpayer's number is entered incorrectly, correct the number in the Personal Information section.
- If a return has already been created with the SSN/ITIN, connect with a manager to reassign the return to the correct username.

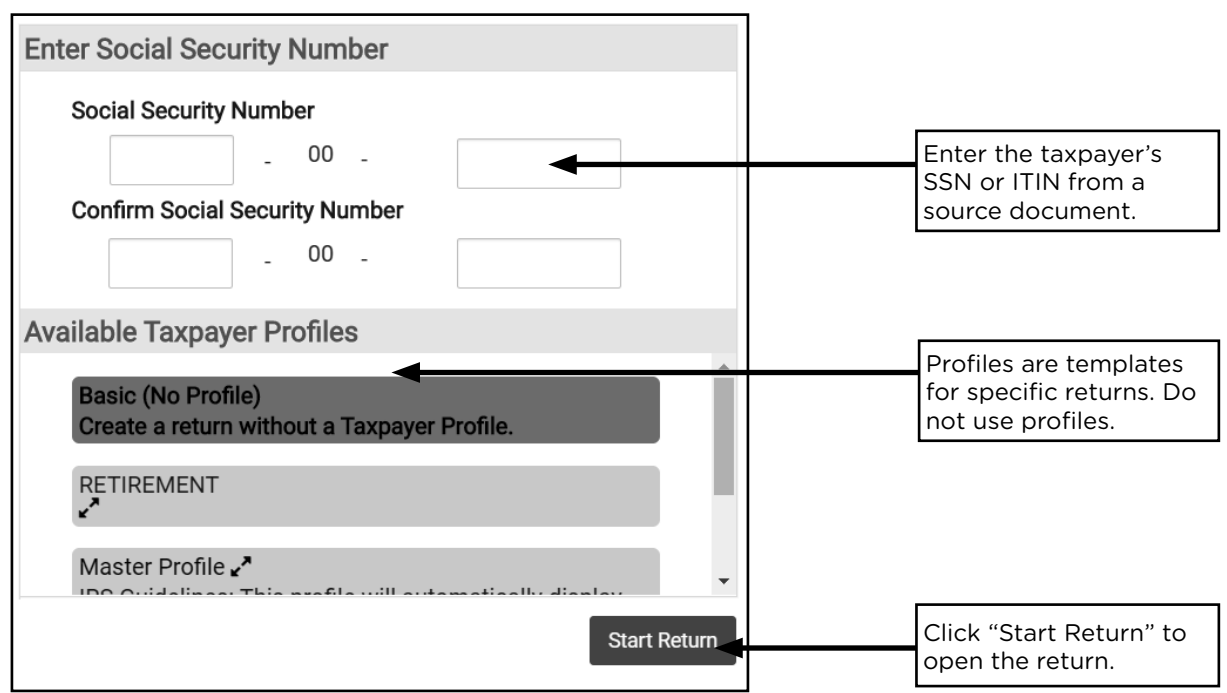

# **USING CARRY FORWARD DATA**

Taxpayer data from a return prepared the year prior may be available. A prompt ask what data to pull forward into the new tax return. Review the information, and check the boxes for data that stayed the same from the prior year. Always verify the data using intake sheets and source documents as taxpayers may have moved, changed jobs, etc.

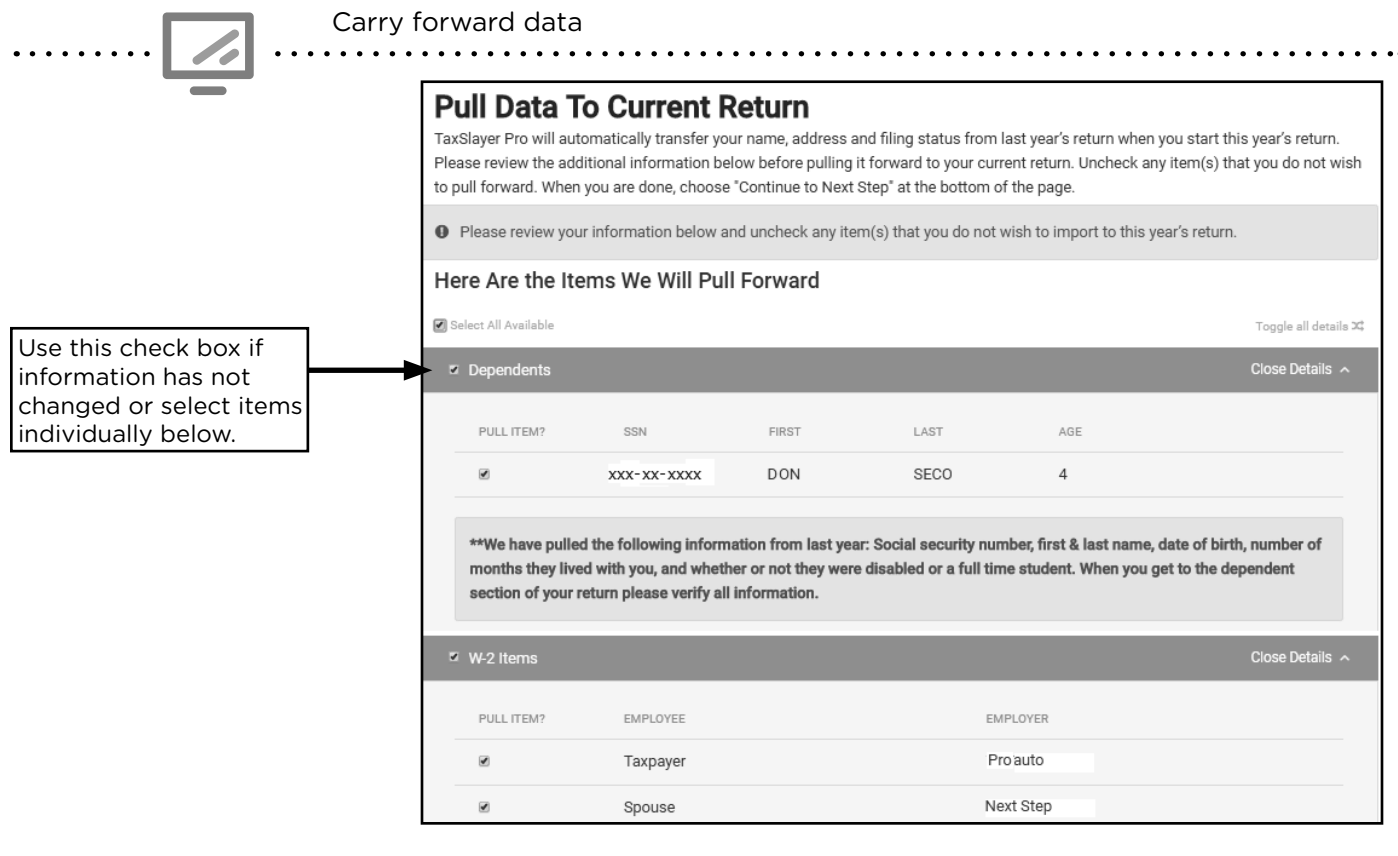

### **FILING STATUS**

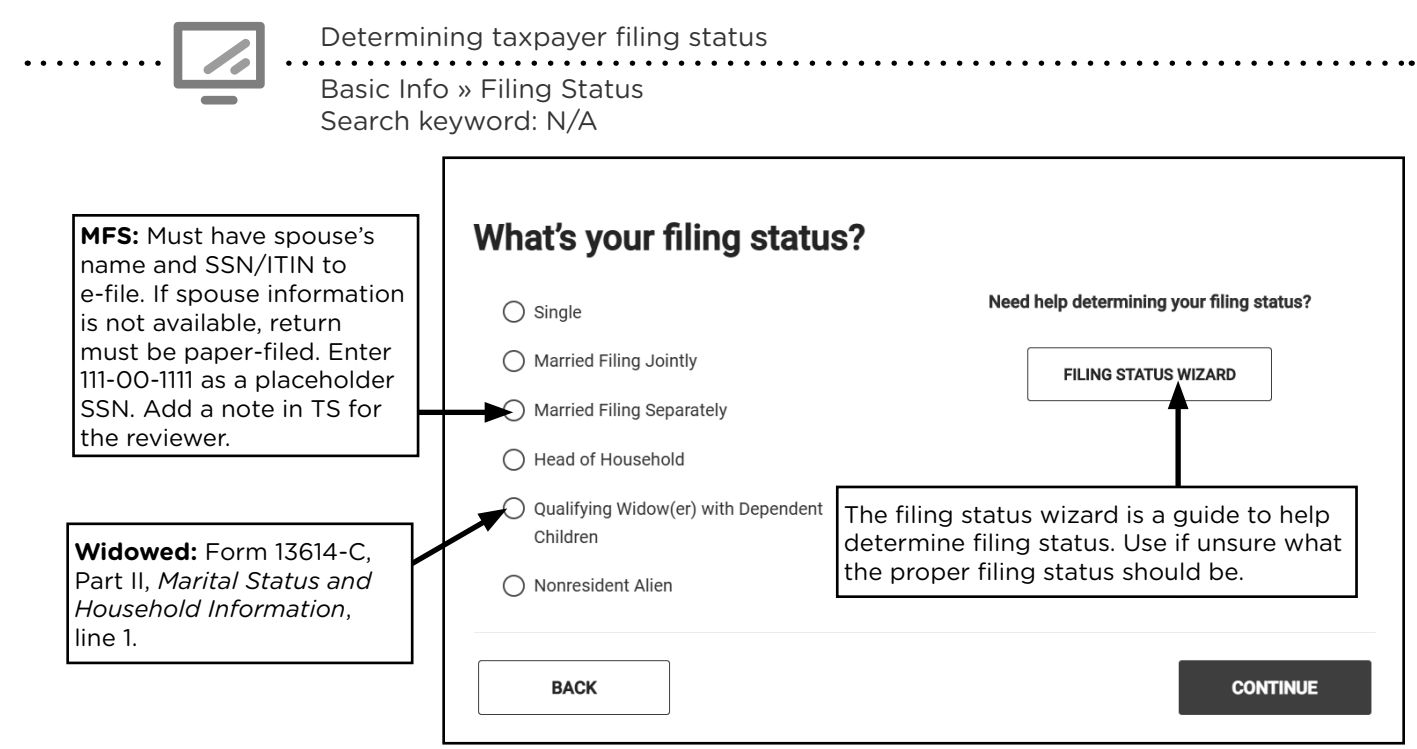

## PERSONAL INFORMATION

Turn on *Caps Lock* before starting the return. Most information in the Personal Information section comes from page 1 of Form 13614-C, Part I.

|                                                                                                    | Personal Information                                                                                                    |
|----------------------------------------------------------------------------------------------------|----------------------------------------------------------------------------------------------------|
|                                                                                                    | FILING STATUS CANCEL CONTINUE                                                                                                    |
| Enter the name of the<br>taxpayer/spouse exactly<br>as it appears on the source<br>document. Include a<br>hyphen or space between<br>last names if shown on the<br>source document.    | Taxpayer Information Primary taxpayer first name * MI Last name * Suffix (Jr, Sr, etc.)                                                                                                    |
| If taxpayer SSN/ITIN was<br>entered incorrectly, correct<br>it here.                                                                                                    | SSN The IRS requires your Social Security Number for e-filing. *                                                                                                    |
| Enter the date of birth from Form 13614-C.                                                                                                    | DD VYYY V<br>Occupation                                                                                                    |
| Enter taxpayer occupation.                                                                                                    |                                                                                                    |
| Check boxes if applicable<br>to the taxpayer. These<br>situations impact other<br>calculations.<br>Combat pay requires the<br>military certification. This is<br>out of scope for P+P. | <ul> <li>Taxpayer can be claimed as a dependent on someone else's return.</li> <li>Taxpayer was over age 18 and a full-time student at an eligible educational institution.</li> <li>Taxpayer is blind.</li> <li>Taxpayer is deceased.</li> <li>Taxpayer wishes to contribute \$3 to the Presidential Election Campaign Fund.</li> <li>Taxpayer or Spouse served in a combat zone during the current tax year.</li> <li>Taxpayer was a nonresident alien for any part of the year.</li> </ul> |
|                                                                                                    | <ul> <li>Taxpayer or Spouse was affected by a natural disaster during the current tax year.</li> <li>Taxpayer has received, sold, sent, exchanged, or otherwise acquired financial interest in virtual currency during the current tax year.</li> </ul>                                                                                                    |
| If the city (autopopulated<br>by the zip code) is incorrect,<br>change it. This is important<br>for data collection.                                                                   | Address and Phone Number I have a stateside military address. Check here if foreign address.                                                                                                    |
| If the taxpayer does not<br>want to list a telephone<br>number, use 800-000-0000.                                                                                                    | Address (street number & name) *                                                                                                    |

# **NAVIGATING A RETURN**

### TAXSLAYER ICONS

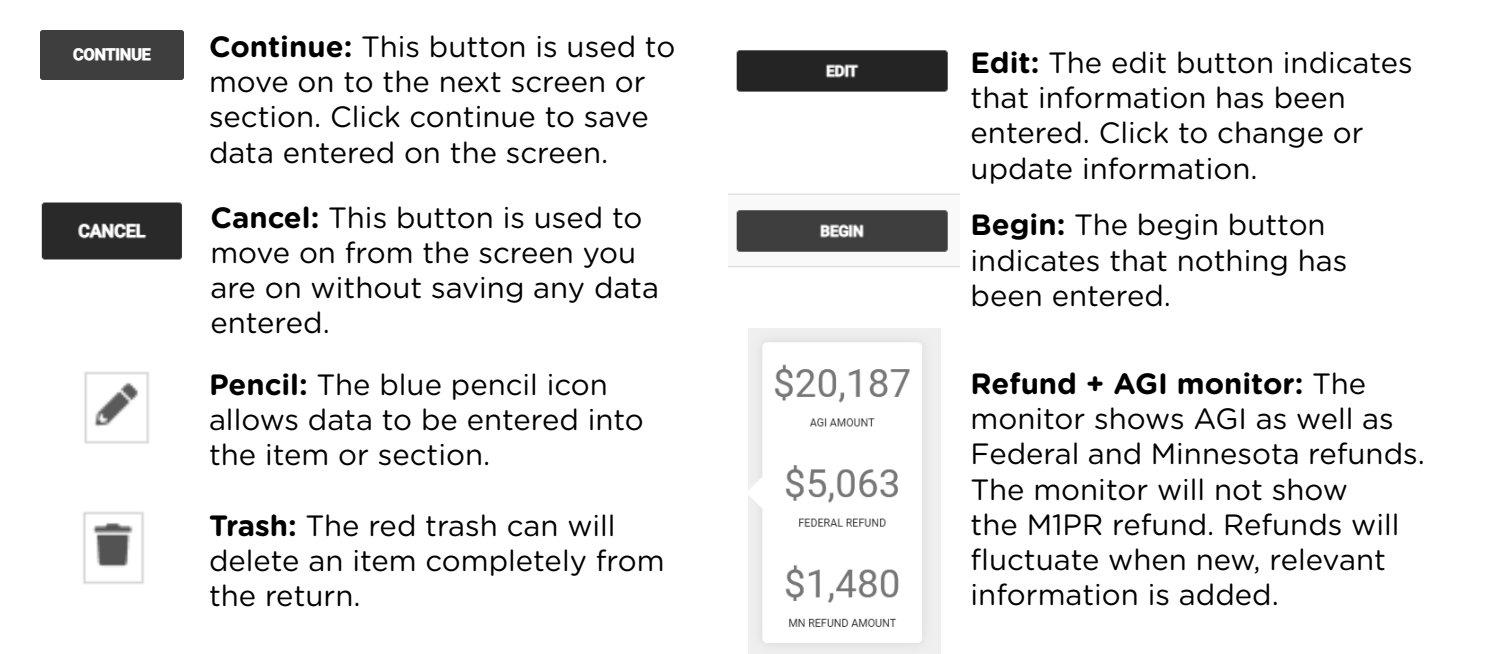

## ADD NOTES IN TAXSLAYER

Add notes about unique circumstances for the reviewer. Notes will carry forward with the tax return, so add the date to the note. Write notes when:

- Filing with Power of Attorney (POA). Include representative's name.
- Paper-filing. Include the reason the return will not be e-filed.
- The return is incomplete. Include why it is unfinished (e.g. list missing documents).

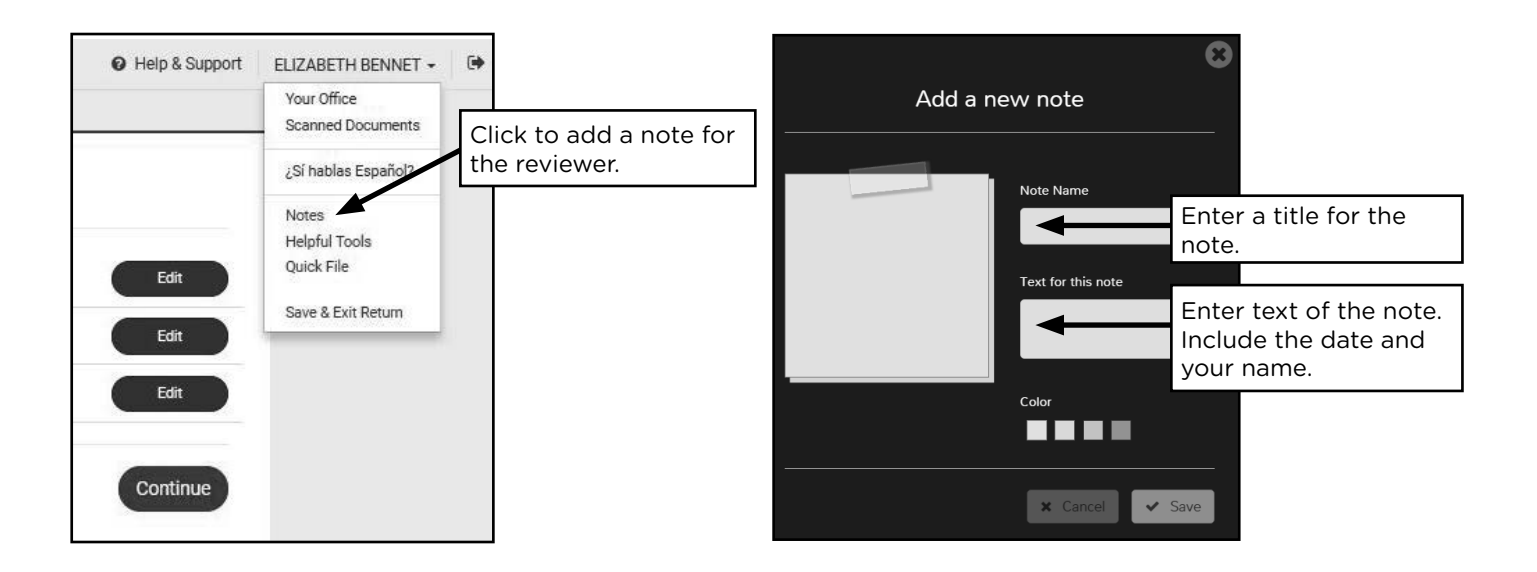

# **QUICK FILE**

Use Quick File to add a series of forms to the tax return. The forms selected and listed on the right will be displayed one after another to speed up data entry.

Many forms cannot be added using Quick File. These include any that do not have a search term and all Minnesota forms.

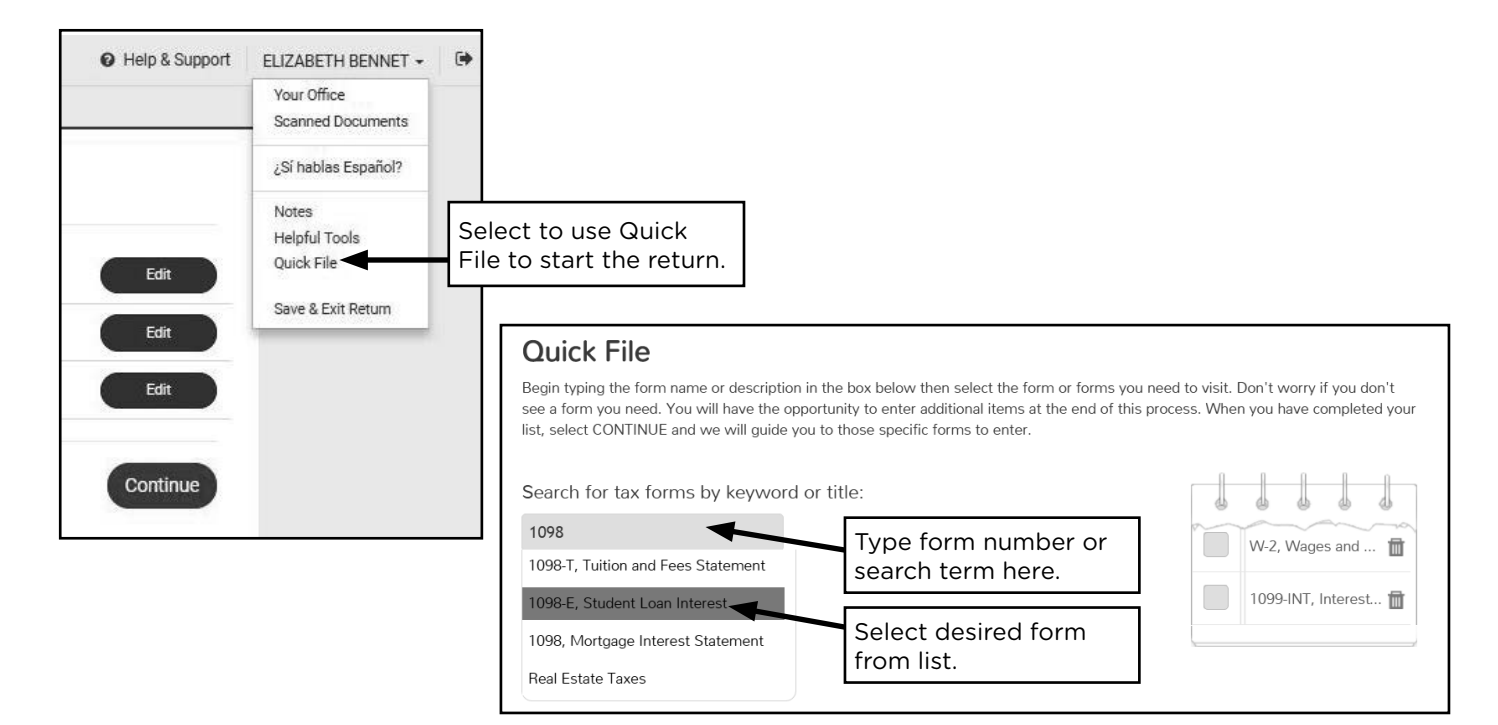

### **LEFT-HAND MENU**

**Left-hand menu:** Returns should generally be prepared in menu order by moving from section to section in this order:

```
Basic Information » Federal » State » Summary/Print » E-file
```

Instead of clicking "CONTINUE" to move through the return, skip from section to section when ready by clicking on the left-hand menu.

- When done with all entries in the Federal Section, click on the State Section.
- Click on Summary/Print any time during the preparation process to see 1040 or a PDF of the return.
- Click "e-File" when ready to finish return.

**Search bar (top left corner of TaxSlayer screen):** Enter form numbers or keywords to jump directly to that form's section; keywords are listed throughout the P+P Volunteer Tax Manual and in Pub 4012, Tab O, pages O-5 through O-10.

- TIP: Use when comparing different scenarios such as with education credits. Enter one field, and then search for another to go directly there.
- TIP: Enter the minimum number of letters or numbers needed to see a form in the dropdown menu.

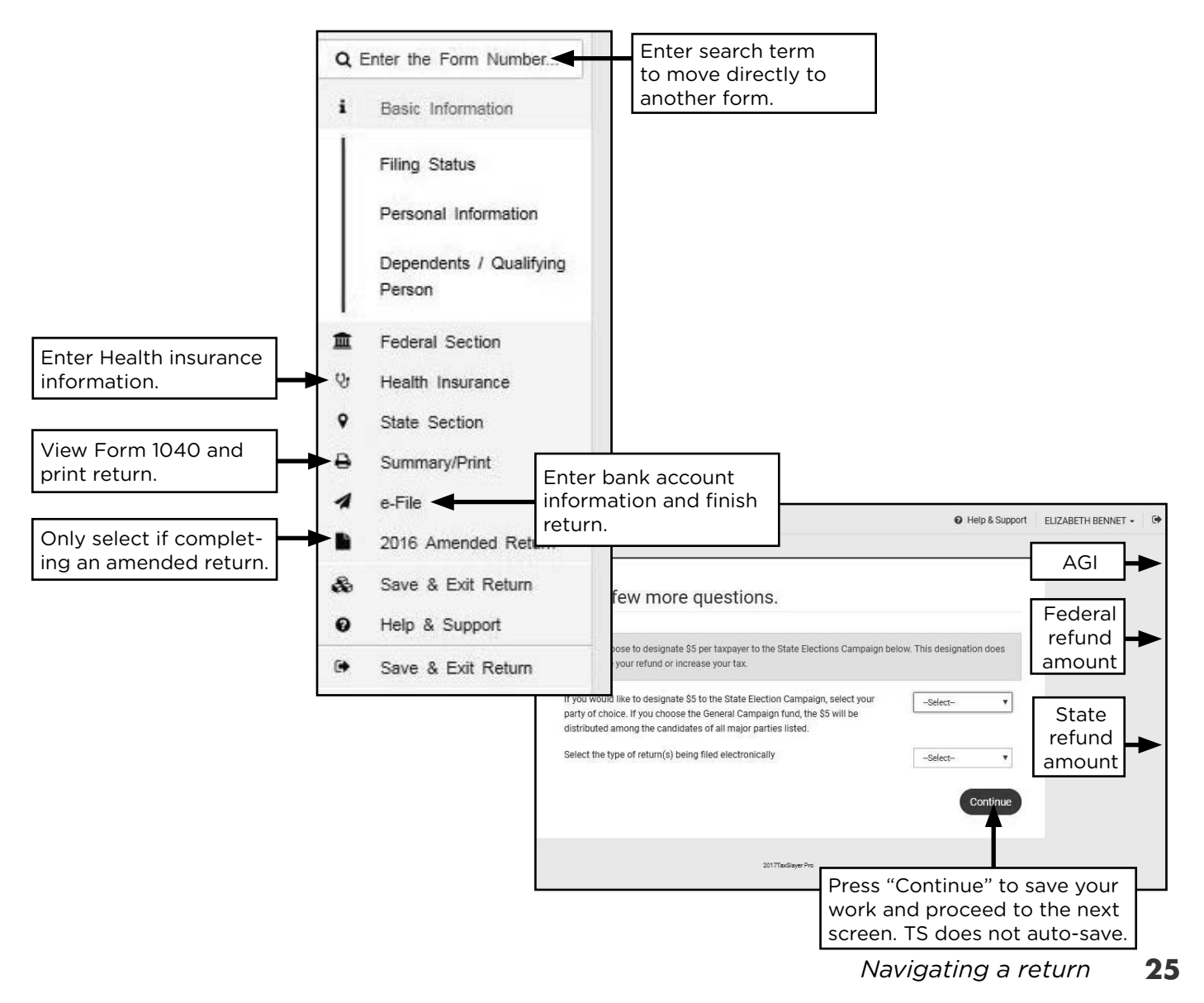

# SUMMARY/PRINT

From this screen, click on the "Go to last checkpoint" button to jump directly to the last screen last worked on before visiting this page.

The Calculation Summary screen has two view options, Summary View or 1040 View. Click on the green button in the upper-right corner to toggle between them. This screen is also where you can see a PDF of the entire return by clicking the "View/Print Return" button.

In the **Summary View**, sections expand to show each part of Form 1040 (e.g., income, adjustments, credits) by clicking on "show details".

- Click on the blue text to go directly to entries for that form or section (e.g., click the text "Wages, salaries, tips, etc." to jump to the W2 section).
- Return to the Calculation Summary screen by clicking the Summary/Print option in the left-hand navigation menu (not available from the E-file section).

The **1040 View** displays the entire 1040. All lines that are blue are "live" and clicking on them brings up that section.

• TIP: In the 1040 View, the left-hand menu collapses. Click anywhere on the minimized menu to expand it.

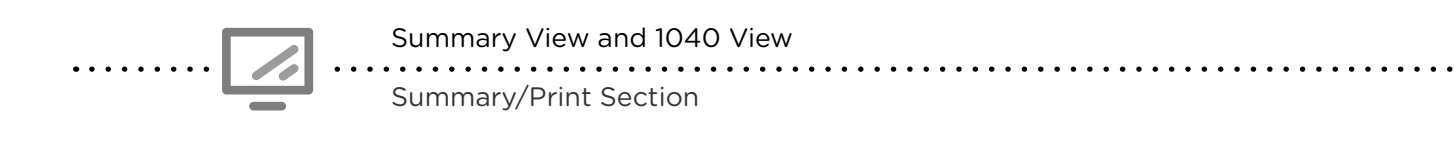

| 2          | 019                                                                                                    | 🚱 Help & Support 🔒 JUANA L | OPEZ SANTA - Save & Exit 🕞                                              |                                 |                 |          |
|------------|----------------------------------------------------------------------------------------------------|----------------------------|-------------------------------------------------------------------------|---------------------------------|-----------------|----------|
|            |                                                                                                    |                            | Collapse Menu 🔉                                                         |                                 |                 |          |
| Q          |                                                                                                    |                            | REFUND SUMMARY                                                          |                                 |                 |          |
| 8          | Tax Beturn Summany                                                                                                    |                            | ACI \$25.097                                                            |                                 |                 |          |
| 盦          | Tax Return Summary                                                                                                    |                            | AGI \$30,087                                                            |                                 |                 |          |
| S          | GO TO LAST CHECKPOINT                                                                                                    |                            | VIEW/PRINT RETURN Federal \$804                                         |                                 |                 |          |
| $\diamond$ |                                                                                                    | _                          | State - MN \$1,007                                                      |                                 |                 |          |
| 0          |                                                                                                    |                            |                                                                         |                                 |                 |          |
| 1          | REASONS FOR NO EARNED INCOME CREDIT (EIC)                                                                                                    | «                          |                                                                         |                                 |                 |          |
| 0          | PACK                                                                                                    |                            | Tax Return Summary                                                      |                                 | Collapse Menu 😕 |          |
| æ          | Didit                                                                                                    | Enter the form number      | GO TO LAST CHECKPOINT                                                   | VIEW/PRINT RETURN               | REFUND SUMMARY  |          |
| 1          | Form 1040 page: 1 2 3 4                                                                                                    |                            |                                                                         |                                 | AGI             | \$36.087 |
| 6          | E 10.4.0 Department of the Treasury-Internal Revenue Service (99)                                                                                                    | 8 Basic Information        |                                                                         |                                 | Fodoral         | 6004     |
|            | Elling Stature Research and Research and Res | Federal Section            | REASONS FOR NO EARNED INCOME CREDIT (EIC)                               | Ø                               | Federal         | \$004    |
|            | Check only<br>Check only<br>one box. a child hur det une demonstrate function one box.                                                                                                    | Vy Health Insurance        | BACK                                                                    | CONTINUE                        | State - MN      | \$1,007  |
|            | Your first name and middle initial Last name                                                                                                    | Q State Section            | BACK                                                                    | CONTINUE                        |                 |          |
|            | If joint return, spouse's first name and middle initial Last name                                                                                                    | Summary/Print              |                                                                         | Prior Year Comparison 1040 View |                 |          |
|            | Home address (number and street). If you have a P.O. box, see instructions.<br>123 MAIN ST                                                                                                    | Summary                    |                                                                         |                                 |                 |          |
|            | City, town or post office, state, and ZIP code. If you have a foreign address, also complete<br>Minneapolis MN 55404                                                                                                    | Print Results              |                                                                         |                                 |                 |          |
|            | Foreign country name Foreign province/sta                                                                                                    | 🕼 E-file                   | Schedule 1 – Part   Additional Income show details                      | \$0.00                          |                 |          |
|            | Standard         Someone can claim:         You as a dependent         Your spouse as           Deduction         Spouse itemizes on a separate return or you were a dual-status alian                                                                                                    | 2019 Amended Return        | Schedule 1 - Part II Adjustments to Income them details                 | \$2,500.00                      |                 |          |
|            | Age/Blindness You: Were born before January 2, 1955 Are blind Spouse                                                                                                    | & Your Office              | Schedule 2 – Part I Tax <u>Nde details</u>                              | \$0.00                          |                 |          |
|            | (1) First name Last name                                                                                                    | (?) Help & Support         | Alternative minimum tax     Excess advance premium tax credit renavment | \$0.00                          |                 |          |
|            |                                                                                                    | Ca Save & Exit Return      | 3 Add Lines 1 And 2                                                     | \$0.00                          |                 |          |
|            | <ul> <li>Means solution from the Attack Deput/Attack</li> </ul>                                                                                                    |                            | Schadula 2 – Part II Other Taxes was due                                | \$0.00                          |                 |          |
|            | 1 wages, salaries, ups, etc. Attach Pointis w-2                                                                                                    |                            | Schedule 2 - Dart I Norrefundable Credite                               | \$0.00                          |                 |          |
|            |                                                                                                    |                            | Schedule 2 - Part II Other Daymante And Defundable Cradite              | \$0.00                          |                 |          |
|            |                                                                                                    |                            | Contrast of Fait in Outer Faymence Para Returnative Officials           | 30.00                           |                 |          |
|            |                                                                                                    |                            |                                                                         | Prior Year Comparison 1040 View |                 |          |
|            |                                                                                                    |                            | BACK                                                                    | CONTINUE                        |                 |          |
|            |                                                                                                    |                            |                                                                         | CONTINUE                        |                 |          |

# **FINISHING A RETURN**

## **REVIEWING NOTES AND ERRORS**

A federal return errors or state validation errors screen will appear, if applicable, in the E-file Section in TS. Preparers should correct all errors before sending the return to review. If errors cannot be resolved prior to review, add a note to the return with the date and an explanation. Return notes also display in the E-file Section in TS.

- Yellow warning errors should be considered but often do not require changes.
- Red alert errors must be fixed to continue or finish the return.
- **State Validation errors** are critical to address because the state return(s) cannot be e-filed until they are resolved, even if the federal return is transmitted.

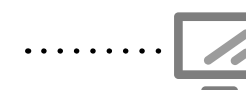

Return errors

E-file

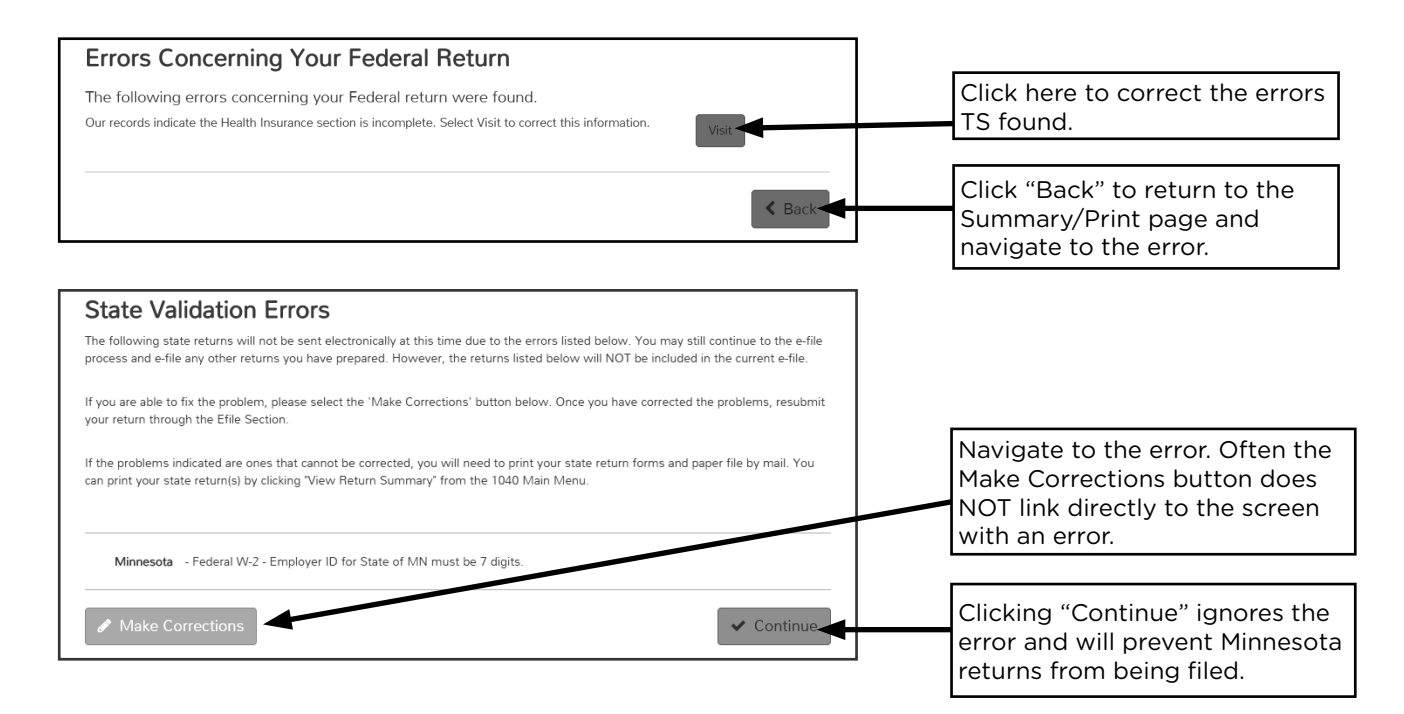

State validation errors must be resolved before e-filing. Errors on either state return will prevent the M1 and M1PR from being transmitted.

### **RETURN TYPE**

Most tax returns can be electronically filed. E-filed returns are processed securely and more quickly. Returns with special circumstances must be sent in by mail.

Returns with a refund or a balance due can be sent by mail or electronically. Discuss options for electronic filing and direct deposit/direct debit with the taxpayer (see pages 29-32).

When selecting direct deposit for the Minnesota returns (M1 and M1PR), the refund will go to the first account listed in the federal direct deposit section.

|                                           | Tax return sent by mail*            | Tax return sent electronically                 |
|-------------------------------------------|-------------------------------------|------------------------------------------------|
| Refund or balance due<br>sent by mail*    | Paper Return                        | E-file: paper check<br>E-file: mail payment    |
| Refund or balance due sent electronically | Paper Return with<br>direct deposit | E-file: Direct Deposit<br>E-file: Direct Debit |

\*2017 and earlier returns cannot be e-filed. Select "Paper Return".

### **Return type descriptions from TS**

| Returns with a Refund                                                                                                    | Returns with a zero refund or balance due                                                                                                    |  |  |
|----------------------------------------------------------------------------------------------------|----------------------------------------------------------------------------------------------------|--|--|
| <b>E-file: Paper Check:</b> The return will be e-filed, and the taxpayer will receive their refund via check.                                                                                                    | <b>E-file: Mail Payment:</b> The return will be e-filed,<br>and the taxpayer will mail payment. Use this type<br>to e-file a return with \$0 balance due. Reminder:<br>Returns with an AGI of \$0 cannot be e-filed.                                                                 |  |  |
| <b>E-file: Direct Deposit:</b> The return will be e-filed, and the taxpayer will receive their refund via the bank account information entered.                                                                                                    | <b>E-file: Direct Debit:</b> The return will be e-filed,<br>and the taxpayer will have the balance due<br>withdrawn from a checking/savings account.<br>Discuss this option carefully with the taxpayer<br>to ensure it's okay for funds to come out of an<br>account automatically. |  |  |
| <b>Paper Return with Direct Deposit:</b> The return will NOT be e-filed. The taxpayer must mail the return. The preparer will be prompted to enter the bank information where the refund will be deposited.                                                                                                    | <b>Paper Return:</b> The return will NOT be e-filed.<br>The taxpayer must mail the return.                                                                                                    |  |  |
| <b>Paper Return:</b> The return will NOT<br>be e-filed. The taxpayer must mail the<br>return and will receive their refund via<br>check                                                                                                    |                                                                                                    |  |  |
| <ul> <li>Share the refunds or amounts due with the taxpayer. Let the taxpayer know the amounts may change in review. These questions can help encourage saving when revealing the refund amount:</li> <li>How much of your refund would you like to save today?</li> <li>Did you know you can split your federal refund? That makes it easy to save.</li> <li>Would you like a chance to win \$100? By splitting your refund between a checking account, and a savings account or bond, we can enter you to win 10 weekly \$100 prizes as part of the national SaveYourRefund promotion.</li> </ul> |                                                                                                    |  |  |

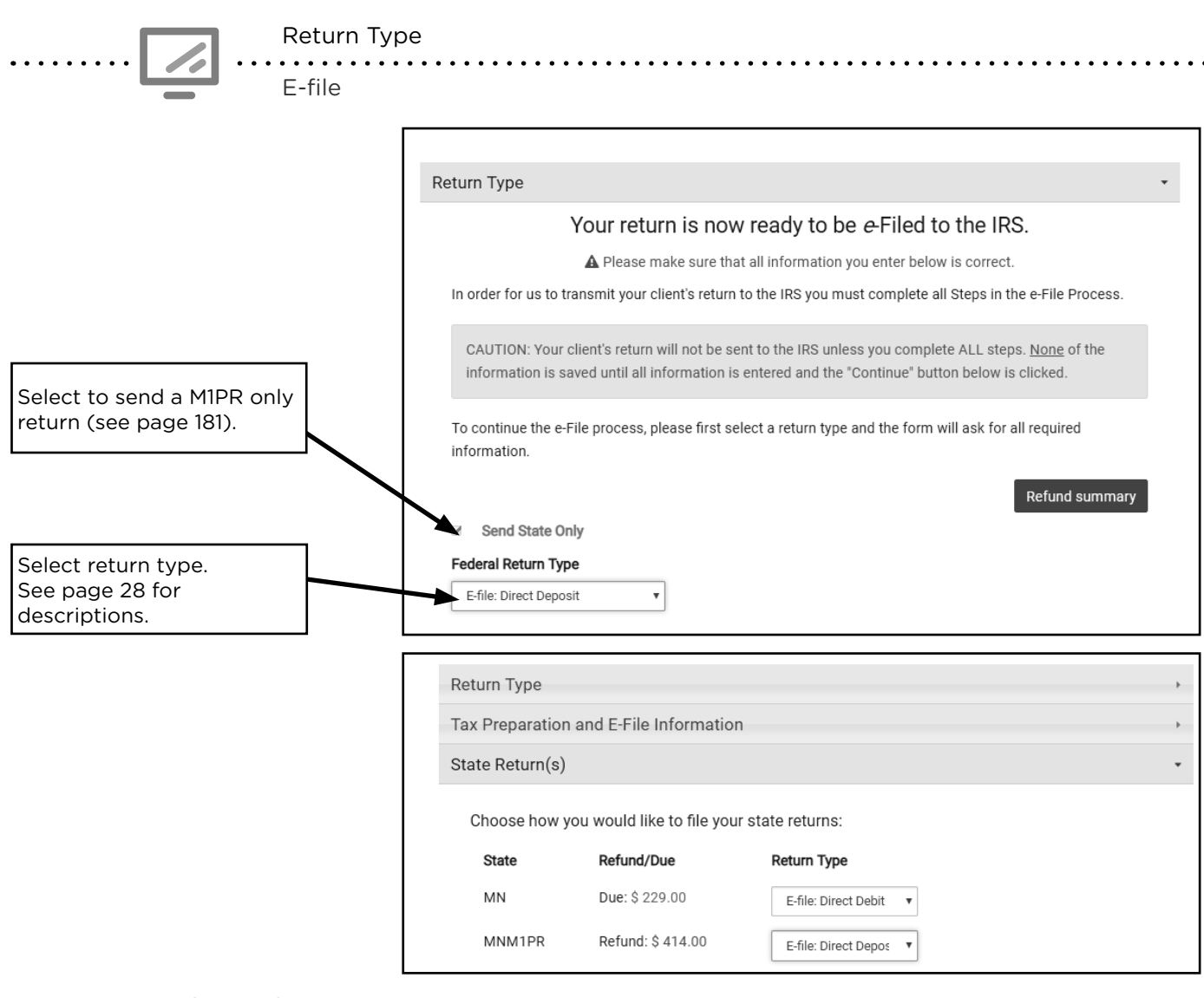

### **REFUND OPTIONS**

### Taxpayers due a refund have the following options:

1. Direct deposit into taxpayer's account at a bank, credit union, prepaid debit card, or other financial institution. Most refunds sent via direct deposit come within 21 days. Enter routing and account numbers into TS.

State refunds will go into the same account used for a federal refund. View common bank routing numbers on page 32.

- 2. Taxpayers may split their federal refund between multiple bank accounts.
- **3.** Purchase U.S. savings bonds on the federal return. The taxpayer can use part or all of a federal refund to purchase Series I savings bonds (see page 31).
- **4. Receive a paper check.** Refund checks are mailed to the address on the return and generally take longer to arrive than direct deposit.
- 5. Apply all or a portion of the refund to 2020 taxes. Enter in Payments section of TS.

Taxpayers will receive a refund faster on a prepaid debit card than by paper check. Connect with a manager if a taxpayer has no direct deposit option and is interested in a new prepaid debit card account..

### **Direct deposit and debit**

Enter account and routing numbers in the bank account section of TS. If the taxpayer does not have their routing number, reference the bank routing number guide on page 32.

If the taxpayer wants to split a refund, add another account and routing number in the bank account section. When listing multiple accounts, the state refund(s) will be deposited into the first account listed.

|   | 1                                                                                             |                                         | DATE                              | 1025                                      |                                     |
|---|-----------------------------------------------------------------------------------------------|-----------------------------------------|-----------------------------------|-------------------------------------------|-------------------------------------|
|   | PAY TO THE<br>ORDER OF                                                                        |                                         |                                   | \$                                        | 3                                   |
|   |                                                                                               |                                         |                                   | DOLLARS 🔂 Seculty Features                |                                     |
|   |                                                                                               |                                         |                                   |                                           |                                     |
|   | MEMO                                                                                          | : :00000000:                            | 1025                              | C. C. C. C. C. C. C. C. C. C. C. C. C. C  |                                     |
|   | Routing<br>number                                                                             | Account<br>number                       | Check<br>number                   |                                           | *                                   |
| ) | <b>Do not use a deposit slip</b><br>different from the taxpaye<br>statement to enter the info | for bank account<br>er's routing and ac | : <b>informatio</b><br>ccount num | <b>n.</b> The numbers<br>ber. Use a cance | are frequently<br>led check or bank |

....

Direct Deposit information

E-file » Taxpayer Bank Account Information

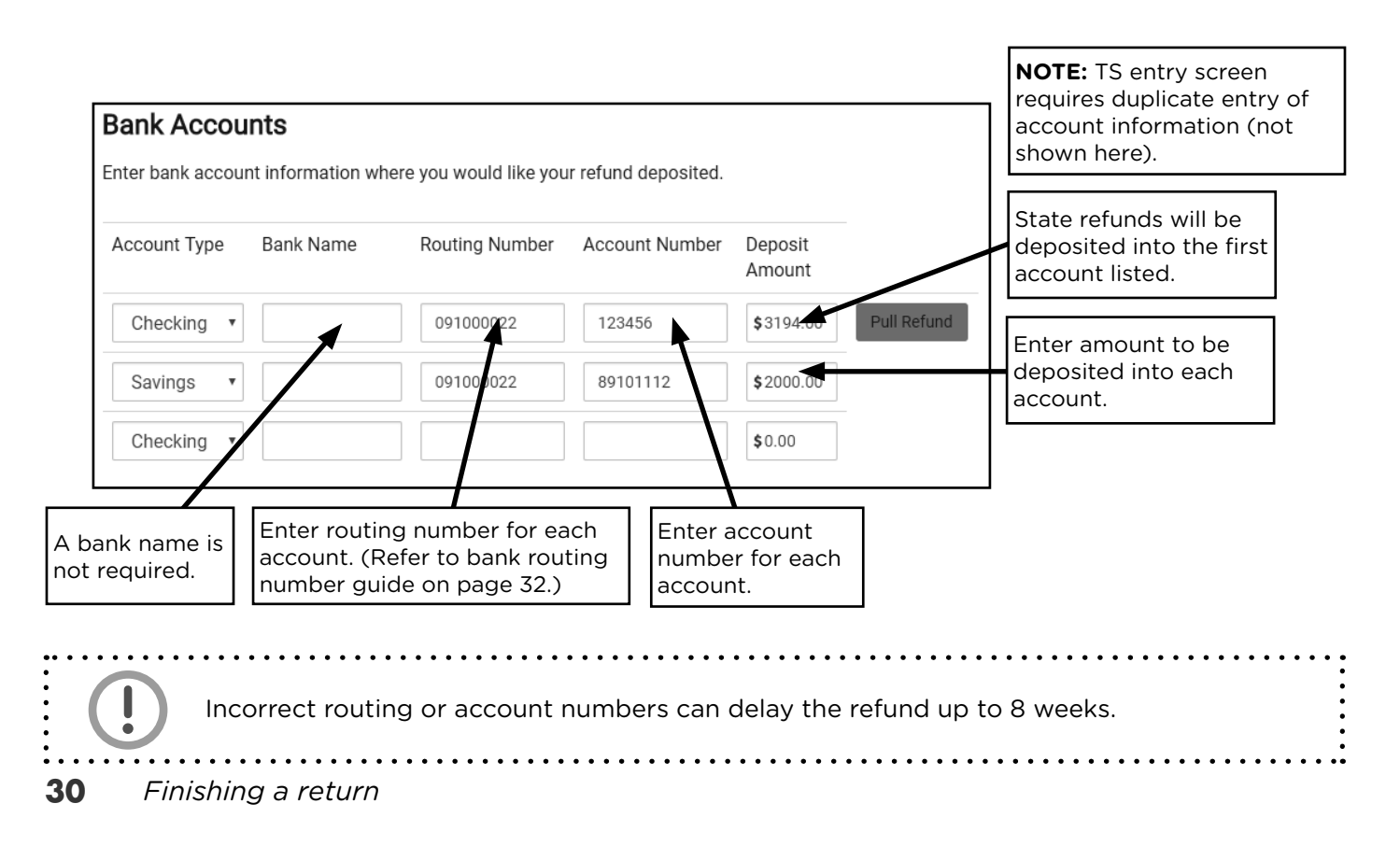

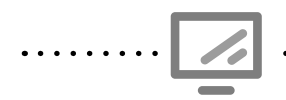

#### Purchase of U.S. savings bonds

E-file » Taxpayer Bank Account Information (scroll down)

| Paper Check Allocation                                                                      |                                     |                                                                                                    |
|---------------------------------------------------------------------------------------------|-------------------------------------|----------------------------------------------------------------------------------------------------|
| Allocate portion of the refund to be issued as a paper check.                               | 4                                   | Taxpayers can choose to<br>receive part of a refund by<br>check and part by direct<br>deposit or purchase bonds. |
| Purchase Savings Bonds                                                                      |                                     |                                                                                                    |
| You can purchase up to 3 savings bonds with the ren                                         | nainder of your refund.             |                                                                                                    |
| Bond amounts must be in \$ 50 increments<br>Uncheck to purchase a<br>bond for the taxpayer. | I do not want to purchase this bond |                                                                                                    |
| Amount to be used for bond purchase for yourself                                            | \$0.00                              | Use for bonds in the<br>taxpayer's name. Enter<br>amount.                                                        |
| Uncheck to purchase a bond for someone else.                                                |                                     |                                                                                                    |
| Purchase another bond for yourself or someone else                                          | I do not want to purchase this bond | Enter amount of the savings bond.                                                                                |
| Bond Amount                                                                                 | \$100.00                            |                                                                                                    |
| Enter the owner's name (First then Last) for the bond registration                          | Rodney Dependent                    | Enter owner's first and last name.                                                                               |
| If you would like to add a co-owner or beneficiary, enter the name here (First then Last)   | 4                                   | Enter co-owner or                                                                                                |
| Is Beneficiary?                                                                             |                                     |                                                                                                    |
| Check box to indicate if<br>name above is a beneficiary.                                    |                                     |                                                                                                    |
| name above is a beneficiary.                                                                |                                     |                                                                                                    |
|                                                                                             |                                     |                                                                                                    |

#### Talking about US Series I savings bonds:

- **Bonds make great gifts.** Taxpayers can purchase up to two Series I U.S. savings bonds each tax season for loved ones (in addition to one for them self). Taxpayers can help jump-start the savings and dreams of the people they care about.
- **Bonds are easy.** Taxpayers can split their federal tax refund by buying a bond. The rest can be directly deposited or mailed as a check. Taxpayers can purchase savings bonds regardless of credit or banking history.
- **Bonds are flexible.** Taxpayers can purchase bonds starting at \$50 and up to \$5,000 in increments of \$50.
- **Bonds are safe.** Savings bonds are an investment backed by the U.S. Department of the Treasury with very low risk of default. They never lose value.

### Bank routing number guide

Visit **routingnumber.aba.com** to search by financial institution or do a Google search for the bank or credit union. If a taxpayer does not know their account number, they may be able to look it up on an account statement or in their online banking.

| 296076301 | Affinity Plus Federal Credit Union                |  |
|-----------|---------------------------------------------------|--|
| 296075933 | Hiway Federal Credit Union                        |  |
| 096001013 | Sunrise Banks (including FAIR Financial Solution) |  |
| 291070001 | TCF Bank (account opened in MN)                   |  |
| 291074696 | Topline Federal Credit Union                      |  |
| 091000022 | U.S. Bank (account opened in MN)                  |  |
| 091000019 | Wells Fargo (account opened in MN)                |  |
| 296076152 | Wings Financial Credit Union                      |  |

# **PAYMENT OPTIONS**

Taxpayers who owe a balance due are often unsure about what to do next. Payments are due by the filing deadline (April 15) even if the taxpayer files for an extension.

Filing or paying late may cause penalties. Taxpayers who have a large balance due may also have an additional penalty added. Calculating the penalties is out of scope. The IRS and Minnesota Department of Revenue will do those calculations.

### Taxpayers who have a balance due have the following options:

- 1. Option 1: Pay in full by the tax deadline. Payment can be made by:
  - A. Direct debit from a savings or checking account (information entered in TS E-file Section). Payment date can be as late as the filing deadline.
  - B. Online using routing and account numbers at www.irs.gov/payments for federal taxes, or for Minnesota taxes, at www.revenue.state.mn.us.
  - C. Check or money order payable to U.S. Treasury or Minnesota Revenue, mailed along with payment voucher or dropped off in person.
  - D. Credit or debit card at www.irs.gov/payments or www.payMNtax.com (or call 855-947-2966). A fee is charged for this service.
- 2. Option 2: Pay in part or in full after the tax deadline. Use options B, C, or D from Option 1.
- **3.** Option 3: Set up an installment agreement. For federal taxes, file Form 9465, *Installment Agreement Request*, either online at the IRS website or on paper. For Minnesota, call the Minnesota Department of Revenue. Fees may be charged.
- **4. Option 4:** Seek help from a free tax legal provider or get more options from the taxpayer advocate office (see page 5). Taxpayers with a large balance due, with balances for multiple years, or who cannot pay without experiencing financial hardship should seek this assistance before paying.

#### **Entering taxpayer email address**

On the intake paperwork, taxpayers can opt in to stay connected with P+P throughout the year by receiving email and/or text messages. If a taxpayer wishes to receive emails from P+P, enter the email address in the Tax Preparation and E-file Information menu in the E-file Section of TS.

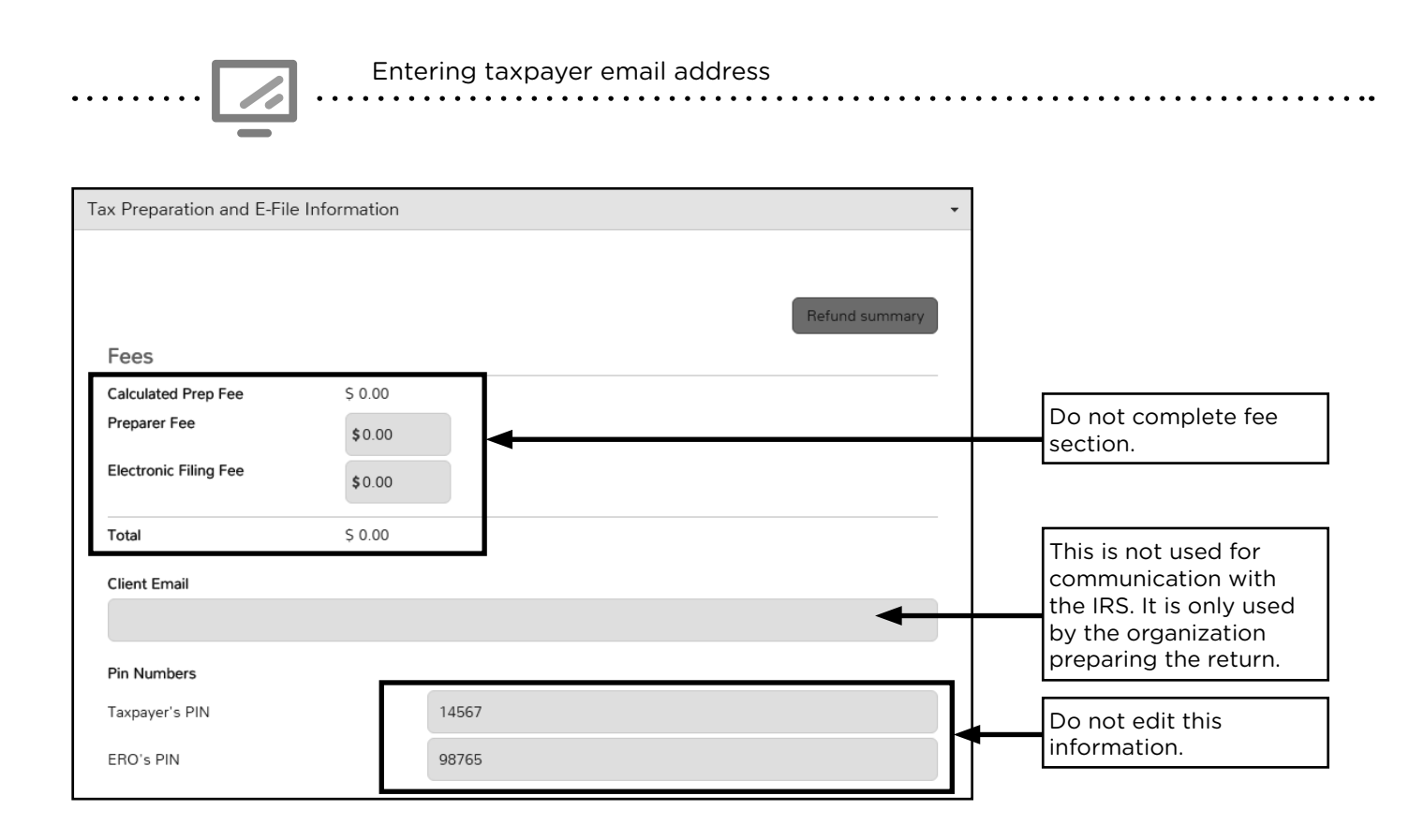

### Third party designee information

Most taxpayers do not designate a third party to receive information. Volunteer preparers cannot serve as a third party designee. Leave this section blank.

### **Entering Taxpayer Survey responses**

Enter Taxpayer Survey responses. Responses to these questions are used for grant reporting, fundraising, and evaluating P+P programs. This survey is not required for tax preparation. If a taxpayer does not want to answer a question, select "No response".

Enter all taxpayer responses in the software. Only one response can be entered for each question. Only questions marked REQUIRED must be answered.

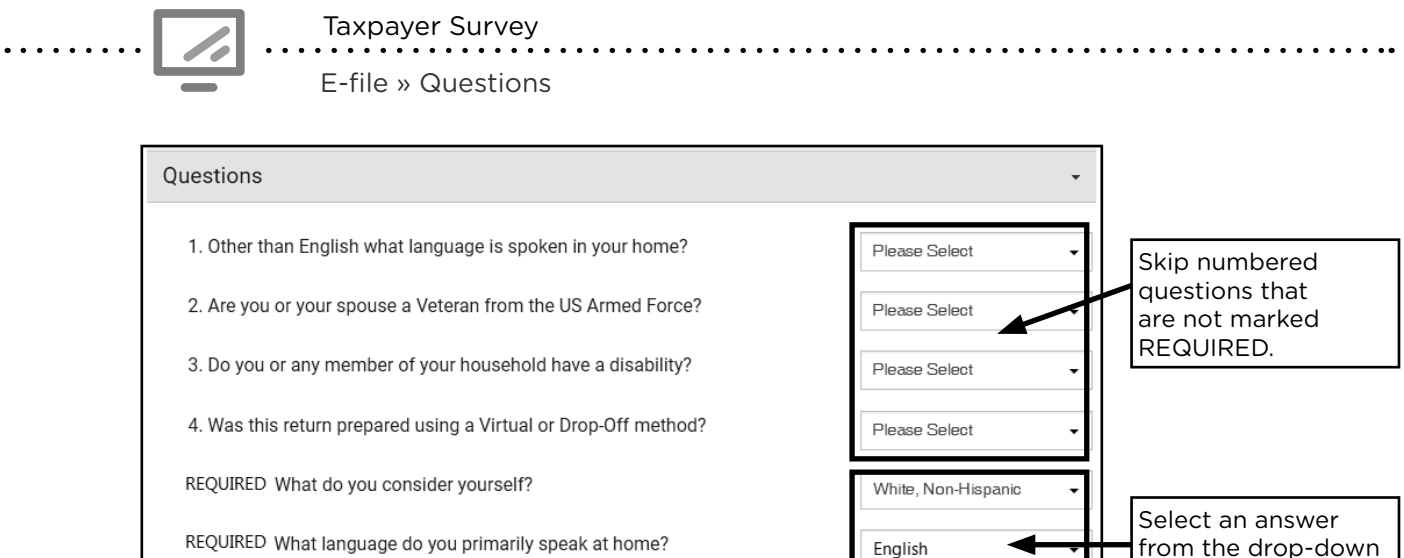

Yes

Female

menu for each

required question.

REQUIRED What language do you primarily speak at home?

REQUIRED Are you or a member of your household considered a person with a disability?

REQUIRED What is your gender?

### Permission to use taxpayer's personal information

P+P requests permission to use a taxpayer's personal information in several ways on the intake paperwork. Taxpayers do not need to agree to the consents to have their returns prepared.

The Permission to Use Your Personal Information handout will be available to provide more details to taxpayers about data use. Taxpayers must have the opportunity to review the full language of the consents, mark their response, and sign. The taxpayer will receive a copy of each consent with their tax return copy.

If someone **declines a P+P consent to use or disclose information**, their returns must be paper-filed, and P+P cannot keep an electronic copy of the return. This is necessary to ensure the taxpayer's request is honored. Answer any questions the taxpayer has about the consents. Connect with a manager for help if needed.

#### Share these points with taxpayers who are uncertain about sharing data:

- P+P will not share any personal, identifying information. The consent statements refer to statistical data only.
- Agreement to these statements allows P+P to report total numbers of customers served and total refunds received. This shows our impact in the community and helps us continue to receive funding for our program.
- If they agree to the consent statements, P+P can e-file their return and keep it on file for 3 years. If they have questions or need to make changes to their return later, P+P can help. They can also get another copy of their return later, if needed.

If the taxpayer decides to accept a consent after learning more about the use of data, note the change in response on the intake paperwork.

**TS Global Carry Forward** allows all free tax preparation sites can carry forward some basic tax return information for many taxpayers who used a free tax preparation service in the previous year. Participation is optional. Taxpayers opt-in by signing the consent on page 4 of the IRS intake sheet. Taxpayers who do not respond are considered to deny consent. Declining the consent to global carry forward does not impact whether or not P+P can e-file the return.

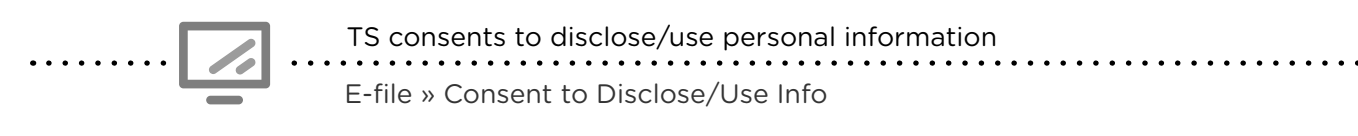

|                                    | Consent to Disclose/Use Information to the VITA programs Relational Offices *                                                                                                    |  |  |  |
|------------------------------------|----------------------------------------------------------------------------------------------------|--|--|--|
|                                    | Defined Terms                                                                                                    |  |  |  |
|                                    | 3 Years - Disclosure: Tax Preparer will disclose the Personal Information to the Software Developer through Software Developer's tax<br>preparation software. The software Developer will disclose the Personal Information to the VITA program Relational Offices                                                                                                    |  |  |  |
|                                    | 3 Years - Purpose: The purpose of the Disclosures is for the Software Developer to make available the Taxpayer's Personal<br>Information to the VITA program Relational Offices in order for them to provide support and administrative assistance to the Tax Preparer<br>Consent Status                                                                                                    |  |  |  |
|                                    | <ul> <li>I / we, the Taxpayer have read the above information. By typing in my / our taxpayer PIN(s) and checking this input, I / we hereby GRANN consent to "Consent to Disclose/Use Information to the VITA programs Relational Offices" as stated above.</li> <li>I / we, the Taxpayer have read the above information. By typing in my / our taxpayer PIN(s) and checking this input, I / we hereby Consent to "Consent to Disclose/Use Information to the VITA programs Relational Offices" as stated above.</li> <li>I / we, the Taxpayer have read the above information to the VITA programs Relational Offices" as stated above. I / we hereby Consent to "Consent to Disclose/Use Information to the VITA programs Relational Offices" as stated above.</li> </ul> |  |  |  |
| Use the<br>taxpayer's zip<br>code. | Offices*, my tax return cannot be e-Filed.         Primary PIN (enter 5 numbers)       Primary PIN Date         55127       10/16/2017         Secondary PIN (enter 5 numbers)       Secondary PIN Date         mm/dd/yyy:       mm/dd/yyy:                                                                                                    |  |  |  |
|                                    | Consent to Disclose  Consent to Use                                                                                                    |  |  |  |
### Submission

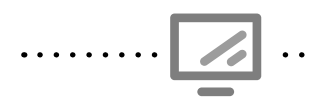

#### **Return Submission** . . . . . . . . . . . . .

Γ

E-file » Save

A message stating yo e-file does not mean return cannot be e-fil volunteer settings do allow preparers or rev to transmit returns.

|                                                       | Submission                                  |                                                   | < Back                     |
|-------------------------------------------------------|---------------------------------------------|---------------------------------------------------|----------------------------|
| nessage stating you cannot<br>ile does not mean the   | Please review all information on this scree | n. To finalize your return please click on the su | bmit button located below. |
| urn cannot be e-filed. The<br>lunteer settings do not | P+P Customer Copy                           | Print Return                                      |                            |
| ow preparers or reviewers<br>transmit returns.        | ERO Information                             |                                                   |                            |
|                                                       | EFIN                                        | 410000                                            |                            |
|                                                       | Company Name                                | Prepare + Prosper                                 |                            |
|                                                       | Client Information                          |                                                   |                            |
|                                                       | Client Name                                 | Nea                                               |                            |
|                                                       | Primary Email Address                       | Main Office                                       |                            |
|                                                       | Return Information                          |                                                   |                            |
|                                                       | Type of Return                              | E-file: Direct Deposit                            |                            |
|                                                       | Federal Refund                              | \$96.00                                           |                            |
|                                                       | State Return Information                    |                                                   |                            |
|                                                       | MN Refund \$29.00                           | E-file: Direct Deposit                            |                            |
|                                                       | MNM1PR Refund \$296.00                      | E-file: Direct Deposit                            |                            |
|                                                       | Personal Bank Account                       |                                                   |                            |
|                                                       | Bank Name                                   |                                                   |                            |
|                                                       | Routing Number                              | 041000000                                         |                            |
|                                                       |                                             |                                                   |                            |
|                                                       | Return/Transmit Status                      | Complete". R                                      | eturn must be marked —     |
|                                                       | Is Complete                                 | Approved ber<br>available.                        | fore this option is        |
|                                                       | Ready For Review                            | Select "Read                                      | y for Review" to           |
| Approve the review.                                   | Approved Failed Approved                    | send return to<br>queue.                          | o the reviewer             |
|                                                       | Return Tag(s)                               |                                                   |                            |
|                                                       | Paper return  E-file                        | e 1040                                            | ☑ E-file M1PR              |
| relevant tags.                                        | Hold return: see notes Noth                 | ing to file: see notes 🛛 🗐 Delete return          | SE clinic return           |
|                                                       | Drop off return Save                        | r Dower of Attorney                               | (POA)                      |
|                                                       | P+P Customer Copy                           | nt Return Save And Return                         | Save And Exit Return       |

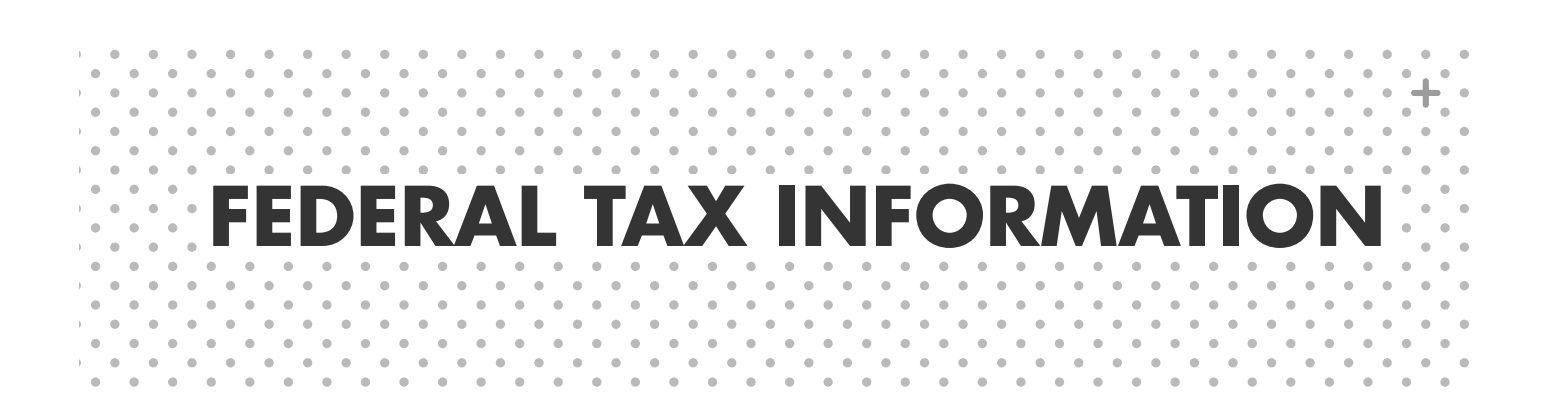

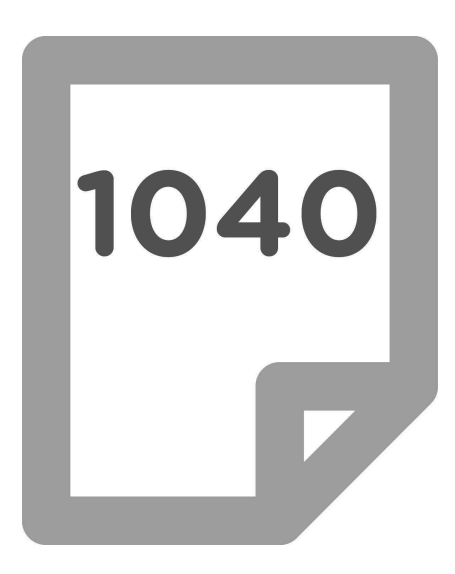

# FEDERAL INFORMATION

### **NEW THIS YEAR**

The SECURE Act, Families First Coronavirus Response Act, and the CARES Act all contain many provisions that impact low-to-moderate income taxpayers. The following section highlights several changes that are more significant than inflation adjustments. A more comprehensive summary of federal tax law changes can be found in the Important Changes for 2020 section of Publication 4491, *VITA/TCE Training Guide*. Changes are incorporated into this manual and Publication 4012, *VITA/TCE Volunteer Resource Guide*.

**Recovery Rebate Credit/Economic Impact Payment:** The Recovery Rebate Credit was issued to many taxpayers during 2020 as an advance credit. Some taxpayers did not receive an Economic Impact Payment, or did not receive the full amount. This can be claimed on the 2020 tax return. See more on page 122.

**Expanded unemployment compensation:** COVID-19 relief legislation adapted unemployment compensation in several ways. More taxpayers have claimed unemployment than in usual years, claims have extended longer, and many taxpayers have claimed expanded benefits. Some taxpayers will face an unexpected balance due or a much lower refund than expected. See more on page 86.

**Expanded HSA expenses:** Qualified medical expenses that can be paid/reimbursed from a Health Savings Account were expanded to cover over the counter products and medications without a prescription and menstrual care products.

**Retirement account contribution and distribution changes:** There is no longer an age limit for those contributing to an IRA (previously 70 1/2 years old). Additionally the age for starting Required Minimum Distributions (RMDs) has been moved to age 72. A number of new exceptions to the additional 10% tax on early distributions have been added. The definition of compensation that sets a taxpayer's contributions limits has been expanded. See page 114 for more information and page 63 for a summary of COVID-19 specific changes for 2020.

**Charitable Contributions Deduction:** Taxpayers who do not itemize deductions can take a deduction of up to \$300 for charitable contributions (cash only) in tax year 2020. See more on page 91.

**Changes for self-employed taxpayers:** Form 1099-NEC reports non-employee compensation instead of 1099-MISC. Self-employed taxpayers have two COVID-19 related credits and an option to defer a portion of SE tax. See page 78 for more information.

**Extended Legislation:** Several tax provisions that had expired were extended during 2020. This allowed taxpayers to claim these benefits for tax year 2018, 2019, and 2020. Some taxpayers may benefit from claiming these benefits in 2020 or from amending a return in a prior year:

- Mortgage insurance premiums deductible as qualified residence interest
- Tuition and fees deduction
- Credit for nonbusiness energy property (residential energy credit)
- Exclusion from gross income of discharge of qualified principal residence indebtedness

**Minnesota Schedule M1NC:** Minnesota tax law continues to have a federal adjustments form (also known as a non-conformity form). Schedule M1NC adjusts the Minnesota return to remove federal tax benefits that are not allowed. TS will calculate these differences automatically and generate Schedule M1NC when needed.

### INTRO TO THE FORM 1040

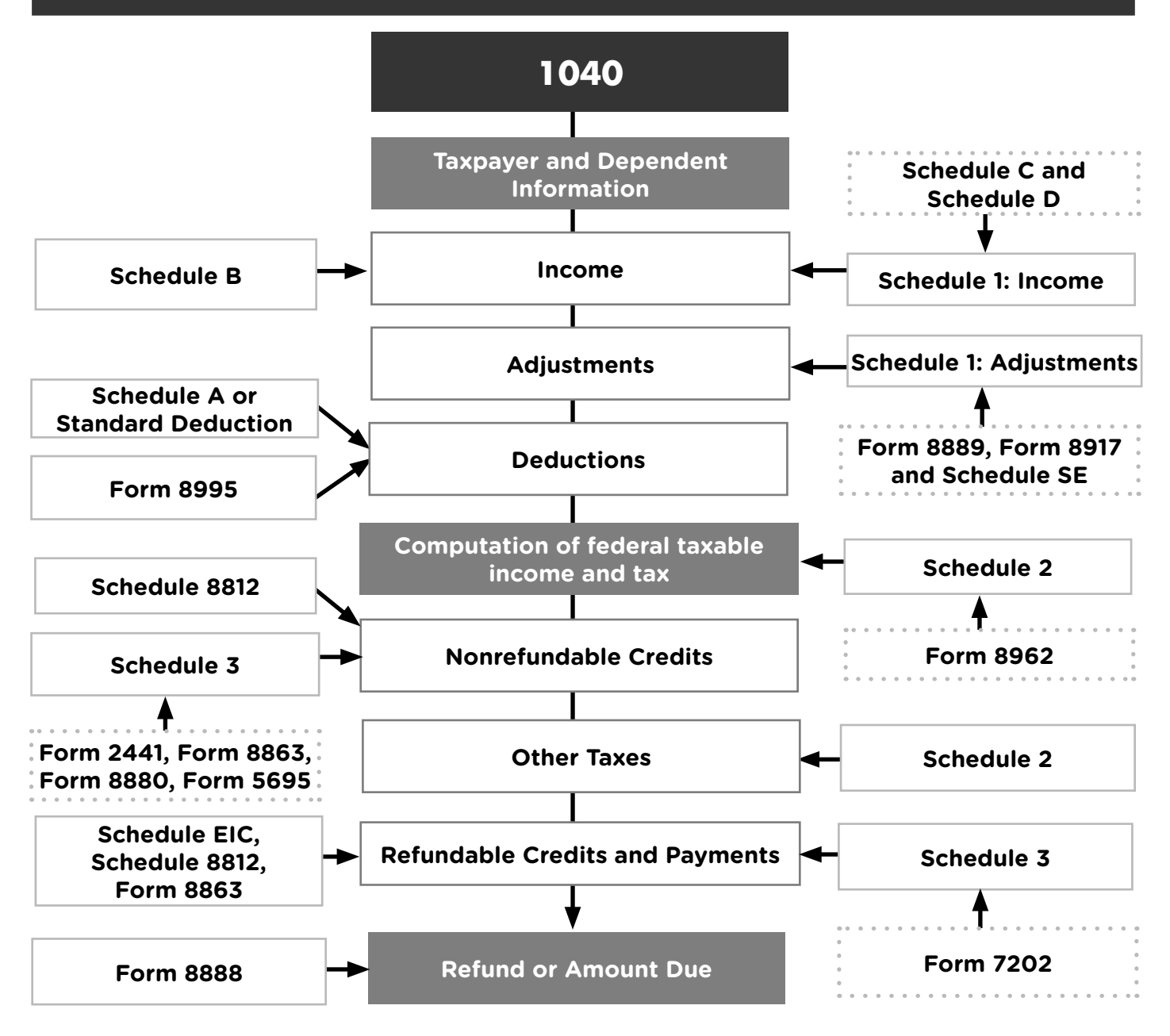

#### **Federal Schedules and Forms:**

| Schedule 1   | Additional Income and Adjustments to | Form 2441 | Child and Dependent Care Expenses    |
|--------------|--------------------------------------|-----------|--------------------------------------|
|              | Income                               | Form 5695 | Residential Energy Credit            |
| Schedule 2   | Additional Taxes                     | Form 7202 | Sick and Family Leave Credits for SE |
| Schedule 3   | Additional Credits and Payments      | Form 8812 | Additional Child Tax Credit          |
| Schedule A   | Itemized Deductions                  | Form 8863 | Education Credits                    |
| Schedule B   | Interest and Ordinary Dividends      | Form 8880 | Savers Credit                        |
| Schedule C   | Profit or Loss from Business         | Form 8888 | Allocation of Refunds                |
| Schedule D   | Capital Gains and Losses             | Form 8889 | Health Savings Accounts              |
| Schedule EIC | Earned Income Credit                 | Form 8917 | Tuition and Fees Deduction           |
| Schedule SE  | Self-employment Tax                  | Form 8962 | Premium Tax Credit                   |
|              |                                      | Form 8995 | Qualified Business Income Deduction  |

# FILING REQUIREMENTS

These are the filing requirements for most people. Lower requirements may apply for dependents, self-employed taxpayers, or those with special situations. See Pub 4012, Tab A.

| Filing<br>Status | Age at the<br>end of 2020  | Required to file a return if income is over these amounts: |
|------------------|----------------------------|------------------------------------------------------------|
| Single           | under 65                   | \$12,400                                                   |
| Single           | 65 or older                | \$14,050                                                   |
|                  | under 65 (both spouses)    | \$24,800                                                   |
| MFJ              | 65 or older (one spouse)   | \$26,100                                                   |
|                  | 65 or older (both spouses) | \$27,400                                                   |
| MFS              | any age                    | \$5                                                        |
| ш                | under 65                   | \$18,650                                                   |
| пп               | 65 or older                | \$20,300                                                   |
| QW               | under 65                   | \$24,800                                                   |
|                  | 65 or older                | \$26,100                                                   |

### **RESIDENT ALIEN OR NONRESIDENT ALIEN (FORM 1040NR)**

If the taxpayer/spouse checked the "No" box on line 1 or 2 on Form 13614-C, Part I, asking about U.S. citizenship, determine if the taxpayer should file a resident or nonresident return.

Many non-citizens can be considered resident aliens for tax purposes. However, some will be considered nonresident aliens for tax purposes. Nonresident aliens file taxes differently (using Form 1040NR), and it is <u>extremely</u> important to determine residency status. Use the *Nonresident Alien or Resident Alien? Decision Tree* in Pub 4012, Tab L, page L-1.

- **Resident:** Person who meets either the lawful permanent resident test or the substantial presence test. A lawful permanent resident will have an alien registration card (i.e. green card) and often have an SSN.
- **Nonresident:** Person who is not a U.S. citizen or lawful permanent resident of the U.S. and does not meet the substantial presence test. Tax returns for nonresidents (Form 1040NRs) are out of scope at P+P.
- International students: Students or scholars in the U.S. with a visa often do not meet the substantial presence test and must file nonresident tax returns. For a certain period of time (variable based on visa type), they are considered exempt from the substantial presence test.
- **ITIN holders:** Most ITIN holders will meet the substantial presence test and should file a resident tax return.

Nonresident returns (Form 1040NRs) are out of scope at Prepare + Prosper, however some specialized VITA sites prepare or assist with self-preparation of nonresident returns.

Provide the *P+P Referrals handout* for Other Tax Preparation Resources.

See Pub 4012, Tab L, page L-1, and Pub 519, U.S. Tax Guide for Aliens, for further information.

# POWER OF ATTORNEY (POA) (FORM 2848)

A taxpayer may use a Power of Attorney to grant authority to a third party to file the taxpayer's federal and/or state tax return. IRS Form 2848, *Power of Attorney and Declaration of Representative*, is used to give representatives authorization to sign a tax return on behalf of another individual. At P+P this will almost always be a family member.

Examples of representatives who may use a POA include:

- A married taxpayer filing on behalf of his or her spouse because the spouse lives in a nursing home, is sick or disabled, or temporarily resides in another country.
- Adult children filing returns for their elderly or ill parent.
- Court-appointed conservators for individuals unable to file a tax return on their own behalf.
- Married taxpayers wanting to file Form W-7 to apply for an Individual Taxpayer Identification Number (ITIN) for their spouse who resides outside of the U.S.

### Forms for a POA

The representative must have identity verification and a signed Form 2848 authorizing them to file the taxpayer's federal and state tax returns. Additionally, the representative must have all necessary income statements and SSN or ITIN verification for the taxpayer.

If the representative does not have an IRS POA, provide them with IRS *Form 2848 and instructions* (print copies from the IRS website). Ask the representative to return with the completed form. A **Minnesota statutory POA** granting appropriate authority ("records, reports, and statements") allows the representative to complete the IRS POA.

#### What to look for on Form 2848

**Lines 1-2:** Names, addresses, and contact information for taxpayer and representative, as well as taxpayer SSN or ITIN (CAF no., PTIN, and Fax No. lines do not need to be completed in representative section).

#### Line 3:

| Description of Matter                                                                             | Tax Form Number                          | Year(s)                                                                                                  |
|---------------------------------------------------------------------------------------------------|------------------------------------------|----------------------------------------------------------------------------------------------------|
| Income                                                                                            | 1040                                     | Tax year being filed                                                                                     |
| <i>For state returns:</i><br>Minnesota Individual Income Tax<br>and Minnesota Property Tax Refund | <i>For state returns:</i><br>M1 and M1PR | POA may also list up to three<br>future tax years and any years that<br>have ended as of the date signed |

**Line 5a:** The box should be checked to authorize the representative to sign the income tax return (if not checked, but all other parts of the POA are correctly completed, prepare a paper return for the representative to bring to the taxpayer).

**Line 7:** Taxpayer signature and date.

**Declaration of Representative:** Representative must sign and date. Under "Licensing Jurisdiction," write in representative's relationship to taxpayer (must be member of taxpayer's immediate family).

### Preparing a return with POA

•••••••

Prepare tax return using standard intake procedures to interview the authorized representative. Follow the instructions in TS to enter Form 2848 information into the return. Add notes to the intake paperwork about the POA. Add a note to TS with the name of the representative.

| IRS Form 2848 can authorize a representative to file Minnesota income tax or property tax refund returns if they are listed on the Form 2848. The Rev184, <i>Power of Attorney</i> form for Minnesota can also authorize a representative to file Minnesota returns, but cannot authorize a representative to file a federal return. | ••••• |
|----------------------------------------------------------------------------------------------------|-------|
| <br>                                                                                                    |       |

## **INJURED SPOUSE ALLOCATION (FORM 8379)**

If married taxpayers wish to file a joint return, but one spouse has outstanding debt, complete Form 8379. The Injured Spouse Allocation allows the "injured spouse" (the spouse that does not have prior debt) to claim a portion of the refund.

To qualify, the "injured spouse" cannot be legally obligated to pay the debt AND must be due refundable credits or have made tax payments (such as tax withholding) during the tax year. Qualifying debt was often incurred before the taxpayers were married and may include past-due federal or state tax, child support, student loans, or medical bills. The Treasury Department's Offset Program phone line (1-800-304-3107) provides information on which debts will cause a federal refund to be taken.

Form 8379 allocates income, deductions, credits, and payments between spouses. **Allocate** each item as if the taxpayers had filed separate returns (e.g., dependents are allocated to the taxpayer who would have claimed them if filing separately). See Form 8379 instructions for Part III if clarification is necessary.

**Important information for the taxpayer**: It may take 11 to 14 weeks to process a refund with Form 8379, and taxpayers CANNOT use Form 8888 to split their refund into multiple accounts or purchase savings bonds.

|   |    | Minnesota does not have an injured spouse program and handles requests differently<br>based on which agency captured the refund. Taxpayers may need to contact the collecting<br>agency directly, and can receive more information from the Minnesota Revenue Collections<br>Department after the refund has been collected by calling 651-556-3003.              | •••••• |
|---|----|----------------------------------------------------------------------------------------------------|--------|
| • | () | Innocent Spouse Relief is often confused with Injured Spouse Allocation, and is out of<br>scope. Innocent Spouse Relief allows a taxpayer to request relief from past joint tax<br>liabilities for income a spouse (or former spouse) incorrectly reported on a joint return.<br>Provide the taxpayer with information on free tax legal assistance (see page 5). | •••••  |

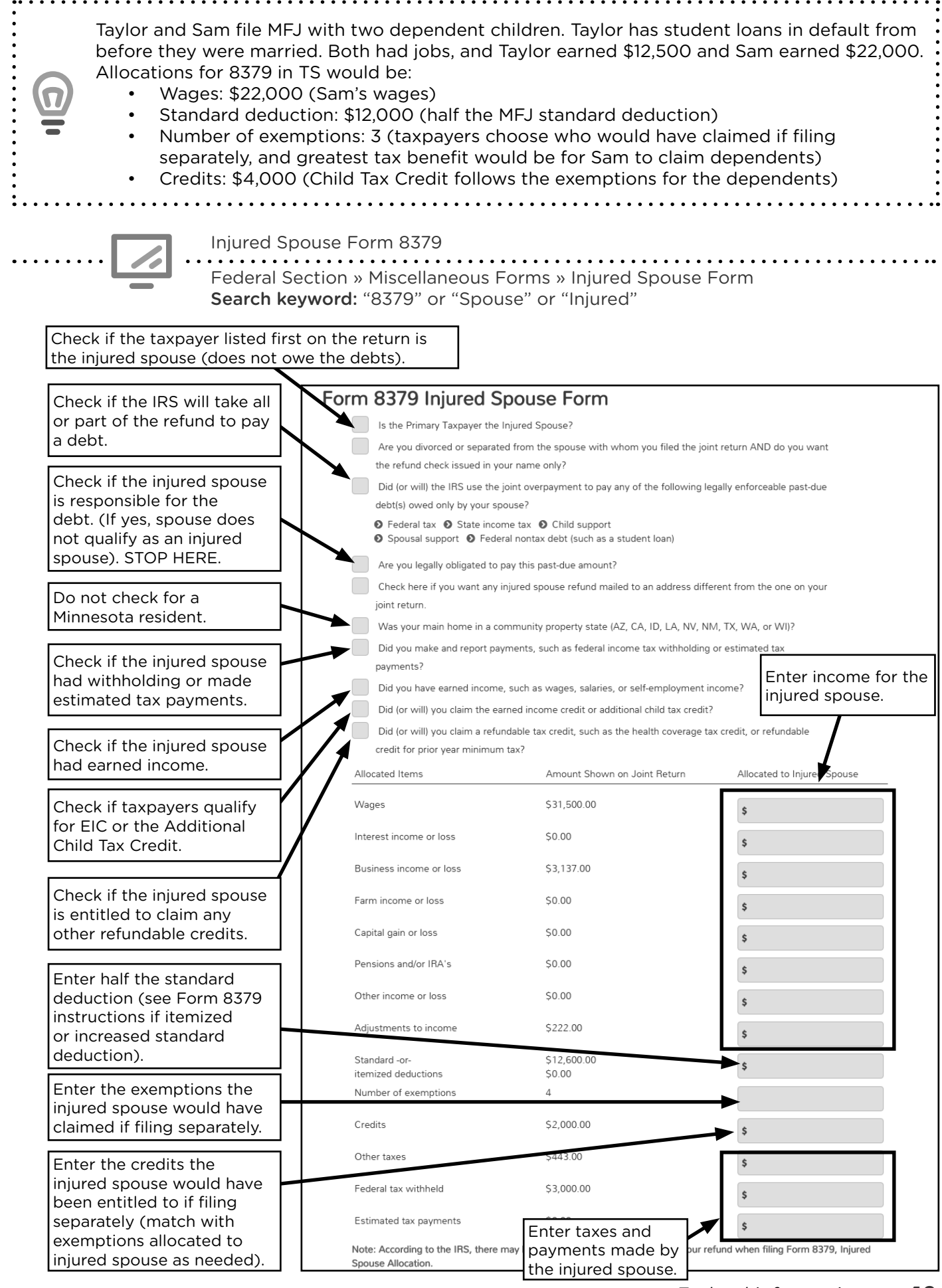

### IDENTITY PROTECTION PERSONAL IDENTIFICATION NUMBER (IP PIN) PROGRAM

Tax-related identity theft occurs when someone uses a stolen Social Security number to file a tax return and claim a fraudulent refund. If the taxpayer reported identity theft to the IRS, they will receive Notice CP01A in January with a 6-digit Identity Protection PIN (IP PIN). Taxpayers will get a new IP PIN each year to stop identity theft by rejecting e-filed returns that do not include the current IP PIN. A taxpayer, spouse, and/or dependents can receive IP PINs.

### **Received or requested an IP PIN**

The IP PIN must be entered in TS, or the return will be rejected. Filing a return without an IP PIN for someone who needs one can delay return processing for up to 9 months.

Taxpayers **who never received or lost an IP PIN** can retrieve it by creating an account at www.irs.gov/getanippin. The IRS does not provide IP PINs over the phone, but taxpayers can call the IRS identity theft line at 1-800-908-4490 for instructions if they cannot retrieve it online. There are two options for tax preparation if the taxpayer needs but does not have an IP PIN:

- 1. Taxpayer can return with the IP PIN, which will allow the return to be e-filed.
- 2. Taxpayer can file paper federal and state returns. Ensure the taxpayer knows where to write-in the IP PIN on the federal return before they mail it. The IP PIN applies to the federal return only.

Starting in 2020, taxpayers can **opt-in to the IP PIN program** even if they have not experienced identity theft. These taxpayers will receive their IP PIN at www.irs.gov/ippin. Taxpayers who wish to opt-in but cannot apply online may do so via mail with Form 15227.

#### Experienced tax identity theft but will not have a 2020 IP PIN

- 1. Prepare paper federal and state returns, and refer the taxpayer to the IRS identity theft line at 1-800-908-4490 to report the incident and receive instructions on submitting the return.
- 2. Taxpayer must complete Form 14039, Identity Theft Affidavit, (available at www.IRS.gov). The taxpayer must send the affidavit to the IRS to place an "identity theft indicator" on the taxpayer's tax account.

| Г                                                                                  | Identity Pro                                                                                                    | tection PIN                                                                                                    |                                          |                                                         |
|------------------------------------------------------------------------------------|----------------------------------------------------------------------------------------------------|----------------------------------------------------------------------------------------------------|------------------------------------------|---------------------------------------------------------|
| E                                                                                  | Federal Sec<br>Search key                                                                                       | tion » Miscellaneous Forr<br><b>word:</b> "Pin"                                                                                 | ns » IRS Identification Pi               | n                                                       |
| Department of Tre<br>Internal Revenue<br>Kansas City Service<br>Kansas City, MO 64 | easury<br>Service The IP PIN is generally<br>c Center -SP in the bottom left<br>1999-0017 corner of the letter. | Notice         CP01A           Tax Year         2017           Notice date         To contact us           Phone 1-800-XXX-XXXX |                                          |                                                         |
| Sample Taxpay<br>123 Pretty Stre<br>City One, Wi, 1<br>Important informa           | IRS Identity Protection                                                                                         | from the IRS containing an Identity<br>our tax return is processed without                                                      | Theft Pin please enter the Pin<br>delay. |                                                         |
| Our records show tha<br>theft or.                                                  | RAYMOND RODRIGUEZ (XXX-XX-5555)<br>ARACELI RODRIGUEZ (XXX-XX-1111)                                              |                                                                                                    | 123456                                   | Enter IP PIN next<br>to the correct<br>taxpayer's name. |
| <ul> <li>notified IRS that ,</li></ul>                                             | Id potentially – If filing a paper<br>ity theft or "Identity Protect<br>V occupation".                          | return, enter your IP PIN in the gray box marked<br>tion PIN" to the right of "Spouse's signature and                           |                                          |                                                         |

**44** Federal information

### FILING A TAX RETURN FOR A DECEASED TAXPAYER

A surviving spouse or a personal representative may have to or want to file an income tax return for a deceased taxpayer. A surviving spouse who did not remarry before the end of the tax year may file MFJ.

Check the box and enter the date of death in the *Personal Information* section. Add federal Form 1310 and Minnesota Form M23 if anyone other than the surviving spouse is filing the return to claim a refund. Only a surviving spouse or a dependent of the decedent may file Form M1PR on behalf of a deceased person.

Paper file a return for a deceased taxpayer if it is not filed by a surviving spouse. Court appointment documents and a death certificate are often required. See Pub 4012, Tab K, page K-16 and Minnesota Income Tax Fact Sheet 9, *Filing on Behalf of a Deceased Taxpayer* for more detailed requirements if needed.

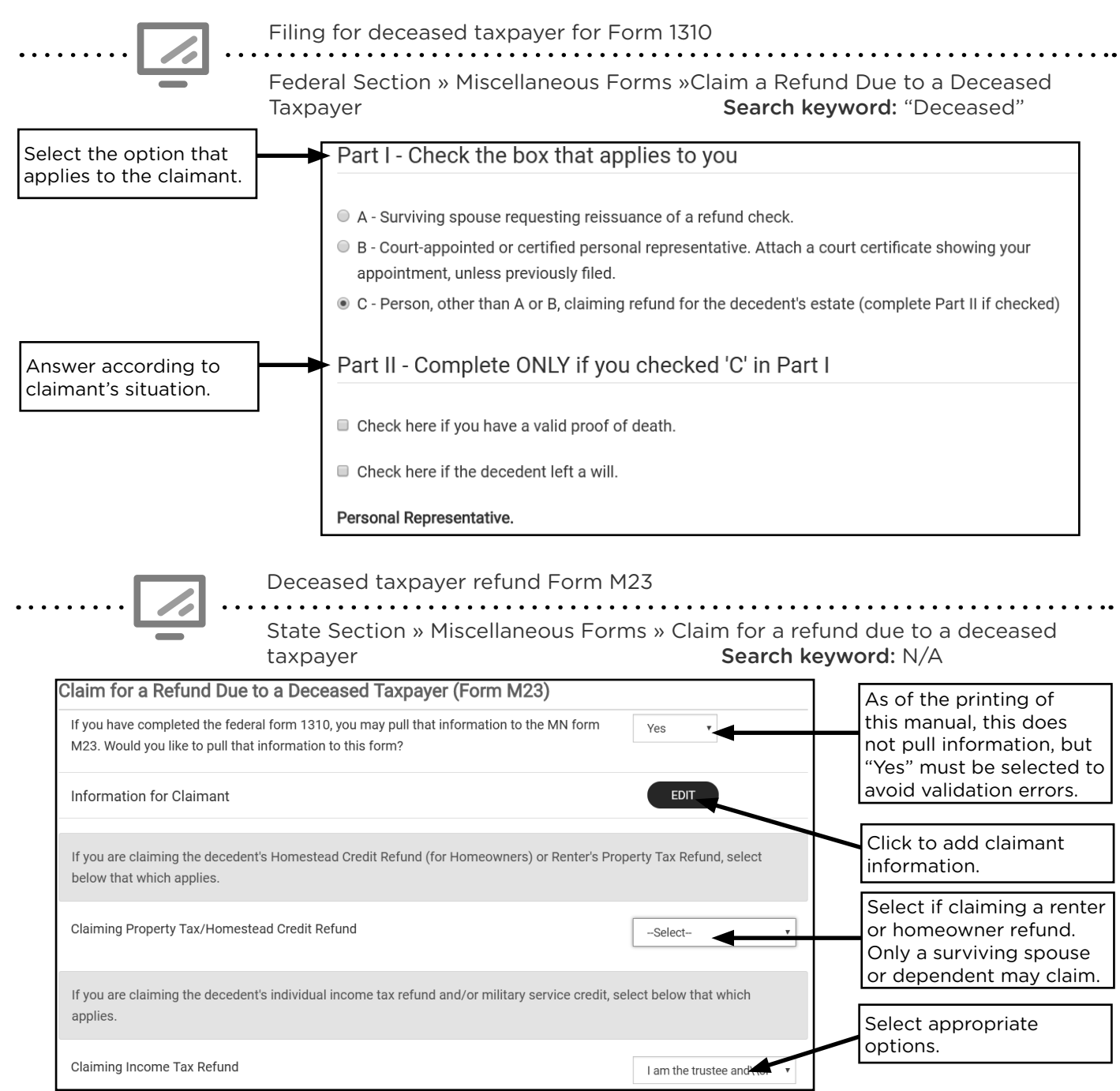

# **FILING STATUS**

Determine the filing status based on an interview with the taxpayer(s) and information written in Part II, *Marital Status and Household Information*, Form 13614-C. In TS, use the filing status wizard as a guide if a taxpayer's filing status is unclear.

The filing status determines the standard deduction amount, tax rate, and calculations/ eligibility for some tax benefits.

The marital status selected on the IRS intake sheet (Form 13614-C) is only one factor in determining the correct filing status. See page 47 for more information.

. . . . . . . .

| Filing<br>status                          | Marital Status on<br>12/31/2020                                 | <b>Other Information</b><br>Pub 4012, Tab B, B-8<br>Determination of Filing Status decision tree                                                                                                    |
|-------------------------------------------|-----------------------------------------------------------------|----------------------------------------------------------------------------------------------------|
| Single                                    | Unmarried,<br>divorced, or<br>legally separated                 | <ul> <li>Legal separation requires a decree by a court or a written separation agreement.</li> <li>May qualify for HH or QW if they have a Qualifying Child or Qualifying Relative.</li> </ul>                                                                                                    |
| Married<br>Filing<br>Jointly<br>(MFJ)     | Married                                                         | <ul> <li>See definition of marriage on page 47.</li> <li>Spouses qualify whether they live together or apart.</li> <li>A taxpayer still qualifies for MFJ for the tax year in which the spouse dies.</li> </ul>                                                                                                    |
| Married<br>Filing<br>Separately<br>(MFS)  | Married and<br>choose to file<br>separate returns               | <ul> <li>See definition of marriage on page 47.</li> <li>Consider HH status if taxpayer can be "considered unmarried" (see page 48).</li> <li>See important notes about MFS on page 47.</li> </ul>                                                                                                    |
| Head of<br>Household<br>(HH)              | Unmarried, or<br>"considered<br>unmarried"                      | <ul> <li>Taxpayer paid more than 1/2 the cost of keeping up a home for the tax year (see worksheet in Pub 4012, Tab B, page B-11); and</li> <li>A Qualifying Person lived with taxpayer in the home for more than 1/2 the year, except for temporary absences such as school.</li> <li>If the Qualifying Person is the taxpayer's parent, they do not have to live with the taxpayer to be a Qualifying Person for HH.</li> </ul> |
| Qualifying<br>Widow or<br>Widower<br>(QW) | Spouse died in 2018 or<br>2019, and taxpayer did<br>not remarry | <ul> <li>Taxpayer paid more than 1/2 the cost of keeping up the home for the tax year (see worksheet in Pub 4012, Tab B, page B-11); and</li> <li>Taxpayer is entitled to use MFJ status for the tax year in which their spouse dies; and</li> <li>Child or step child lived with the taxpayer all year, except for temporary absences (see Pub 4012, Tab B, page B-9 if child/stepchild was not a dependent.</li> </ul>          |

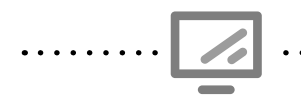

See filing status selection screen on page 21.

## MARRIAGE

Marital status is determined for the entire year based on the taxpayer's situation on December 31 of the tax year. Married taxpayers must choose a married filing status unless they meet the rules to be considered unmarried.

### Married before coming to Minnesota

If a couple is married outside the state, Minnesota recognizes the marriage if it was valid at the time of the contract – or validated by later law changes – in the place where the marriage occurred. It doesn't matter if a couple was married in another state or outside the U.S. A couple recognized as married under a common law marriage in another state is still married if they move to Minnesota. However, Minnesota does not have a common law marriage statute, so unmarried Minnesotans living together cannot file joint state or federal returns.

# **MARRIED FILING SEPARATELY (MFS)**

- The tax rate is generally higher than on a joint return.
- Not eligible for Earned Income Tax Credit, Working Family Credit, federal and state dependent care credits, education credits, student loan interest deduction or the MN K-12 Education Credit.
- If one spouse filing MFS itemizes, the other spouse, if filing MFS, must itemize or take a standard deduction of zero.
- If the taxpayer has a Qualifying Child or Qualifying Relative, consider using HH status if they meet the definition of "considered unmarried" (see page 48).
- Ask the taxpayer(s) why they choose to file MFS. If the decision to file MFS is due to their current spouse's outstanding prior debt, such as past due child support, student loans or other tax liability, suggest they consider filing MFJ using Form 8379, *Injured Spouse Claim and Allocation* (see page 42).
- If filing MFS and the spouse's Social Security number is not available, use the placeholder 111-00-1111, and the return must be paper filed.

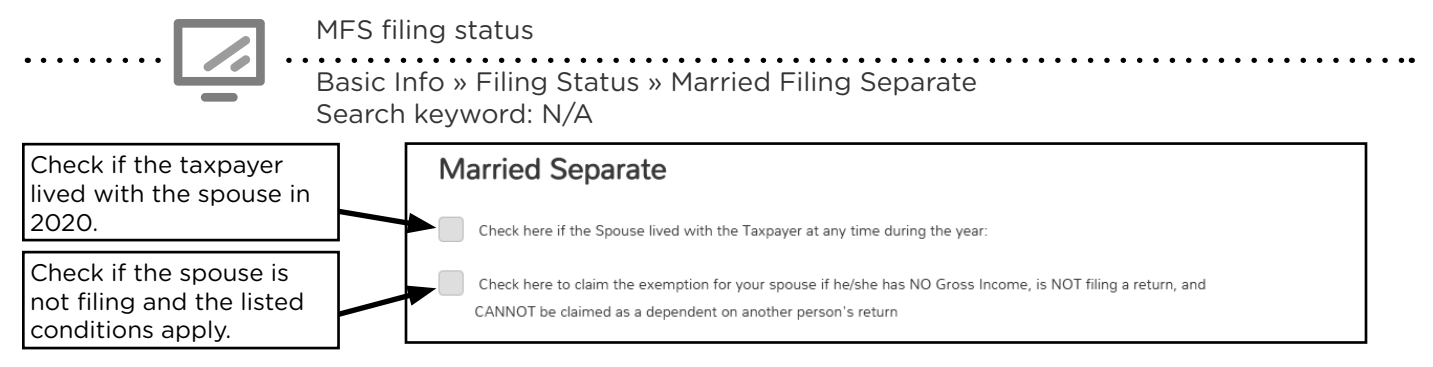

# HEAD OF HOUSEHOLD (HH)

Taxpayers with a Qualifying Person who are unmarried or considered unmarried for tax purposes can claim the HH filing status. Rules for who is a Qualifying Person for HH differ slightly from rules for who is a dependent, and the Qualifying Person rules are different for unmarried taxpayers and taxpayers who are considered unmarried. Also see interview questions on Pub 4012, Tab B, page B-9 or use filing status wizard in TS.

#### HH for unmarried taxpayers

Unmarried taxpayers (single, divorced, or legally separated at the end of the tax year <sup>A</sup>) must meet these qualifications to claim HH filing status:

- 1. Paid more than half the cost of keeping up the home for the year (see worksheet in Pub 4012, Tab B, page B-11).
- 2. Have a Qualifying Person such as a:
  - Qualifying Child (page 52) living in the taxpayer's home for more than half the year, including a child who is not claimed by the custodial parent under the special rule for divorced or separated parents (page 54).
  - Parent who is a Qualifying Relative (page 55) and living in the taxpayer's home or in another residence (taxpayer must pay more than half the cost of the parent's home upkeep).
  - Qualifying Relative (page 55) living in the taxpayer's home for more than half the year who is a son, daughter, stepchild, foster child, or a descendant of any of them; a brother, sister, half-brother, half-sister, or a son or daughter of any of them; an ancestor or sibling of taxpayer's father or mother; or a stepbrother, stepsister, stepfather, stepmother, son-in-law, daughter-in-law, father-in-law, mother-in-law, brother-in-law, or sister-in-law.

<sup>A</sup> See rules for a taxpayer with a spouse who died in 2018 or 2019 in Pub 4012, Tab B, page B-8.

#### HH for taxpayers who are considered unmarried

Married taxpayers can be considered unmarried and qualify for HH filing status if:

- The taxpayer will file a separate return.
- The taxpayer paid more than half the cost of keeping up the home for the year (see worksheet in Pub 4012, Tab B, page B-11).
- The taxpayer's spouse did not live in the taxpayer's home at any time during the last six months of the tax year (spouse is considered to live in the home while they are temporarily absent due to special circumstances, such as illness, education, business, or vacation).
- The taxpayer's home was the main home of the taxpayer's child, stepchild, or foster child for more than half the year, and the taxpayer qualifies to claim an exemption for the child (even if the child is not claimed as a dependent by the custodial parent under the special rule for divorced or separated parents).

1. Carlos is single. He supported his parents, and paid more than half the cost of keeping up their home in Mexico for the past two years. Carlos's parents meet the tests to be his dependents.

What filing status should Carlos use?

2. Scott and Kathy separated in April 2020 and lived apart for the rest of the year. They are not divorced or legally separated. Their 15-year-old daughter, Bethany, lived with Scott all year. Scott and Kathy will not file a joint tax return. Scott paid more than half the cost of keeping up his home. Scott claims Bethany as a dependent because he is the custodial parent. Both Scott and Kathy are legally required to file tax returns.

> Can Scott claim Head of Household filing status? \_\_\_\_\_\_ What filing status is Kathy required to use on her return? \_\_\_\_\_

3. Juan is divorced and his 20-year-old, unmarried son, Robert, lived with him all year. Juan earned \$45,000 and paid for their rent, food, and over half of his son's total support. Robert earned \$10,000 and is not disabled or a full-time student -- because of this he does not the tests to be a Qualifying Child or a Qualifying Relative.

Can Juan claim Head of Household filing status?

4. Chris has lived with his girlfriend, Kim, and her daughter, Trinity, for three years. Chris is not related to Trinity, but Trinity meets all the tests to be Chris's Qualifying Relative. Chris paid the total cost of keeping up the home where they all live. No one else lived in the household.

Can Chris claim Head of Household filing status?

5. Mae lived with her unemployed roommate, David, for the entire year. David meets the tests to be Mae's Qualifying Relative. Mae paid more than half the cost of keeping up their apartment. David had no income.

Can Mae claim Head of Household filing status?

6. Abdullah lived with his 27-year-old niece, Amara, for the entire year. Amara meets the tests to be Abdullah's Qualifying Relative. Abdullah paid more than half the cost of keeping up their home. Amara worked a part-time job and earned \$2,500 in income.

Can Abdullah claim Head of Household filing status?

7. Mrs. Melville's spouse, Mr. Melville, passed away in June of 2020 after living in a nursing home for about a year. They have filed jointly for over 60 years of marriage, and Mrs. Melville did not remarry before the end of the year. Mrs. Melville does not have any dependents.

What filing status should Mrs. Melville use?

Answers are on page 187.

# DEPENDENTS

Use the information on Form 13614-C to determine if the taxpayer can be claimed as or qualifies to claim a dependent. See pages 52 and 55 for more information on the Qualifying Child and Qualifying Relative tests. **Remember to complete the shaded dependent section on Form 13614-C.** 

Prior to tax year 2018, taxpayers claimed a deduction for every **exemption** allowed on the return. Exemptions were allowed for the taxpayer, spouse, and each dependent. Taxpayers claimed as dependents could not claim exemptions. The federal exemption deduction amount is currently \$0, but many tax rules still use the exemption definition.

Taxpayers may still claim a deduction of \$4,300 for each dependent claimed on the Minnesota return. There are no personal exemptions for the taxpayer/spouse.

# **CLAIMING A DEPENDENT**

Claiming a dependent may make a taxpayer eligible to claim several tax benefits. Each benefit has additional rules. Most benefits are added to the return automatically by TS based on the dependent information entered in the Basic Information section (see page 56).

| Tax benefits for claiming a                                       | dependent may include:                                                                                        |
|-------------------------------------------------------------------|----------------------------------------------------------------------------------------------------|
| Head of Household filing status<br>See page 46.                   | <ul><li>Federal and Minnesota</li><li>Dependent is a Qualifying Person</li></ul>                              |
| Child Tax Credit<br>See page 104.                                 | <ul><li>Federal</li><li>Dependent is a Qualifying Child under 17 and have an SSN</li></ul>                    |
| Additional Child Tax Credit<br>See page 121.                      | <ul><li>Federal</li><li>Dependent is a Qualifying Child under 17 and have an SSN</li></ul>                    |
| Credit for Other Dependents<br>See page 105.                      | <ul><li>Federal</li><li>Dependent meets relationship and residency tests</li></ul>                            |
| Child and Dependent Care Credit<br>See page 105 and 158.          | <ul><li>Federal and Minnesota</li><li>Dependent is under 13 or incapable of self-care</li></ul>               |
| Earned Income Credit<br>See page 118.                             | <ul><li>Federal</li><li>Dependent is a Qualifying Child and have an SSN</li></ul>                             |
| Working Family Credit<br>See page 159.                            | <ul><li>Minnesota</li><li>Dependent is a Qualifying Child and have an SSN</li></ul>                           |
| Recovery Rebate Credit<br>See page page 122                       | <ul><li>Federal</li><li>Dependent is a Qualifying Child under 17 and have an SSN</li></ul>                    |
| American Opportunity Credit<br>See page 128.                      | <ul> <li>Federal</li> <li>Dependent is a postsecondary student in their first four years of school</li> </ul> |
| Lifetime Learning Credit<br>See page 128.                         | <ul><li>Federal</li><li>Dependent is a postsecondary student</li></ul>                                        |
| K-12 Education Credit/Subtraction<br>See page 160, then page 146. | <ul><li>Minnesota</li><li>Dependent is a Qualifying Child in grades K-12</li></ul>                            |
| Dependent exemption deduction<br>See page above.                  | <ul><li>Minnesota</li><li>All dependents qualify</li></ul>                                                    |

### FILING AS A DEPENDENT

**If a taxpayer meets the qualifications to be a dependent,** the taxpayer must file as a dependent and cannot claim any dependents on their own return. This impacts a taxpayer's standard deduction and eligibility for some tax benefits. Taxpayers who can be a Qualifying Child or Qualifying Relative of another taxpayer must file as a dependent <u>even if</u> the other taxpayer does not claim them.

If a young adult is unsure if they are a dependent, ask more questions and explain when a person may be considered a dependent.

See Pub 4012, Tab C, page C-7, *Worksheet for Determining Support,* if needed for help calculating if taxpayers provided more than 50% of their own support.

| Perso<br>Basic<br>Searc                                         | nal Information<br>Info » Personal Info<br>h keyword: "personal"                                                                                                    |
|-----------------------------------------------------------------|----------------------------------------------------------------------------------------------------|
|                                                                 | Personal Information                                                                                                    |
| Check here if the<br>taxpayer can be claimed<br>as a dependent. | Primary First Name MI   Last Name Suffix (Jr, Sr, etc.)   ELIZABETH BENNET   Social Security Number Date of Birth   111 00   111 10   30 1988   Occupation HEALTH CARE ASSISTAN |
|                                                                 | Taxpayer is claimed as a dependent on someone else's return. * <ul> <li>Yes</li> <li>No</li> </ul>                                                                              |

| $\bigcirc$ | <b>Example</b> : The "dependent" young adult files their tax return first and incorrectly claims they aren't a dependent. The parents file their tax return second and correctly claim the young adult on the return. The parents' return will be rejected. |
|------------|----------------------------------------------------------------------------------------------------|
|            | <b>Result</b> : The parents' refund is delayed, and the young adult must file an amended return.<br>The young adult may be required to pay back part or all of the refund.                                                                                  |

### **RULES FOR CLAIMING A DEPENDENT - QUALIFYING CHILD**

A taxpayer cannot be claimed as a dependent by another person and still claim a dependent. To be claimed as a dependent, a person must meet the tests below to be the taxpayer's Qualifying Child or the tests on page 55 to be the taxpayer's Qualifying Relative. See Pub 4012, Tab C, page C-3 for dependency interview questions.

### **Qualifying Child Tests**

The person must meet all six of the Qualifying Child tests.

- 1. **Relationship:** The child must be the taxpayer's son, daughter, stepchild, foster child<sup>A</sup>, brother, sister, half-brother, half-sister, stepbrother, stepsister, or a descendant of any of them.
- Age: At the end of the tax year, the child must be (a) under age 19 and younger than the taxpayer or spouse if MFJ, (b) under age 24 and a full-time student for at least 5 calendar months and younger than the taxpayer or spouse if MFJ, or (c) any age if permanently and totally disabled<sup>B</sup>.
- **3. Residency:** The child must have lived with the taxpayer for more than half the year<sup>c</sup>. NOTE: A child who lives in Canada or Mexico may be a Qualifying Relative, see page 55.
- **4. Support:** The child must not have provided more than half of their own support for the year<sup>D,E</sup>. Review the Worksheet for Determining Support in Pub 4012, Tab C, page C-7.
- **5.** Joint return: The child is not filing a joint return for the year (unless the return is filed only as a claim for refund of income tax withheld).
- 6. Qualifying child for more than one person: If the child meets the rules to be a Qualifying Child of more than one person, the taxpayer must be the person entitled to claim the child as a Qualifying Child (see page 53).

<sup>A</sup> Foster child is any child placed with the taxpayer by an authorized placement agency or by judgment, decree, or other order of any court of competent jurisdiction.

<sup>B</sup> "Permanently and totally disabled" means (1) the person cannot engage in any substantial gainful activity because of a physical or mental condition and (2) a doctor determines the condition has lasted or can be expected to last continually for at least a year or can lead to death.

<sup>c</sup> Exceptions for temporary absences (school, vacation, medical care, military service), children who were born or died during the year, children of divorced or separated parents (Form 8332) and kidnapped children. For more information, see Pub 17, Your Federal Income Tax, Filing Status chapter.

<sup>p</sup> Social Security benefits received by a child <u>and</u> used for the child's support are considered as provided by the child. If the benefits are placed in a savings account and <u>not</u> used for the child's support, then the benefits are considered <u>not</u> provided by the child. Public benefits (see page 165) such as MFIP, SSI, GA and DWP are generally considered support provided by the state and not the child. A proposed rule on which taxpayers may choose to rely treats govermental payments made to a recipient that the recipient uses, in part, to support of thers as support of the others provided by the recipient, whereas any part of such payment used for the support of the recipient would constitute support of the recipient by a third party. For example, if a mother received MFIP and uses MFIP payments to support her children, the proposed regulations treat the mother as having provided that support.

<sup>E</sup> If the support test is not met and the taxpayer had earned income, the child may still be a Qualifying Child for EIC, see page page 118.

U.S. savings bonds earn tax-free interest if used to pay for education expenses. Many customers purchase U.S. savings bonds for their dependents. Connect a taxpayer with a dependent to a financial advocate or see page 31 to learn more.

# **QUALIFYING CHILD OF MORE THAN ONE PERSON**

If the child meets the conditions to be the Qualifying Child of more than one person, only one person can claim the child as a Qualifying Child for all of the following tax benefits, unless the special rule for children of divorced or separated parents applies (see page 54).

- Dependency exemption deduction (Minnesota return)
- Head of Household
- Child Tax Credit and Additional Child Tax
   Credit
- Credit for other dependents
- Earned Income Credit
- Child and Dependent Care Credit
- Exclusion from income for Dependent Care Benefits from an employer

If a parent can claim the child as a Qualifying Child but neither parent does so, the child is treated as the Qualifying Child of the person who had the highest AGI for the year, but only if that person's AGI is higher than the highest AGI of any parent who can claim the child.

This situation is not a tie-breaker rule but is part of the determination of who can claim the child on the tax return.

### Tie-breaker rules for a Qualifying Child:

If the child is a Qualifying Child for more than one person, the taxpayers may be able to choose which person claims the child. If the taxpayers disagree about who should claim the child, the IRS will use the tie-breaker rules below. These rules also apply for claiming the EIC.

- 1. If only one of the taxpayers is the child's parent, the child is treated as the Qualifying Child of the parent.
- 2. If the parents do not file jointly, and both parents claim the child, the IRS will treat the child as the Qualifying Child of the custodial parent. If the child lived with each parent for the same number of nights, the IRS will treat the child as the Qualifying Child of the parent with a higher adjusted gross income (AGI).
- 3. If no parent can claim the child as a Qualifying Child, the child is treated as the Qualifying Child of the person who had the highest AGI.

| 6 | <b>Example</b> : A grandmother, her daughter and the daughter's son all live together. The child meets the conditions to be a Qualifying Child for both the grandmother and the daughter. Under the rules above, the daughter, parent of the child, is entitled to treat her child as a Qualifying Child.                               |
|---|----------------------------------------------------------------------------------------------------|
| - | However, if the grandmother's AGI is higher than the daughter's (parent of the child)<br>AGI, the daughter can choose to let her mother treat the child as a Qualifying Child. But<br>remember, if the grandmother claims the child, the daughter cannot use the child as a<br>Qualifying Child for any other tax purpose, such as EIC. |

# SPECIAL RULE FOR DIVORCED OR SEPARATED PARENTS

In most cases, because of the residency test, a child of divorced or separated parents is the Qualifying Child of the custodial parent. However, the custodial parent may turn over some tax benefits to the noncustodial parent See Pub 4012, Tab C, page C-6 for interview tips.

The custodial parent is the parent with whom the child lived for the greater number of nights during the year. If the child lived with each parent for an equal number of nights during the year, the custodial parent is the parent with the higher adjusted gross income (AGI).

The child can be treated as the Qualifying Child of the noncustodial parent <u>if all four</u> of the following statements are true:

- 1. The parents: (a) are divorced or legally separated under a decree of divorce or separate maintenance; or (b) are separated under a written separation agreement; or (c) lived apart at all times during the last 6 months of the year, whether or not they are or were married.
- 2. Over half of the child's support for the year was received from the parents.
- 3. The child was in the custody of one or both parents for more than half of the year.
- 4. Required documentation has been included with the tax return. The noncustodial parent claiming the child under these conditions must attach either Form 8332, *Release of Claim to Exemption for Child by Custodial Parent*, signed by the custodial parent or, in the case of a pre-2009 divorce decree, certain pages from the decree. See Pub 4012, Tab C, page C-6 for which pages of a divorce decree need to be attached.

#### Who claims the tax benefits?

The noncustodial parent can claim the following tax benefits, if all four conditions listed above are true.

- Dependency exemption on the Minnesota return
- Child Tax Credit/Additional Child Tax Credit
- Credit for Other Dependents
- Any federal education benefit

If **the custodial parent** meets the eligibility requirements, the following tax benefits remain with the custodial parent because of the residency tests. This is true <u>even if</u> the noncustodial parent can claim the child:

- Head of Household filing status
- Federal and Minnesota credits for child and dependent care expenses
- Earned Income Credit (EIC) and Working Family Credit (WFC)
- Minnesota K-12 Education Credit or Subtraction

#### Instructions for preparation

For noncustodial parents, note in the Additional Comments section of Form 13614-C that the document required to meet test 4 above was provided.

For custodial parents not claiming the child but still entitled to certain benefits, check appropriate box in TS stating the child is not the taxpayer's dependent.

**No documentation available?:** Prepare and review a paper return. Inform taxpayer what documentation must be attached to the return before mailing.

### **RULES FOR CLAIMING A DEPENDENT - QUALIFYING RELATIVE**

See Pub 4012, Tab C, page C-3 for dependency interview questions.

- The taxpayer/spouse cannot be claimed as a dependent by another person.
- The taxpayer cannot claim a married person who files a joint return unless that married person's joint return is only a claim for refund of tax withheld or estimated taxes paid, and neither the married person nor their spouse's separate return would have a tax liability.
- The taxpayer cannot claim a person as a dependent unless that person is a U.S. citizen, U.S. resident alien, U.S. national, or a resident of Canada or Mexico, for some part of the year. (There is an exception for certain adopted children.)

#### Tests to be a Qualifying Relative

In addition to the above, the person must meet all four of the Qualifying Relative tests.

- Not a Qualifying Child: The person cannot be the taxpayer's Qualifying Child or the Qualifying Child of any other taxpayer. However, a child can be claimed by a taxpayer not related to that child, if that child's parent (or other person for whom the child is a Qualifying Child) is not required to file an income tax return or files an income tax return only to get a refund of income tax withheld.
- 2. Relationship: The person either: (a) must be related to the taxpayer in one of the ways listed under "relatives who do not have to live with you"<sup>A</sup>, or (b) must live with the taxpayer **all year** as a member of their household (except for temporary absences). Cousins can meet the relationship test only if they live with the taxpayer for the entire year.
- 3. Gross Income: The person's gross taxable income for the year must be less than \$4,300.<sup>B</sup>
- **4. Support:** Taxpayer must provide more than half of the person's total support for the year (exceptions for multiple support agreements, children of divorced or separated parents, and kidnapped children). See Pub 4012, Tab C, page C-7, for *Worksheet for Determining Support*.<sup>c</sup>

<sup>A</sup> "Relatives who do not have to live with you"

- Child, stepchild, foster child or descendant of any of them
- Brother, sister, half-brother/sister, or a son or daughter of any of them
- Father, mother, or an ancestor or sibling of any of them
- Stepbrother, stepsister, stepfather, stepmother
- Son-in-law, daughter-in-law, father-in-law, mother-in-law, brother-in-law, or sister-in-law

<sup>B</sup> "Gross taxable income" means all income the person received in the form of money, goods, property and services, that is not exempt from tax. Do not include Social Security benefits unless the person is filing an MFS return and lived with their spouse at any time during the tax year, or if 1/2 the Social Security benefits plus their gross income and tax exempt interest is more than \$25,000 (\$32,000 if MFJ).

For purposes of this test, the gross income of an individual who is permanently and totally disabled at any time during the year does not include income for services the individual performs at a sheltered workshop.

<sup>c</sup> If a person receives Social Security benefits and uses them toward his or her own support, those benefits are considered as provided by the person. Benefits provided by the state to a needy person are generally considered support provided by the state. A proposed rule on which taxpayers may choose to rely treats governmental payments made to a recipient that the recipient uses, in part, to support others as support of the others provided by the recipient, whereas any part of such payment used for the support of the recipient would constitute support of the recipient by a third party. For example, if a mother receives MFIP and uses the MFIP payments to support her children, the proposed regulations treat the mother as having provided that support.

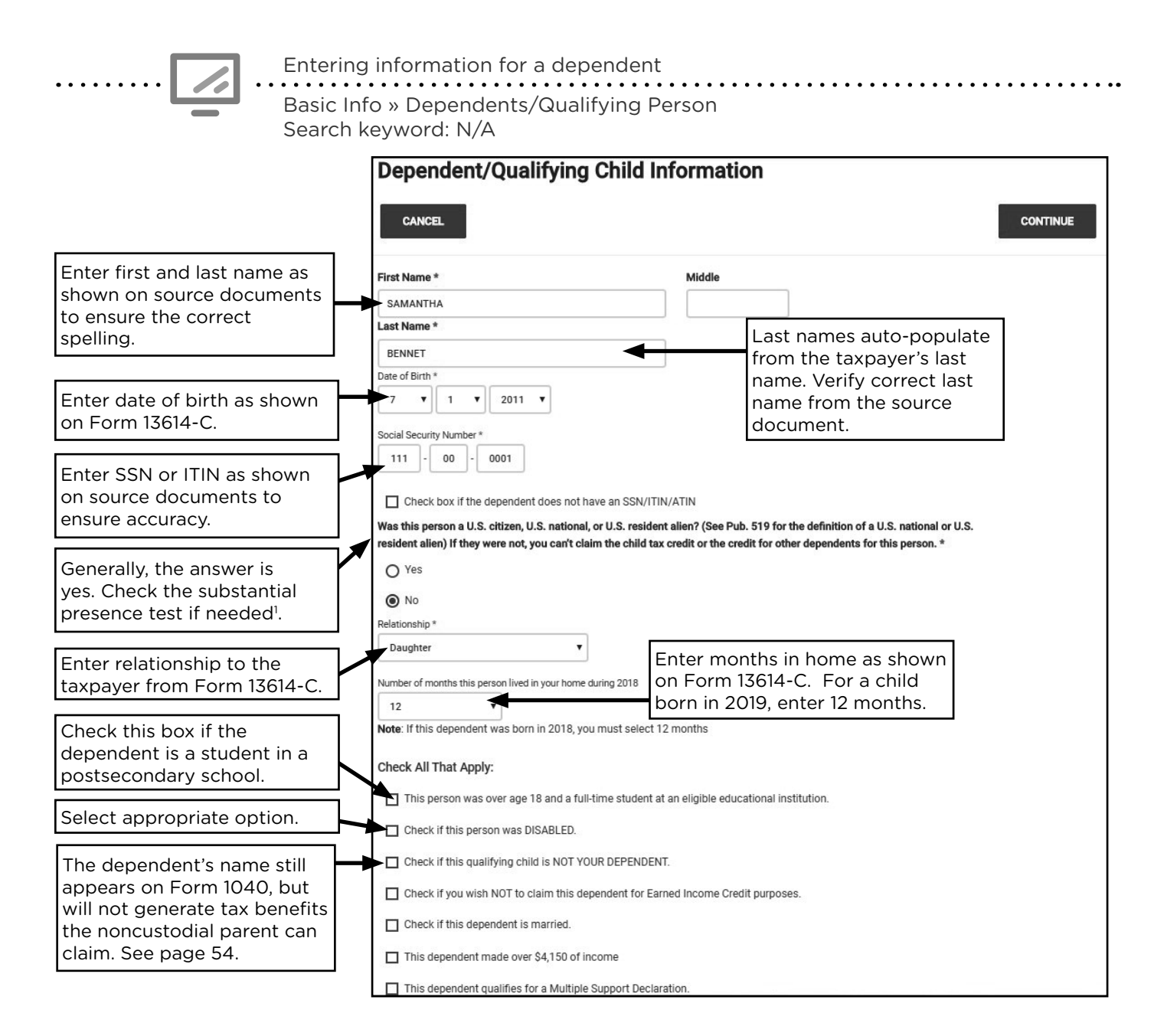

<sup>1</sup>A dependent with an ITIN must meet the substantial presence test to qualify for the Credit for Other Dependents. To meet the substantial presence test; the individual must be physically present in the United States on at least:

- 31 days during 2020, and
- 183 days during the 3-year period that includes 2018, 2019, and 2020 counting:
  - All the days they were present in 2020, plus
  - 1/3 of the days they were present in 2019, plus
  - 1/6 of the days they were present in 2018.

For more information about the substantial presence test, see Pub 4012, Tab L, page L-1.

### 2020 TAX YEAR DEPENDENCY QUIZ

- 1. Juan is divorced and his 20-year-old, unmarried son, Robert, lived with him all year. Juan earned \$40,000 and paid for their rent, food, and over half of his son's total support. Robert earned \$10,000 and is not disabled or a full-time student. Can Juan claim Robert as a dependent?
- 2. Xiong was unemployed and lived with his friend, Youa, all year. Youa earned \$45,000 and paid the rent, food, utilities, and all other living expenses. Can Youa claim Xiong as a dependent?
- 3. Abdullah lived with his 27-year-old niece, Amara, for the entire year. Abdullah paid more than half the cost of keeping up their home. Amara worked a part-time job and earned \$2,500 in income.

Can Abdullah claim Amara as a dependent?

- 4. Carlos is single, supported his parents and paid more than half the cost of keeping up their main home in Mexico. This was more than half of their support. Can Carlos claim his parents as dependents?
- 5. Jonathan is 26 years old and lived with his mother, Janice, all year while he was a parttime student at the local community college. Jonathan earned \$5,000 to help pay for his car insurance and some of his college expenses. Janice earned \$36,000 and paid for all of their living expenses for the entire year. Jonathan is not disabled.

Can Janice claim Jonathan as a dependent?

6. Gilly and Hope divorced in 2013. Their daughter, Araceli, and son, Matteo, live with Hope. Gilly's AGI is \$28,000 and Hope's AGI is \$19,000. The divorce decree did not declare who could claim the children as dependents. Gilly consistently paid child support, which provided more than half of the cost of Araceli and Matteo's support. Who may claim Araceli and Matteo as Qualifying Children?

7. Mike supported and lived with his 16-year-old son, Jack. Mike's dad, George, also lived with them. Mike's AGI is \$38,000, George's AGI is \$43,000, and Jack earned \$2,000 from his part-time job at the movie theater. Jack meets the tests as a Qualifying Child for both Mike and George. Mike and George disagree on who can claim Jack. Using the tie-breaker rule, who gets to claim Jack?

8. Rebecca was 21 years old in 2020, a full-time student, and worked part-time. Rebecca lived in an apartment off campus. Her parents paid for her rent and all of her living expenses. She made \$4,500 and used the money to pay for her cell phone and school books.

> Rebecca is a Qualifying Child for her parents, but they decided not to claim Rebecca as a dependent on their return. When Rebecca files her own return, does she need to file as a dependent?

> > Answers are on page 187.

# INCOME

### WAGES, SALARIES, TIPS, AND TAXABLE SCHOLARSHIP

| Source Documents                                                                                             | On Intake Sheets                                                         | On Tax Returns                                                                    | VITA Certification                                                       |
|----------------------------------------------------------------------------------------------------|--------------------------------------------------------------------------|-----------------------------------------------------------------------------------|--------------------------------------------------------------------------|
| <ul> <li>Form W-2</li> <li>Form 4852<br/>(substitute W-2)</li> <li>Form 1098-T<br/>(scholarships)</li> </ul> | <ul> <li>IRS: Income - lines 1,<br/>2, or 3</li> <li>P+P: N/A</li> </ul> | <ul> <li>1040: line 1</li> <li>M1: lines A and 1</li> <li>M1PR: line 1</li> </ul> | Basic (Advanced<br>if tip income was<br>not reported to<br>the employer) |

**Overview:** Most taxpayers will have wages. The taxpayer <u>MUST</u> have Form W-2 from every employer <u>BEFORE</u> starting tax preparation. Entry in TS is straightforward; <u>enter everything</u> on the form in the corresponding boxes in the software. Codes and amounts in box 12 are important and often transfer information to other parts of the return.

| С  | Common issues on Form W-2                                                                                               |                                                                                                    |  |  |
|----|----------------------------------------------------------------------------------------------------|----------------------------------------------------------------------------------------------------|--|--|
| lf |                                                                                                    | Then                                                                                                    |  |  |
| •  | If the Social Security number on Form<br>W-2 is incorrect due to a typographical<br>error                               | Prepare return. Tell taxpayer to contact<br>employer for a correction. This is important so<br>that taxpayer can be credited for the wages by<br>the Social Security Administration. |  |  |
| •  | If the Social Security number on Form<br>W-2 is incorrect (not a typo) and the<br>taxpayer <u>does not</u> have an ITIN | <u>Do not</u> start the return. Ask the taxpayer to obtain a corrected copy from the employer.                                                                                       |  |  |
| •  | If the Social Security number on Form<br>W-2 is incorrect and the taxpayer has an<br>ITIN                               | Enter the taxpayer's ITIN when starting the return. Enter the Social Security number on Form W-2 in the <i>W-2 Wage Statement</i> in TS.                                             |  |  |
| •  | If it appears that someone has altered the W-2                                                                          | <u>Do not</u> start the tax return. Tell the taxpayer to contact the employer to request another copy of the W-2.                                                                    |  |  |
| •  | If the name on Form W-2 is incorrect<br>because the taxpayer got married and<br>did not notify the employer             | Complete the tax return. Tell the taxpayer to<br>contact the employer for a correction. Use the<br>name as shown on the source document for<br>the SSN or ITIN.                      |  |  |
| •  | If the name is incorrect for any other reason (other than a typographical error)                                        | Ask the taxpayer to obtain a corrected copy of the W-2 from the employer.                                                                                                    |  |  |
| •  | If the W-2 is missing a state ID number                                                                                 | The taxpayer should attempt to get the ID<br>number; however, 9999999 can be used as a<br>placeholder and the return can be e-filed.                                                 |  |  |

#### Substitute W-2

After March of the tax year, a taxpayer may create a substitute W-2 using Form 4852, if an employer cannot or will not issue Form W-2. The taxpayer must make a good faith effort to obtain an original form. Taxpayers should complete Form 4852 before having their return prepared using pay stubs or other payment records.

### Codes on Form W-2

Form W-2 often has codes in Box 12, which can impact other areas of the return. Codes are usually defined on the back of Form W-2, and Pub 4012, Tab D, page D-6 has a list of common codes. Codes to watch for:

- Code W: Requires 8889 and preparer must have advanced certification, see page 92.
- Codes D, E, F, G, H, S, AA, and BB: Voluntary contributions to retirement plans which qualify for the Savers Credit. Values should transfer automatically to Form 8880, see page 110.
- Codes Q, R, T, and FF: Codes are out of scope (exception for code FF if it does not involve the Premium Tax Credit).

Box 14 is generally informational only and won't impact the tax situation.

#### Other compensation on Form W-2

**Election official or election workers** who make under \$600 may not receive Form W-2 if serving in certain cities or counties. In this case, the taxpayer must complete Form 4852, *Substitute for Form W-2,* after obtaining federal and Minnesota tax ID numbers and total amount paid. Tax ID numbers may be available on the city or county website.

**Taxable scholarship income** may need to be reported if scholarships, fellowships, and grants paid to the taxpayer or spouse were not used for qualified education expenses. This includes amounts paid for room and board, parking, health insurance, or other living expenses. See page 133 for more information.

**Nontaxable third party sick pay** may be reported on Form W-2 in box 12 with no other income on the form. In this case, do not enter the Form W-2 in TS, but include the amount as nontaxable income to figure credits on Form M1PR and Schedule M1ED (see page 166).

**Tip income** may need to be reported for taxpayers with a job that often collects tips. Individuals often report tip income to their employer. Reported tips are included in the amounts on Form W-2, boxes 1, 5, and 7.

If a taxpayer has tips that were not reported on Form W-2, enter them into the Unreported Tips box on Form W-2 in TS. Rely on the taxpayer's records for the amount of unreported tips. Preparers must have advanced certification to do this. See Pub 4012, Tab D, page D-5.

Ask taxpayers with jobs that normally include tips (e.g. wait staff, bellhops, hotel housekeepers) if the tips were reported to the employer. Self-employed taxpayers (e.g. hair stylists or drivers) should include any tips in gross receipts on Schedule C.

**Qualified Medicaid Waiver Payments** can be difficult to recognize unless the taxpayer identifies the payments or brings a statement from the employer. Payments are qualified if they are made by a certified Medicaid provider to the taxpayer for non-medical support services provided to an individual living in the taxpayer's home.

The taxpayer can choose to include or exclude qualified payments from gross income and from earned income (impacts calculations for the earned income credit and the additional child tax credit). Excluded payments must be added back to household income to figure credits on FormM1PR and Schedule M1ED. See Pub 4012, Tab D, page D-59 for more information and TS data entry information.

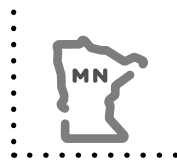

If a taxpayer choses to exclude Medicaid Waiver payments from income, they must be added back into household income used to figure credits on Form M1PR and Schedule M1ED (see page 166). Payments will be included in credit calculations on Schedule M1WFC regardless of a taxpayer's choice on the federal return..

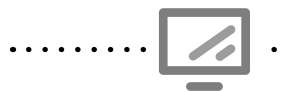

W-2

Federal Section » Income » Wages and Salary Search keyword: "W2"

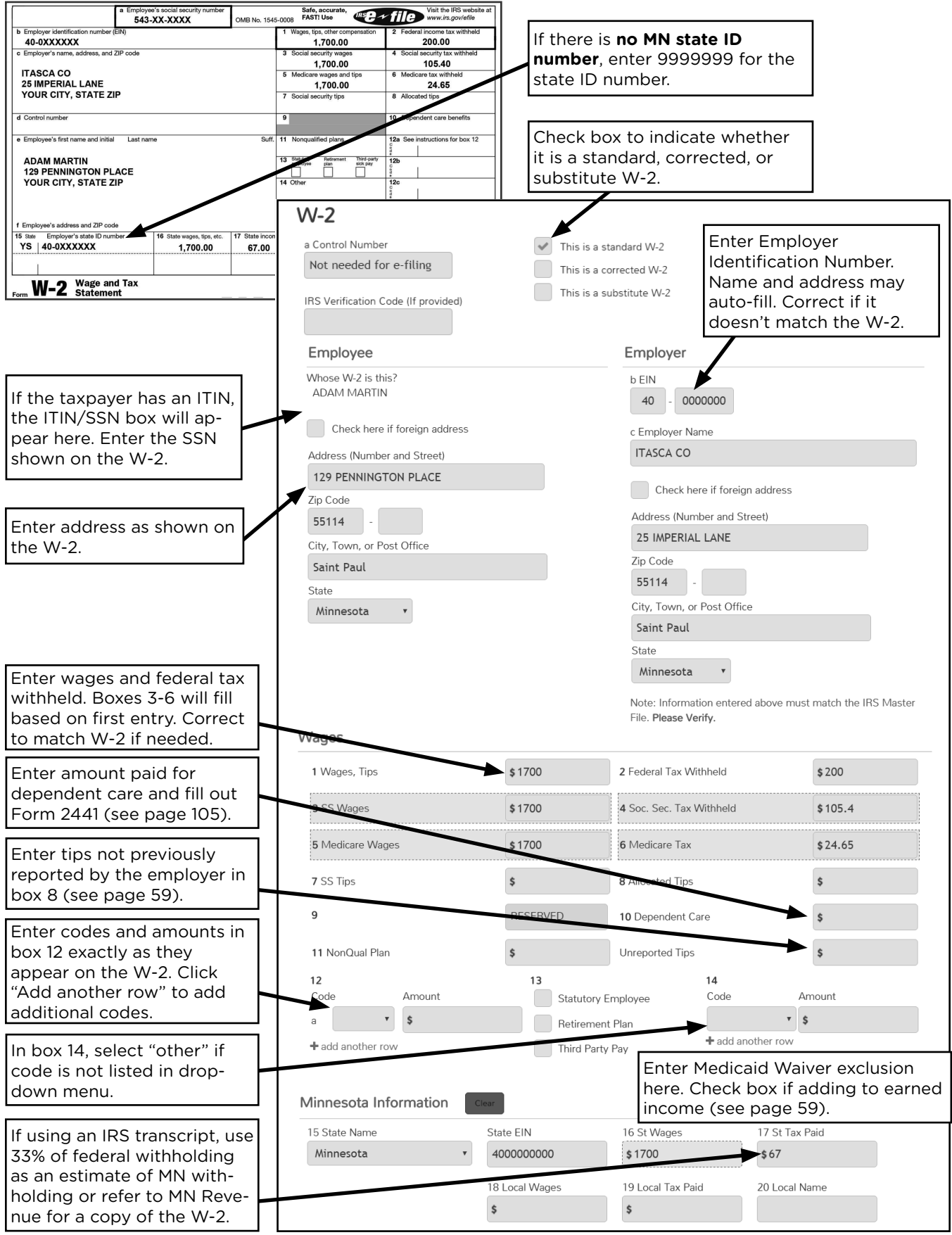

### INTEREST

| Source Documents                      | On Intake Sheets       | On Tax Returns                          | <b>VITA Certification</b> |
|---------------------------------------|------------------------|-----------------------------------------|---------------------------|
| • Form 1099-INT                       | • IRS: Income - line 4 | • 1040: lines 2a, 2b, and               | Basic                     |
| <ul> <li>Account statement</li> </ul> | • P+P: N/A             | Sch B                                   |                           |
| • 1099 composite                      |                        | • M1: lines 1, 2, 7, Sch M1M,           |                           |
| • Form 1099-OID                       |                        | and Sch M1ED line 5                     |                           |
| • Sch K-1                             |                        | <ul> <li>M1PR: lines 1 and 5</li> </ul> |                           |

**Overview:** Interest income is most common for taxpayers with savings accounts, certificates of deposit (CDs), and U.S. government bonds. If a taxpayer received a small amount of interest, it's possible no form will be issued. The interest still goes on the tax return!

### **U.S. Savings Bond Interest**

Taxpayers who cash U.S. Savings Bonds may have special reporting requirements depending on the type of bond and how it was used. Review the savings bond information in the *Wages, Interest, etc.* Chapter of Pub 4491.

Interest earned on out-of-state municipal bonds must be added back to Minnesota

### Retirement accounts and interest

Interest earned on a retirement account is not taxed until the taxpayer takes a distribution. Any taxable interest will be taxed as part of the distribution.

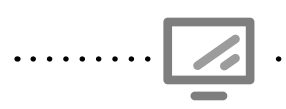

#### Interest income for 1099-INT

income. See page 145 for more information.

Federal Section » Income » Interest and Dividends » Interest or Dividend Income » Interest Income **Search keyword:** "1099INT"

| est Income<br>transaction: Interest Income<br>Name *<br>Income (Box 1)<br>thdrawal Penalty (Box 2)<br>on U.S. Savings Bonds and Treasury obligations (Box 3)<br>a: Enter Taxable amount only)<br>Tax Withheld (Box 4)<br>Tax Paid (Box 6)<br>of Interest on U.S. Savings Bonds and Treasury Obligations that                                                                                                    |                                                                                               |    |                                          |
|----------------------------------------------------------------------------------------------------|-----------------------------------------------------------------------------------------------|----|------------------------------------------|
| transaction: Interest Income<br>Name *<br>Income (Box 1)<br>thdrawal Penalty (Box 2)<br>on U.S. Savings Bonds and Treasury obligations (Box 3)<br>e: Enter Taxable amount only)<br>Tax Withheld (Box 4)<br>Tax Paid (Box 6)<br>of Interest on U.S. Savings Bonds and Treasury Obligations that                                                                                                    | erest Income                                                                                  |    |                                          |
| Name * Income (Box 1) Income (Box 1) Income (Box 2) Income (Box 2) Income (Box 2) Income (Box 3) Income (Box 3) Income (Box 3) Income (Box 4) Income (Box 6) Income (Box 6) | transaction: Interest Income                                                                  |    |                                          |
| ncome (Box 1) thdrawal Penalty (Box 2) thdrawal Penalty (Box 2) thdrawal Penalty (Box 2) thdrawal penalty s  Box 3: Enter interest come from a U.S. s bond. Tax Withheld (Box 4) Tax Paid (Box 6) therest on U.S. Savings Bonds and Treasury Obligations that                                                                                                    | Name *                                                                                        |    | Box 1: Enter intere income.              |
| thdrawal Penalty (Box 2)<br>on U.S. Savings Bonds and Treasury obligations (Box 3)<br>a: Enter Taxable amount only)<br>Tax Withheld (Box 4)<br>Tax Paid (Box 6)<br>of Interest on U.S. Savings Bonds and Treasury Obligations that                                                                                                    | :t Income (Box 1)                                                                             | \$ | Box 2: Enter early                       |
| Implicit on U.S. Savings Bonds and Treasury obligations (Box 3)     Implicit on U.S. Savings Bonds and Treasury obligations (Box 3)       Implicit at Paid (Box 6)     Implicit on U.S. Savings Bonds and Treasury Obligations that                                                                                                    | Withdrawal Penalty (Box 2)                                                                    | \$ | withdrawal penalty                       |
| Tax Withheld (Box 4)  Tax Paid (Box 6)  Tax Paid (Box 6)  S  Box 3: Enter interest income from a U.S                                                                                                    | st on U.S. Savings Bonds and Treasury obligations (Box 3)<br>Iote: Enter Taxable amount only) | \$ | Box 3: Enter interest come from a U.S. s |
| Fax Paid (Box 6)     Image: Solution of Interest on U.S. Savings Bonds and Treasury Obligations that                                                                                                    | l Tax Withheld (Box 4)                                                                        | \$ | bond.                                    |
| of Interest on U.S. Savings Bonds and Treasury Obligations that                                                                                                    | n Tax Paid (Box 6)                                                                            | s  | Box 3: Enter intere                      |
|                                                                                                    | nt of Interest on U.S. Savinos Bonds and Treasury Obligations that                            |    | income from a U.S                        |
|                                                                                                    |                                                                                               |    | it from the Minnes                       |
| it from the Minnes                                                                                                    |                                                                                               |    | return                                   |

### DIVIDENDS

| Source Documents                   | On Intake Sheets       | On Tax Returns                          | <b>VITA Certification</b> |
|------------------------------------|------------------------|-----------------------------------------|---------------------------|
| • Form 1099-DIV                    | • IRS: Income - line 4 | • 1040: lines 3a, 3b, 7,                | Basic                     |
| <ul> <li>1099 composite</li> </ul> | • P+P: N/A             | Sch B, and Sch D                        |                           |
| • Sch K-1                          |                        | • M1: lines 1, 2, 7, Sch M1M,           |                           |
|                                    |                        | and Sch MIED line 5                     |                           |
|                                    |                        | <ul> <li>M1PR: lines 1 and 5</li> </ul> |                           |

**Overview:** Dividends are distributions paid out of corporate earnings and profits. Taxpayers with mutual fund or stock investments may have dividends to report. Capital gain distributions reported on Form 1099-DIV are not considered capital gains (see page 71) and preparers with basic certification may prepare returns with captial gain distributions.

Ordinary dividends, qualified dividends, and capital gain distributions are eligible for a lower tax rate. Capital gains distributions will carry over to Form 1040, line 7 and be combined with other capital gains.

Dividends from a mutual fund with municipal bonds of another state or its local government units must also be added back to Minnesota income. See page 145 for more information.

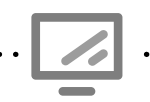

Dividend income for 1099-DIV

Federal Section » Income » Interest and Dividends » Interest or Dividend Income » Dividend Income Search keyword: "1099DIV"

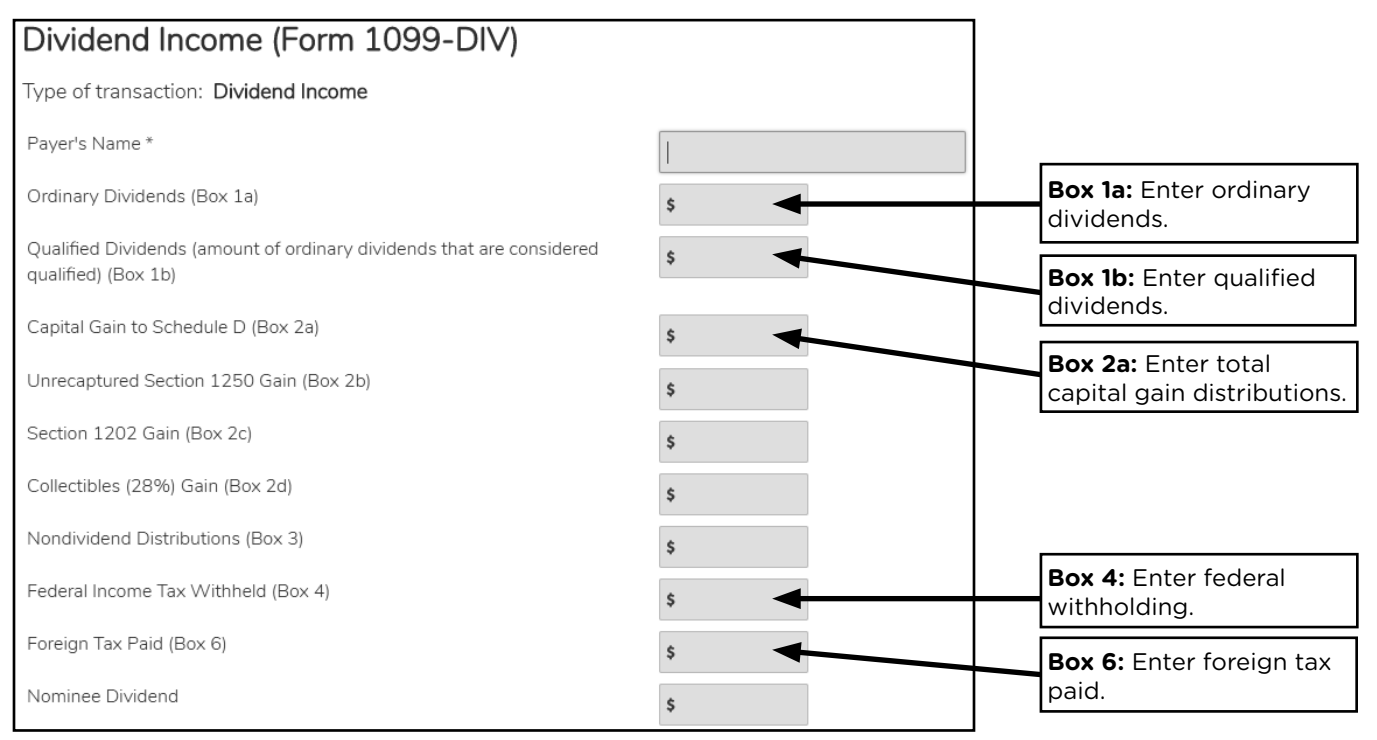

### **IRAS, PENSIONS, AND ANNUITIES DISTRIBUTIONS**

| Source Documents  | On Intake Sheets      | On Tax Returns            | <b>VITA Certification</b> |
|-------------------|-----------------------|---------------------------|---------------------------|
| • Form 1099-R     | IRS: Income - line 11 | • 1040: lines 4a, 4b, 5a, | Basic (Advanced           |
| • Form RRB 1099-R | • P+P: N/A            | 5b, Form 5329, and        | if taxable amount         |
| • Form CSA 1099-R |                       | Sch 2 line 6              | has NOT been              |
| • Form CSF 1099-R |                       | M1: line B and line 1     | aeterminea)               |
|                   |                       | • M1PR: lines 1 and 5     |                           |

**Overview:** Retirement income may come from an employer plan or a retirement plan the taxpayer opened independently. Most retirement income will be reported on Form 1099-R, other forms are rarely seen. Distributions are commonly taken by taxpayers at retirement age; however, early distributions are not uncommon and may have special tax consequences. Box 7 codes categorize the distribution. Check codes carefully as some are out of scope (commonly code "J"), see page 66.

#### Special COVID-19 rules for tax year 2020

See Pub 4491, Important Changes for 2020, page vii for more detail.

Taxpayers are allowed to withdraw funds from most retirement accounts without paying the 10% additional tax on early distributions. Taxpayers can repay withdrawn funds over the course of three years (out of scope unless all repaid prior to the 2020 filing deadline). Required Minimum Distributions are waived for 2020.

#### When will retirement income be taxable?

Retirement plan distributions are taxed according to how the contributions are made.

Contributions: money put into a retirement account

Distributions: money taken out of a retirement account

Contributions are considered pre-tax or post-tax. "Pre-tax" means that the taxpayer did not pay taxes on the money at the time it was contributed. Plans with pre-tax contributions have fully taxed distributions. "Post-tax" means the taxpayer paid taxes on the money before it was contributed. Plans with post-tax contributions will have partly tax free or fully tax free distributions.

Form 1099-R, or other forms showing retirement plan distributions, provide entries and codes to help determine if distributions are taxable.

| PAYER'S name, street address,<br>country, and ZIP or foreign post<br>KENT STATE BANK FO<br>MARICOPA MEDICAL S<br>743 COLQUITT WAY<br>YOUR CITY, STATE ZIP | city or town, state or province,<br>al code<br>R<br>SERVICES 401(K) | 1<br>\$<br>2a<br>\$ | Gross distribut<br>1,300.0<br>Taxable amoun<br>1,300.0                 | tion<br>0<br>nt<br>0           | OM<br>F  | B No. 1545-0119                                     | Pe         | Distributions From<br>nsions, Annuities<br>Retirement of<br>Profit-Sharin<br>Plans, IRAs<br>Insuranc<br>Contracts, etc |
|----------------------------------------------------------------------------------------------------|---------------------------------------------------------------------|---------------------|------------------------------------------------------------------------|--------------------------------|----------|-----------------------------------------------------|------------|----------------------------------------------------------------------------------------------------|
| PAYER'S federal identification number                                                                                                    | RECIPIENT'S identification number                                   | 3                   | Capital gain (in<br>in box 2a)                                         | d                              | 4        | distributio<br>Federal income<br>withheld           | n 🗙<br>tax | Report thi<br>income on you<br>federal ta                                                                              |
| 38-2XXXXXX                                                                                                    | 259-XX-XXXX                                                         | \$                  |                                                                        |                                | \$       | 260.00                                              |            | form show                                                                                                    |
| RECIPIENT'S name                                                                                                    | •                                                                   | 5                   | Employee contr<br>/Designated Ro<br>contributions of<br>insurance prem | ributions<br>oth<br>r<br>niums | 6<br>\$  | Net unrealized<br>appreciation in<br>employer's sec | curities   | tax withheld<br>box 4, attac<br>this copy<br>your retur                                                                |
| Street address (including apt. no<br>129 PENNINGTON PLA                                                                                                   | o.)<br>CE                                                           | 7                   | Distribution<br>code(s)<br>1                                           | IRA/<br>SEP/<br>SIMPLE         | 8<br>\$  | Other                                               | %          | This information<br>being furnished<br>the Intern                                                                      |
| City or town, state or province, co<br>YOUR CITY, STATE ZIP                                                                                               | untry, and ZIP or foreign postal code                               | 9a                  | Your percentage<br>distribution                                        | of total<br>%                  | 9b<br>\$ | Total employee con                                  | tributions | Revenue Servic                                                                                                    |
| 10 Amount allocable to IRR<br>within 5 years                                                                                                    | 11 1st year of desig. Roth contrib.                                 | 12<br>\$            | State tax withhe                                                       | əld                            | 13       | State/Payer's s                                     | tate no.   | 14 State distributio                                                                                                   |
| Account number (see instructions                                                                                                    | )                                                                   | ⊅<br>15<br>\$       | Local tax withhe                                                       | eld                            | 16       | Name of localit                                     | у          | <ul> <li>T Local distribution</li> </ul>                                                                               |

#### **Individual Retirement Arrangements (IRA)**

There are four kinds of IRAs, each with different tax implications. See Pub 590-A and Pub 590-B, *Individual Retirement Arrangements*, for more information.

- 1. <u>Traditional IRAs</u> are generally funded with pre-tax dollars, generally have deductible contributions, and distributions are generally fully-taxable. (If the taxpayer made nondeductible contributions to a traditional IRA, certain records are required, and the return is out of scope.)
- 2. <u>Roth IRAs</u> are funded with post-tax dollars, and contributions are not deductible. Distributions are tax-free when:
  - A. The taxpayer is taking out contributions only and any earnings are left in the account, **OR**
  - B. The distribution is a qualified distribution, defined as:
    - A distribution made after the 5-year period beginning with the first day of the first taxable year for which a contribution was made to a Roth IRA set up for the taxpayer's benefit, *and*
    - The distribution is:
      - Made on or after age 59 1/2, or
      - Made because the taxpayer was disabled, or
      - Made to a beneficiary or to an estate, or
      - To pay certain qualified first-time home buyer amounts.
- 3. <u>SIMPLE IRAs</u> generally have fully-taxable distributions.
- 4. <u>SEP IRAs</u> generally have fully-taxable distributions.

#### **Railroad Retirement Board income**

Railroad Retirement benefits have two components: tier 1, blue form (Social Security equivalent benefits), and tier 2, green form (treated as qualified employee retirement plan distributions). For information about tier 1 benefits, see page 70.

Tier 2 income from the Railroad Retirement Board is not taxed by the state and will be subtracted on the Minnesota return using Schedule M1M. TS transfers the subtraction automatically.

| PAYERS' NAME, STREET ADDRESS, CITY, STATE, AND ZIF<br>UNITED STATES RAILROAD RETIREMENT B | ANNUITIES O<br>RAILROAD RETIR     | R PENSIONS BY THE<br>EMENT BOARD |                                                                                                    |                            |
|-------------------------------------------------------------------------------------------|-----------------------------------|----------------------------------|----------------------------------------------------------------------------------------------------|----------------------------|
| 844 N RUSH ST CHICAGO IL 60611-2092                                                       | 3. Employee Contributions         | ¢15 007 05                       | ]                                                                                                    |                            |
| PAYER'S FEDERAL IDENTIFYING NO. 15-6XXXXXX                                                |                                   | \$15,397.25                      |                                                                                                    |                            |
| 1. Claim Number and Payee Code                                                            | 4. Contributory Amount Paid       | \$9,397.25                       | COPY B -                                                                                                    |                            |
| 2. Recipient's Identification Number<br>231-XX-XXX                                        | 5. Vested Dual Benefit            |                                  |                                                                                                    |                            |
| Recipient's Name, Street Address, City, State, and ZIP Code                               | 6. Supplemental Annuity           |                                  | TOURN IF THIS FORM<br>SHOWS FEDERAL INCOME<br>TAX WITHHELD IN BOX 9<br>ATTACH THIS COPY TO<br>YOUR RETURN.<br>THIS INFORMATION IS BEING<br>FURNISHED TO THE INTERNAL<br>REVENUE SERVICE. |                            |
| Mark D. Austin                                                                            | 7. Total Gross Paid               | \$9,397.25                       |                                                                                                    |                            |
| Your City, State and Zip Code                                                             | 8. Repayments                     |                                  |                                                                                                    |                            |
|                                                                                           | 9. Federal Income Tax<br>Withheld | \$1,561.00                       |                                                                                                    |                            |
|                                                                                           | 10. Rate of Tax                   |                                  | 11. Country                                                                                                    | 12. Medicare Premium Total |

When preparing only a renter or homeowner refund form, enter Railroad Retirement benefits in the federal return section, and TS will transfer benefits to the correct lines on Form M1PR.

#### Taxable amount not determined

A preparer must have advanced certification to calculate a taxable amount. If the taxpayer made post-tax contributions to a retirement account, a portion of the payment has already been taxed and is not taxable now. If the payer did not figure the taxable amount (box 2a on Form 1099-R), complete the *Simplified Method Worksheet* in TS. For more information, see Pub 4012, Tab D, pages D-36 and D-37

To complete the Simplified Method Worksheet, you will need to know:

- The cost in the plan (available on Form 1099-R).
- Starting date of the annuity payments.
- The taxpayer's age on the date the annuity began (and the spouse's age if joint/survivor annuity is selected).
- Total tax-free amounts already received, which may be available on the taxpayer's prioryear tax return worksheets. If this amount is not available, calculate it using the guidance below.

**If the amount previously recovered is not available:** Enter the other details into the simplified method worksheet in TS (plan cost, start date of the annuity, and age at start date). Click Continue, and TS will display the taxable amount for 2020. Following the example below, calculate the previously recovered amount. Edit the worksheet to add the amount calculated. Generally, this will not change the taxable amount, but is helpful for the taxpayer's records.

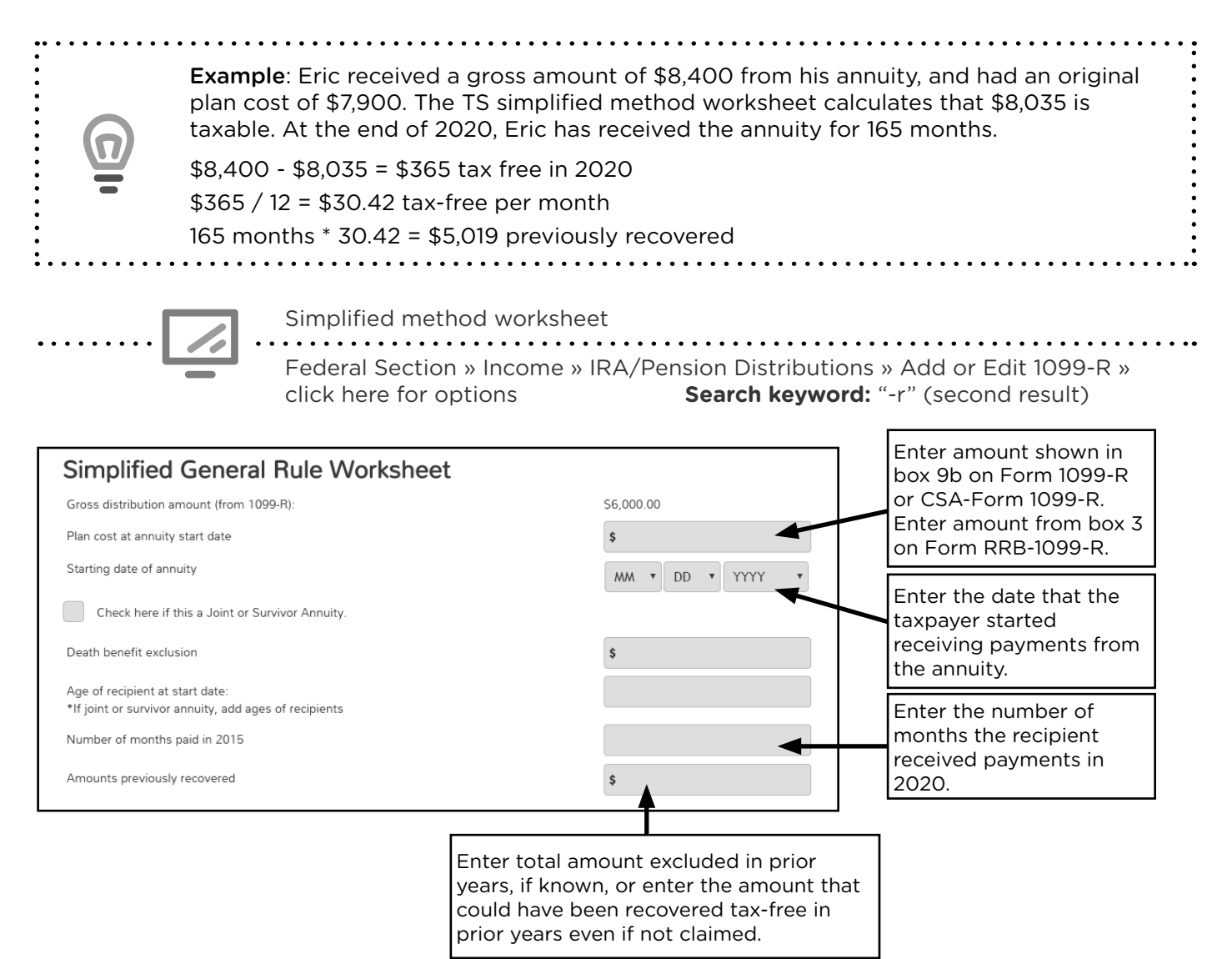

### Distribution codes for retirement income

Codes that are **not listed below are out of scope.** For more information about out of scope distribution codes, see Pub 4012, Tab D, pages D-40 and D-41.

- 1 Early distribution, no known exception
- 2 Early distribution, exception applies - may be **out of scope**<sup>1</sup>
- 3 Disability (See footnote B on page 52)
- 4 Death
- 7 Normal distribution
- B Designated Roth account distribution - may be **out** of scope<sup>2</sup>

- F Charitable gift annuity
- G Direct rollover of distribution and direct payment
- H Direct rollover of a Roth distribution to a Roth IRA
- L Loans treated as deemed distributions
- Q Qualified distribution from a Roth IRA
- S Early distribution from a SIMPLE IRA

D Annuity payments

<sup>1</sup> Out of scope only if the IRA/SEP/SIMPLE box is checked. This usually indicates a Roth IRA conversion, which requires Form 8606. Form 8606 is out of scope for VITA. <sup>2</sup> In scope only if taxable amount has been determined.

#### **Rollover distributions**

Generally, a rollover is a tax-free distribution from one retirement account into a similar retirement account within 60 days. If it was a direct rollover, box 7, Form 1099-R, will contain code G. If there is no code G, then verify that the taxpayer deposited the full amount into an appropriate account within 60 days of the distribution.

For more information, see Pub 4012, Tab D, page D-38 or Pub 4491, page 11-6.

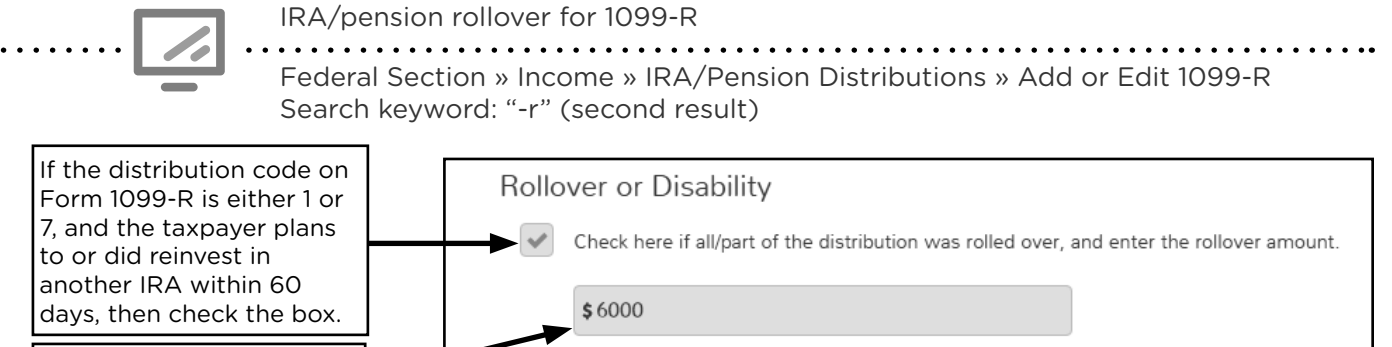

Check here to report on Form 1040, Line 7 (Distribution code must be a "3")

#### Early distributions and exceptions to additional tax

If the distribution code for retirement income is 1 (early distribution, no known exception), then a 10% additional tax will apply unless the taxpayer qualifies for an exception. Exceptions include distributions made to at taxpayer who:

- Was permanently and totally disabled at the time of the distribution; or
- Paid for birth or adoption expenses; or
- Used the distributions to pay deductible medical expenses to the extent they have deductible, unreimbursed medical expenses that exceed 7.5% of their AGI (whether or not they itemize their deductions for the year).

In TS, complete Form 5329 to exclude distributions from the penalty.

#### Exceptions to additional tax due to COVID-19

For tax year 2020, additional exceptions to paying the 10% early distribution tax are available. Distributions taken due to many of the hardships faced by taxpayers, dependents, or others sharing the taxpayer's household due to COVID-19 will not result in a 10% additional tax for early distributions. See Pub 4012, Tab H, page H-6 for specific examples.

TS entry instructions were not available at the time this manual went to print. COVID-19 related exceptions are claimed using Form 8915-E.

| For a list of more exceptions for 4012, Tab H, page H-5 and H-6 however, in tax year 2020, tax exception.                                                                                                    | or early distributions from IRAs<br>5. There is no exception to the p<br>payers impacted by the pander                                                  | or retiremenden<br>or alty for g<br>nic may qua      | nt plans, see Pub<br>eneral hardships,<br>lify for an         |
|----------------------------------------------------------------------------------------------------|----------------------------------------------------------------------------------------------------|------------------------------------------------------|---------------------------------------------------------------|
| Claiming exception to<br>Federal Section » Oth<br>Search keyword: "53                                                                                                    | o early distribution penalty<br>her Taxes » Tax on Early Distrib<br>29"                                                                                 | ution                                                |                                                               |
|                                                                                                    | Part I - Additional Tax on Early Dis                                                                                                    | tributions                                           |                                                               |
|                                                                                                    | Form belongs to<br>Taxpayer                                                                                                    |                                                      |                                                               |
|                                                                                                    | SIMPLE Retirement Distributions that are not s                                                                                                    | ubject to 25% Tax                                    |                                                               |
| Form 1099-R Distribution Penalty                                                                                                    | \$                                                                                                    | <b></b>                                              |                                                               |
| Your distribution code (Box 7) indicates that your 1099-R is reporting an early distr<br>Generally, if you receive a 1099-R with a Distribution Code of either '1' or 'J', your<br>Withdrawal Penalty. If you receive a 1099-R with a Distribution Code of 'S', your e<br>Withdrawal Penalty.             | Early Distributions that are not subject to 10% t                                                                                                    | ax Enter amo<br>to addition<br>full amou<br>exemptio | ount not subject<br>nal tax. Enter<br>nt for disability<br>n. |
| Vita TCE Contract will automatically calculate the appropriate penalty for you for d<br>is 'J' for early ROTH distribution, you must complete Distributions from Roth sect<br>of taxable earnings. Form 8606 is found in the Adjustment portion of the Deduction                                          | Total and permanent disability                                                                                                    |                                                      |                                                               |
| What type of plan did you receive this distribution from? (one of these must be se                                                                                                    | lected)                                                                                                    |                                                      | ]                                                             |
| Retirement Plan                                                                                                    |                                                                                                    | Select exem                                          | ption type.                                                   |
| Qualified Tuition Plan                                                                                                    |                                                                                                    |                                                      |                                                               |
| ROTH Distributions After Conversion                                                                                                    |                                                                                                    |                                                      |                                                               |
| There are certain circumstances in which the IRS will allow you to make an e the appropriate penalty. Not sure if your withdrawal qualifies to be exempt fr                                                                                                    | early withdrawal and not have to pay on the penalty?                                                                                                    | Check bo<br>applies, th<br>5329                      | x if an exception<br>nen add Form                             |
| If you have indicated that part of your distribution meets one of the exceptions to<br>part of your distribution(s) from the penalty, be sure to enter the appropriate amou<br>Distribution. This form can be found once you finish entering other required inform<br>from the sub-navigation menu above. | the penalty and you wish to exclude the qualifying<br>unt and reason on Form 5329, Tax on Early<br>nation for your return by selecting Other Taxes Menu |                                                      |                                                               |

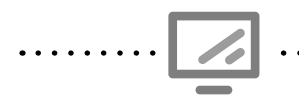

Federal Section » Income » IRA/Pension Distributions » Add or Edit 1099-R Search keyword: "1099R" (second result)

Federal Section » Income » IRA/Pension Distributions » RRB-1099-R Search keyword: "RRB"

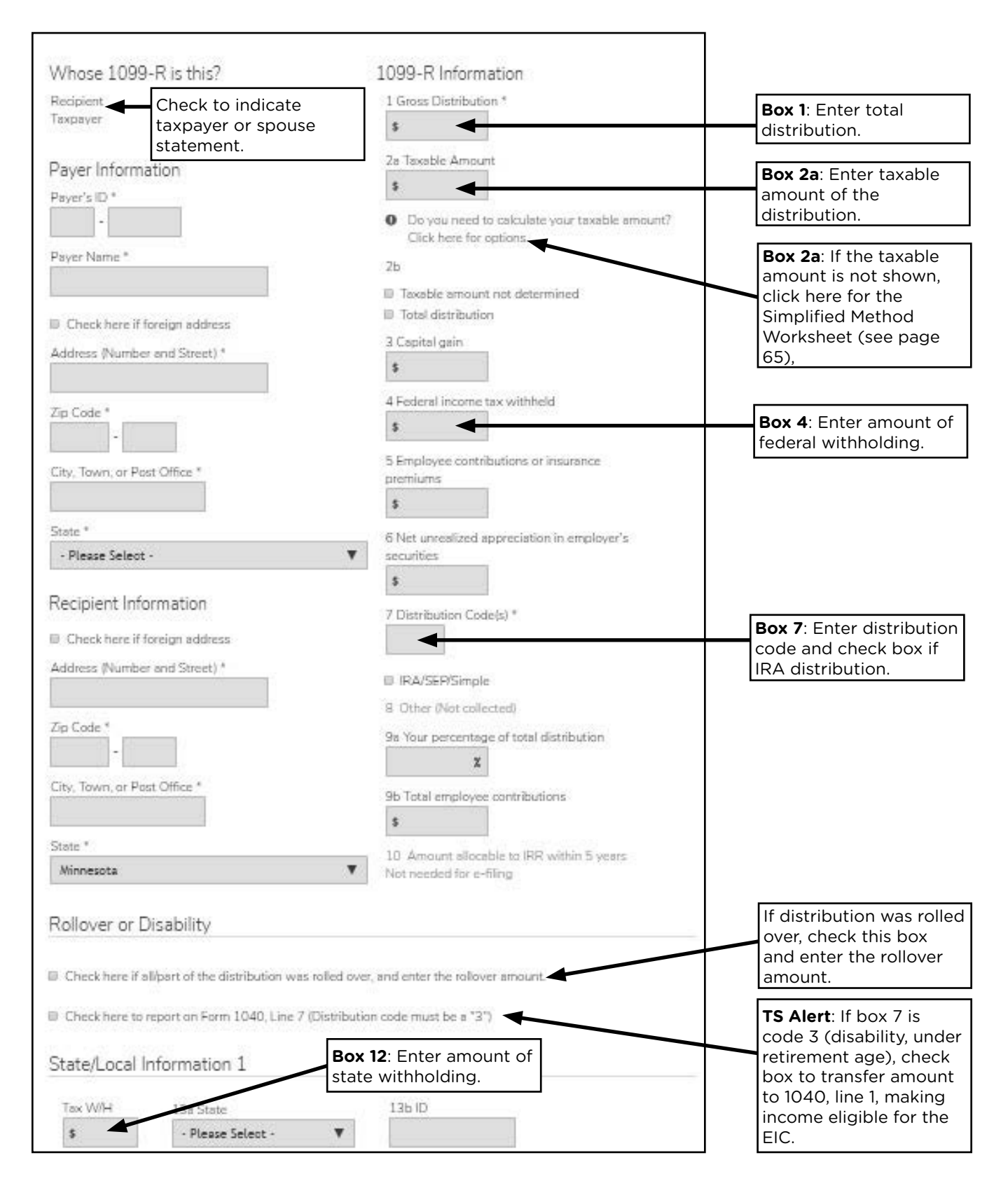

## SOCIAL SECURITY BENEFITS

| Source Documents | On Intake Sheets        | On Tax Returns          | VITA Certification |
|------------------|-------------------------|-------------------------|--------------------|
| • Form SSA-1099  | • IRS: Income - line 13 | • 1040: lines 6a and 6b | Basic              |
| • Form RRB-1099  | • P+P: N/A              | • M1: line 1            |                    |
|                  |                         | • M1PR: lines 1 and 2   |                    |

**Overview:** Social Security benefits and Railroad Retirement benefits include monthly retirement, survivor, and disability insurance (RSDI). Retirees and persons with disabilities often have this type of income. It's not uncommon for Social Security benefits to be a taxpayer's only income.

Do not report Social Security benefits paid to the taxpayer's dependent even if the taxpayer is a representative payee.

Social Security (SSA or RSDI) and Supplemental Security Income (SSI) are different.

If Social Security benefits are the only source of income, then the benefits are not taxable (unless filing MFS). Some portion of the Social Security benefits may be taxable if the taxpayer has other income. If the taxpayer is filing MFS and lived with their spouse at <u>any time</u> during the tax year 85% of the benefits are taxable.

the tax year, 85% of the benefits are taxable.

When preparing only a renter or homeowner refund form, enter Social Security and Railroad Retirement benefits in the federal return section. TS will transfer benefits to the correct lines on Form M1PR.

#### **Comparison Chart for RSDI and SSI**

|                     | RSDI                                                                                                    | SSI                                                                                                    |
|---------------------|----------------------------------------------------------------------------------------------------|----------------------------------------------------------------------------------------------------|
| Program overview    | Earnings based program based on<br>personal work history or the work<br>history of a spouse or parent.               | Needs based program for elders or people with disabilities.                                              |
| Tax form or records | Form SSA-1099; taxpayers with online<br>Social Security accounts can look up<br>and print statements at www.ssa.gov. | Not reported on a tax form; may be<br>reported on a print out from the Social<br>Security Administration |
| Payment amount      | Based on the beneficiary's earnings history.                                                                         | 2020 maximum for individuals is \$783.<br>Adjusted annually based on cost of<br>living index.            |
| ·                   | Adjusted annually based on cost of living index.                                                                     | Amount may change monthly based on a taxpayer's other income.                                            |
|                     | Generally, paid on the 2nd, 3rd or 4th<br>Wednesday of the month.                                                    | Generally paid on the first of the                                                                       |
| Payment date        | May be paid on the third of the month<br>when SSI is also received, and for<br>others with special situations.       | month.                                                                                                   |
| TS entry            | Enter in the Federal Income section.                                                                                 | Enter as household income on<br>Schedule M1ED (see page 162) and<br>Form M1PR (see page 170).            |

### **Railroad Retirement benefits**

Railroad Retirement benefits have two components: tier 1, blue form (Social Security equivalent benefits) and tier 2, green form (treated as a qualified employee retirement plan distributions). Treat tier 1 benefits the same as Social Security benefits. For more information about the pension portion (tier 2), see page 64.

#### Lump-sum benefit payments

Lump-sum benefit payments are for prior tax years, and are shown in box 3 of Form SSA-1099 and boxes 7-9 of Form RRB-1099. The year, or years, are listed as well. The net benefits reported will include lump-sum payments.

Taxpayers with lump-sum payments may elect to report the whole payment in the current tax year. If the lump-sum payment causes part or all of the payment to be taxable, refer the taxpayer to 651-262-2167 to schedule a follow-up appointment. Prepare the return completely.

Social Security benefits for SSA-1099 Federal Section » Income » IRA/Pension Distributions » Social Security Benefits/RRB-1099 Search keyword: "SSA"

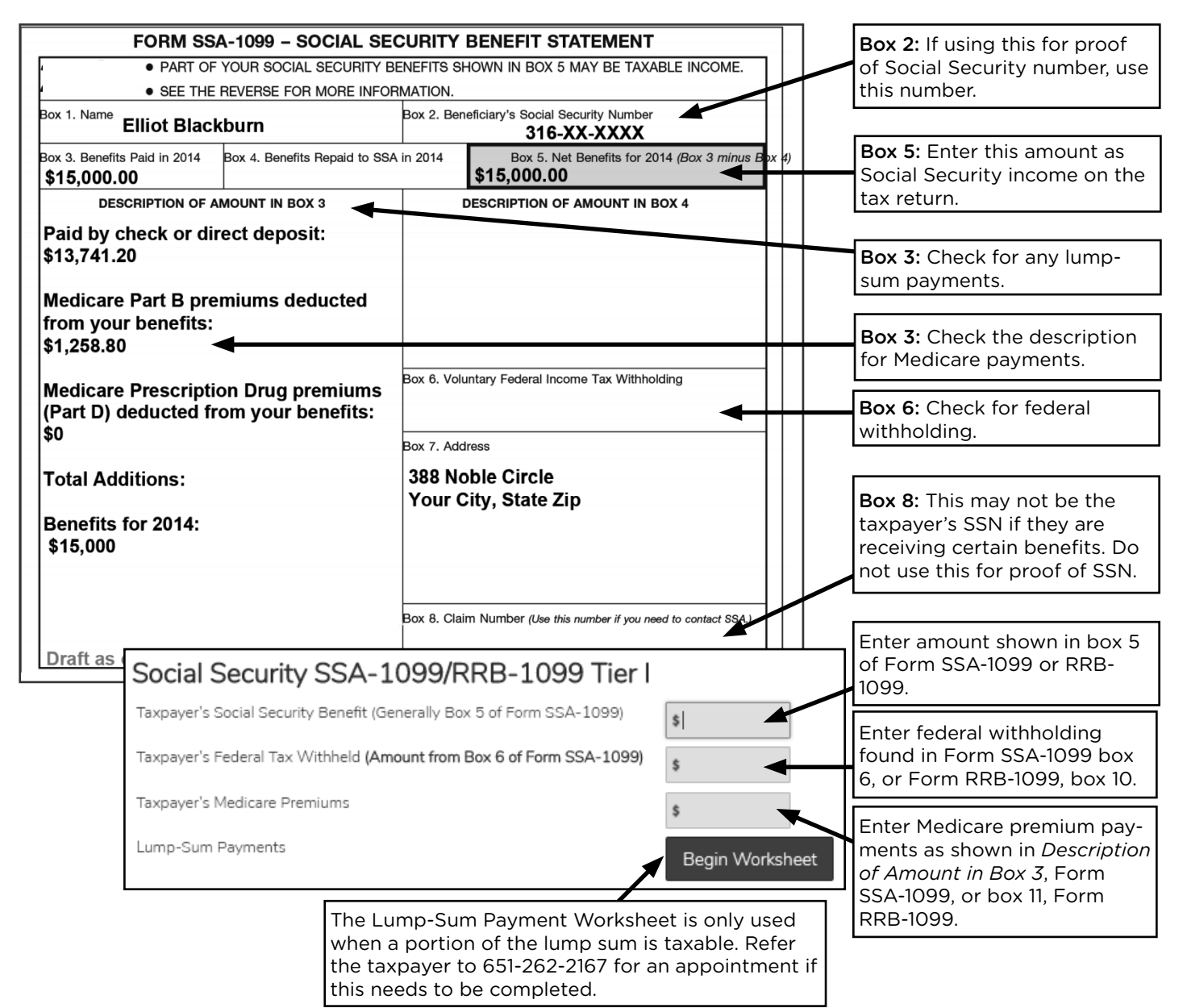

## **CAPITAL GAINS**

|                                    | J.                      | 1                    |                    |
|------------------------------------|-------------------------|----------------------|--------------------|
| Source Documents                   | On Intake Sheets        | On Tax Returns       | VITA Certification |
| • Form 1099-B                      | • IRS: Income - line 9, | • 1040: line 7, Form | Advanced           |
| <ul> <li>1099 composite</li> </ul> | Life Events - line 2    | 8949, and Sch D      |                    |
| • Form 1099-S                      | and line 8              | • M1: line 1         |                    |
| • Sch K-1                          | • P+P: N/A              | M1PR: line 1         |                    |
| • Form 1099-A                      |                         |                      |                    |
| • Form 1099-C                      |                         |                      |                    |

**Overview:** Capital gains and losses come from sales and exchanges of capital assets, including stocks, bonds, and real estate. Taxpayers who have or inherited investment accounts or taxpayers who have sold their home are most likely to need to report capital gains or losses. Most forms related to capital gains or losses come in late-February or March. Virtual currency (bitcoin) transactions are considered capital gains and are out of scope.

To report a capital gain or loss, start with identifying the basis or adjusted basis and the holding period of the asset. This is often included on Form 1099-B for sale of stock and bonds or mutual fund transactions.

### **Basis or adjusted basis**

- Basis is the original cost of the asset. <sup>1, 3</sup>
- Adjusted basis includes original cost and any increase/decrease to the cost, such as commissions and fees paid.
- The basis for inherited property/stock is generally the fair market value (FMV) of the property on the date of the decedent's death unless the estate elects to use an alternate valuation date or other acceptable method.
- Determination of the basis of property/stock acquired as a gift is out of scope for VITA.

### Holding period

- Taxpayers must know the date the stock/mutual fund was purchased. <sup>2, 3</sup>
- Short-term property is property held one year or less. Long-term property is property held for more than one year, and gains are taxed at a lower rate than gains on short-term property.
- The holding period for inherited stock is treated as long-term regardless of how long the property is held. Exception - If the taxpayer sold inherited stock from <u>someone</u> <u>who died in 2010</u>, refer them to a professional tax preparer.

<sup>1</sup> If the basis is not entered in Form 1099-B, box 3, and the taxpayer does not know the basis, there are several options: (a) contact their broker, (b) use \$0 for the basis, or (c) calculate the basis by reviewing the relevant stock records.

<sup>2</sup> If the stock was purchased in 2011 or after, the date will be shown in box 1b, Form 1099-B. For purchases prior to 2011, taxpayers must provide the date the stock was acquired.

<sup>3</sup> Some taxpayers may own shares of stock they bought on different dates or for different prices. This means they own more than one "block" of stock – each block may differ from the others in basis and/or holding period. If the taxpayer does not specify to the broker which "block" to sell, the shares are considered to have been sold from the earliest block purchased (First In, First Out method).
#### **Mutual Funds**

Owners of mutual funds may receive both Form 1099-DIV and Form 1099-B to report capital gain distributions from the sales of stock held by the mutual fund. Shares are generally acquired at various times, in various quantities and at various prices. Taxpayers can choose to use either a cost basis or an average basis to figure the gain or loss. For more information on how to report the sale or exchange of mutual fund shares, refer to Pub 550, *Investment Income and Expenses.* 

#### Wash sales

A wash sale typically occurs when stock or another security is (a) sold at a loss and (b) within 30 days - before or after the sale - the taxpayer buys the same stock or something "substantially identical". With a wash sale, the taxpayer isn't allowed to deduct the loss, but rather, the loss is added to the cost of the new stock resulting in an increased basis for the new stock. The holding period for the new stock or securities includes the holding period of the stock or securities sold.

The reporting of a wash sale is in scope **only if** reported on Form 1099-B (boxes 1f and 1g) or on brokerage or mutual fund statements (identified as wash sale loss disallowed).

#### Sample Form 1099-B

| Hilltop Securities Inc. Account 017 67017017 S1 Proceeds from Broker and Barter Exchange Transactions 20XX 1099-B* OMB No. 1545-0715                                                                                                    |                      |                                                   |                  |                     |                                                            |                                                                       |                                          |
|----------------------------------------------------------------------------------------------------|----------------------|---------------------------------------------------|------------------|---------------------|------------------------------------------------------------|-----------------------------------------------------------------------|------------------------------------------|
| FATCA filing requiren                                                                                                    | nent []              |                                                   |                  |                     |                                                            |                                                                       |                                          |
| LONG TERM TRANSACTIONS FOR NONCOVERED TA LOTS [Ordinary gains or losses are identified in the Additional information column] (Line 5)<br>Report on Form 5949, Part II with Box E checked. Basis is NOT provided to the IRS. (Line 3)<br>"Date acquired," "Cost or other basis, "Accrued market discount," "Wash sale loss disallowed" and "Gain or loss (-)" are NOT reported to the IRS. |                      |                                                   |                  |                     |                                                            |                                                                       |                                          |
| 1c- Date<br>sold or<br>disposed                                                                                                    | Quantity             | 1d- Proceeds &<br>6- Reported<br>(G)ross or (N)et | Date<br>acquired | Cost or other basis | Accrued mkt disc (D) &<br>Wash sale loss<br>disallowed (W) | Gain or loss(-) &<br>7- Loss not allowed (X)<br>also not reported (Z) | Additional information                   |
| MINNESOTA ST HSG F                                                                                                    | IN AGY TAXABLE- FULL | CALL 01/07/16 @ 100 / 0                           | CUSIP: 60415N    | H70 / Symbol:       |                                                            |                                                                       |                                          |
| 01/07/16                                                                                                    | 45,000.000           | 45,000.00                                         | 10/13/06         | 45,001.00           | ·                                                          | -1.00                                                                 | Bond call<br>Original basis: \$45,015.75 |
| WEST BEND WIS TAXABLE-CMNTY DEV FULL CALL @100 04/15/16 / CUSIP: 951427H48 / Symbol:                                                                                                    |                      |                                                   |                  |                     |                                                            |                                                                       |                                          |
| 04/15/16                                                                                                    | 50,000.000           | 50,000.00                                         | 03/28/07         | 50,082.45           |                                                            | -82.45                                                                | Bond call<br>Original basis: \$50,371.00 |
| Totals :                                                                                                    |                      | 95,000.00                                         |                  | 95,083.45           |                                                            | -83.45                                                                |                                          |

#### **Capital loss carryover**

A taxpayer cannot take net losses of more than \$3,000 (\$1,500 for MFS) in figuring taxable income for any single tax year. Unused losses are carried over to later years until they are used up completely. The carryover losses are combined with the gains and losses that actually occur in the following year(s).

If a taxpayer reports that they have a long-term carryover loss, and they know the amount or have a worksheet showing the eligible amount, enter the amount in TS.

The amount should be listed on a worksheet in their prior-year return. If they do not know the amount, they will need to get a copy of their prior-year return and come back to the site on a later day.

#### 72 Income

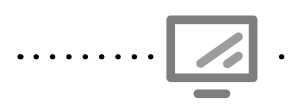

#### Capital gains and losses

Federal Section » Income » Capital Gains and Losses » Capital Gains and Loss Items Search keyword: "cap" » capital gains and loss items

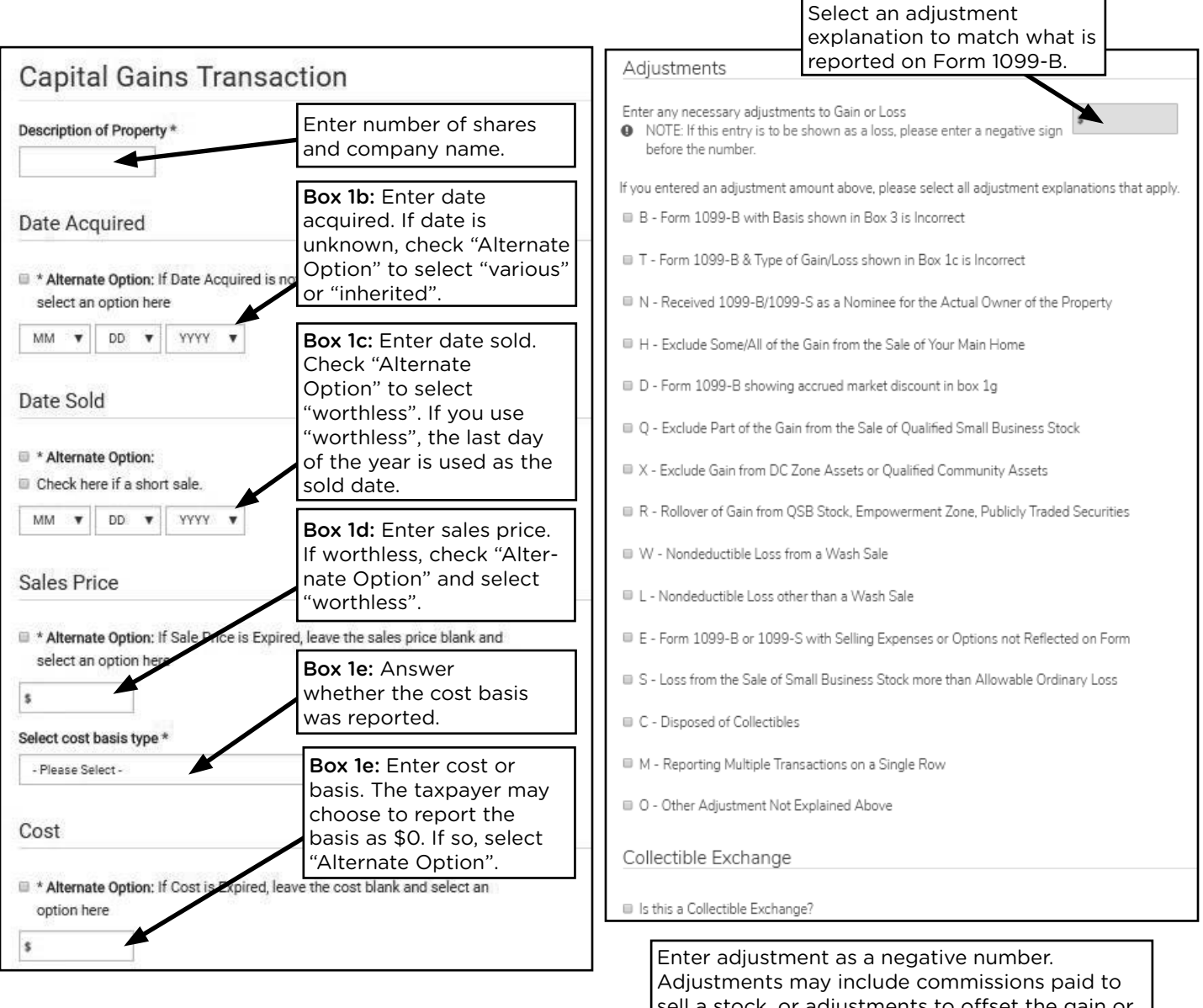

sell a stock, or adjustments to offset the gain or loss on the sale of a main home.

Capital loss carryover

Federal Section » Income » Capital Gains and Losses » Other Capital Gains Data Search keyword: "cap" » other capital gains data

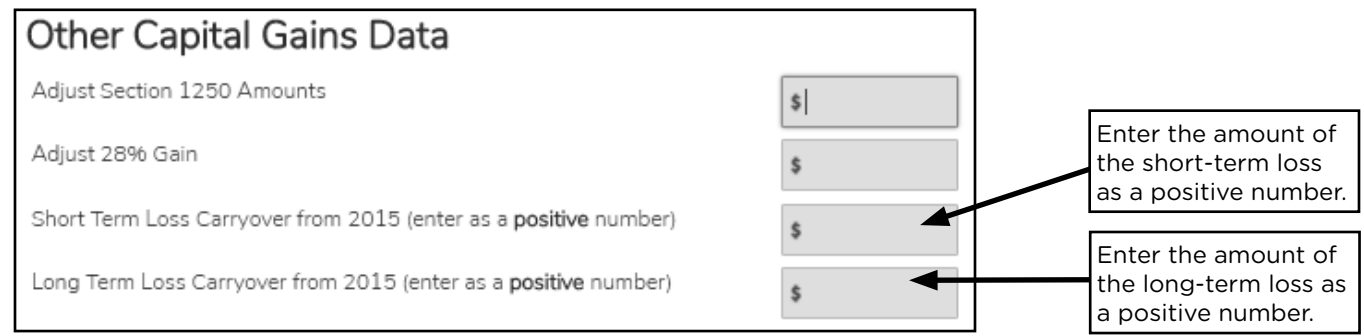

#### Sale or foreclosure of a home

#### Who must report the sale of a home?

Taxpayers who sold their main home during the tax year may be able to exclude any gain up to a maximum of \$250,000 (\$500,000 for MFJ taxpayers). A main home is defined as the taxpayer's home where the taxpayer lived most of the time, and the home has cooking, sleeping and bathroom facilities. Sale of a home that is not the taxpayer's main home (e.g. an inherited home) is out of scope.

Generally, if the taxpayer can exclude all of the gain, it is not necessary to report the sale. See below for MN instructions for adding back nontaxable gains. If the taxpayer has a gain that cannot be excluded, it is taxable and reported on Form 8949. See Pub 523, *Selling Your Home*, or Pub 4012, Tab D, pages D-28 through D-31.

#### Taxpayer must report the sale of a home when one of the following is true:

- Taxpayer does not meet the ownership or use tests. To meet the tests, the taxpayer must have owned and lived in the home for at least two years. The two years do not have to be continuous, but must be either a total of 24 full months or 730 days (365 X 2) during the five-year period ending on the date of the sale;
- Taxpayer has excluded the gain from the sale of another home during the two-year period ending on the date of the sale;
- Taxpayer has a gain and does not qualify to exclude all of it or chooses not to exclude it; or
- Taxpayer has a loss and received Form 1099-S.

#### What about taxpayers who experienced a foreclosure on their main home?

For taxpayers who meet the ownership and use tests listed above, the process is very similar to that for those who sold their home. However, taxpayers who have experienced a foreclosure may have received one or both of the following documents:

- Form 1099-A, Acquisition or Abandonment of a Secured Property This form indicates that the house has changed ownership. It is used when the home was foreclosed on or abandoned by the owner.
- Form 1099-C, *Cancellation of Debt* This form is issued to indicate the amount of debt that has been cancelled on a home foreclosure or a loan remodification.

For taxpayers receiving these forms who meet the ownership and use tests above, the amounts listed may not be taxable. If the taxpayer had their main home foreclosed on during the tax year, the taxpayer should call 651-262-2169 to schedule a follow up appointment with the self-employment clinic.

It is unlikely to see a reportable, taxable gain on the sale of a home. However, all nontaxable gains must be included in Minnesota household income. Enter it as household income on Form M1PR and Schedule M1ED. See page 166 for more information.

#### How do you calculate the gain or loss from the sale of a home?

. . . . . . . . . .

| STEP 1                              | Determine the selling price, which is the total amount the seller received for the main home minus selling expenses, such as commissions, advertising fees, legal fees, and loan charges paid by the seller, such as points. If the seller received Form 1099-S, <i>Proceeds from Real Estate Transactions</i> , use the amount in box 2, which shows the gross proceeds received from the sale.                                                                                                    |  |  |  |  |  |  |
|-------------------------------------|----------------------------------------------------------------------------------------------------|--|--|--|--|--|--|
| JIEF 2                              | home) and increase or decrease the amount by certain costs. Increase the basis<br>to include additions or improvements to the home. Decrease the basis to include<br>depreciation during the time the home was used for business purposes or as rental<br>property.                                                                                                    |  |  |  |  |  |  |
|                                     | Examples of eligible improvement costs                                                                                                    |  |  |  |  |  |  |
|                                     | <ul> <li>Additions, such as<br/>bedroom, bathroom,<br/>porch, patio</li> <li>Interior improvements,<br/>such as wall-to-wall<br/>carpeting, built-in<br/>appliances</li> <li>Insulation, such as attic,<br/>walls, floors, pipes and<br/>duct work</li> </ul>                                                                                                    |  |  |  |  |  |  |
|                                     | <ul> <li>Plumbing, such as water heater, septic system</li> <li>Miscellaneous, such as storm windows/doors, new roof, wiring upgrades, security system, satellite dish</li> <li>Lawn &amp; grounds, such as landscaping, driveway, fence, swimming pool</li> <li>Heating &amp; air conditioning, such as furnace, duct work, filtration system</li> <li>Heating &amp; air conditioning, such as furnace, duct work, filtration system</li> <li>Heating &amp; air conditioning, such as furnace, duct work, filtration system</li> <li>Heating &amp; air conditioning, such as furnace, duct work, filtration system</li> <li>Special assessments for local improvements (curb, gutter, and sidewalk) not deductible as property taxes</li> <li>Lawn &amp; grounds, such as landscaping, driveway, fence, swimming pool</li> <li>Miscellaneous, such as with a such as landscaping, driveway, fence, swimming pool</li> </ul> |  |  |  |  |  |  |
| STEP 3                              | Determine the gain or loss on the sale by subtracting the adjusted basis from the sale price of the home. <b>If the taxpayer received Form 1099-S</b> :                                                                                                    |  |  |  |  |  |  |
|                                     | <ol> <li>And there was a loss on the sale of the home, you must report the loss in the<br/>Sale of a Home section in TS <i>even though it is not deductible</i>; <u>or</u></li> <li>If you determine the gain is excludable, the sale should still be recorded in the<br/>Sale of a Home page in TS.</li> </ol>                                                                                                    |  |  |  |  |  |  |
|                                     |                                                                                                    |  |  |  |  |  |  |
|                                     | See Pub 4012, Tab D, page D-29, for information on how to enter the exclusion of capital gains on the sale of a main home in TS.                                                                                                    |  |  |  |  |  |  |
|                                     |                                                                                                    |  |  |  |  |  |  |
| •• • • • • • • • • •<br>•<br>•<br>• | A taxable gain must be reported on Form 8949. (TS transfers information on the Sale of a                                                                                                    |  |  |  |  |  |  |

A taxable gain must be reported on Form 8949. (TS transfers information on the Sale of a Home page to Form 8949 and Schedule D). If the home was used for business purposes, the gain is reported on Form 4797. If the taxpayer is required to report the gain (or loss) of any home used for business, they should call 651-262-2169 to schedule a follow up appointment with the P+P self-employment clinic.

•

### TAXABLE STATE REFUND

| Source Documents        | On Intake Sheets     | On Tax Returns     | VITA Certification |
|-------------------------|----------------------|--------------------|--------------------|
| • Form 1099-G           | IRS: Income - line 5 | • 1040: line 8 and | Basic              |
| • Prior-year tax return | • P+P: N/A           | Sch 1 line 1       |                    |
|                         |                      | • M1: line 6       |                    |
|                         |                      | M1PR: line 1       |                    |

**Overview:** State tax refunds will only count as income if a taxpayer itemized and received a state refund in the previous tax year.

If a taxpayer itemized deductions on their 2019 federal tax return and deducted state or local income taxes, all or part of the taxpayer's 2019 state income tax refund may be taxable in 2020.

- Scenario 1: Taxpayer used the standard deduction on their 2018 tax return. The state refund is not taxable.
- Scenario 2: Taxpayer received a state tax refund and itemized deductions (Schedule A) on their 2019 tax return. If the checkbox on line 5a of Schedule A is checked for general sales tax, the state refund is not taxable.
- Scenario 3: On the 2019 tax return, the taxpayer received a state tax refund, itemized deductions and line 5a on Schedule A shows income taxes deducted. Some or all of the state refund may be taxable on the federal return. Add the State Refund Worksheet in TS and calculate the taxable portion. (See instructions below.)

Taxpayers may look up their Form 1099-G with state refund information using the Minnesota Revenue lookup tool at <u>https://tinyurl.com/1099g-lookup</u>.

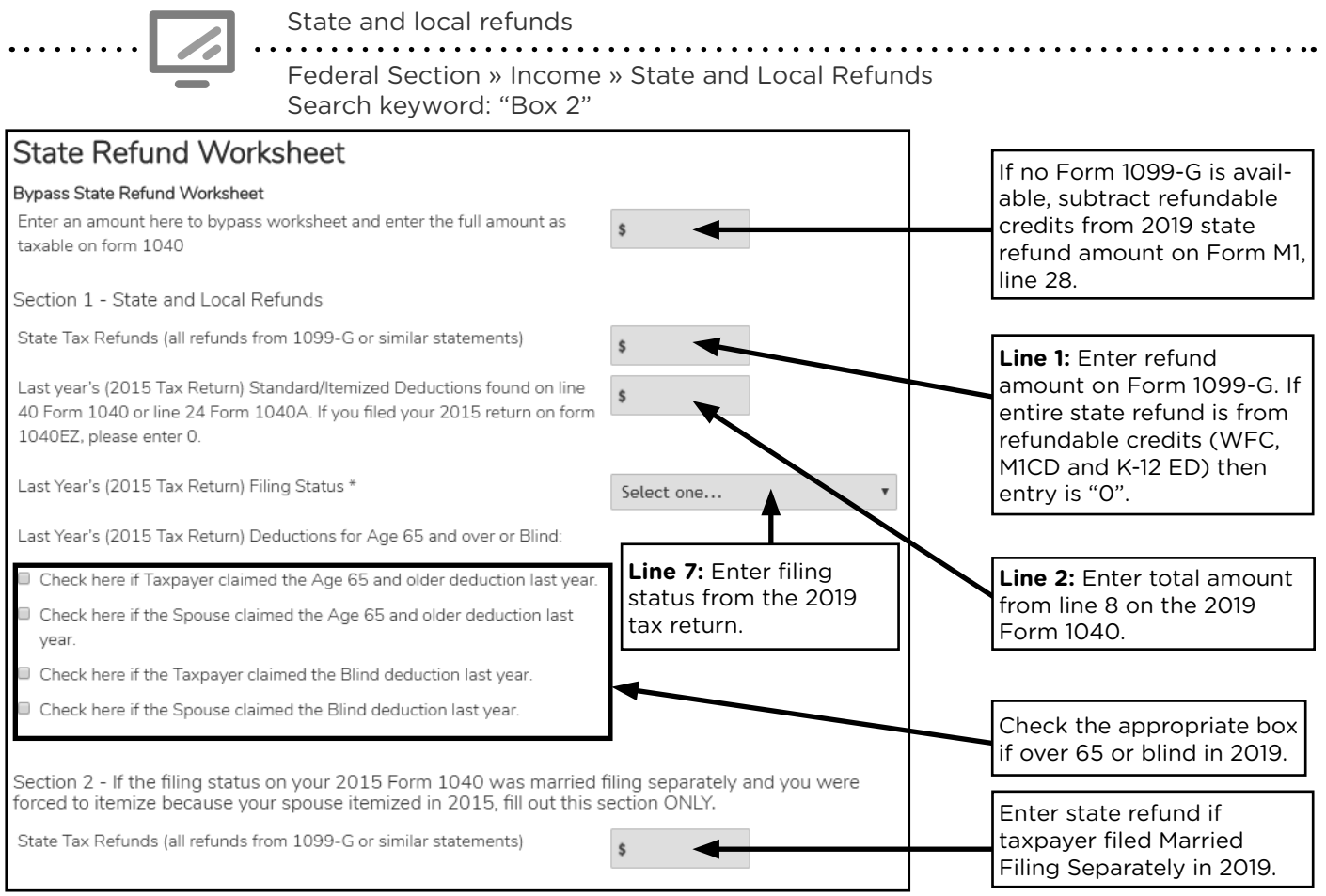

### ALIMONY RECEIVED

| Source Documents                                                                      | On Intake Sheets                                           | On Tax Returns                                                             | VITA Certification |
|---------------------------------------------------------------------------------------|------------------------------------------------------------|----------------------------------------------------------------------------|--------------------|
| <ul> <li>Taxpayer records<br/>(e.g. divorce decree<br/>or bank statements)</li> </ul> | <ul> <li>IRS: Income - line 6</li> <li>P+P: N/A</li> </ul> | <ul> <li>1040: line 8 and<br/>Sch 1 line 2a</li> <li>M1: line 1</li> </ul> | Basic              |
|                                                                                       |                                                            | M1PR: line 1                                                               |                    |

**Overview:** Alimony is a payment to or for a spouse or former spouse under a divorce or separation instrument. Most divorced or separated taxpayers do not receive alimony.

Alimony received from divorce decrees made after 2018 are not included as income (applies to decrees modified after 2018 to match the new rules).

Alimony does not include voluntary payments. Alimony does not include payments for child support, non-cash property settlements, payments that are part of community income, payments to keep up the payer's property, or for the use of the payer's property.

Alimony paid through a divorce decree or separation agreement made after 1984 and before 2019 is deductible by the payer (see page 94) and must be included in the spouse's or former spouse's income.

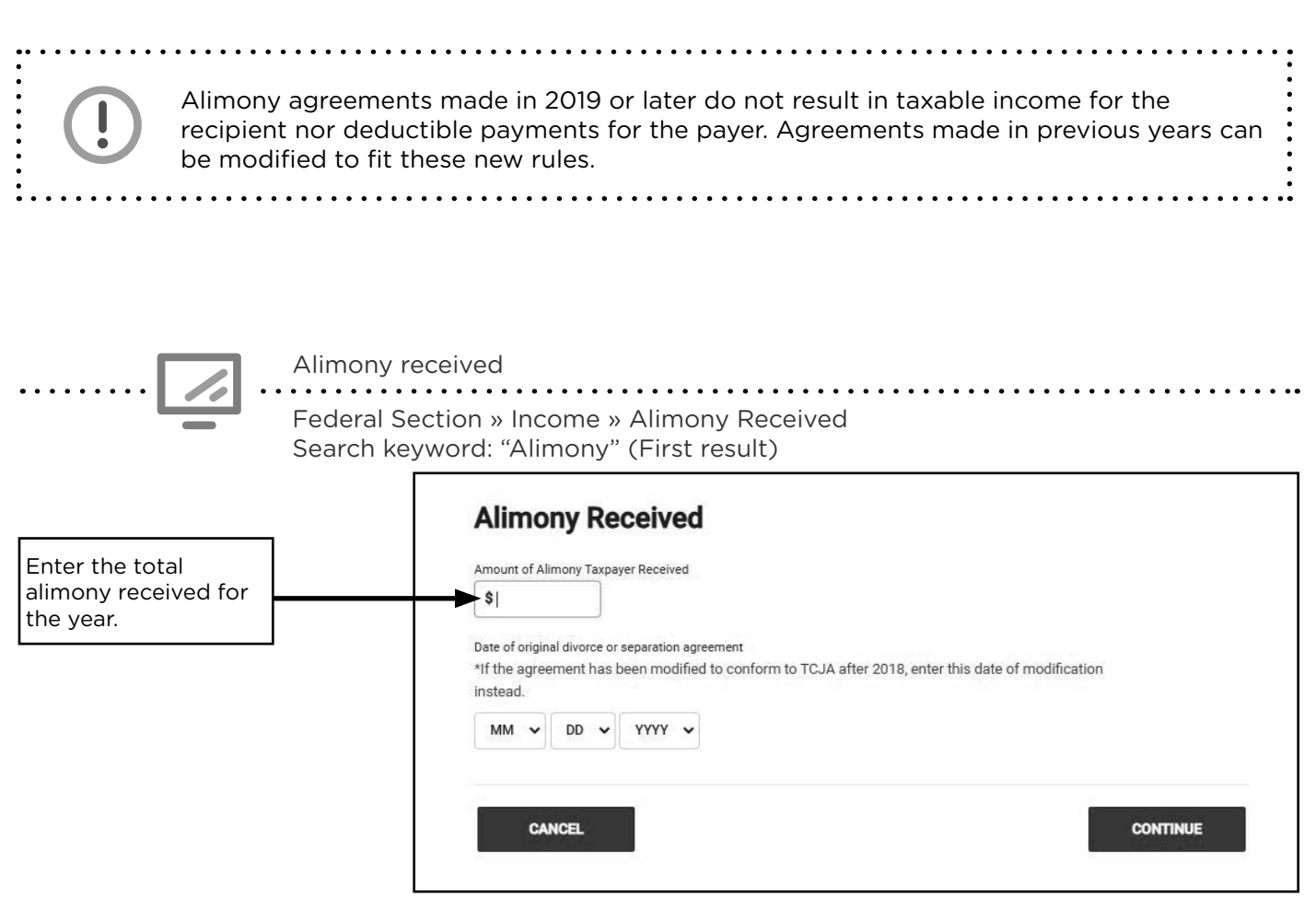

### SELF-EMPLOYMENT INCOME

| Source Documents      | On Intake Sheets        | On Tax Returns         | <b>VITA Certification</b> |
|-----------------------|-------------------------|------------------------|---------------------------|
| • Form 1099-NEC       | • IRS: Income - lines 7 | • 1040: line 8, Sch 1  | Advanced                  |
| • Form 1099-K         | and 8                   | line 3, Sch C, Sch SE, |                           |
| Taxpaver records      | • P+P: N/A              | Sch 2 line 4           |                           |
| (e.g. cancelled       |                         | • M1: line 1           |                           |
| checks, and invoices) |                         | M1PR: line 1           |                           |

**Overview:** Taxpayers involved in an activity for the primary purpose of income/profit, will include any income or profit from that activity as self-employment income on Schedule C. Taxpayers who work side jobs, such as independent contractors, freelancers and consultants, don't always consider themselves as "self-employed" and may need help identifying income and expenses. Always consider expenses to offset income.

Taxpayers may need time to find or recreate records of income or expenses, and may need a new appointment. Taxpayers should work with the P+P self-employment clinic if they have over \$6,000 in self-employment income. See the scope chart on page 16 for more common referrals.

#### New in Tax Year 2020 for the Self-Employed

- Non-employee compensation will be reported on Form 1099-NEC instead of Form 1099-MISC
- Two new refundable credits for self-employed taxpayers are in place due to COVID-19. Taxpayers who were impacted by the disease can take a credit for sick leave and for family leave. See page 125.
- Self-employed taxpayers have the option to defer payment of a portion of selfemployment tax. Half the deferred portion must be paid by the end of 2021 and the other half must be paid by the end of 2022. See page 114.
- Expanded rules for unemployment insurance allowed many self-employed taxpayers to claim benefits in 2020 due to COVID-19. See page 86.

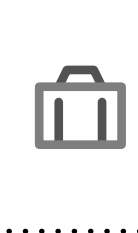

Self-employed taxpayers with net earnings of \$400 or more are required to file. Taxpayers with less than \$400 of self-employment income follow regular filing thresholds and must report all self-employment income along with all other income. For more information about minimum filing thresholds, see Pub 4012, Tab A, Page A-3.

Even if a taxpayer is not required to file a return, the taxpayer may want to file for tax credits, including the Earned Income Tax Credit and Working Family Credit.

#### **Special self-employment situations**

#### Uber, Lyft, or other courier income

Some taxpayers receive income from driving for Uber, Lyft, or other courier services. Selfemployment tax rules remain the same, and mileage needs to be classified as commuting, business or personal.

Uber and Lyft drivers usually receive Form 1099-NEC or Form 1099-K reporting their compensation. In some cases, they also receive a mileage report listing business miles driven during the year. However, these reports may be missing key business miles – the mileage driven from the last customer drop-off site to the new customer's location. The taxpayer may need to create a supplemental mileage log for these miles. For an explanation of commuting and business miles, see page 83.

#### Medical Assistance for Employed Persons with Disabilities

Medical Assistance for Employed Persons with Disabilities (MAEPD) is a program that provides state-sponsored health insurance for individuals with disabilities who earn at least \$65 per month. When self-employed, these taxpayers may have few or no expenses. Self-employed MAEPD recipients must pay self-employment tax to continue to qualify for health coverage. Report income on Schedule C, <u>not</u> on Schedule 1, line 8.

#### Compensation that may or may not be self-employment income

Hobby income, state agency payments for childcare, Qualified Medicaid Waiver payments, and plasma donations may or may not be treated as self-employment income depending on the situation.

#### Hobby income

If the taxpayer is not doing business to make a profit, any income received may be considered hobby income (out of scope for VITA). The IRS will consider some of the following factors to determine whether income is from a hobby or self-employment:

- Did the activity produce a profit in at least 3 of the last 5 tax years, including the current year?
- Is there intention to make a profit?
- Has the taxpayer made a profit in similar activities in the past?

#### State agency payments for child care

Payments from state agencies to grandparents who care for grandchildren are taxable and may be found on Form 1099-NEC or Form 1099-MISC box 3. State agencies may not know if the grandparents are operating a daycare business and may report the payments on Form 1099-NEC when Form 1099-MISC box 3 would have been correct. Cash payments must also be included as income for the grandparents.

- If grandparents <u>are not</u> conducting a business of caring for children, this income is reported on Schedule 1, line 8. Expenses are not subtracted from income.
- If the grandparents <u>are</u> conducting a business of caring for children, this income is reported on Schedule C. Eligible expenses can be deducted.

#### **Qualified Medicaid Waiver payments**

Qualified payments may be included or excluded from gross income and earned income; however, they must be added back into household income to figure credits on Form M1PR and Schedule M1ED. Payments may be reported on Form 1099-MISC, Form 1099-NEC or on Form W-2. See page 59 and Pub 4012, Tab D, page D-59 for more information and TS data entry information.

#### **Plasma donations**

If a taxpayer donates plasma, ask the taxpayer follow-up questions to determine whether it is self-employment income or other income. If the contributions are frequent and the amount received is over \$400 in a year, this income can be considered self-employment and entered on Schedule C. Otherwise, the amount received would be listed as *Other Income* Not Reported Elsewhere (Schedule 1, line 8).

Enter in: Federal Section » Income » Other Income » Other Income Not Reported Elsewhere

If a taxpayer is highly motivated and ready to make changes to get a handle on their money, the P+P financial coaching program, Money Mentors, may be a great fit. Refer the taxpayer to a financial advocate at or visit preapareandprosper.org/money-mentors to get them more information.

### Starting Schedule C

When starting a return with business income, use the Self-Employment Tax Organizer (SETO) or mini-SETO to help organize the taxpayer's income and expenses.

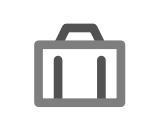

Review the self-employment scope of services chart on page 16 before starting a Schedule C return to determine if the return can be prepared outside of the selfemployment clinic.

Profit or loss from a business for Schedule C

Federal Section » Income » Profit or Loss from a Business » Pencil » Basic Information Search keyword: "sc" (second option) - see above

. . . . . . . . . . . . . . . . . .

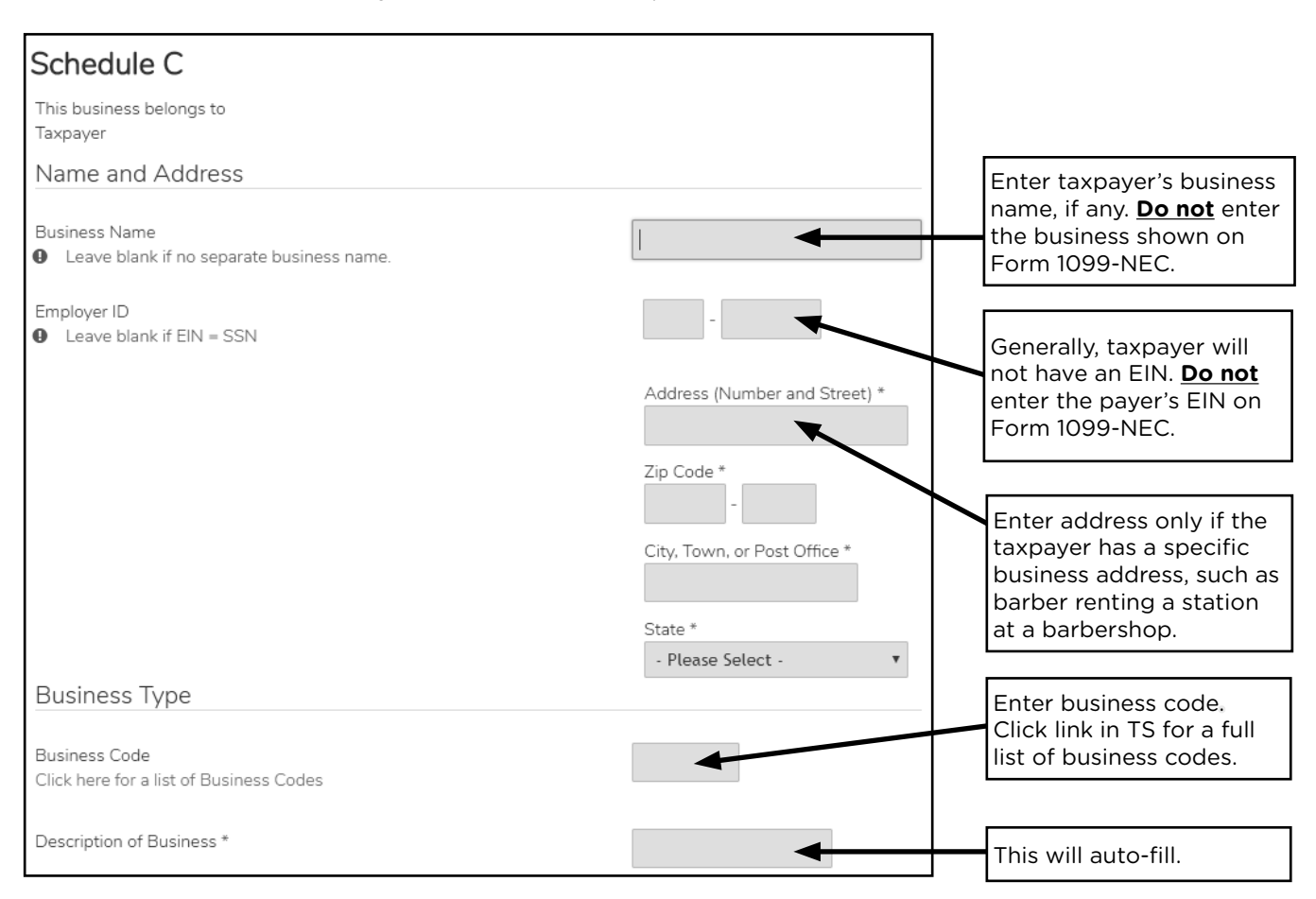

#### Schedules C common business codes

Complete list is available in TS. If no code fits the taxpayer's work, enter 999999.

| 711510 | Artist or performer                           | 812211 | Barber or hair stylist                     | 561740 | Carpet cleaner                 |
|--------|-----------------------------------------------|--------|--------------------------------------------|--------|--------------------------------|
| 492000 | Courier, delivery, or<br>paper carrier        | 541400 | Crafts, jewelry makers,<br>or designers    | 624410 | Daycare                        |
| 621610 | Home health care or<br>Indian Health Contract | 541930 | Interpreter                                | 561720 | Janitor or<br>maintenance      |
| 561730 | Landscaper                                    | 812990 | Massage therapy or other personal services | 561110 | Office administrative services |
| 238320 | Painter                                       | 812910 | Pet care services                          | 541920 | Photographer                   |
| 485300 | Rideshare driver                              | 238160 | Roofer                                     | 611000 | Tutor                          |

#### Self-employment income

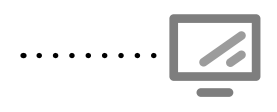

1099-NEC

Federal Section » Income » Form 1099-NEC Search keyword: "1099-NEC

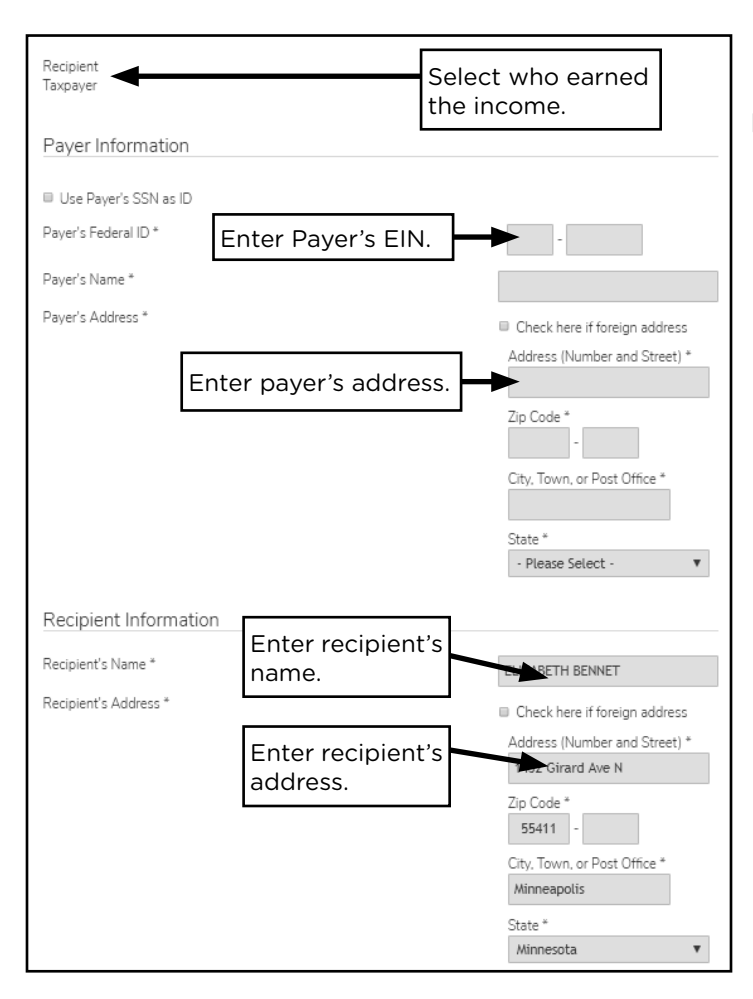

1099-NEC entry instructions were not available at the time this manual went to print. Its expected data entry will be similar to Form 1099-MISC.

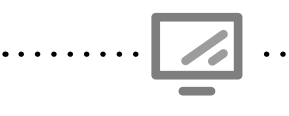

Cash income for Schedule C

Federal Section » Income » Profit or Loss from a Business » Pencil » (enter business code) » Continue » Income Search keyword: "sc" (second option) - see above

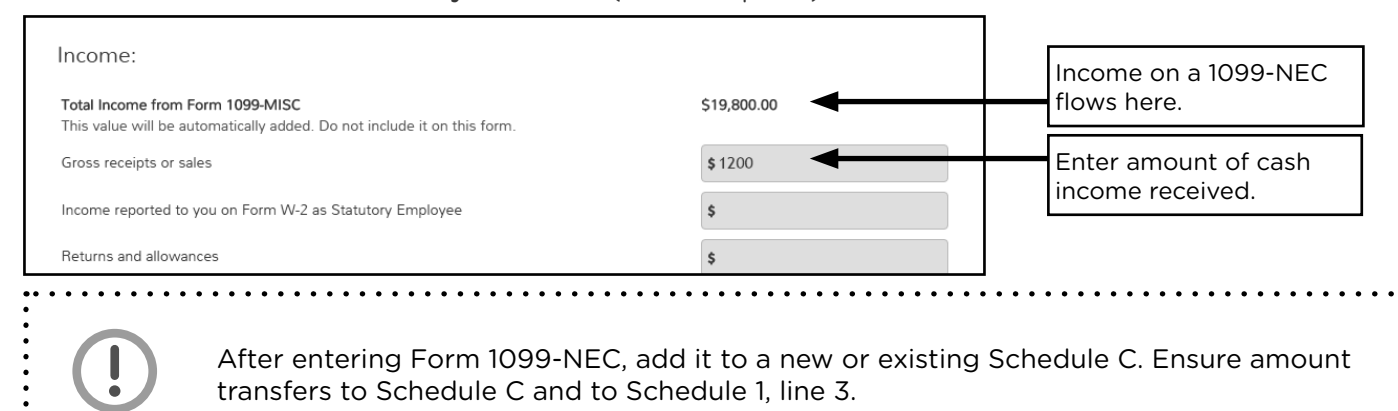

#### Self-employment expenses

Self-employed taxpayers may deduct certain expenses incurred when operating the business. Common expenses include:

- Mileage<sup>1</sup>
- Office supplies
- Advertising
- Business liability insurance
- License fees
- Legal/professional services
- Cell phone<sup>2, 3</sup>
- Computer<sup>2</sup>
- Internet access<sup>2</sup>

- Parking fees
- Rental of space for business
- Supplies needed for business use
- Interest paid on a business credit card or checking account
- Regular clothing and shoes are not deductible expenses unless they are job-related only (like a uniform) or are required for safety (such as steel-toed boots)

<sup>1</sup> Business mileage is 57.5 cents per mile for 2020. See page 83 to determine allowable business mileage. <sup>2</sup> Calculate % used for business only.

<sup>3</sup> The first phone line into the residence is not deductible. However, taxpayers may deduct any long distance calls made for business purposes, or the cost of internet or fax attachments to the main line when these devices are for the business.

Many self-employed taxpayers will qualify for the qualified business income (QBI). The deduction lowers the taxable income subject to income tax and has no impact on self-employment tax or Schedule C calculations. See page 104 for more information.

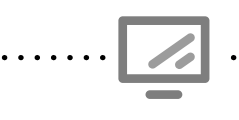

General expenses for Schedule C

Federal Section » Income » Profit or Loss from a Business » General Expenses » Pencil » (enter business code) » Continue » General Expenses **Search keyword:** "sc" (2nd option) - see above

| Schedule C - Expenses           |      |                                                           |        |
|---------------------------------|------|-----------------------------------------------------------|--------|
| Advertising                     | \$   | Pension and profit sharing                                | \$     |
| Contract Labor                  | \$   | Rent or lease of equipment                                | \$     |
| Commission and fees             | \$   | Rent or lease of property                                 | \$6000 |
| Depletion                       | \$   | Repairs and maintenance                                   | \$     |
| Employee benefit programs       | \$   | Supplies                                                  | \$2503 |
| Health Insurance                | \$   | Taxes and licenses                                        | \$175  |
| Insurance                       | \$97 | Travel                                                    | \$     |
| (other than health)             |      | Meals and entertainment (50%) Enter 100%                  | \$     |
| Mortgage interest               | \$   | of the expenses.                                          |        |
| Other interest                  | \$   | Meals and entertainment (80%) Enter 100% of the expenses. | \$     |
| Legal and professional services | \$   | Utilities                                                 | \$     |
| Office expense                  | \$   | Wages<br>(less employment credits)                        | \$     |

Medical insurance premiums for the self-employed are not listed as a deduction on Schedule C. However, taxpayers may use the expense as an adjustment. See page 94.

. . . . . .

. . . . .

#### Commuting or business mileage

Taxpayers without a home office typically have three types of mileage: **commuting, business**, and **personal**. Commuting mileage is travel from home to a work site, and returning from a work site to the home. Business mileage is from one work site to another work site, and personal mileage is any mileage not related to work.

- Mileage must be documented to be used as an expense. A mileage log can be re-created using Google Maps or MapQuest.
- In addition, travel from a regular job (W-2 situation) to a work site to perform selfemployment tasks (or vice versa) is considered business mileage.
- Taxpayers can claim business miles from their home to the work site if they meet the requirements to claim the business use of the home deduction (see page 84).
- Taxpayers claiming the business use of the home deduction may not have commuting miles, since their home is a work location. All other taxpayers must track their commuting miles.

The following scenario depicts business mileage for a self-employed taxpayer without a home office. Let's look at commuting mileage during a work day.

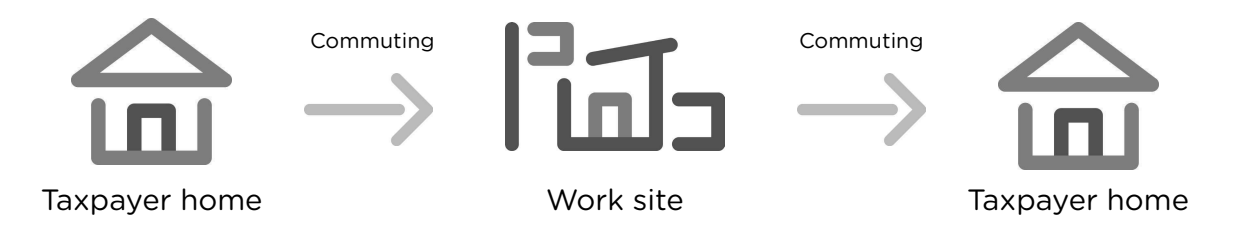

Let's look at mileage during a work day for the same self-employed taxpayer with another stop on the way. This example shows deductible business mileage; the trip from the first work site to the second work site.

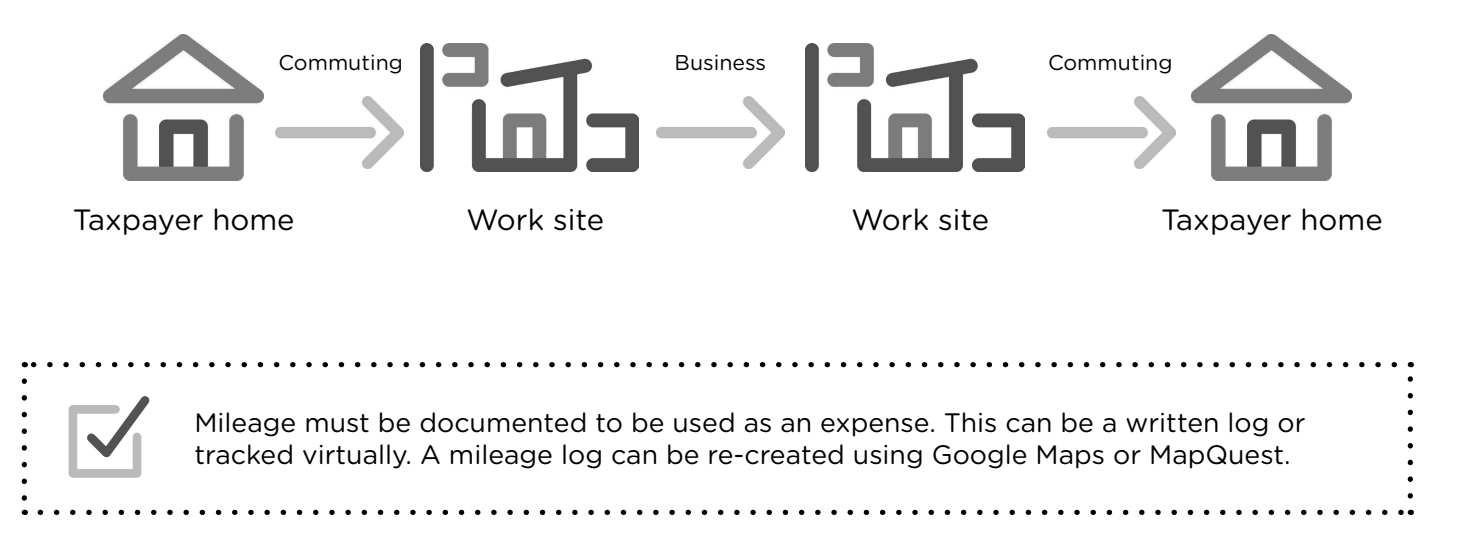

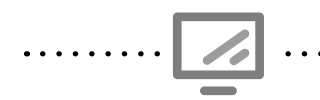

#### Car and truck expenses for Schedule C

Federal Section » Income » Profit or Loss from a Business » Edit » Car and Truck Expenses » Pencil » (enter business code) » Continue » Car and Truck Expenses **Search keyword:** "sc" (2nd option) - see above

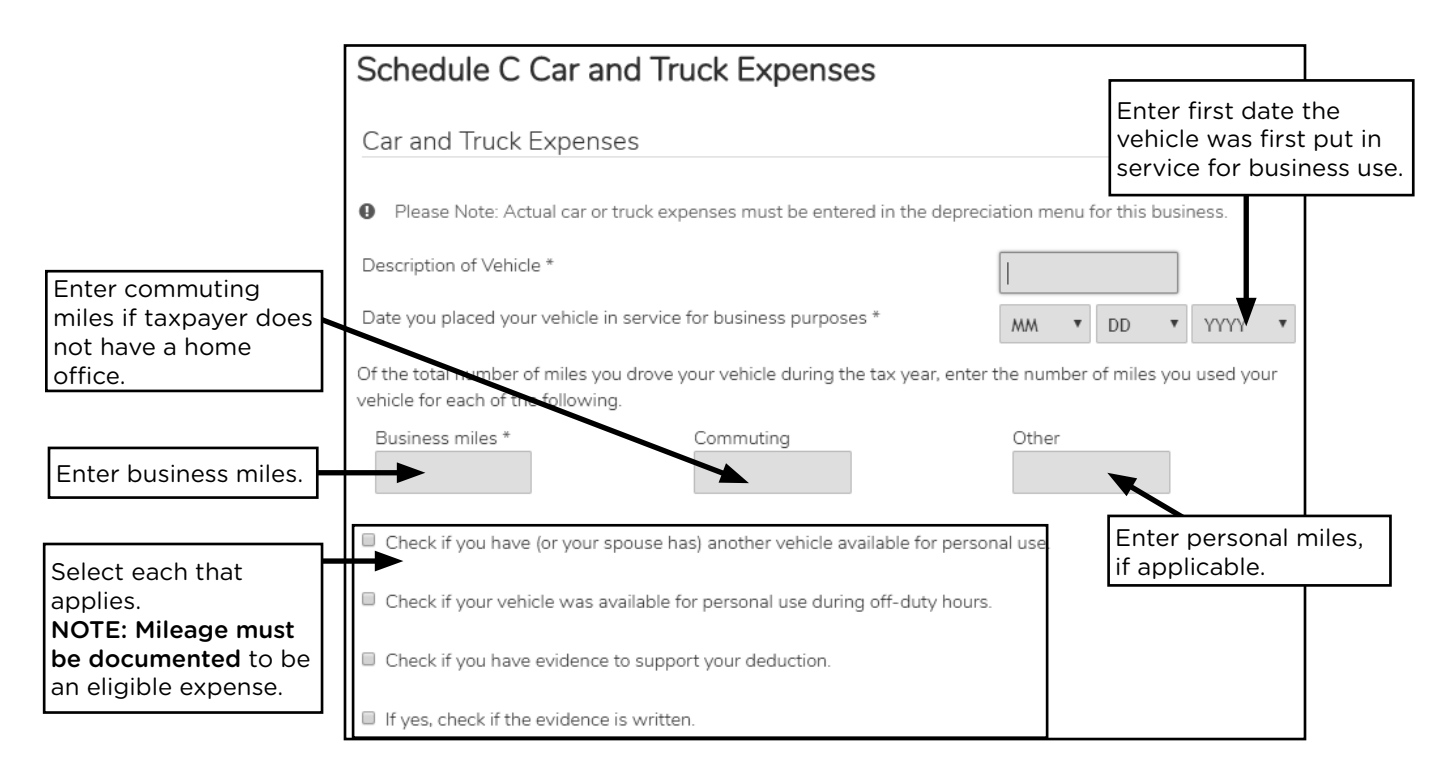

#### Determine business use of the home deduction

If a taxpayer qualifies for the business use of the home deduction, refer to P+P at 651-262-2169 to schedule a follow up appointment with the P+P self-employment clinic.

Taxpayers can choose to use either the Simplified Option or the Regular Method to deduct expenses for business use of the home.

The taxpayer must meet these requirements to deduct expenses for business use of the home:

- 1. Part of the home was used exclusively and regularly as a principal place of business; e.g. as a place to meet with clients, store inventory, or operate a daycare facility, **and**
- 2. Taxpayer had no other fixed location where they could conduct substantial administrative or management activities for their trade or business.

### **RENTAL REAL ESTATE INCOME, ROOMMATES, AND BOARDERS**

| Source Documents                                                                            | On Intake Sheets      | On Tax Returns             | VITA Certification |
|---------------------------------------------------------------------------------------------|-----------------------|----------------------------|--------------------|
| • Form 1099-Misc                                                                            | IRS: Income - line 14 | • 1040: line 8, Sch 1 line | Military           |
| • Form 1099-K                                                                               | • P+P: N/A            | 5, and Sch E               |                    |
| • Sch K-1                                                                                   |                       | • M1: line 1               |                    |
| <ul> <li>Taxpayer records<br/>(e.g. rental<br/>agreement and<br/>bank statement)</li> </ul> |                       | • M1PR: line 1             |                    |

**Overview:** Rental income is most common for taxpayers who own real estate property and allow others to pay for use of the space. Taxpayers are sometimes in a shared living situation with roommates, not renters.

Rental income is out of scope for P+P. However, some VITA sites with military certified preparers can prepare returns for military families with rental income.

Rental income is out of scope for P+P, but income from roommates is not. Generally speaking, when two or more people live under the same roof and share expenses like rent and utilities, they are roommates (and in some cases co-tenants). This type of arrangement does not give rise to taxable income for any of the parties.

However, when the relationship is more formal – landlord and tenant, or main signatory on an apartment lease and boarder - the money received for housing is taxable. This type of arrangement is out of scope. Examples may include:

- The parties self-identify as landlord and tenant (or renter).
- A contract has been signed between the parties.
- A CRP may be issued.
- The intent of the landlord or main signatory is to generate income.

The above scenarios are in reference to filing a federal tax return. Minnesota has different requirements regarding roommate arrangements when filing Form M1PR. For more information, see page 176.

### **UNEMPLOYMENT COMPENSATION**

| Source Documents | On Intake Sheets                                            | On Tax Returns                                                                                             | VITA Certification |
|------------------|-------------------------------------------------------------|----------------------------------------------------------------------------------------------------|--------------------|
| • Form 1099-G    | <ul> <li>IRS: Income - line 12</li> <li>P+P: N/A</li> </ul> | <ul> <li>1040: line 8 and<br/>Sch 1 line 7</li> <li>M1: line c and line 1</li> <li>M1PR: line 1</li> </ul> | Basic              |

**Overview:** Unemployment income is common for taxpayers who were out of work due to being laid off or asked to leave a position for reasons other than misconduct. Unemployment is unearned income and won't qualify the taxpayer for the earned income credit.

To print a copy of Form 1099-G, go to www.uimn.org/uimn/applicants/

- 1. Select Login to My Account.
- 2. On My Home Page, click **View** and **Maintain My Account** on the left navigation bar.
- 3. Click My 1099-G's from the expanded list.
- 4. Click the link of the year you want to view.

NOTE: Website is only available Sunday-Friday, 6:00am-8:00pm.

#### Unemployment in tax year 2020

Due to COVID-19 more taxpayers utilized the unemployment system. Unemployment benefits are taxable but do not count as earned income. The tax implications of receiving benefits depend on many other factors in the taxpayer's situation, but be prepared to discuss:

- **Unexpected balance due:** Federal COVID-19 relief legislation provided an extra \$600 per week to taxpayers who claimed unemployment between early April and late July and an additional \$300 to some taxpayers between late July and early September. It was not possible for taxpayers to have tax withholding taken from the additional benefits.
- Lower earned income credit and overall refund: Unemployment benefits are not considered earned income. Unemployment claims may drastically impact credit calculations for a taxpayer who claims the EIC, especially if their typical wages lead to a credit near the maximum.

#### **Repayment of unemployment benefits**

If the taxpayer repaid the benefits in the same year they were received, use the "Repayment of Unemployment Benefits" page in TS to report these on the return. If the taxpayer repaid benefits received in prior year, those benefits cannot be subtracted from benefits received in the current tax year. Rather, they can only be claimed as an itemized deduction, and the return is out of scope. Refer them to a paid preparer.

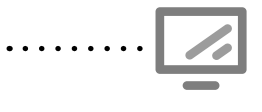

Unemployment Compensation for 1099-G Federal Section » Income » Unemployment Compensation » Add or Edit a 1099-G Search keyword: "-g"

Be sure to enter withholding amounts in box 4 and box 11 when applicable.

### **OTHER INCOME**

| Source Documents | On Intake Sheets        | On Tax Returns     | VITA Certification |
|------------------|-------------------------|--------------------|--------------------|
| • Form 1099-Misc | • IRS: Income - line 15 | • 1040: line 8 and | Basic              |
| • Form W-2G      | • P+P: N/A              | Sch 1 line 8       |                    |
| • Form 1099-C    |                         | • M1: line 1       |                    |
| Taxpayer records |                         | M1PR: line 1       |                    |

**Overview:** "Other income" is income that doesn't have its own line elsewhere on Form 1040. Even if the taxpayer does not receive an income document from the payer, "other income" must be reported unless it qualifies for an exception. Some sources of income without a specific line on Form 1040 may actually be self-employment income.

Examples of other taxable income include those listed below. See Pub 17, *Other Income* chapter, for more information and a more extensive list of examples.

- Nonbusiness credit card debt cancellation (see below)
- Most payments reported on Form 1099-MISC in box 3 (including sheltered workshop participants see page 88)
- Gambling winnings, including lotteries and raffles (see below)
- Certain tribal payments (see page 89)
- Jury duty pay
- Some settlement payments (see Pub 4345, Settlements Taxability)
- Prizes and awards (including AmeriCorps education awards)
- Most payments to medical research participants

#### **Gambling winnings**

Taxpayers must report the full amount of gambling winnings on Schedule 1, line 8, whether or not Form W-2G was issued. Taxpayers who itemize deductions can deduct gambling losses on Schedule A - Miscellaneous Deductions, <u>but only up to the amount of their winnings</u>. See page 103 for instructions on how to enter a loss into TS.

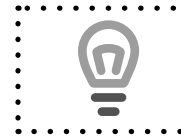

Form W-2G shows winnings of \$2,500. The taxpayer kept a record of losses and winnings. The record documents losses of \$3,700. Only \$2,500 in losses can be deducted on Sch A.

| Γ |                                                                     |                                         | CTED (if checked)                         |                                            |                                                              | 1 |                      |
|---|---------------------------------------------------------------------|-----------------------------------------|-------------------------------------------|--------------------------------------------|--------------------------------------------------------------|---|----------------------|
|   | PAYER'S name, street address, city of<br>ZIP or foreign postal code | r town, province or state, country, and | 1 Gross winnings                          | 2 Date won                                 | OMB No. 1545-0238                                            |   |                      |
| l | HIGHLANDS CASINO<br>20 S. 1st STREET                                |                                         | \$ 2,500.00<br>3 Type of wager            | 1/11/2014<br>4 Federal income tax withheld | Form W-2G                                                    |   | Box 4: Check for     |
|   | YOUR CITY, STATE ZIP                                                |                                         | 5 Transaction                             | \$ 250.00<br>6 Race                        | Certain<br>Gambling<br>Winnings                              |   | federal withholding. |
|   | PAYER'S federal identification number                               | PAYER'S telephone number                | 7 Winnings from identical wagers<br>\$    | 8 Cashier<br>VP                            | winnings                                                     |   |                      |
|   | 61-1XXXXXX                                                          | YOUR PHONE #                            | 9 Winner's taxpayer identification no.    | 10 Window                                  | This information<br>is being furnished<br>to the Internal    |   |                      |
|   | WINNER'S name<br>ELLIOT BLACKBURN                                   |                                         | 11 First I.D.<br>YS987654                 | 12 Second I.D.<br>YS 316-XX-XXXX           | Revenue Service                                              |   |                      |
|   | Street address (including apt. no.)                                 |                                         | 13 State/Payer's state identification no. | 14 State winnings                          | Copy B<br>Report this income                                 |   |                      |
|   | 388 NUBLE CIRCLE<br>City or town, province or state, count          | try, and ZIP or foreign postal code     | 15 State income tax withheld              | \$<br>16 Local winnings                    | on your federal tax<br>return. If this form<br>shows federal |   | Box 15: Check for    |
|   | TOUR CITY, STATE ZIP                                                |                                         | \$<br>17 Local income tax withheld        | \$<br>18 Name of locality                  | income<br>tax withheld in<br>box 4, attach this              |   | state withholding.   |
| L |                                                                     |                                         |                                           |                                            | copy to your return.                                         |   |                      |

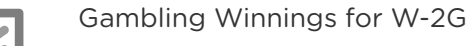

Federal Section » Income » Less Common Income » Gambling Winnings Search keyword: "W2G"

#### **Sheltered workshop**

- Individuals in training Form 1099-MISC, box 3 report on Schedule 1, line 8
   A rehabilitation training program is designed to prepare individuals for placement in private
   industry. These individuals are not employees of the workshop for federal employment tax
   purposes. Payment received for participation in the training does not qualify them for the
   EIC or the Working Family Credit.
- Regular workshop employees Form W-2 report on Form 1040, line 1 Individuals who complete the training, but continue to work in the sheltered workshop because they are unable to compete in regular industry, <u>are</u> considered employees for federal employment tax purposes. They <u>are</u> eligible for the EIC and the Working Family Credit.
- 3. Individuals working at home Form 1099-NEC report on Schedule C Individuals who are incapable of working in the workshop, but produce salable articles to sell wherever they want are not considered employees. The individuals are considered selfemployed, and they <u>are</u> eligible for the EIC and the Working Family Credit.

#### **Cancellation of nonbusiness credit card debt**

Lenders and creditors are required to issue Form 1099-C if they cancel a debt of \$600 or more. If the canceled debt is less than \$600, some lenders or creditors may send a letter or other form of notification. Generally, taxpayers must include all canceled amounts regardless of the amount.

If the taxpayer was solvent (i.e., taxpayer's assets were greater than their liabilities) immediately before the debt was canceled, then the cancelled credit card debt is within VITA scope. If the taxpayer was insolvent, the return is out of scope. Refer them to a paid preparer, because the taxpayer may be allowed to exclude the canceled debt from their income. See Pub 4012, Tab D, page D-61 for *Insolvency Determination Worksheet*.

See Pub 4012, Tab D, page D-60, for screening tips.

| If the t<br>cancel<br>prepar        | :axpayer had any other de<br>llation), a bankruptcy, or if<br>rer.         | bt canceled (e.g., student<br>the taxpayer was insolve | loan forgiveness or auto loan<br>nt, refer the taxpayer to a paid |
|-------------------------------------|----------------------------------------------------------------------------|--------------------------------------------------------|-------------------------------------------------------------------|
|                                     | Cancellation of Debt fo<br>Federal Section » Incor<br>Cancellation of Debt | nr 1099-C<br>ne » Other Income » Cano<br><b>Sear</b>   | cellation of Debt »<br><b>ch keyword:</b> "-c"                    |
| Form 1099-C                         |                                                                            |                                                        | Enter creditor's name.                                            |
| Creditor's federal identification n | umber                                                                      | 11 - 1111111                                           | Enter creditor's EIN.                                             |
| Amount of debt cancelled            |                                                                            | \$5438                                                 | <b>Box 3:</b> Enter amount of canceled debt.                      |
| If taxp<br>651-26                   | ayers experienced a forect<br>52-2169 to make a follow u                   | losure during the tax year<br>p appointment with the F | r, refer them to<br>P+P self-employment tax clinic.               |

#### **Tribal payments**

#### Tribal council members completing council duties (Revenue Ruling 59-354)

Tribal council members paid for performing council duties should receive a Form W-2 with the amount shown in box 1 and nothing in boxes 2, 3, 5 and 6. These payments are not subject to self-employment tax, FICA or Medicare taxes. In some cases, the tribal entity is reporting the payment on a Form 1099-MISC. See below to enter income reported on Form 1099-MISC into TS. (Revenue Ruling 59-354 does not apply to tribal board and committee members, grazing officials or judges.)

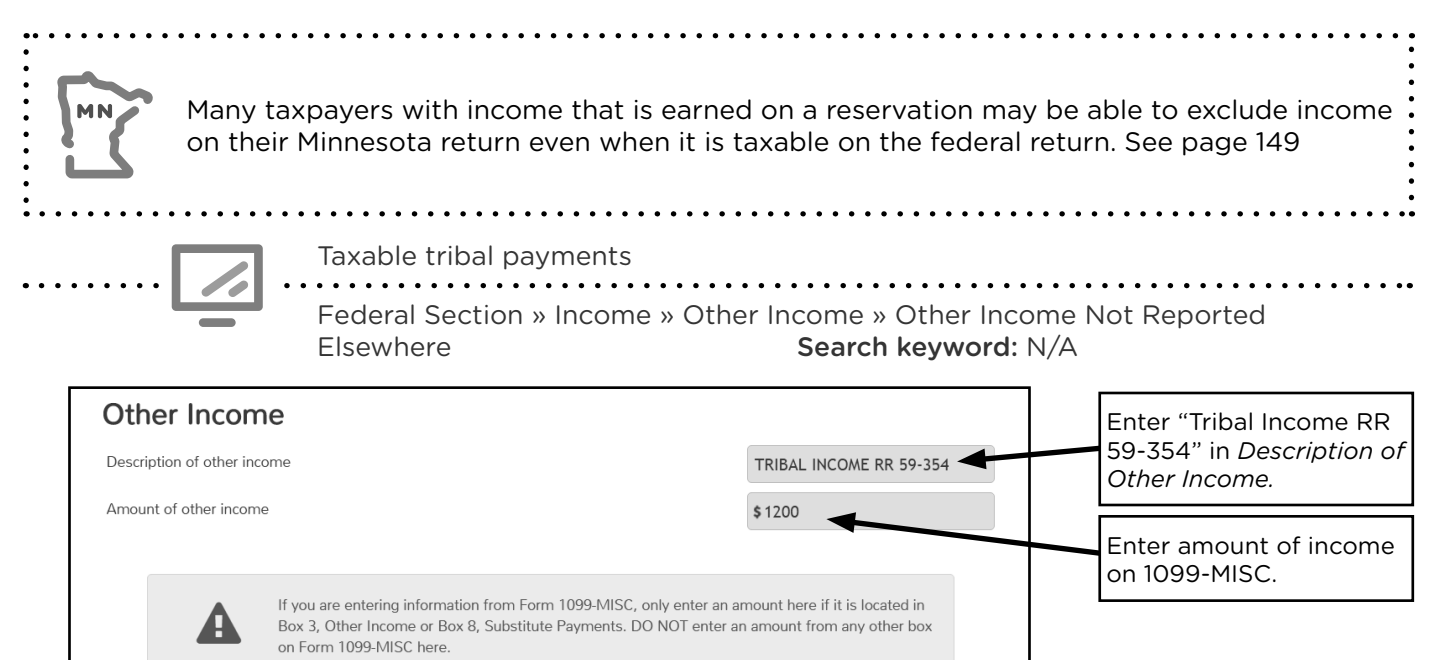

#### Tribal distributions (may be reported on Form 1099-MISC)

## Per Capita Payments

(enter on Schedule 1, line 8)

Specify source using the exact phrasing listed below

- 1. Indian Gaming Proceeds
- 2. Indian Gaming Revenue Sharing, Gaming Per Capita
- 3. Gaming Distributions
- 4. Casino Gaming Proceeds
- 5. Royalties from Mining, Oil & Gas
- 6. Timber from (name source)

**Pow Wow Prizes** (enter on Schedule 1, line 8)

- 1. Awards to dancers and drum groups
- Form 1099-MISC is issued for prizes awarded of \$600 or more

**Exempt** from Federal Taxes

(do not enter on Schedule 1, line 8)

- 1. Income from treaty-based fishing rights, only if 90% of all gross fishing income is from tribal waters
- 2. Income from allotted and restricted Indian lands
- 3. Benefit payments from federal mandated funds (Rev. Rul. 68-38) to unemployed and underemployed residents of an Indian reservation

### **SCHEDULE K-1**

| Source Documents | On Intake Sheets                                                      | On Tax Returns                                                          | VITA Certification                                |
|------------------|-----------------------------------------------------------------------|-------------------------------------------------------------------------|---------------------------------------------------|
| • Sch K-1        | <ul> <li>IRS: Income - lines 4<br/>and 9</li> <li>P+P: N/A</li> </ul> | <ul><li>1040: various</li><li>M1: line 1</li><li>M1PR: line 1</li></ul> | Basic (advanced if<br>reporting capital<br>gains) |

**Overview:** Schedule K-1 is used to report the taxpayer's share of income from partnerships, S corporations, and some estates and trusts. Income reported on Schedule K-1 will be included on the taxpayer's return in various places depending on the type of income. Most income reported on this form is out of scope.

The income outlined below is within the VITA scope. Any other amounts reported on Schedule K-1 are out of scope.

- Interest income flows to Form 1040, line 2b
- Dividend income flows to Form 1040, line 3b
- Qualified dividend income flows to Form 1040, line 3a
- Net short-term and long-term capital gains and losses flows to Schedule D
- Tax-exempt interest income flows to Form 1040, line 2a
- Royalty income (only in scope when reported on Schedule K-1 or 1099-Misc, box 2) flows to Schedule E

See Pub 4012, Tab D, pages D-46 through D-49 for more information about Schedule K-1.

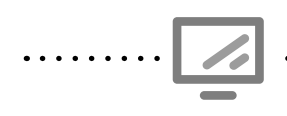

Schedule K-1 Federal Section » Income » Other Income » K-1 Earnings Search keyword: "K-1"

See Pub 4012, Tab D, page D-46 to D-49 for detailed TS entry and VITA scope information for Schedule K-1.

## FEDERAL ADJUSTMENTS

### **CHARITABLE CONTRIBUTIONS DEDUCTION**

| Source Documents                                                                                                    | <b>On Intake Sheets</b>                                                                                                    | On Tax Returns                                                                                                    | <b>VITA Certification</b>                                                                                      |
|----------------------------------------------------------------------------------------------------|----------------------------------------------------------------------------------------------------|----------------------------------------------------------------------------------------------------|----------------------------------------------------------------------------------------------------|
| <ul> <li>Taxpayer records</li> </ul>                                                                                                    | • IRS: Expenses - line 4                                                                                                    | • 1040: line 10b                                                                                                    | Basic                                                                                                    |
| (e.g. receipts, letters                                                                                                    | • P+P: N/A                                                                                                    | • M1: N/A                                                                                                    |                                                                                                    |
| from charity)                                                                                                    |                                                                                                    | • M1PR: N/A                                                                                                    |                                                                                                    |
| <b>Overview:</b> In effect only<br>up to \$300 for cash cor<br>Qualified organizations<br>4491, pages 20-8 and 2<br>instructions were not av<br>deduction will transfer a<br>page 102. | / for tax year 2020, taxpa<br>ntributions made to chari<br>include most religious ins<br>0-9 for more information<br>vailable when this manual<br>automatically from entrie | yers can take an adjustme<br>ty even if they are not iten<br>stitutions, charities, and sc<br>on qualifying contributior<br>went to print, but it is exp<br>s in the itemized deductio | ent to income of<br>nizing deductions.<br>hools. See Pub<br>ns. TS entry<br>pected the<br>n section of TS. See |

### EDUCATOR EXPENSES DEDUCTION

| Source Documents                                         | On Intake Sheets                                                                                       | On Tax Returns                                                                                              | VITA Certification |
|----------------------------------------------------------|----------------------------------------------------------------------------------------------------|----------------------------------------------------------------------------------------------------|--------------------|
| <ul> <li>Taxpayer records<br/>(e.g. receipts)</li> </ul> | <ul> <li>IRS: Personal<br/>Information - line 5<br/>and Expenses - line 6</li> <li>P+P: N/A</li> </ul> | <ul> <li>1040: line 10a and<br/>Sch 1 line 10</li> <li>M1: Sch M1ED line 5</li> <li>M1PR: line 5</li> </ul> | Basic              |

**Overview:** This deduction rarely comes up. Taxpayers working as a teacher, instructor, counselor, principal, or aide in a K-12 school for at least 900 hours during the school year may qualify for this deduction. Home school doesn't qualify. Educators can deduct up to \$250 for supplies used in the classroom. These expenses must be ordinary and necessary expenses (e.g. books, supplies, or equipment).

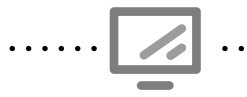

Educator Expenses for Deductions

Federal Section » Deductions » Adjustments » Educator Expenses Search keyword: "Educator"

| Income | Deductions      | Other Taxes      | Payments & Estimates | Miscellaneous Forms           |       |
|--------|-----------------|------------------|----------------------|-------------------------------|-------|
| Ed     | lucator E       | Expense          |                      |                               |       |
| Тахр   | oayer's Educato | r Expenses (Limi | ted to \$250)        | ŗ                             | \$250 |
| Spo    | use's Educator  | Expenses (Limite | ed to \$250)         |                               | \$    |
|        |                 |                  | Enter an<br>educato  | nount paid for<br>r expenses. |       |

### **HEALTH SAVINGS ACCOUNT DEDUCTION + FORM 8889**

|   | Source Documents          | On Intake Sheets                                  | On Tax Returns                               | <b>VITA Certification</b> |
|---|---------------------------|---------------------------------------------------|----------------------------------------------|---------------------------|
| • | Form W-2 box 12 code<br>W | <ul> <li>IRS: Life Events -<br/>line 1</li> </ul> | • 1040: line 10a, Sch<br>1 line 12, and Form | Advanced                  |
| • | Form 5498-SA              | • P+P: N/A                                        | 8889                                         |                           |
| • | Taxpayer records          |                                                   | M1: Sch M1ED line 5                          |                           |
|   | (e.g. account statement)  |                                                   | M1PR: line 5                                 |                           |

**Overview:** Taxpayers who contribute to a health savings account (HSA) may qualify for a deduction. Many taxpayers make contributions through payroll deductions, which will be reported on their W-2, and do not qualify for the HSA deduction. Form 8889 must be completed for any taxpayer who made contributions to or took distributions from an HSA.

A health savings account (HSA) is a medical savings account designed to pay for medical expenses and save for future expenses on a tax-free basis. HSAs are owned by individuals, but contributions may be made by an employer or any other person. Funds do not expire.

A flexible spending arrangements (FSA) is often confused with an HSA. FSAs are not reported on a tax return. FSAs have funds that must be used during a specific time period and expire if they are not used. Returns for taxpayers with other heath arrangements are out of scope.

#### **Spotting a Health Savings Account**

- Form W-2 with the entry code W for employer contributions and employee pre-tax contributions.
- Form 5498-SA documenting total HSA contributions in the year. Contributions can be included on the return based on a taxpayer's records as this form is generally issued after the tax deadline.
- The taxpayer has Form 1099-SA with an "X" in box 5 showing distributions from an HSA.

#### Eligible individual for an HSA

An eligible individual must meet the following requirements:

- 1. Be covered by a high-deductible health plan (HDHP) on the first day of the month.
- 2. Not be covered by other health insurance (see Pub 969 for exceptions).
- 3. Not be enrolled in Medicare (the individual can be HSA-eligible for the months before being covered by Medicare).
- 4. Not be eligible to be claimed as a dependent on someone else's tax return.

**Rules for married individuals**: Each spouse who is an eligible individual who wants to have an HSA must open a separate HSA. Married couples cannot have a joint HSA, but distributions can be used for either spouse.

#### **Contributions to an HSA**

The taxpayer can make contributions in 2021 prior to the filing deadline (April 15, 2021) and choose to count them as contributions made in 2020 or 2021. The deduction can be entered even if the contribution has not been made when the taxes are prepared.

Contributions to HSAs have annual limits based on the type coverage and the taxpayer's age.

| Self Only | Family Coverage | 55 or older |
|-----------|-----------------|-------------|
| \$3,550   | \$7,100         | +\$1,000    |

Taxpayers without full-year coverage have a pro-rated contribution limit based on the number of months they were eligible. Contributions to an HSA by an employer counts towards the annual contribution limits, including contributions made through a Section 125 cafeteria plan.

#### **Distributions from an HSA**

All distributions must be reported on Form 8889. Distributions must be used for qualified medical expenses (see Pub 4012, Tab E, page E-8 and Tab F, page F-5). Distributions can be taken for expenses for the taxpayer with a self only plan or for the taxpayer, spouse, or dependents with a family only plan.

Distributions used for non-qualified expenses are taxable and subject to an additional 20% tax. This additional tax does not apply if the account beneficiary dies, becomes disabled, or is age 65 or older.

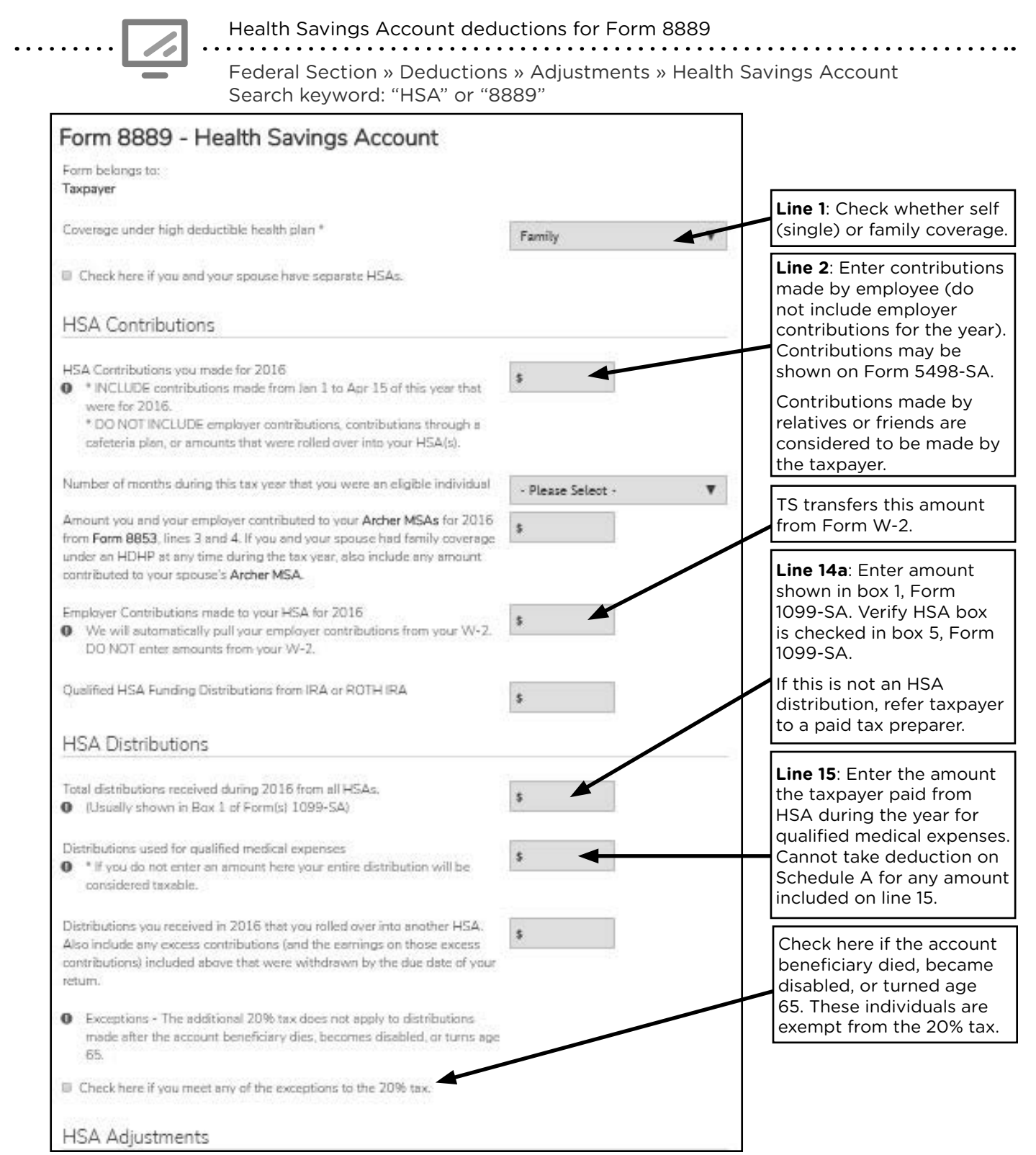

### **DEDUCTIONS FOR THE SELF-EMPLOYED**

| Source Documents                                                       | On Intake Sheets                                                                            | On Tax Returns                                                                          | <b>VITA Certification</b> |
|------------------------------------------------------------------------|---------------------------------------------------------------------------------------------|-----------------------------------------------------------------------------------------|---------------------------|
| <ul> <li>Taxpayer records<br/>(e.g. insurance<br/>receipts)</li> </ul> | <ul> <li>IRS: Income - line 7<br/>and 8, Expenses -<br/>line 7</li> <li>P+P: N/A</li> </ul> | <ul> <li>1040: Sch 1 line 14 and line 16</li> <li>M1: N/A</li> <li>M1PR: N/A</li> </ul> | Advanced                  |

**Overview:** Self-employed taxpayers served at VITA sites may be eligible for two adjustments to income. The deduction for a portion of self-employment tax is calcualted automatically in TS based on entries made on Schedule C. The deduction for health insurance is available to taxpayers who do not have access to an employer health coverage plan and purchased their own plan. Insurance expenses can be deducted for the taxpayer, spouse, dependent, and children under age 27. The maximum deduction is the lesser of health insurance costs or the profit shown on Schedule C. If the taxpayer purchased a MNsure plan and qualifies for the Premium Tax Credit, special calculations are required and the return is out of scope.

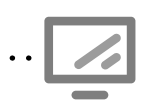

Self-employed Health Insurance Deduction

Federal Section » Deductions » Adjustments » Self-Employed Health Insurance Search keyword: "Self"

### ALIMONY PAID BY THE TAXPAYER

| Source Documents                                                                                                    | On Intake Sheets                                             | On Tax Returns                                                                                | <b>VITA Certification</b> |  |  |
|----------------------------------------------------------------------------------------------------|--------------------------------------------------------------|-----------------------------------------------------------------------------------------------|---------------------------|--|--|
| Taxpayer records     (e.g. divorce decree)                                                                                                    | <ul> <li>IRS: Expenses - line 1</li> <li>P+P: N/A</li> </ul> | <ul> <li>1040: line 10a and<br/>Sch 1 line 18a</li> <li>M1: N/A</li> <li>M1PR: N/A</li> </ul> | Basic                     |  |  |
| <b>Overview:</b> Alimony is a payment to or for a spouse or former spouse under a divorce or separation instrument. Most divorced or separated taxpayers do not pay alimony, but payments made can be deducted in most situations. The taxpayer needs the recipient's name |                                                              |                                                                                               |                           |  |  |

and Social Security number to e-file the return. Alimony received from divorce decrees made after 2018 are not included as income by the receiver and cannot be deducted (applies to decrees modified after 2018 to match the new rules).

.....

Alimony Paid for Deductions

Federal Section » Deductions » Adjustments » Alimony Paid Search keyword: "Alimony"

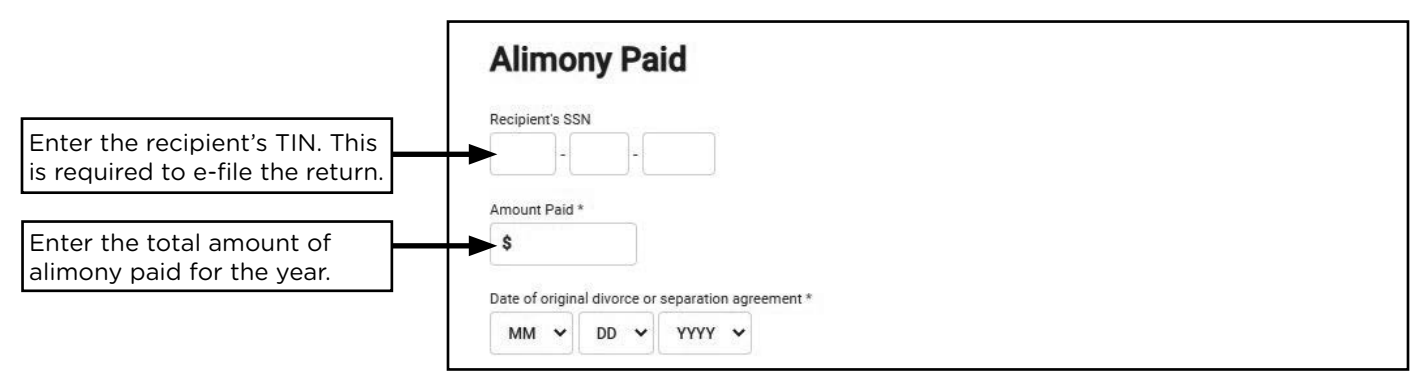

### **IRA DEDUCTION**

| Source Documents                     | On Intake Sheets            | On Tax Returns   | VITA Certification |
|--------------------------------------|-----------------------------|------------------|--------------------|
| • Form 5498                          | • IRS: Life Events - line 2 | • 1040: line 10a | Advanced           |
| <ul> <li>Taxpayer records</li> </ul> | • P+P: N/A                  | Sch 1 line 19    |                    |
| (e.g. account                        |                             | • M1: N/A        |                    |
| statement)                           |                             | • M1PR: N/A      |                    |

**Overview:** Taxpayers can deduct contributions to traditional IRAs. Contributions can qualify as long as they are made before the filing deadline. Form 5498 reports contributions, however this form is not issued until late May and is not required for preparation. Taxpayers often recieve an end of year statement showing contributions made in the previous calendar year.

Contributions to a traditional IRA are deductible. Roth IRA contributions cannot be deducted. The taxpayer can make contributions in 2021 prior to the filing deadline (April 15, 2021) and choose to count them as contribution for 2020 or 2021. The deduction can be entered even if the contribution has not been made when the taxes are prepared.

The contribution limit is \$6,000 (\$7,000 if over age 50) <u>OR</u> the taxpayer's taxable compensation, whichever is less. The contribution limit includes both traditional and Roth IRA contributions. Starting in tax year 2020, there is no age limit for taxpayers making contributions. See Pub 4491 pages 17-10 for information on excess contributions as they may be out of scope.

Contributions to a traditional or Roth IRA may qualify the taxpayer for the Savers Credit (see page 110) and for a subtraction on Form M1PR.

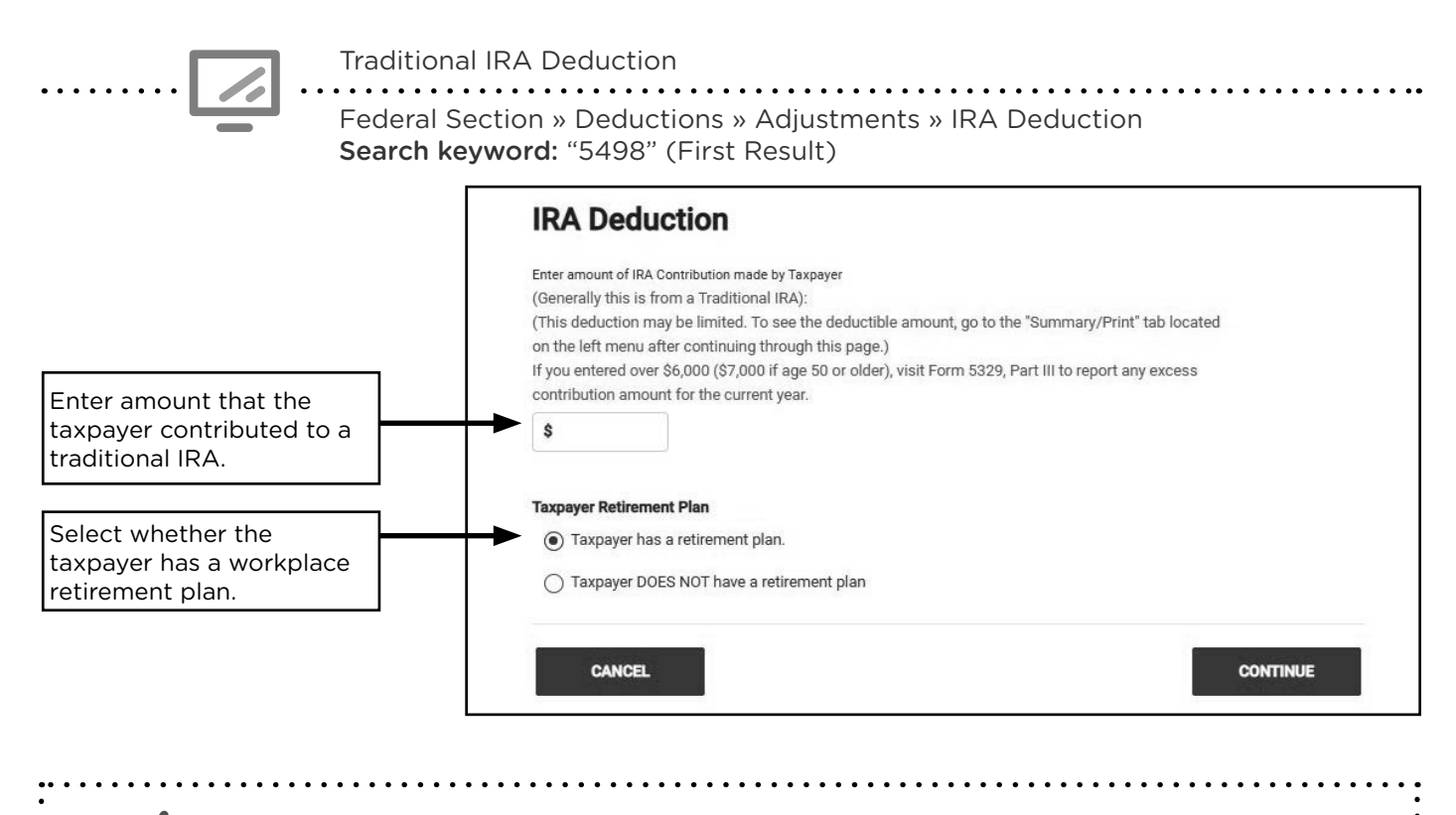

Traditional IRA contributions entered for the IRA deduction will transfer to Form 8880 for the Retirement Savings Contribution Credit.

### STUDENT LOAN INTEREST DEDUCTION

| Source Documents                     | On Intaka Sheats         | On Tax Poturns       | VITA Certification |
|--------------------------------------|--------------------------|----------------------|--------------------|
| Source Documents                     | On make Sheets           |                      | VITA Certification |
| • Form 1098-E                        | • IRS: Expenses - line 8 | • 1040: line 10a and | Basic              |
| <ul> <li>Taxpayer records</li> </ul> | • P+P: Minnesota Tax     | Sch 1 line 20        |                    |
| (e.g. account                        | Information              | • M1: N/A            |                    |
| statement)                           |                          | • M1PR: N/A          |                    |

**Overview:** Taxpayers paying student loans may deduct up to \$2,500 of interest paid. The taxpayer must be legally obligated to pay the loan, and the loan must have been to pay education expenses for the taxpayer, their spouse, or someone they claimed as a dependent when the loan was taken out. Taxpayers who are claimed as dependents or filing MFS cannot claim the deduction.

**Important:** Minnesota has a credit based on payments taxpayers make toward loans for their own education. It requires additional data entry, see page 156.

.....

Student Loan Interest Deduction

Federal Section » Deductions » Adjustments » Student Loan Interest Deduction **Search keyword:** "Student"

| RECIPIENT'S/LENDER'S name, addr<br>country, ZIP or foreign postal code, a<br>FINANCIAL AID PARTN<br>666 LINCOLN<br>VOID CITY STATE ZIE             | CORRE<br>ess, city or town, state or province,<br>nd telephone number<br>ERS | CTED (if checked) OMB No. 1545-1576                              | Student<br>Loan Interest<br>Statement                                                                                                    |                                       |                        |
|----------------------------------------------------------------------------------------------------|------------------------------------------------------------------------------|------------------------------------------------------------------|----------------------------------------------------------------------------------------------------|---------------------------------------|------------------------|
| RECIPIENT'S federal identification no.<br>38-9XXXXXX<br>BORROWER'S name<br>EVAN JAMES SWIFT<br>Street address (including apt. no.)<br>847 MESA AVE | BORROWER'S social security numbe                                             | Form 1098-E 1 Student loan interest received by lender \$ 700.00 | Copy B<br>For Borrower<br>This is important tax<br>information and is being<br>furnished to the Internal<br>Revenue Service. If you<br>are required to file a<br>return, a negligence<br>penalty or other<br>sanction may be | Enter amo<br>paid for s<br>loan inter | ount<br>tudent<br>est. |
| City or town, state or province, count<br>YOUR CITY, STATE ZIP<br>Account number (see instructions)<br>Form 1098-E (k                              | ry, and ZIP or foreign posta<br>Stu<br>reep for your records)                | ident Loan Interest Dedu                                         | ction                                                                                                    | \$700                                 |                        |

### **TUITION AND FEES DEDUCTION**

| Source Documents                                                                                                    | On Intake Sheets         | On Tax Returns          | VITA Certification |  |  |
|----------------------------------------------------------------------------------------------------|--------------------------|-------------------------|--------------------|--|--|
| • Form 1098-T                                                                                                    | • IRS: Expenses - line 3 | • 1040: line 10a, Sch 1 | Basic              |  |  |
|                                                                                                    | • P+P: N/A               | line 21, and Form 8917  |                    |  |  |
|                                                                                                    |                          | M1: Sch M1ED line 5     |                    |  |  |
|                                                                                                    |                          | • M1PR: line 5          |                    |  |  |
| <b>Overview:</b> Taxpayers can deduct up to \$4,000 in qualified tuition and related expenses paid<br>in the tax year. The deduction can be taken for an unlimited number of years, and the student<br>does not need to be seeking a degree or credential. Minnesota tax law has not allowed<br>this deduction since 2016. Generally, taxpayers will receive a greater benefit from taking an<br>education credit (see page 127). TS entry is completed in the education credit section. |                          |                         |                    |  |  |
| Minnesota has a non-refundable credit for student loan payments. See page 156.                                                                                                    |                          |                         |                    |  |  |
| <b>96</b> Federal adjustme                                                                                                    | ents                     |                         |                    |  |  |

## FEDERAL TAXABLE INCOME

### ADJUSTED GROSS INCOME (AGI)

| Source Documents  | On Intake Sheets | On Tax Returns  | VITA Certification |
|-------------------|------------------|-----------------|--------------------|
| • Form 1040 lines | • IRS: N/A       | • 1040: line 11 | Basic              |
| 1-10c and Sch 1   | • P+P: N/A       | • M1: line 1    |                    |
|                   |                  | M1PR: line 1    |                    |

**Overview:** Adjusted gross income (AGI) is the taxpayer's total income minus the adjustments allowed on Schedule 1. TaxSlayer calculates this automatically.

AGI is an important value on the tax return. It is used for many federal and Minnesota credit calculations and income thresholds. AGI is also used for situations outside the return, such as: FAFSA, loan applications, and public benefit determinations.

### STANDARD DEDUCTION

| Source Documents                                                                     | On Intake Sheets                                                                                                    | On Tax Returns  | VITA Certification |  |  |  |
|--------------------------------------------------------------------------------------|----------------------------------------------------------------------------------------------------|-----------------|--------------------|--|--|--|
| <ul> <li>Taxpayer records</li> </ul>                                                 | • IRS: Expenses - line 4                                                                                                    | • 1040: line 12 | Basic              |  |  |  |
|                                                                                      | • P+P: N/A                                                                                                    | • M1: line 4    |                    |  |  |  |
|                                                                                      | • M1PR: N/A                                                                                                    |                 |                    |  |  |  |
| <b>Overview:</b> Most taxpay<br>by the IRS) or itemizing<br>larger of the two option | rs have a choice between using a standard deduction (determined deductions to reduce their taxable income. Taxpayers may take the s. The standard deduction is primarily based on filing status. |                 |                    |  |  |  |
| Few taxpayers filing at                                                              | taxpayers filing at P+P will itemize rather than take the standard deduction.                                                                                                    |                 | iction.            |  |  |  |

The standard deduction increases for taxpayers who are blind or 65 and older. The increase is \$1,650 for single or HH filers, and \$1,300 per spouse for married or qualifying widow(er) filers.

- **\$24,800** Married Filing Jointly and Qualifying Widow(er)
- **\$18,650** Head of Household
- **\$12,400** Single and Married Filing Separately

#### Standard deduction for dependents

The standard deduction for dependents may be reduced. TS computes the standard deduction when the applicable box is checked in the *Personal Information* Section (see page 51). See Pub 4012, Tab F, page F-2 for the dependent standard deduction calculation.

#### **Standard deduction for MFS filers**

The MFS filing status requires both spouses to select the same type of deduction - itemized or standard. If one spouse itemizes deductions, the other <u>must</u> itemize deductions (i.e. they are not allowed to take the standard deduction); this can result in a \$0 itemized deduction.

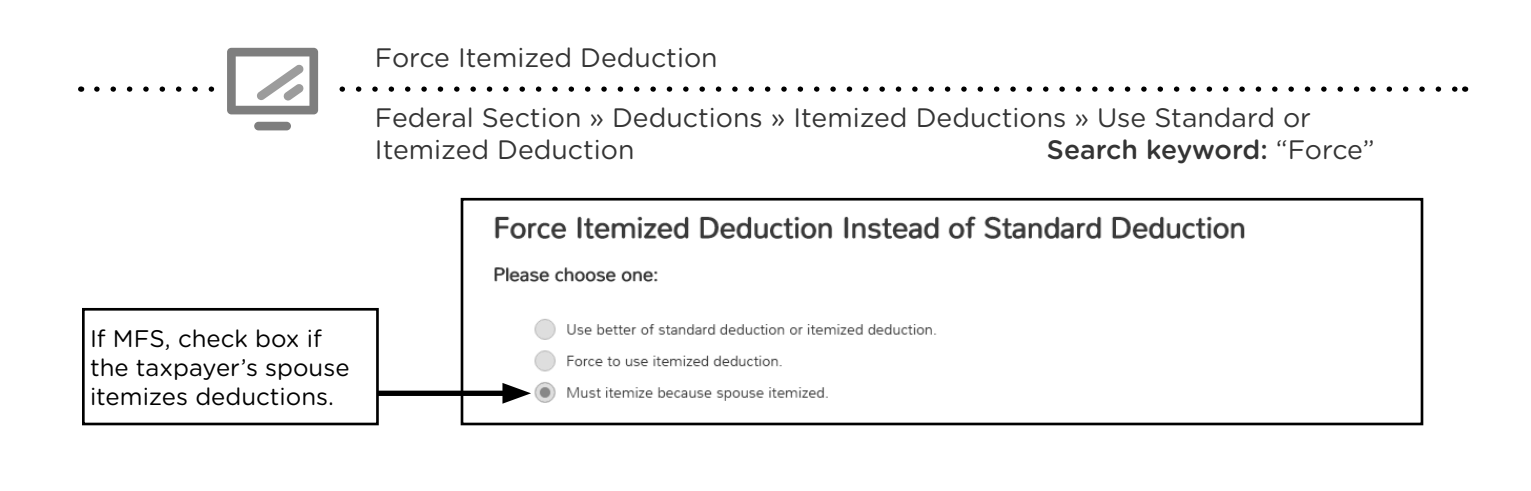

### **ITEMIZED DEDUCTIONS**

| Source Documents                                                                                                    | On Intake Sheets                                                                                                    | On Tax Returns                                                                                                    | <b>VITA Certification</b>                                                                            |
|----------------------------------------------------------------------------------------------------|----------------------------------------------------------------------------------------------------|----------------------------------------------------------------------------------------------------|----------------------------------------------------------------------------------------------------|
| • Taxpayer records                                                                                                    | • IRS: Expenses - line 4                                                                                                    | • 1040: line 12, Sch A                                                                                                    | Advanced                                                                                             |
|                                                                                                    | • P+P: N/A                                                                                                    | • M1: line 4, Sch M1SA                                                                                                    |                                                                                                    |
|                                                                                                    |                                                                                                    | • M1PR: N/A                                                                                                    |                                                                                                    |
| <b>Overview:</b> Itemizing de<br>expenses on Schedule<br>itemize if it provides a<br>taxpayers to itemize ev<br>Taxpayers may only be<br>medical bills, state taxe<br>employee business exp | eductions requires the tax<br>A instead of using the sta<br>greater benefit than the s<br>ven if they take the standa<br>nefit from itemizing if the<br>es, charitable contribution<br>benses (MN only). | payer to track and report a<br>ndard deduction. Taxpaye<br>tandard deduction. Minnes<br>ard deduction on the feder<br>y have large expenses in th<br>s, mortgage interest, and u | actual qualifying<br>rs should only<br>sota allows<br>al return.<br>hese categories:<br>unreimbursed |
| Itemized ded<br>capital gains<br>would benefi                                                                                                    | uctions for non-cash donation<br>property, and casualty and t<br>t taxpayer, refer to a paid pr                                                                                                    | ons over \$500, vehicle donat<br>heft losses are out of scope.<br>eparer.                                                                                                    | ions, donations of<br>If those deductions                                                            |

The following summary identifies typical expenses seen at the tax site. For interview questions to determine whether a taxpayer should itemize, see Pub 4012, Tab F, pages F-3 and F-4.

#### Medical and dental expenses

Taxpayers may deduct amounts paid for their <u>unreimbursed</u> medical and dental expenses that exceed 7.5% of the taxpayer's AGI. Do not include payments made through an HSA or FSA. Include payments made for the taxpayer, spouse, or dependents. If the taxpayer has expenses for another person, review the information in Pub 4012, Tab F, page F-3.

Enter total unreimbursed medical expenses. TS will calculate the deductible portion above 7.5% of AGI. For a list of qualifying expenses, see Pub 4012, Tab F, page F-5.

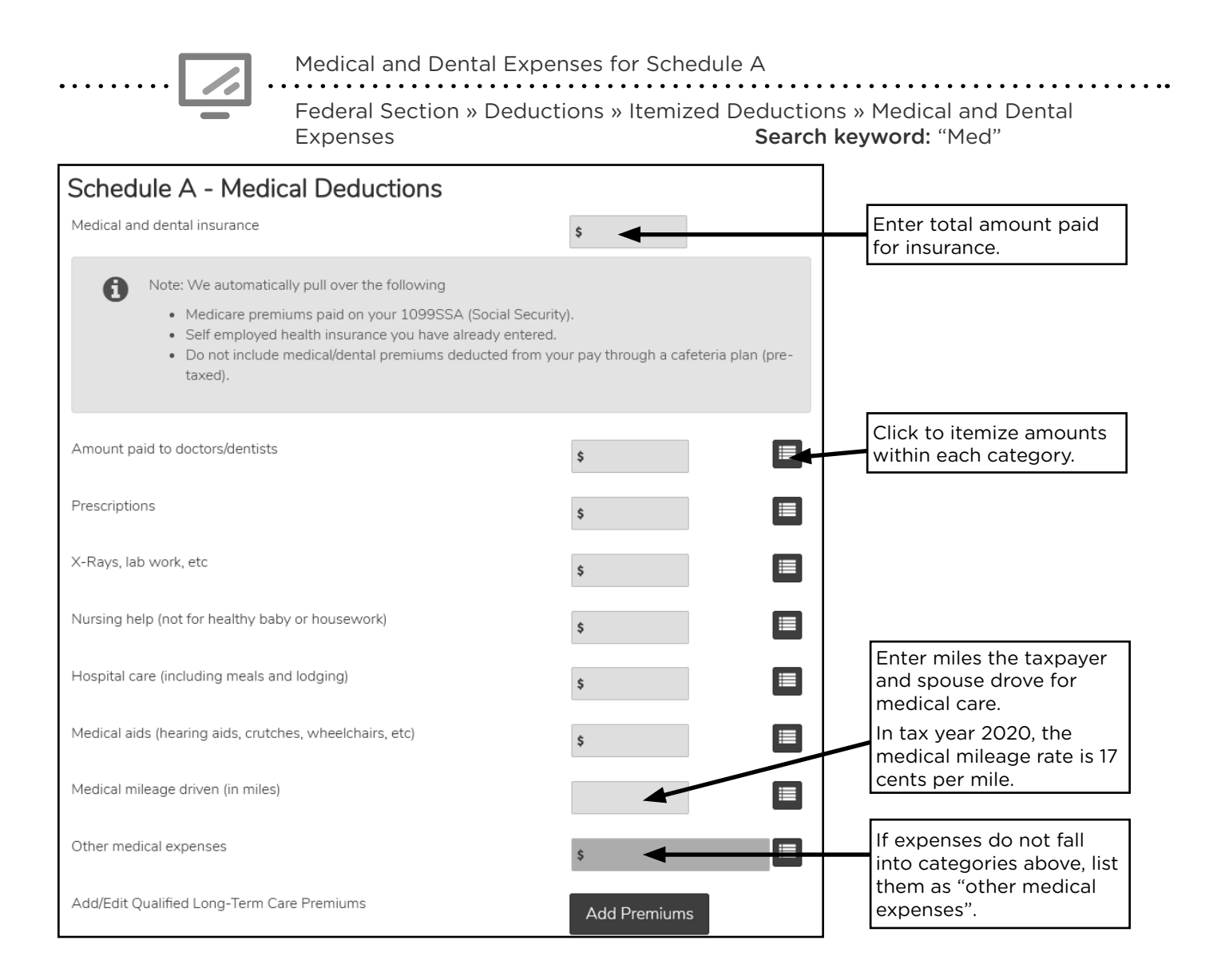

#### Taxes paid

The deduction for state and local income, sales, and property taxes is limited to a combined total deduction of \$10,000.

#### State & local taxes or Sales taxes

A taxpayer can deduct state and local income taxes paid or sales tax, but not both. The taxpayer should choose the option giving the greatest deduction.

- State and local income taxes include: taxes withheld from W-2s, 1099s, estimated payments, or other tax payments for an earlier year *paid during the current tax year*.
- General sales tax includes: actual sales tax paid on certain major purchases, and a general amount set based the taxpayer's income and the Minnesota sales tax rate of 6.875% and a local sales tax rate.

Go to www.irs.gov and search for "Sales Tax Deduction Calculator". The IRS calculator will calculate the sales tax deduction to enter in TS. If the taxpayer's residence makes them subject to multiple local sales tax rates, the IRS Calculator will do the calculation.

#### **Real estate taxes**

Real estate taxes may be reported on Form 1098, box 5, *Mortgage Interest Statement*, or shown on the county property tax statement. If using the county property tax statement or other types of statements, do not include itemized charges for services, transfer taxes, homeowners' association fees or most special assessments. Special rules may apply if a taxpayer bought or sold a home during the tax year (see Pub 17, Selling Your Home chapter).

Real estate tax amounts entered on Schedule A <u>must</u> be reduced by any property tax refund received during the tax year.

If a taxpayer is claiming the deduction for business use of the home, deductions are prorated to reflect the percentage of personal use. If a taxpayer qualifies for deduction for business use of the home, refer them to 651-262-2169 to schedule a follow up appointment with the P+P self-employment tax clinic.

#### Personal property taxes

Personal property taxes, such as the annual registration tax paid for car tabs, are deductible. In Minnesota, deduct \$35 from the total registration tax. Plate fees, wheelage tax, or filing fees also need to be subtracted from the total amount billed for vehicle registration. Car tax information can be found online at app.dps.mn.gov/dvsvehicletax/.

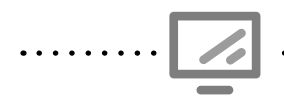

#### Deductible taxes for Schedule A

Federal Section » Deductions » Itemized Deductions » Taxes You Paid

| Taxes Paid Additional State and Local Income Tax (DO NOT INCLUDE AMOUNTS FROM W-2, 1099, W-2G or Estimates.)                                                     | \$                   | Do not include taxes<br>from Form W-2, 1099-<br>R, or estimated taxes.<br>TS transfers them<br>automatically. |
|----------------------------------------------------------------------------------------------------|----------------------|----------------------------------------------------------------------------------------------------|
| State and Local Sales Tax Paid                                                                                                    | Add Sales Tax Worksh |                                                                                                    |
| Prior Year 4th Quarter State Estimates paid after 12/31/2015                                                                                                    | \$                   | Link to <i>Sales Tax</i><br><i>Worksheet</i> (see below).                                                     |
| <ul> <li>Real Estate Taxes (Non-Business Property)</li> <li>Real Estate Taxes entered here will overwrite any real estate taxes paid already entered.</li> </ul> | \$                   | Enter real estate taxes on property owned by the                                                              |
| Personal Property (ex: Car Registration)<br>Enter in your Ad Valorem tax, exclude amount paid for actual car tags.                                               | \$                   | taxpayer. From the total,<br>subtract any property tax<br>refund received.                                    |
| Other Taxes                                                                                                    |                      | Enter car tabs registration<br>tax. Subtract \$35 from                                                        |
| Description                                                                                                    |                      | the total.                                                                                                    |
| Amount                                                                                                    | \$                   | Enter other taxes paid,<br>along with a description.                                                          |

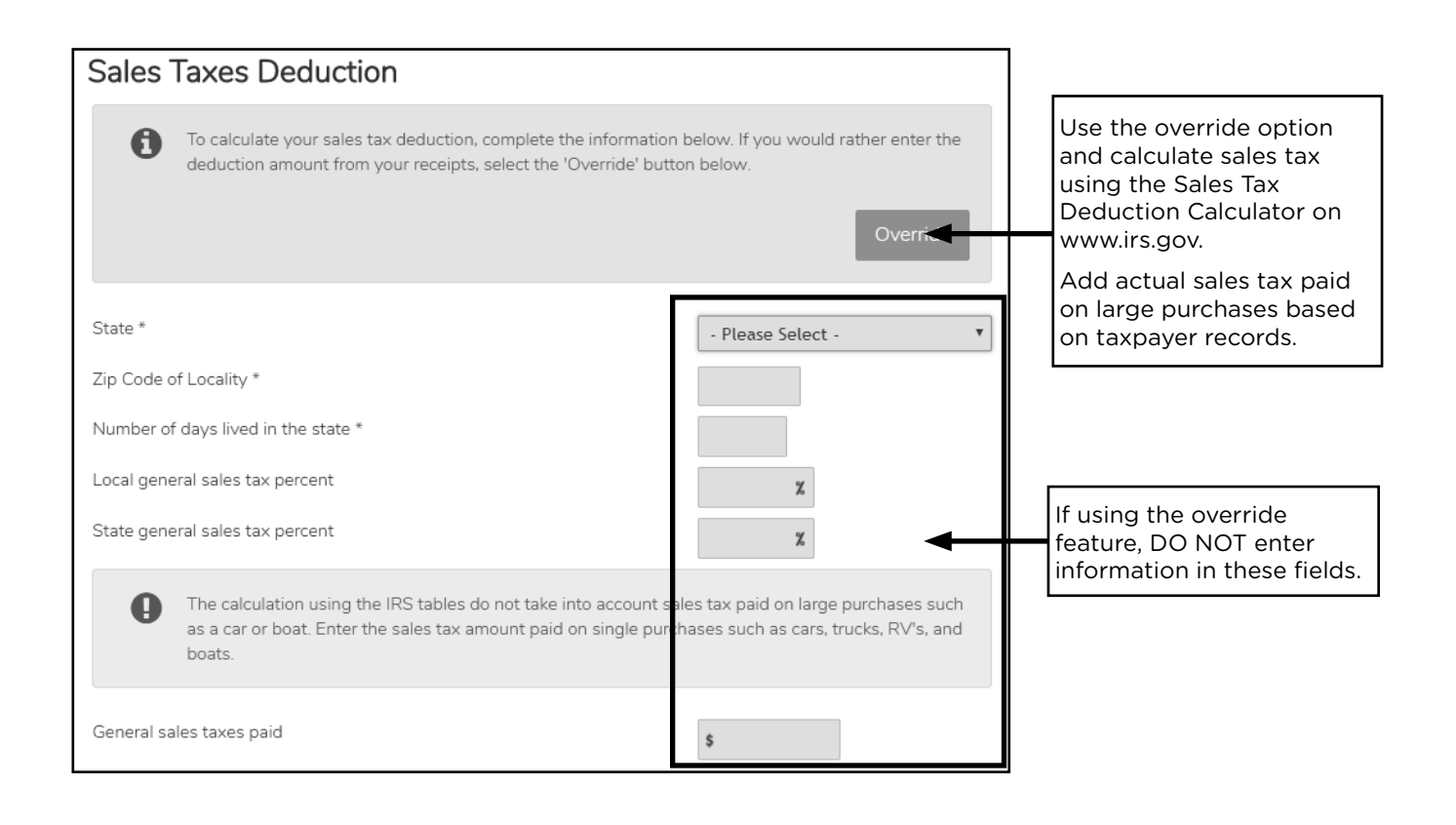

#### Mortgage interest and points

Form 1098 shows amounts paid for mortgage interest (box 1) and points (box 6). Some limitations apply to interest deducted on mortgages entered into after December 15, 2017 (see Pub 4012, Tab F, page F-9). Deducting the amount paid for points requires additional information; see Pub 17, Interest Expense chapter.

**Qualified mortgage insurance premiums** are also deductible. This deduction was not extended for tax years 2018 or 2019 until after the seasons began. Taxpayers who itemized in those years and could have claimed mortgage insurance premiums may benefit from an amended return.

Mortgage interest and points for Schedule A Federal Section » Deductions » Itemized Deductions » Mortgage Interest and Expenses » Mortgage Interest Reported on 1098 **Search keyword:** "1098"

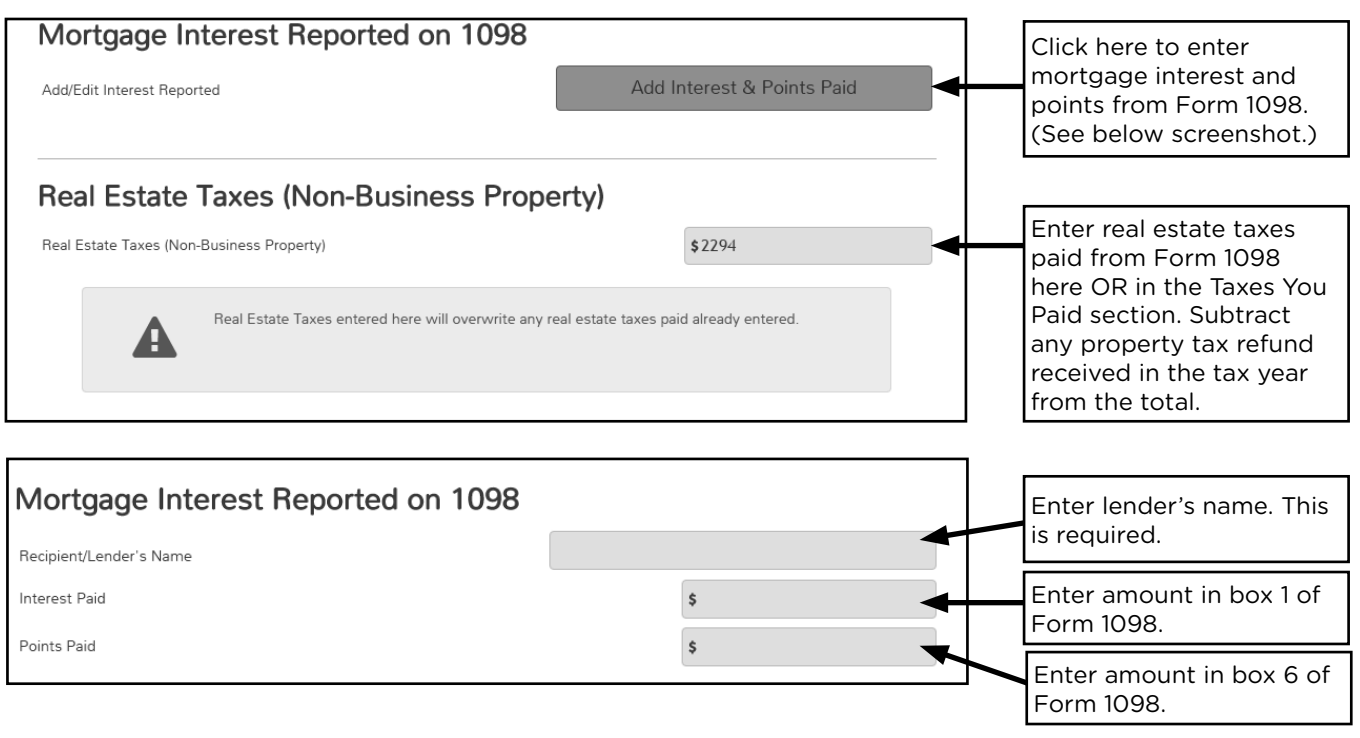

#### Gifts to charity

#### Non-deductible gifts to charity

Gifts to charities that are <u>not deductible</u> include: the cost of raffle, bingo or lottery tickets; value of a person's time or service; direct contributions to an individual; or that part of a contribution that benefits the taxpayer, such as the fair market value of a meal eaten at a charity dinner. For a longer list of nondeductible donations, see Pub 4012, Tab F, page F-10.

#### Cash donations to charity

A taxpayer can deduct donations made with cash or checks to charitable organizations during the tax year. The taxpayer must keep records to prove the amount of the contributions, but is not required to bring those records to the tax site. Records may include a written receipt from the organization, a credit card statement, a bank statement or cancelled check, that reflects the contribution.

In tax year 2020 taxpayers may take a federal charitable contribution deduction even if they are not itemizing. Enter charitable contributions of any amount.

#### Non-cash donations to charity

Items donated to charities must be in good used condition or better. The taxpayer must determine the fair market value of the items donated. Goodwill has an online valuation guide.

Non-cash contributions over \$500 or vehicle donations require Form 8283, *Noncash Charitable Contributions* and are out of scope.

The taxpayer can deduct mileage costs at 14 cents per mile when using their vehicle for charitable work.

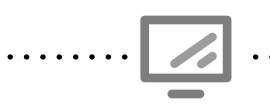

Cash and non-cash donations for Schedule A

Federal Section » Deductions » Itemized Deductions » Gifts to Charity » CashGifts to CharitySearch keyword: "charity" (second result)

| Charity Cash Contributions                                 |                                     |                                                                                                    |
|------------------------------------------------------------|-------------------------------------|----------------------------------------------------------------------------------------------------|
| To group all cash contributions as one single entry, s     | select the "Override" button below. | Use the override feature<br>to enter a total from<br>taxpayer records rather<br>than individual entries.                  |
| Charity Name *                                             |                                     | Enter charity name.                                                                                                    |
| Description                                                |                                     |                                                                                                    |
| Date of Donation *                                         |                                     | Enter date of donation.                                                                                                   |
| Amount Donated *                                           | \$                                  | Enter cash charitable contributions.                                                                                      |
| Schedule A Gifts to Charity Informatic<br>Charitable Miles | on<br>35<br>\$67                    | Enter charitable miles<br>driven by the taxpayer<br>and spouse. TS calculates<br>deduction based on 14<br>cents per mile. |
| Carryover from Prior Year                                  | \$                                  | Enter non-cash charitable<br>donations up to \$500 (if<br>over \$500, out of scope).                                      |

Minnesota allows a subtraction from income for charitable donations over \$500 even if the taxpayer will not itemize deductions. (see page 147).

#### **Miscellaneous deductions**

- Gambling losses to the extent of gambling winnings that were reported as taxable income. Taxpayers must have kept a record of their losses (see page 87)
- Impairment-related work expenses of a taxpayer with a disability

Certain other miscellaneous deductions no longer qualify after tax year 2017.

Minnesota allows taxpayers to itemize unreimbursed employee business expenses, such as: union dues, employment-related education expenses, protective work clothing or uniforms. This deduction is limited to the portion of expenses that exceed 2% of the taxpayer's AGI. At the time this manual was printed, expenses were entered in the Federal Section of TS and transferred to the Minnesota return.

### **QUALIFIED BUSINESS INCOME DEDUCTION**

| Source Documents                     | On Intake Sheets        | On Tax Returns        | <b>VITA Certification</b> |
|--------------------------------------|-------------------------|-----------------------|---------------------------|
| • Form 1099-Misc                     | • IRS: Income - lines 7 | • 1040: line 13, Form | Advanced                  |
| • Form 1099-K                        | and 8                   | 8995                  |                           |
| <ul> <li>Taxpayer records</li> </ul> | • P+P: N/A              | • M1: N/A             |                           |
| (e.g. bank statement,                |                         | • M1PR: N/A           |                           |
| cancelled checks,                    |                         |                       |                           |
| and invoices)                        |                         |                       |                           |

**Overview:** Self-employed taxpayers may be able to deduct up to 20% of their profits from taxable income. TS will calculate the deduction automatically based on entries on the Sch C. The QBID does not affect self-employment tax or any calculations on Sch C. Special rules for the QBID may apply for taxpayers with incomes above VITA guildelines.

# FEDERAL NONREFUNDABLE CREDITS

### CHILD TAX CREDIT

| Source Documents | On Intake Sheets                                                                        | On Tax Returns                                                                                | VITA Certification |
|------------------|-----------------------------------------------------------------------------------------|-----------------------------------------------------------------------------------------------|--------------------|
| Intake sheet     | <ul> <li>IRS: Marital Status and<br/>Household Information</li> <li>P+P: N/A</li> </ul> | <ul> <li>1040: lines 19, 28,<br/>and Form 8812</li> <li>M1: N/A</li> <li>M1PR: N/A</li> </ul> | Basic              |

**Overview:** Taxpayers with children under age 17 may qualify for a nonrefundable credit of up to \$2,000 per qualifying child. TS calculates the credit automatically. Noncustodial parents and taxpayers filing MFS may qualify. The taxpayer may claim the refundable Additional Child Tax Credit (see page 121) based on the unused portion of the nonrefundable Child Tax Credit. Dependents who do not qualify for the Child Tax Credit may qualify for the Credit for Other Dependents.

#### Qualifying Child for the Child Tax Credit:

- 1. Is under age 17 at the end of the tax year (i.e., 16 years or under);
- 2. Was a U.S. citizen, U.S. national, or resident of the United States;<sup>1</sup>
- 3. Is claimed as a dependent on the return;<sup>2</sup>
- 4. Is the taxpayer's son, daughter, adopted child, stepchild, eligible foster child, brother, sister, half-brother, half-sister, stepbrother, stepsister, or a descendant of these relatives including a grandchild, niece or nephew;
- 5. Did not provide over half of their own support for the year;
- 6. Lived with the taxpayer for more than half of the year (exceptions apply, see Pub 4012, Tab G, page G-3); and
- 7. Must have a valid Social Security number by the filing deadline.

<sup>1</sup> See rules for residency on page 40.

<sup>2</sup> See special rule for divorced or separated parents on page 54.

### **CREDIT FOR OTHER DEPENDENTS**

| Source Documents                 | On Intake Sheets        | On Tax Returns  | VITA Certification |
|----------------------------------|-------------------------|-----------------|--------------------|
| <ul> <li>Intake sheet</li> </ul> | IRS: Marital Status and | • 1040: line 19 | Basic              |
|                                  | Household Information   | • M1: N/A       |                    |
|                                  | • P+P: N/A              | • M1PR: N/A     |                    |

**Overview:** Taxpayers with qualifying dependents may claim a \$500 nonrefundable credit. This credit is only for dependents who do not qualify for the Child Tax Credit. Generally, qualifying children who are over age 17 and qualifying relatives who reside in the U.S. will qualify. TS calculates the credit automatically.

#### Who qualifies for the Credit for Other Dependents?

- Does <u>NOT</u> qualify for the Child Tax Credit
- Has a Social Security number or ITIN before the filing deadline
- Was a U.S. citizen, U.S. national, or resident of the U.S.

### FOREIGN TAX CREDIT

| Source Documents    | On Intake Sheets           | On Tax Returns            | <b>VITA Certification</b> |
|---------------------|----------------------------|---------------------------|---------------------------|
| • Form 1099-INT     | • IRS: Income - line 15    | • 1040: line 20, Sch 3,   | Advanced                  |
| • Form 1099-DIV     | • P+P: N/A                 | line 1, and Form 1116     |                           |
| • 1099 Composite    |                            | • M1: N/A                 |                           |
| • Sch K-1           |                            | • M1PR: N/A               |                           |
| Overview: Taxpavers | with investment accounts ( | or mutal funda may have f | araign taxas paid         |

**Overview:** Taxpayers with investment accounts or mutal funds may have foreign taxes paid listed on their tax forms for the accounts, and receive a credit based on the amount paid. TS will calculate this credit automatically for small amounts of foreign tax paid (up to \$300 or \$600 if filing MFJ). Form 1116 is out of scope. It is required if large amounts of foreign tax are paid.

### **CREDIT FOR CHILD AND DEPENDENT CARE EXPENSES**

| Source Documents                                                                                                    | On Intake Sheets                                                                                                    | On Tax Returns                                                                                                    | VITA Certification                                                                                           |
|----------------------------------------------------------------------------------------------------|----------------------------------------------------------------------------------------------------|----------------------------------------------------------------------------------------------------|----------------------------------------------------------------------------------------------------|
| <ul> <li>Form W-2 box 10</li> <li>Taxpayer records</li> </ul>                                                                                                    | <ul><li>IRS: Expenses - line 5</li><li>P+P: N/A</li></ul>                                                                                                    | <ul> <li>1040: line 20, Sch 3<br/>line 2, and Form 2441</li> <li>M1: line 22, Form</li> </ul>                                                                                     | Basic                                                                                                    |
| or babysitter receipt)                                                                                                    |                                                                                                    | M1REF line 1, and<br>Form M1CD                                                                                                    |                                                                                                    |
|                                                                                                    |                                                                                                    | • M1PR: N/A                                                                                                    |                                                                                                    |
| <b>Overview:</b> Taxpayers pay<br>nonrefundable credit of<br>parents and and those n<br>earned income and paid<br>qualify if one spouse wa<br>page G-11). If the taxpay | ying for care of a qualifyin<br>up to \$1,050 (\$2,100 for t<br>ot filing MFS can claim th<br>for the care so they coul-<br>s a full-time student or in<br>er received employer Dep | ng person may be able to<br>two qualifying people). On<br>the credit. To qualify, the ta<br>d work or look for work. N<br>capable of self-care (see<br>bendent Care Benefits list | claim a<br>nly custodial<br>axpayer must have<br>MFJ filers may still<br>Pub 4012, Tab G,<br>ed in Box 10 of |

Form W-2, Form 2441 must be completed. This credit requires a lot of data entry in TS.

#### **Qualifying Person Test**

The person must live with the taxpayer for more than 1/2 the year and meet one of the Qualifying Person tests below.

- 1. A child who was under the age of 13 when the expense was incurred and for whom a dependency exemption can be claimed.<sup>1</sup> (If the child turned 13 in 2020, use only the expenses incurred before age 13.)
- 2. Any person who was physically or mentally incapable of self-care who could have been claimed as a dependent (including a person who could have been claimed but had gross income of more than \$4,300).
- 3. A spouse who was physically or mentally incapable of self-care.<sup>2</sup>

<sup>1</sup> The special rule for divorced and separated parents (page 54) allows only the custodial parent to claim this credit.

<sup>2</sup> Definition of incapable of self-care: can't dress, clean, or feed themselves because of physical or mental problems. Also includes persons who must have constant attention to prevent them from injuring themselves or others.

#### **Qualifying Expenses**

Expenses must be paid to work or look for work. The total expenses used to calculate the credit may not be more than \$3,000 (for one Qualifying Person) or \$6,000 (for two or more Qualifying Persons). The expenses do not need to be split equally between the Qualifying Persons (i.e., one may have \$0 expenses and the second may have \$6,000). Examples of expenses that can qualify:

- Nursery school, preschool, or similar pre-kindergarten programs
- Services for the Qualifying Person's well-being and protection
- Adult or child daycare programs
- A day camp may be a work-related expense even if the camp specializes in a particular activity, such as computers or soccer (overnight camp is not considered a work-related expense)

#### **Provider Information**

Payments must be made to someone other than a person the taxpayer can claim as a dependent. If payments are made to the taxpayer's child, that child cannot be a dependent and must be age 19 or older by the end of the year.

Child care providers generally provide a statement showing total costs paid for each child and an EIN/TIN. If the provider refuses to give an EIN/TIN, the taxpayer can still claim the credit. The return cannot be e-filed without the provider's EIN/TIN, but a paper return can be prepared and mailed. See Pub 17, *Your Federal Income Tax*, Child and Dependent Care Credit chapter, paragraph on provider refusal.

The federal credit is non-refundable, and the Minnesota credit is refundable. Enter expenses in the federal section, and they will transfer to Schedule M1CD. 

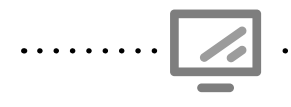

Child Care Credit - Form 2441 Federal Section » Deductions » Credits Menu » Child Care Credits Search keyword: "2441"

| 441 - Child Care                                                      | Credit - Page                                                                                           | ÷ T                                                                                                    |                                                                                                  |                                                                        |
|-----------------------------------------------------------------------|----------------------------------------------------------------------------------------------------|----------------------------------------------------------------------------------------------------|--------------------------------------------------------------------------------------------------|------------------------------------------------------------------------|
| The 2441 of must equa as a depen rejection of                         | overs expenses paid for c<br>the total expenses of the<br>dent. If the totals do not k<br>f the return. | hild care. The amount paid to th<br>dependents and any qualified p<br>valance out to a difference of SC | e provider(s) of the child care<br>berson not listed on the return<br>I, then there is a risk of |                                                                        |
| al Expenses                                                           |                                                                                                    |                                                                                                    | \$16,850.00                                                                                      |                                                                        |
| al Amount Paid To Providers                                           |                                                                                                    |                                                                                                    | - \$16,850.00                                                                                    |                                                                        |
| erence                                                                |                                                                                                    |                                                                                                    | - \$0.00                                                                                         | The difference should<br>zero when the form is<br>finished.            |
| Step 1 - Child Care Prov                                              | iders                                                                                                   |                                                                                                    |                                                                                                  |                                                                        |
| Child Care Provider                                                   | s                                                                                                    |                                                                                                    |                                                                                                  |                                                                        |
| Enter the required in<br>dependents and qual<br>- Dependents.         | formation about the c<br>ified persons. Once y                                                          | hild care provider you pa<br>ou have entered all provic                                                 | id to care for your<br>lers, continue to Step 2                                                  | Select "Edit" to enter<br>each childcare provid<br>information and the |
| Provider                                                              | ID Number                                                                                               | Amount                                                                                                  |                                                                                                  | amount paid to each.                                                   |
| LEARNING TOGETHER                                                     | 35-9000000                                                                                              | \$16,850.00                                                                                             | ar Edit 📋 Delete                                                                                 |                                                                        |
| Step 2 - Dependents                                                   |                                                                                                    |                                                                                                    |                                                                                                  |                                                                        |
| Dependents entered<br>qualifying expenses p<br>for a qualifying perso | on your return are pu<br>baid for each depende<br>n not listed below, co                                | Illed and listed below. En<br>ent listed below. If you ha<br>ontinue to step 3.                         | ter the total annual<br>ve qualified expenses                                                    | Select "Edit" to enter<br>the amount of qualify                        |
| Dependent's Name                                                      | Social Security<br>Number                                                                               | Qualifying Expenses                                                                                     |                                                                                                  | Qualifying Person liste                                                |
| ARTIS JOHNSON                                                         | 456-45-6456                                                                                             | \$16,850.00                                                                                             | 🖋 Edit 🔒 Delete                                                                                  |                                                                        |
| Step 3 - Qualifying Pers                                              | ions                                                                                                    |                                                                                                    |                                                                                                  |                                                                        |
| Qualifying Persons                                                    |                                                                                                    |                                                                                                    |                                                                                                  |                                                                        |
| Qualitying reisons                                                    | and Qualifying Expe                                                                                     | nses paid for Qualified Per                                                                             | sons, not listed Step 2.                                                                         |                                                                        |
| Enter the information                                                 |                                                                                                    |                                                                                                    |                                                                                                  |                                                                        |
| Enter the information                                                 | Social Security<br>Number                                                                               | Qualifying Expenses                                                                                     |                                                                                                  |                                                                        |
| Qualifying Person's Name Add a Qualify                                | Social Security<br>Number<br><b>ing Person</b>                                                          | Qualifying Expenses                                                                                     |                                                                                                  |                                                                        |
| Qualifying Person's Name Add a Qualify                                | Social Security<br>Number<br><b>ing Person</b>                                                          | Qualifying Expenses                                                                                     |                                                                                                  |                                                                        |

. . . . . . . . . . . .
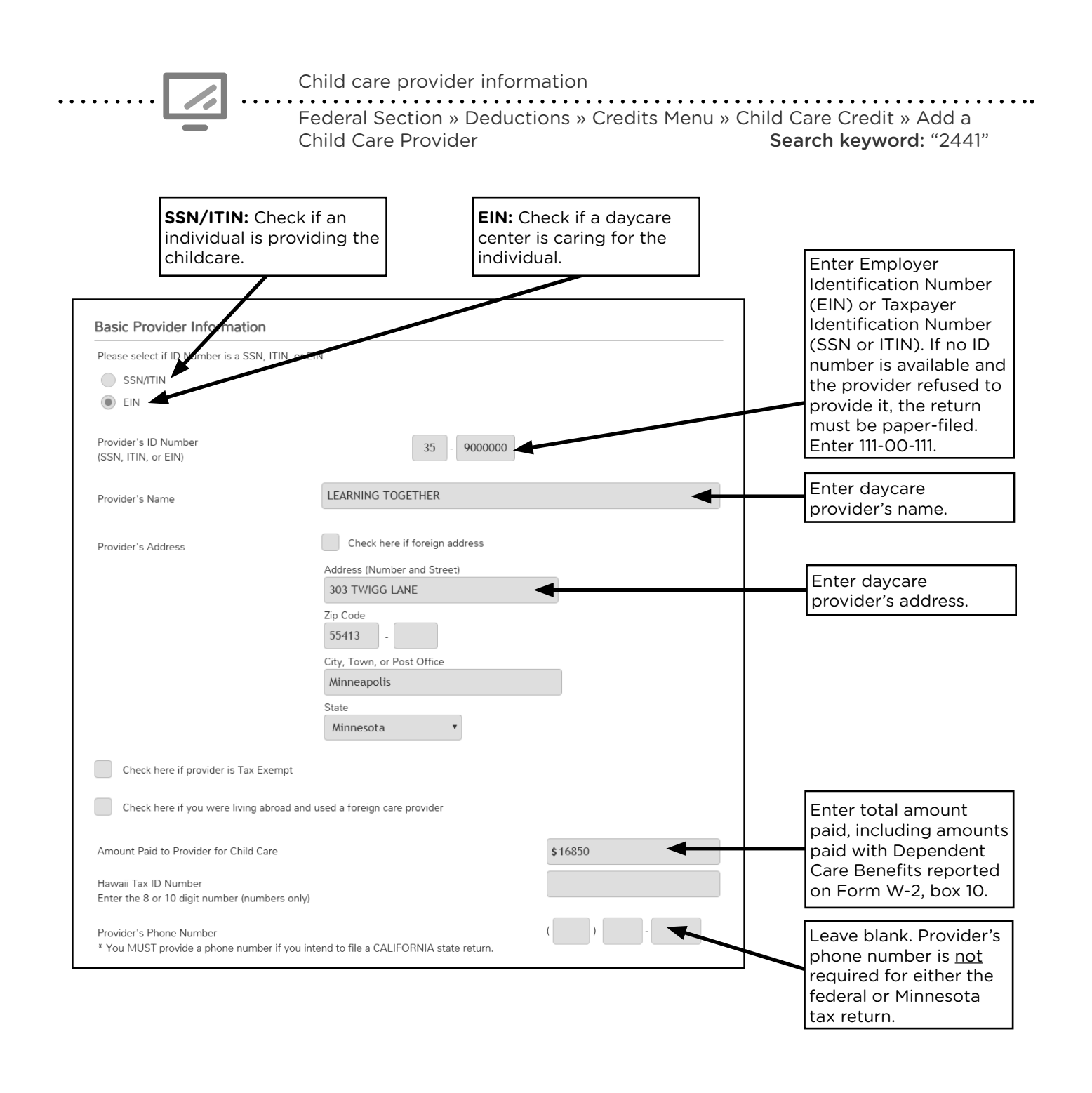

| •••• | <b></b> | U.S. savings bonds can be purchased at tax time and earn tax-free interest if used to pay for | • •<br>• |
|------|---------|-----------------------------------------------------------------------------------------------|----------|
| •    | S       | education expenses. Connect taxpayers with a dependent to the financial advocate to learn     | •        |
| :    | Ψ       | more. More information on page 31.                                                            | :        |

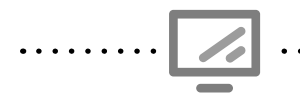

### Additions to income and employer benefit info for Form 2441 Federal section » Deductions » Credits Menu » Child Care Credit » Continue

to Page 2

Search keyword: "2441"

| F2441 - Child Care Credit - Page 2                                                                                                    |                                                                                                    |                                                                                                    |
|----------------------------------------------------------------------------------------------------|----------------------------------------------------------------------------------------------------|----------------------------------------------------------------------------------------------------|
| What is this page for?                                                                                                    |                                                                                                    |                                                                                                    |
| The Credit for Dependent Care Expenses is for individuals who paid for child care so that they co<br>the Taxpayer and the Spouse, if applicable, must each have earned income. There are exceptions<br>students who were unable to work. Complete the "Addition to Income" section below for the app<br>purpose of calculating this credit only. | uld work. For this credit to calculate,<br>to the rule for disabled or full-time<br>ropriate non-working spouse for the |                                                                                                    |
| *NOTE: Any amounts entered here are <b>only</b> used for the purposes of figuring this credit. It will ne<br>your tax return.                                                                                                    | ot be added to your total income on                                                                                     |                                                                                                    |
| Additions to Income for Taxpayer for this credit                                                                                                    |                                                                                                    |                                                                                                    |
| NOTE: If the taxpayer was a full-time student or disabled, enter any additional income.                                                                                                    |                                                                                                    |                                                                                                    |
| Figuring the amount to enter:<br>Step 1: Figure out how many months you were a student (or disabled) and did not work. Do not<br>and your spouse (if applicable) were both students.                                                                                                    | include any month in which both you                                                                                     |                                                                                                    |
| Step 2: If you have just one qualifying child that you paid expenses for, multiply the number of m<br>you have more than one qualifying child, multiply the number of months by S500. The result is w<br>Income for Taxpayer.                                                                                                    | onths you figured in Step 1 by \$250. If<br>hat you should report as Additional                                         |                                                                                                    |
| Additional Income for Taxpayer for purposes of this credit                                                                                                    | \$                                                                                                    |                                                                                                    |
|                                                                                                    |                                                                                                    | If the taxpayer/spouse                                                                                                    |
| Additions to Income for Spouse for this credit                                                                                                    |                                                                                                    | disabled, enter \$250                                                                                                    |
| NOTE: If the spouse was a full-time student or disabled, enter any additional income.  Figuring the amount to enter: Step 1: Figure out how many months your spouse was a student (or disabled) and did not work. both you and your spouse were students.                                                                                        | Be sure to include any month in which                                                                                   | per month if one child<br>is claimed, or \$500 if<br>2+ children are claimed.                                                                                           |
| Step 2: If you have just one qualifying child that you paid expenses for, multiply the number of m<br>you have more than one qualifying child, multiply the number of months by \$500. The result is w<br>Income for Spouse.                                                                                                    | onths you figured in Step 1 by \$250. If<br>hat you should report as Additional                                         | If the person also<br>worked during the<br>month, use the higher                                                                                                    |
| Additions to Income for Spouse for this credit                                                                                                    |                                                                                                    | actual earned income                                                                                                    |
| NOTE: If the spouse was a full-time student or disabled, enter any additional income.                                                                                                    |                                                                                                    | for that month.                                                                                                    |
| Figuring the amount to enter:<br>Step 1: Figure out how many months your spouse was a student (or disabled) and did not work.<br>both you and your spouse were students.                                                                                                    | Be sure to include any month in which                                                                                   | /                                                                                                    |
| Step 2: If you have just one qualifying child that you paid expenses for, multiply the number of n<br>you have more than one qualifying child, multiply the number of months by \$500. The result is v<br>Income for Spouse.                                                                                                    | nonths you figured in Step 1 by \$250. If<br>yhat you should report as Additional                                       |                                                                                                    |
| Additional Income for Spouse for purposes of this credit<br>(If you are married filing separately and are eligible to file the 2441, please enter the taxpayers<br>income)                                                                                                    | \$                                                                                                    |                                                                                                    |
| Benefits (Do not enter an amount from your W-2)                                                                                                    |                                                                                                    | Only onter Dependent                                                                                                    |
| Employer-paid Dependent Care Benefits                                                                                                    | \$                                                                                                    | Care Benefits not                                                                                                    |
| Forfeited Employer-paid Benefits                                                                                                    | \$                                                                                                    | reported on Form W-2.                                                                                                    |
| Benefits Received from Sole Proprietorship or Partnership                                                                                                    | \$                                                                                                    |                                                                                                    |
|                                                                                                    |                                                                                                    | If Dependent Care<br>Benefits on Form<br>W-2 box 10 are higher<br>than expenses, ask if<br>benefits expired/were<br>forfeited. Enter amount<br>forfeited if applicable. |

### **CREDIT FOR QUALIFIED RETIREMENT SAVINGS CONTRIBUTIONS**

| Source Documents  | On Intake Sheets         | On Tax Returns         | <b>VITA Certification</b> |
|-------------------|--------------------------|------------------------|---------------------------|
| • Form W-2 box 12 | • IRS: Expenses - line 2 | • 1040: line 20, Sch 3 | Basic                     |
| various codes     | • P+P: N/A               | line 4, and Form 8880  |                           |
| • Form 5498       |                          | • M1: N/A              |                           |
| Taxpaver records  |                          | • M1PR: N/A            |                           |

**Overview:** Taxpayers making contributions to a qualified retirement plan may be eligible for a nonrefundable credit of up to \$1,000 (\$2,000 if filing MFJ). The credit can be up to 50% of voluntary contributions. To be eligible, taxpayers cannot be a full-time student or claimed as a dependent. TS will calculate the credit and automatically transfer eligible contributions listed on a W-2, however preparers must identify and enter any other qualifying contributions.

The taxpayer's AGI must be under \$65,000 for MFJ, under \$48,750 for HH, and under \$32,500 for any other filing status. Distributions taken from retirement accounts during the tax year, before the filing deadline (April 15, 2021), and the two previous tax years may impact a taxpayer's eligibility.

### **Qualified contributions**

- Contributions to a traditional or Roth IRA (other than a rollover)
- Elective deferrals to a 401(k), 403(b), or SIMPLE plan
- Contributions to a 501(c)(18)(D) plan
- Beneficiary contributions to ABLE accounts

Contributions to an employer-sponsored retirement plan will be shown on Form W-2, box 12, using codes D, E, F, G, H, S, AA or BB. An entry in box 14 could also indicate a contribution to a state retirement system which may be eligible for this credit. If these are employer contributions or mandatory contributions, they are not eligible for the credit.

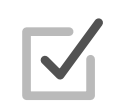

Contributions to an IRA made by April 15, 2021 can be characterized as 2020 contributions and used for the credit (or IRA deductions, see page 95). Taxpayers should work with their IRA provider to designate the contributions to the correct year. If a taxpayer intends to make the contributions but has not done so yet, the tax return can be filed including the contributions. An amendment will be necessary if the contributions are not made.

| Retirement Savings (<br>Federal Section » De<br>Search keyword: "88                                                                                                   | Credit for Form 8880<br>ductions » Credits Mer<br>80" or "Savings" | nu » Retirement Savings Credit                                                               |
|----------------------------------------------------------------------------------------------------|--------------------------------------------------------------------|----------------------------------------------------------------------------------------------|
| Retirement Savings Contributions Credit                                                                                                    | S                                                                  | Enter Roth distributions (shown<br>on Forms 1099-R) received in<br>years 2017, 2018 or 2019. |
| Enter Any ROTH Distributions in 2015, 2014, or 2013<br>Enter Any Other Taxable Distributions in 2015 or 2014                                                          | \$ .<br>\$ .                                                       | Enter any distributions (shown<br>on Forms 1099-R) received in<br>years 2018 or 2019.        |
| Enter Any Current Year Roth IRA Contributions<br>Elective Deferrals from W-2(s)<br>Enter any Elective Deferrals to a 401(k) or other Qualified Plan not reported on a | \$ 1000<br>\$2,000.00<br>\$                                        | Enter total Roth contributions<br>not made through an employer-<br>sponsored plan.           |
| If amount entered in b<br>on <i>W-2 Wage Stateme</i>                                                                                                    | ox 12<br>ent,                                                      | Enter total traditional IRA<br>contributions not made through<br>an employer-sponsored plan. |

the amount transfers here.

### **RESIDENTIAL ENERGY CREDITS**

| Source Documents                                                                                     | On Intake Sheets                                         | On Tax Returns                                                                                         | <b>VITA Certification</b> |
|----------------------------------------------------------------------------------------------------|----------------------------------------------------------|----------------------------------------------------------------------------------------------------|---------------------------|
| <ul> <li>Taxpayer records<br/>(e.g. purchase<br/>receipts, manufac-<br/>turer statements)</li> </ul> | <ul><li>IRS: Life events - line 5</li><li>P+P:</li></ul> | <ul> <li>1040: line 20, Sch 3<br/>line 5, and Form 5695</li> <li>M1: N/A</li> <li>M1PR: N/A</li> </ul> | Advanced                  |

**Overview:** This credit is available to taxpayers who make qualifying energy saving improvements to their main home during the tax year. Improvements must meet specific standards and taxpayers must have documentation.

Qualifying improvements include:

- Energy efficiency improvements such as adding insulation, energy-efficient exterior windows and doors, and qualifying metal or asphalt roofs (*does not include labor costs for onsite preparation, assembly or installation*).
- Residential energy property improvements such as energy-efficient heating and air conditioning systems. For a complete list of items, see Form 5695 (*includes labor costs for onsite preparation, assembly, or original installation*).

**Subsidized energy financing:** Any energy financing subsidies provided by a federal, state, or local program must be subtracted from the total qualified expenses.

For more information about this credit, see the instructions for Form 5695.

This credit is limited to a total combined credit limit of \$500 for all tax years after 2005, and a combined credit limit of \$200 for windows for all tax years after 2005. The credit limits for residential energy property costs are:

- \$50 for any advanced main air circulating fan;
- \$150 for any qualified natural gas, propane, or oil furnace or hot water boiler; and
- \$300 for any item of energy efficient building property.

Part I of Form 5695, *Residential Energy Efficient Property Credit*, is available for taxpayers who purchased qualified residential alternative energy equipment, such as solar hot water heaters, geothermal heat pumps and wind turbines. This part of the form is out of scope.

. . . . . . . . . . . . . . . .

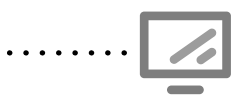

#### Residential Energy Credit for Form 5695

Federal Section » Deductions » Credits Menu » Residential Energy Credit »Nonbusiness Energy PropertySearch keyword: "5695" or "Energy"

| Form 5695 - Nonbusin                                                                                            | ess Energy Property                                                                                  |         | ٦            |                                                          |
|----------------------------------------------------------------------------------------------------|----------------------------------------------------------------------------------------------------|---------|--------------|----------------------------------------------------------|
| Address of the Main Home                                                                                        |                                                                                                    |         |              |                                                          |
| Enter the address where you made the<br>qualifying improvements:                                                | Use my main address                                                                                  |         | +            | Select to transfer address from Personal Information.    |
|                                                                                                    | 546 THIRD AVE                                                                                        |         |              |                                                          |
|                                                                                                    | Zip Code                                                                                             |         |              |                                                          |
|                                                                                                    | 55418 -                                                                                              |         |              |                                                          |
|                                                                                                    | City, Town, or Post Office                                                                           |         |              |                                                          |
|                                                                                                    | State                                                                                                |         |              |                                                          |
| Qualifying Improvements                                                                                         | Minnesota v                                                                                          |         |              | Enter total cost for insulation.                         |
|                                                                                                    |                                                                                                    |         | 1            |                                                          |
| Insulation material or systems specifically an<br>your home                                                     | d primarily designed to reduce heat loss or gain in                                                  | \$175   | ┢            | enter total cost for exterior doors.                     |
| Exterior doors                                                                                                  |                                                                                                    | \$      |              | Enter total cost for windows                             |
| Exterior windows (including skylights)                                                                          |                                                                                                    | \$ 7450 | Τ            | Enter total cost for windows.                            |
| Enter any prior amount claimed for exterior v<br>2012, or 2013 Forms 5695                                       | vindows on your 2006, 2007, 2009, 2010, 2011,                                                        | \$      |              | Enter total cost claimed on a past return for windows.   |
| Metal or asphalt roof with appropriate pigme<br>Energy Star program requirements and is sp<br>gain in your home | ented coatings or cooling granules that meet the<br>ecifically and primarily designed to reduce heat | \$      | $\downarrow$ | Enter total cost for a roof.                             |
| Energy-efficient building property                                                                              |                                                                                                    | \$      |              | Enter total cost for the                                 |
| Qualified natural gas, propane, or oil furnace                                                                  | or hot water boiler                                                                                  | \$      |              | energy-efficient building<br>property. <sup>1</sup>      |
| Advanced main air circulating fan used in a n                                                                   | atural gas, propane, or oil furnace                                                                  | \$      |              | Enter total cost for a natural                           |
| Prior Year Credits:                                                                                             |                                                                                                    |         |              | gas, propane, or oil furnace<br>or water boiler.         |
| Credit taken on your 2006 year Form 5695, li                                                                    | ine 12                                                                                               | \$      | N            | Enter total cost for a main                              |
| Credit taken on your 2007 year Form 5695, li                                                                    | ine 15                                                                                               | \$      |              | air circulating fan used in a                            |
| Credit taken on your 2009 year Form 5695, li                                                                    | ine 11                                                                                               | \$      |              | natural gas, propane, or oil<br>furnace.                 |
| Credit taken on your 2010 year Form 5695, li                                                                    | ine 11                                                                                               | \$      |              |                                                          |
| Credit taken on your 2011 year Form 5695, li                                                                    | ine 14                                                                                               | \$      |              |                                                          |
| Credit taken on your 2012 year Form 5695, li                                                                    | ine 32                                                                                               | \$      | $\downarrow$ | Review customer's prior year                             |
| Credit taken on your 2013 year Form 5695, li                                                                    | ine 30                                                                                               | \$      |              | returns to determine if the taxpayer claimed this credit |
| Credit taken on your 2014 year Form 5695, li                                                                    | ine 30                                                                                               | \$      |              | in a prior year.                                         |

<sup>1</sup>Energy efficient building property includes:

- Certain energy efficient electric heat pump water heaters.
- Certain electric heat pumps.
- Certain central air conditioners.
- Certain natural gas, propane, or oil water heaters.
- Certain stoves that use the burning of biomass fuel to heat the home or heat water for the home. Biomass fuel is any plant-derived fuel available on a renewable or recurring basis, including agricultural crops and trees, wood and wood waste and residues (including wood pellets), plants (including aquatic plants), grasses, residues, and fibers. Do not enter more than \$300 on this line.

# **CREDIT FOR THE ELDERLY OR DISABLED**

| Source Documents                     | On Intake Sheets       | On Tax Returns         | VITA Certification |
|--------------------------------------|------------------------|------------------------|--------------------|
| • Form 1099-R                        | IRS: Personal          | • 1040: line 20, Sch 3 | Basic              |
| • Form SSA-1099                      | Information - lines 4, | line 6, and Sch R      |                    |
| <ul> <li>Taxpayer records</li> </ul> | 6b, 7, and 9b          | • M1: N/A              |                    |
|                                      | • P+P: N/A             | • M1PR: N/A            |                    |

**Overview:** Elderly or disabled taxpayers may qualify for a nonrefundable credit if they fall within narrow income thresholds and have taxable income. After the increases to the standard deduction in tax year 2018, taxpayers filing MFJ or HH cannot qualify due to the credit's thresholds. Disabled taxpayers need to be able to produce a physician's statement (sample statement available on IRS.gov). Minnesota has a subtraction for elderly and disabled taxpayers that has broader income guidelines (see page 148).

Schedule R must be added to the return for qualifying taxpayers; TS does not automatically add the form based on age. Be sure to add Social Security benefits to ensure correct calculation of the credit.

### Schedule R income limits

| Filing Status                                                   | AGI must be less than | <b>AND</b> total nontaxable income must be less than |
|-----------------------------------------------------------------|-----------------------|------------------------------------------------------|
| Single, HH, or QW                                               | \$17,500              | \$5,000                                              |
| MFJ <b>and</b> only one spouse is at least 65 or disabled       | \$20,000              | \$5,000                                              |
| MFJ <b>and</b> both spouses are at<br>least 65 or disabled      | \$25,000              | \$7,500                                              |
| MFS <b>and</b> taxpayer lived apart from spouse for all of 2019 | \$12,500              | \$3,750                                              |

For more qualification information and interview questions, see Pub 4012, Tab G, page G-17.

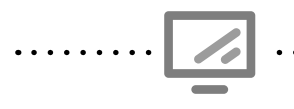

Elderly and Disabled Credit for Schedule R

Federal Section » Deductions » Credits Menu » Credit for the Elderly or Disabled **Search keyword:** "Elderly"

| Schedule R Retired/Disability Question                                                        |                       | on                                                                                                    |
|-----------------------------------------------------------------------------------------------|-----------------------|----------------------------------------------------------------------------------------------------|
| Choose one:<br>Both spouses were 65 or older.                                                 |                       | Check box that applies.<br>There will be fewer options<br>for Single and HH filers.                                |
| Both spouses were under 65, but only one spo                                                  | use retired on perman | nent and total disability.                                                                                         |
| Both spouses were under 65 and both retired of                                                | on permanent and tota | al disability.                                                                                                    |
| One spouse was 65 or older and the other spo<br>One spouse was 65 or older, and the other spo | Stateme               | ent of Disability                                                                                                  |
| Required if the taxpaver is                                                                   | IF                    | • You filed a physician's statement for this disability for 1983 or an earlier year                                |
| claiming this credit based<br>on disability. Do not check                                     | OR                    | • You filed or got a statement for tax years after 1983 and your physician signed line B on the statement,         |
| the box if the taxpayer<br>does not have a statement,<br>but do advise the taxpayer           | AND                   | O Due to your continued disabled condition, you were unable to engage in any substantial gainful activity in 2015. |
| to get one.                                                                                   |                       | Check this box only if this entire statement is true.                                                              |

# **OTHER TAXES**

### SELF-EMPLOYMENT TAX

| Source Documents | On Intake Sheets                                                      | On Tax Returns                                                                                              | <b>VITA Certification</b> |
|------------------|-----------------------------------------------------------------------|----------------------------------------------------------------------------------------------------|---------------------------|
| • N/A            | <ul> <li>IRS: Income - lines 7<br/>and 8</li> <li>P+P: N/A</li> </ul> | <ul> <li>1040: line 20, Sch SE,<br/>Sch 2 line 4, Sch 3<br/>line 12e</li> <li>M1 &amp; M1PR: N/A</li> </ul> | Advanced                  |

**Overview:** Self-employed taxpayers with income above \$400 will pay self-employment tax. This tax is similar to Social Security and Medicare tax withheld from an employee's wages. The tax is calculated on Sch SE after completing Sch C. Taxpayers paying self-employment tax will qualify for a deduction for part of the taxes paid. TS will calculate the tax and the deduction automatically. Nonrefundable credits cannot be used to offset self-employment tax. Minnesota does not have a self-employment tax.

In tax year 2020, taxpayers may defer payment of a portion of self-employment tax, as a COVID-19 relief measure. Half of the deferred amount must be paid on or before Dec 31, 2021 and the other half by Dec 31, 2022.

Taxpayers can defer up to 50% of the Social Security portion of self-employment tax that is attributable to net earnings from self-employment earned during Mar 27, 2020, through Dec 31, 2020. One method of calculation allocates 22.5% of annual earnings from self-employment to the period from Jan 1, 2020, through Mar 26, 2020, and 77.5% of the individual's annual earnings to the period from Mar 27, 2020, through Dec 31, 2020.

TS entry instructions were not available at the time this manual went to print. It is expected entry will be here: Federal Section » Other Taxes » Self-Employment Tax.

# ADDITIONAL TAX ON IRAS OR OTHER QUALIFIED RETIREMENT PLANS

| Source Documents  | On Intake Sheets        | On Tax Returns         | <b>VITA Certification</b> |
|-------------------|-------------------------|------------------------|---------------------------|
| • Form 1099-R     | • IRS: Income - line 11 | • 1040: line 23, Form  | Basic                     |
| • Form RRB 1099-R | • P+P: N/A              | 5329, and Sch 2 line 6 |                           |
| • Form CSA 1099-R |                         |                        |                           |
| • Form CSF 1099-R |                         |                        |                           |

**Overview:** If a taxpayer received an early distribution from an IRA, annuity or other qualified retirement plan, they may owe this tax. Taxpayers may also owe this tax for excess contributions or failing to make a Required Minimum Distribution. TS calculates the tax depending information entered from Form 1099-R. See page 67 for distributions that qualify for exception from this tax.

Taxpayers must begin taking distributions from many retirement accounts by April 1 of the calendar year after they turn 72 years old. A Required Minimum Distribution (RMD) must be made each year until the account is fully distributed. The additional tax for failure to take the RMD is 50% of the difference between the RMD and the amount actually distributed.

**RMDs changed in 2020!** Taxpayers who turned 70 1/2 years old *before* January 1, 2020 must take their first RMD after turning 70 1/2. The rule has been updated to require RMDs after turning age 72. Additionally, the RMD rule was waived in 2020 as COVID-19 relief.

### FIRST-TIME HOMEBUYER CREDIT REPAYMENT

| Source Documents                                                                   | On Intake Sheets                                                | On Tax Returns                                                                                | <b>VITA Certification</b> |
|------------------------------------------------------------------------------------|-----------------------------------------------------------------|-----------------------------------------------------------------------------------------------|---------------------------|
| <ul> <li>Taxpayer records of<br/>repayment or prior<br/>year tax return</li> </ul> | <ul> <li>IRS: Life Events - line 7</li> <li>P+P: N/A</li> </ul> | <ul> <li>1040: Sch 2 line 7b<br/>and Form 5405</li> <li>M1: N/A</li> <li>M1PR' N/A</li> </ul> | Advanced                  |

**Overview:** Taxpayers who received the First-Time Homebuyer Credit in 2008 must repay the credit over a 15-year period in equal installments beginning in tax year 2010. Preparers must add Form 5405 in TS to enter credit repayments.

Credit repayments were also required for some taxpayers who took this credit in 2009 or 2010. The repayment schedule for these years has already ended.

The taxpayer can check the total credit and repayment amounts at www.irs.gov/Individuals/First-Time-Homebuyer-Credit-Account-Look-up.

Some exceptions to repayment apply. See the instructions for Form 5405 for a list of exceptions, especially if the taxpayer no longer owns the home. If the home was sold and repayments are limited by gains on the sale, the return is out of scope.

First-time Homebuyer Credit for Form 5405

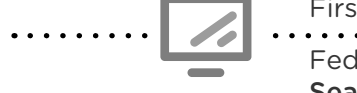

Federal Section » Other Taxes » First-time Homebuyer Repayment **Search keyword:** "5405" or "Homebuyer"

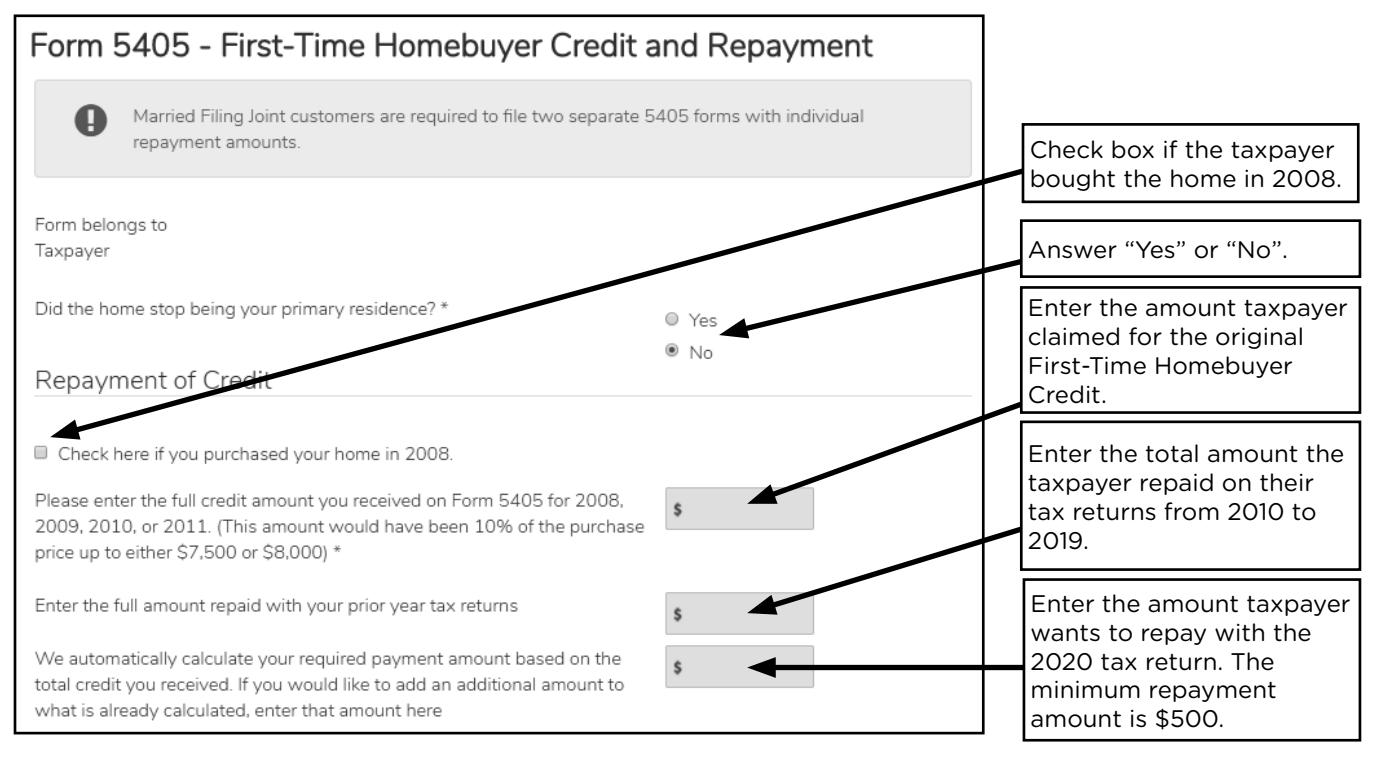

# FEDERAL AND MINNESOTA PAYMENTS

### **INCOME TAX WITHHELD**

| Source Documents | On Intake Sheets | On Tax Returns            | <b>VITA Certification</b> |
|------------------|------------------|---------------------------|---------------------------|
| • Form W-2       | • IRS: N/A       | • 1040: line 25d          | Basic                     |
| • Form 1099      | • P+P: N/A       | • M1: line 20 and Sch M1W |                           |
|                  |                  | • M1PR: N/A               |                           |

**Overview:** Most taxpayers will have tax withheld from wages and sent directly to the IRS and Minnesota Revenue. The amount withheld is based on the Form W-4 filled out for the employer. Taxpayers who do not have enough withheld will have balance due. If taxpayers withheld too much, it will be returned to the taxpayer as a refund. In either case, taxpayers may want or need to update their W-4 to balance their tax withholding with their tax liability.

Taxpayers can also have tax withheld from some other income sources (e.g. unemployment, gambling winnings, or retirement plan distributions).

Taxpayers should consider updating their withholding at tax time or during other significant life events (e.g. having a child, getting married, or starting a new job).

The IRS Withholding Estimator at www.irs.gov/W4App can help taxpayers accurately update their forms to have the correct tax withheld. Minnesota Revenue also has a withholding calculator available on their website to help accurately calculate state tax withholding.

# ESTIMATED TAX PAYMENTS AND AMOUNTS APPLIED FROM PREVIOUS TAX YEAR

| Source Documents                                                                 | On Intake Sheets                                                                          | On Tax Returns                                                                                                    | <b>VITA Certification</b> |
|----------------------------------------------------------------------------------|-------------------------------------------------------------------------------------------|----------------------------------------------------------------------------------------------------|---------------------------|
| <ul> <li>Taxpayer records<br/>of payment or prior<br/>year tax return</li> </ul> | <ul> <li>IRS: Life Events - line 4</li> <li>P+P: Minnesota Tax<br/>Information</li> </ul> | <ul> <li>1040: lines 26, 31<br/>and 36 and Sch 3<br/>line 9</li> <li>M1: lines 21 and 29</li> <li>M1PR: N/A</li> </ul> | Basic                     |

**Overview:** Taxpayers with income from self-employment, dividends, interest, capital gains, and royalties may choose to or be required to make quarterly estimated tax payments. These types of income often do not have tax withheld, but taxpayers can still pay their income tax throughout the year. Self-employed individuals and retirees are more likely to have made quarterly estimated tax payments or elected to apply a 2019 tax refund toward their 2020 tax liability than other VITA customers.

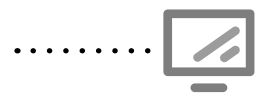

Federal estimated taxes paid

Federal Section » Payment & Estimates » Federal Estimated Payments for 2020 Search keyword: "Payments"

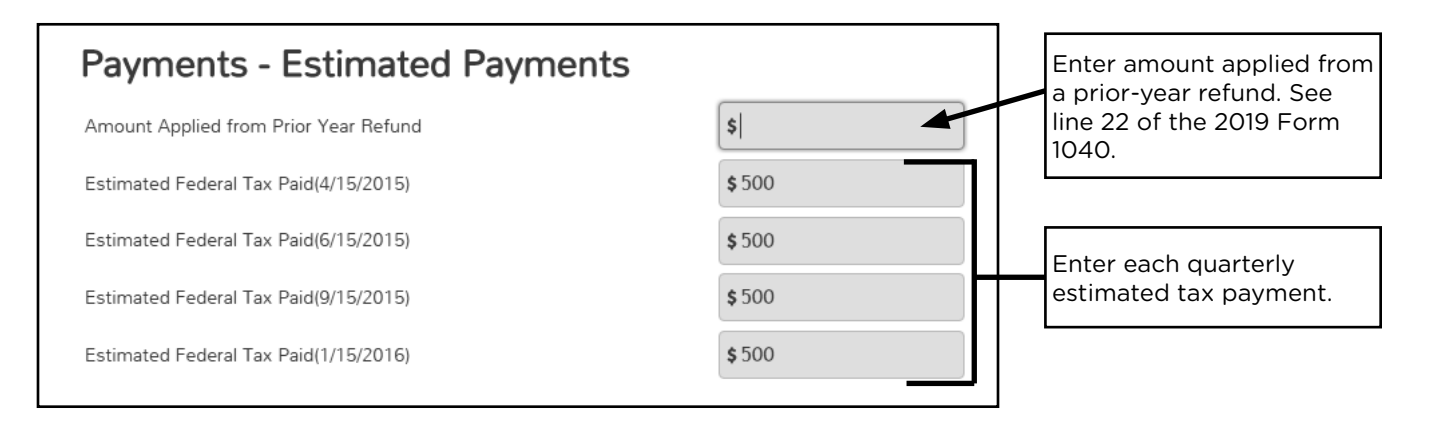

If a taxpayer expects to owe over \$1,000 in tax and does not have tax withholding, generate estimated tax vouchers for 2021 using the "Vouchers for next year's estimated payments" screen in the Payments & Estimates section of TS.

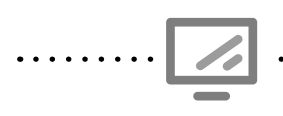

#### Minnesota Estimated Payments

Federal Section » Payments & Estimates » State Estimated Payments **Search keyword:** "Payments" (second result)

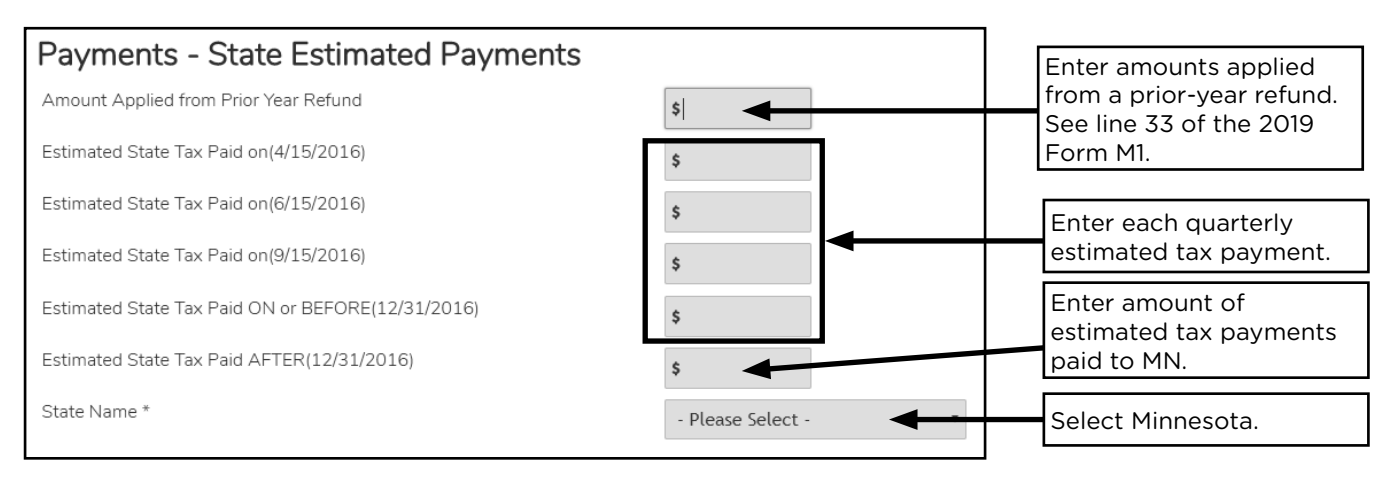

If a taxpayer expects to owe over \$500 in Minnesota tax and does not have tax withholding, generate estimated tax vouchers for 2021 using the "Estimated Payment Vouchers, Form M14" screen in the Miscellaneous Forms menu of the state section of TS.

# **FEDERAL REFUNDABLE CREDITS**

# EARNED INCOME CREDIT (EIC)

| Source Documents | On Intake Sheets            | On Tax Returns  | VITA Certification |
|------------------|-----------------------------|-----------------|--------------------|
| Intake sheet     | • IRS: Life Events - line 4 | • 1040: line 27 | Basic              |
|                  | • P+P: N/A                  | • M1: N/A       |                    |
|                  |                             | • M1PR: N/A     |                    |

**Overview:** Most P+P taxpayers filing a federal return qualify for this refundable credit. TS calculates the EIC automatically, but data entry errors can cause a taxpayer to miss out on the credit. Do not enter data in the EIC section of TS unless the taxpayer has had the credit disallowed in the past.

EIC follows the Qualifying Child Tests without the support test, and it's possible that a qualifying child for EIC may not be the taxpayer's dependent.

### Maximum Credit and Earned Income/AGI Limits

| Qualifying<br>children | Single/HH, income less than: | MFJ, income less than: | Maximum credit: |
|------------------------|------------------------------|------------------------|-----------------|
| 0                      | \$15,820                     | \$21,710               | \$ 538          |
| 1                      | \$41,756                     | \$47,646               | \$3,584         |
| 2                      | \$47,440                     | \$53,330               | \$5,920         |
| 3 or more              | \$50,954                     | \$56,844               | \$6,660         |

| S | Summary of EIC Eligibility Requirements                                             |                                                                                                    |   |                                                                  |  |
|---|-------------------------------------------------------------------------------------|----------------------------------------------------------------------------------------------------|---|------------------------------------------------------------------|--|
|   | Part A<br>Rules for everyone                                                        | Part B<br>Rules with a Qualifying Child                                                                                |   | Part C<br>Rules with no Qualifying<br>Child                      |  |
| • | Taxpayers and Qualifying<br>Children must all have a<br>Social Security Number that | <ul> <li>Child must meet the<br/>relationship, age, residency<br/>and joint return tests but</li> </ul>                | • | Must be at least age 25 but<br>under age 65 as of<br>December 31 |  |
| • | is valid for employment <sup>1</sup><br>Filing status cannot be MFS                 | not the support test (see<br>page 119). The child                                                                      | • | Cannot be the dependent of another person                        |  |
| • | Must be a U.S. citizen or resident alien all year                                   | doesn't have to be taxpayer's<br>dependent.                                                                            | • | Must have lived in the United<br>States more than half the       |  |
| • | Cannot file Form 2555<br>(relating to foreign earned<br>income)                     | <ul> <li>Taxpayer cannot be the<br/>Qualifying Child of another<br/>person</li> <li>Qualifying Child cannot</li> </ul> | • | year<br>Cannot be a Qualifying Child<br>of another person        |  |
| • | Investment income <sup>2</sup> must be<br>\$3,650 or less                           | be used by more than one person to claim the EIC                                                                       |   |                                                                  |  |
| • | Cannot be a Qualifying Child<br>of another person                                   |                                                                                                    |   |                                                                  |  |

<sup>1</sup> Taxpayers must have a valid SSN by the due date of the return (including extension) in order to claim EIC. Taxpayers cannot file amended returns to claim a credit for a year when taxpayer did not originally have a valid SSN. <sup>2</sup> Investment income includes taxable and tax-free interest, dividends and capital gains.

### Qualifying Child tests for the Earned Income Credit

- Age: Under age 19 and younger than the taxpayer, <u>or</u> under age 24, younger than the taxpayer and a full-time student for at least 5 months of the year, <u>or</u> any age if permanently and totally disabled at the end of the tax year.
- 2. **Relationship:** The child must be the taxpayer's son, daughter, stepchild, adopted child, eligible foster child, brother, sister, half-brother, half-sister, stepbrother, stepsister, or a descendant of these relatives including a grandchild, niece or nephew.
- **3. Residence:** The child must have lived with the taxpayer in the U.S. for more than half of the year. Exceptions for temporary absences, but *no exception in the case of divorced or separated parents.* 
  - If the child qualifies more than one person, see tie breaker rules on page 53.
  - If another person has erroneously filed claiming the taxpayer's Qualifying Child, prepare a paper return using the Qualifying Child. The IRS will use the tie breaker rules to determine which person receives the EIC for the child.
- **4. Joint return:** The child cannot be filing a tax return MFJ, unless filing only to claim a refund of tax withheld.

### Earned Income for the EIC

Earned income is primarily from wages and self-employment income. Most other types of income are not considered earned income for the EIC; for example, Social Security benefits, unemployment, most retirement distributions, and income for work performed while an inmate at a penal institution (may be reported on a W-2).

See Pub 4012, Tab I, page I-1 for a more detailed summary.

### Social Security Number (SSN) and Individual Taxpayer Identification Number (ITIN)

Taxpayers and any Qualifying Children must have a Social Security Number by the filing deadline to be eligible for the EIC. If an SSN card has the *Not Valid for Employment* imprint, and the cardholder obtained the SSN solely to get federally-funded benefits, such as Medicaid, the SSN is **not** valid for EIC. If the card reads *Valid for work with INS/DHS approval*, then the SSN is valid for EIC if the taxpayer had that authorization.

Taxpayers with ITINs are not eligible for EIC. Taxpayers with SSNs are not automatically disqualified because they are claiming someone with an ITIN on their tax return (see chart below). Taxpayers may not claim EIC for prior years if they did not have an SSN by the relevant filing deadline.

| Taxpayer with SSN claiming child with ITIN                    | Taxpayer qualifies for EIC, but no EIC for child                        |
|---------------------------------------------------------------|-------------------------------------------------------------------------|
| Taxpayer with ITIN claiming child with SSN                    | No EIC                                                                  |
| Taxpayer with SSN, spouse with ITIN, claiming child with SSN  | No EIC                                                                  |
| Taxpayer with SSN claiming child with SSN and child with ITIN | Child with SSN qualifies taxpayer for EIC, but child with ITIN does not |

### EIC and ITIN rules for taxpayers with children

### Information to claim EIC after disallowance

This is rare. If a taxpayer indicates on Form 13614-C that the EIC was disallowed in a prior year, start by asking clarifying questions. For example, "Have you ever received a letter from the IRS stating that you couldn't claim a credit?"

A taxpayer must complete Form 8862 if both of the following apply:

- The EIC was reduced or disallowed for any reason other than a math or clerical error after 1996, and
- The taxpayer now qualifies for EIC and wants to claim it on their return.

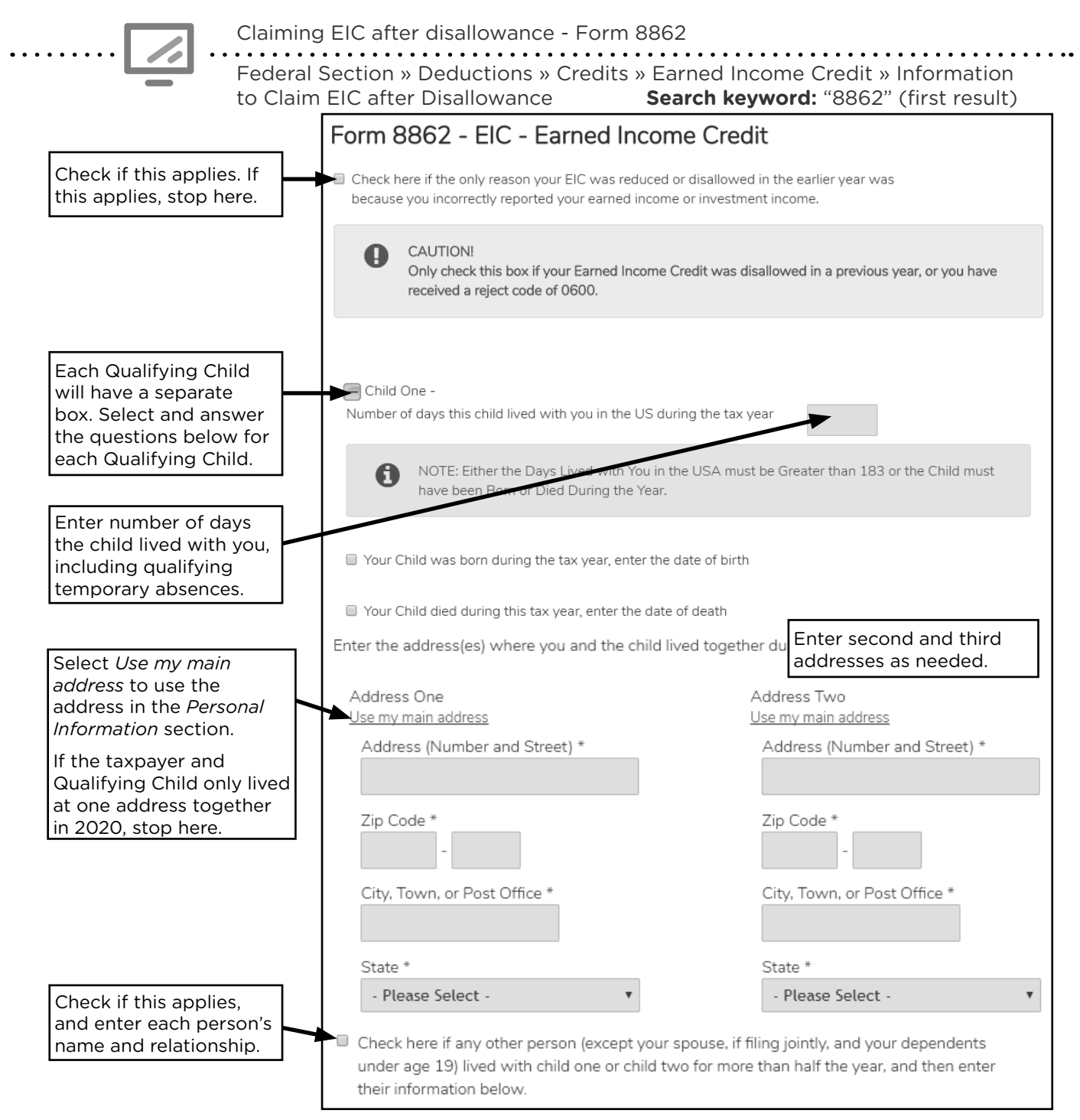

### Not eligible for the EIC

If the taxpayer is not eligible for EIC, complete the form shown below to override the EIC calculations. **This is very rare**, but should be used if:

- Taxpayer has a Social Security Number with the message Not Valid for Employment.
- EIC was denied due to reckless or intentional disregard of the EIC rules.
- EIC was disallowed due to fraud.

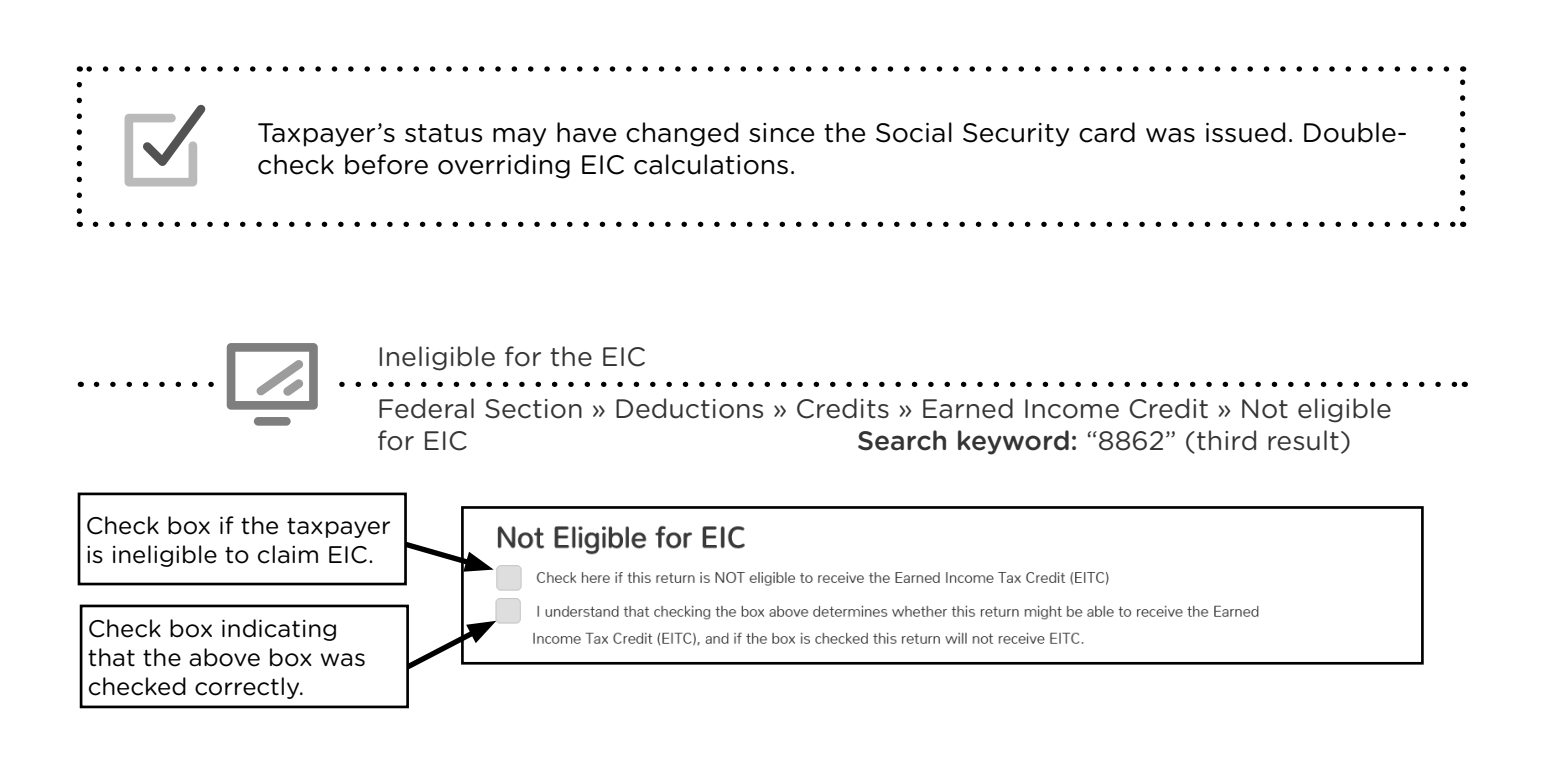

### ADDITIONAL CHILD TAX CREDIT

| Source Documents                                                                                                    | On Intake Sheets                                                                                                    | On Tax Returns  | VITA Certification |  |  |
|----------------------------------------------------------------------------------------------------|----------------------------------------------------------------------------------------------------|-----------------|--------------------|--|--|
| • N/A                                                                                                    | • IRS: Marital Status and                                                                                                    | • 1040: line 28 | Basic              |  |  |
|                                                                                                    | Household Information                                                                                                    | • M1: N/A       |                    |  |  |
|                                                                                                    | • P+P: N/A                                                                                                    | • M1PR: N/A     |                    |  |  |
| <b>Overview:</b> Taxpayers w<br>for the Additional Child<br>full nonrefundable Child<br>refundable up to \$1,400<br>income or three or mor | <b>Overview:</b> Taxpayers who meet the qualifications for the Child Tax Credit may qualify for the Additional Child Tax Credit if they do not have enough tax liability to use the full nonrefundable Child Tax Credit (see page 104). The Additional Child Tax Credit is refundable up to \$1,400 per child. The taxpayer must have more than \$2,500 of earned income or three or more qualifying children. TS automatically calculates the credit |                 |                    |  |  |

# **RECOVERY REBATE CREDIT**

| Source Documents                                                                             | On Intake Sheets                                                     | On Tax Returns                                                        | VITA Certification |
|----------------------------------------------------------------------------------------------|----------------------------------------------------------------------|-----------------------------------------------------------------------|--------------------|
| <ul> <li>Notice 1444</li> <li>Taxpayer records<br/>(e.g. account state-<br/>ment)</li> </ul> | <ul> <li>IRS: Life Events - line<br/>10</li> <li>P+P: N/A</li> </ul> | <ul> <li>1040: line 30</li> <li>M1: N/A</li> <li>M1PR: N/A</li> </ul> | Basic              |

**Overview:** Many taxpayers received an Economic Impact Payment, or stimulus payment, in 2020. The Recovery Rebate Credit allows taxpayers who did not receive the credit or did not get their full credit to claim the funds. The credit is \$1,200 per taxpayer and \$1,200 per spouse with an additional \$500 for a qualifying child. These payments are not considered income. TS entry information was not available when this manual went to print.

The Economic Impact Payments sent in 2020 are considered an advance payment of the Recovery Rebate Credit, which is expected to be in place only for tax year 2020. This credit was implemented quickly in response to the pandemic and final legal guidance from the IRS in some areas. At the time this manual went to print, <u>www.irs.gov/eip</u> provided the most up-to-date information guidance from the IRS.

#### Taxpayer and spouse qualifications:

- U.S. citizen or U.S. resident alien,
- Not a dependent of another taxpayer,
- Have a work-eligible Social Security number, and
- Adjusted gross income less than \$75,000 for individuals, \$112,500 for head of household, and \$150,000 for married filing jointly

A **qualifying child** has the same qualifications as the Child Tax Credit, see page 104. Some taxpayers did not receive payments for qualifying children when initial payments were sent in 2020. Common examples include children born or adopted during 2020 or children of taxpayers who generally do not file a federal income tax return.

### **PREMIUM TAX CREDIT (PTC)**

| Source Documents | On Intake Sheets                                                    | On Tax Returns                                                                      | VITA Certification |
|------------------|---------------------------------------------------------------------|-------------------------------------------------------------------------------------|--------------------|
| • Form 1095-A    | <ul> <li>IRS: Life Events -<br/>line 9</li> <li>P+P: N/A</li> </ul> | <ul> <li>1040: line 31, Sch 3<br/>line 8, and Form 8962</li> <li>M1: N/A</li> </ul> | Advanced           |
|                  |                                                                     | • M1PR: N/A                                                                         |                    |

**Overview:** The Premium Tax Credit is a refundable credit available to many taxpayers who purchase a health insurance plan through MNsure. Most P+P customers qualify for MinnesotaCare or Medical Assistance and cannot claim the credit. Taxpayers can check their MNsure accounts at www.mnsure.org to see which benefits they receive.

Taxpayers with a MNsure plan must have Form 1095-A and are required to include Form 8962 with their return. Review Form 1095-A for potential out of scope situations before starting the return.

The PTC can be taken in advance as a payment directly to the insurer to reduce monthly premiums (advance PTC) and/or on the tax return claimed as a refundable credit (net PTC).

| MNsure application |       | Uses prediction for<br>annual income | <br>Monthly Advance PTC<br>goes to insurance<br>company |
|--------------------|-------|--------------------------------------|---------------------------------------------------------|
| File tax return    | ••••• | Calculates actual<br>annual income   | <br>Reconcile PTC and<br>receive additional credit      |

Anyone who receives advance PTC for themselves, a dependent, or a person they helped enroll under the belief they would be a dependent, must file a tax return to reconcile the PTC on Form 8962. If the taxpayer must repay part of the advance PTC, see Pub 4012, Tab H, pages H-12 through H-18 to ensure correct TS entry.

> Taxpayers repaying excess PTC should be encouraged to report income changes to MNsure. Reporting income fluctuation throughout the year corrects the advance PTC issued monthly and should eliminate excess PTC repayments next year.

Taxpayers with MNsure insurance who did not claim advance PTC will receive Form 1095-A without entries in the columns for advance PTC or Second Lowest Cost Silver Plan (SLCSP) premium. While not required to complete PTC reconciliation, the taxpayers with income at or below 400% of FPL should include Form 1095-A information when filing (preparers must look up the SLCSP premium online at compare.mnsure.org). Including this information will determine the amount of PTC. See Pub 4012, Tab H, page H-22 for FPL benchmarks based on family size.

If any of the following situations apply, consult Pub 4012, Tab H, pages H-12 to H-18, because the return may be out of scope or require additional steps:

- Form 1095-A shows a person who is not on the return.
- Taxpayers receiving Form 1095-A got married or divorced in the tax year.
- A taxpayer has multiple Forms 1095-A.
- A taxpayer stopped paying premiums for a MNsure plan.

| If someone received PTC, do not prepare the return without<br>The taxpayer can log in to an online MNsure account to prin<br>calling MNsure at 1-855-366-7873.<br>Taxpayers may receive either a Form 1095-B or Form 1095-C                                                                                                    | Form 1095-A.<br>t the form or request one by<br>C. These are informational only.                                                                                                 |
|----------------------------------------------------------------------------------------------------|----------------------------------------------------------------------------------------------------|
| Entering the Advance Premium Tax Credit<br>Health Insurance Section<br>Search keyword: "8965"                                                                                                    |                                                                                                    |
| Advanced Premium Tax Credit (1095-A)                                                                                                    |                                                                                                    |
| Did you receive a 1095-A statement or any Premium Tax Credits to assist you in paying for your health care for 2016? * <ul> <li>Yes</li> <li>No</li> </ul>                                                                                                    | Did the taxpayer receive Form<br>1095-A or advance PTC?                                                                                                    |
| Are you required to repay all of the APTC received? In most cases, the answer is NO. ONLY answer YES if you were not considered lawfully present in the U.S. or you meet the Health Coverage Tax Credit criteria. Note: We will automatically calculate a full repayment of APTC when MAGI is greater than 400 percent of Federal Poverty Line. | Generally answer "No." See<br>Pub 4012, Tab H, page H-13<br>for more information.                                                                                                |
| Is your household income below 100% of the Federal poverty line, and do you meet all of the requirements under either "Estimated household income at least 100% of the Federal poverty line" or "Alien lawfully present in the United States"? <ul> <li>Yes</li> <li>No</li> </ul>                                                              |                                                                                                    |
| Do all Forms 1095-A include coverage for January through December, with no changes in monthly amounts?  Yes No                                                                                                    | Does Form 1095-A show any changes in monthly amounts?                                                                                                    |
| Please enter your annual Advance Premium Tax Credit information                                                                                                    | Enter monthly premium<br>amount from Form 1095-A.                                                                                                    |
| Premium Amount (Form 1095-A, line 33A)                                                                                                    |                                                                                                    |
| Annual Premium Amount of SLCSP (Form 1095-A, line 33B) Annual Advance Payment of PTC (Form 1095-A, line 33C)                                                                                                    | Enter annual premium amount<br>for the Second Lowest Cost<br>Silver Plan (SLCSP) from<br>1095-A. If column is blank,<br>use the Plan Lookup Tool at<br>compare.mnsure.org. Refer |
| Enter total advance<br>PTC.                                                                                                    | for step-by-step look-up<br>instructions.                                                                                                    |

# CREDITS FOR SICK LEAVE AND FAMILY LEAVE FOR CERTAIN SELF-EMPLOYED INDIVIDUALS

| Source Documents                     | On Intake Sheets                                                                  | On Tax Returns                                                                                         | VITA Certification |
|--------------------------------------|-----------------------------------------------------------------------------------|----------------------------------------------------------------------------------------------------|--------------------|
| <ul> <li>Taxpayer records</li> </ul> | <ul> <li>IRS: Income - line 7,<br/>Expenses - line 7</li> <li>P+P: N/A</li> </ul> | <ul> <li>1040: line 31, Sch 3 -<br/>line 12b, Form 7202</li> <li>M1: N/A</li> <li>M1PR: N/A</li> </ul> | Advanced           |

**Overview:** Self-employed taxpayers who were unable to conduct business due to COVID-19 may be able to claim a sick leave and family leave credit. Both credits are calculated based on the number of days impacted and an estimate of daily earnings from net self-employment income. Days must fall between April 1, 2020 and December 31, 2020 to qualify. Taxpayers can claim both the credits for Sick Leave and Family Leave but not for the same days (60 days total). TS entry information was not available when this manual went to print.

An estimate of self-employed daily earnings is used to calculate the credit. Daily earnings are equal to net business income divided by 260 working days. Net business income is gross income less deductions.

In Minnesota, a COVID-19 Stay at Home order was effective March 27 through May 17. Minnesota schools were closed to most students from March 18 until May 4. These timeframes may be helpful in calculating qualifying time for Minnesota taxpayers.

### **COVID-19 sick leave**

A taxpayer may claim up to 10 days of sick leave to care for them self or another individual. A qualifying day is a day when a taxpayer could not work or telework for one of the following reasons related to COVID-19:

- Subject to a federal, state, or local quarantine or isolation order
- Advised by a health care provider to self-quarantine
- Cared for an individual subject to a quarantine or isolation order
- Experienced symptoms of COVID-19 and sought a medical diagnosis
- Cared for a son or daughter because the school or place of care for the child was unavailable

The credit is based on the number of qualifying days multiplied by:

- 100% of estimated daily earnings for personal sick leave, or
- 67% of estimated daily earnings to care for another.

This credit may be limited if the taxpayer also received emergency paid sick leave from an employer.

### **COVID-19 family leave**

A taxpayer may claim up to 50 days of sick leave for the care of their son or daughter on days when the taxpayer could not work or telework because the child's school or place of care was unavailable due to COVID-19.

The final credit is based on the number of qualifying days multiplied by 67% of estimated daily earnings for caring for a son or daughter. This credit may be limited if the taxpayer also received emergency paid sick leave from an employer.

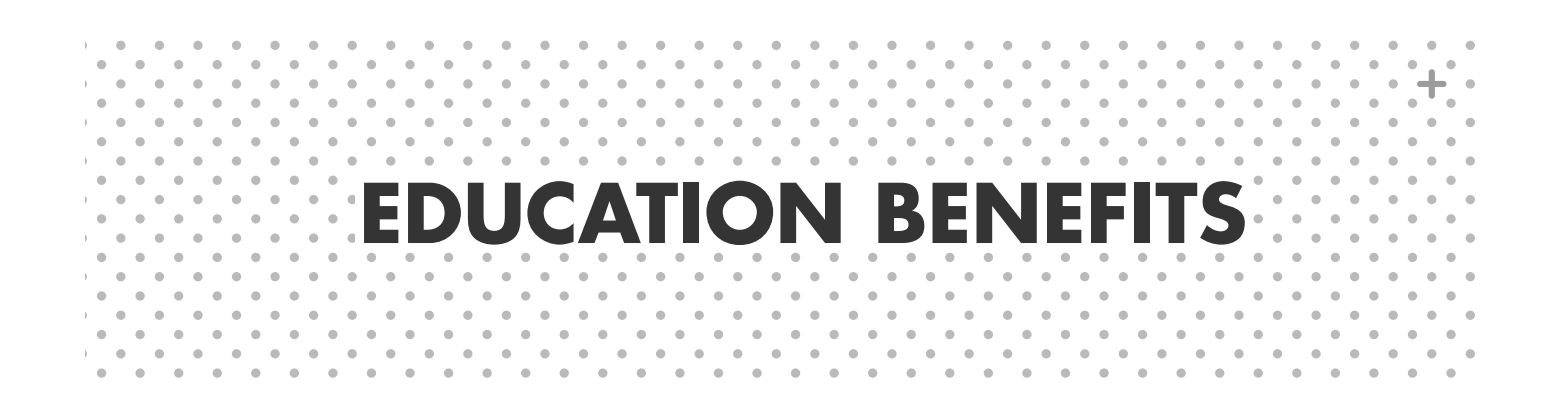

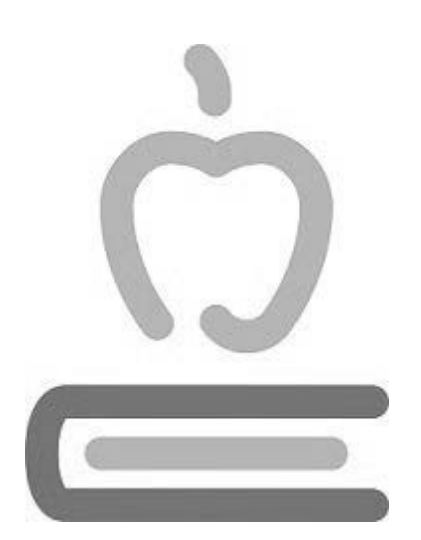

# **ELIGIBILITY FOR EDUCATION CREDITS**

If a taxpayer, spouse, or one of their dependents attended a postsecondary institution, they may be eligible for tax benefits and/or have taxable income as a result. Determining the tax implications of attending a college or university is a multi-step process that takes some time to complete, but can have a large impact on the taxpayer's return. The steps for finding what to enter in the software include:

- 1. Determining who qualifies and for which credit
- 2. Determining amounts for qualified expenses and educational assistance
- 3. Determining tax treatment of scholarships and adjusted eligible expenses
- 4. Maximizing the American Opportunity Credit
- 5. Finding where to enter values in the software

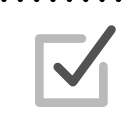

The Tuition and Fees Deduction (see page 96) is another tax benefit option for taxpayers. When eligible, the American Opportunity Credit and Lifetime Learning Credit covered in this section will be more beneficial to the taxpayer.

# WHO IS NOT ELIGIBLE FOR EDUCATION CREDITS

A taxpayer is **not** eligible for either credit if:

- Taxpayer was claimed as a dependent on another person's tax return (for example, a parent's return)<sup>1</sup>.
- Taxpayer uses the filing status Married Filing Separately.
- Taxpayer was a nonresident alien for any part of the tax year and did not elect to be treated as a resident alien for tax purposes. See Pub 4012, Tab L, page L-1 for decision tree for determining residency status.
- Taxpayer's modified adjusted gross income is above certain income limits (above P+P guidelines).

<sup>1</sup> See special rules for dependents below and for taxpayers under age 24 on page 129 if claiming an education credit.

For full eligibility requirements, see page 128.

# **CREDITS FOR DEPENDENT STUDENTS**

When the taxpayer claims a student as a dependent, the taxpayer can claim the American Opportunity Credit or Lifetime Learning Credit based on the dependent's expenses. This is the case no matter who paid for the expenses or who is responsible for paying the expenses. The dependent cannot claim the credit.

However, if a taxpayer does not claim an exemption for the dependent (even if entitled to), then the dependent can claim the Lifetime Learning Credit or the nonrefundable portion of the American Opportunity Credit. Most often, the greatest overall tax benefit will result if the taxpayer claims the dependent and the education credit. Any taxable and nontaxable scholarships are included only on the *student*'s return, regardless of who claims the credit.

# DETERMINING EDUCATION CREDIT ELIGIBILITY

Taxpayers can only claim one education benefit per qualifying student. Check qualifications individually for each student to determine the best tax advantage. If the student qualifies, the American Opportunity Credit will be the most beneficial.

|                                                     | American Opportunity Credit                                                                                                    | Lifetime Learning Credit                                                                                                    |
|-----------------------------------------------------|----------------------------------------------------------------------------------------------------|----------------------------------------------------------------------------------------------------|
| Maximum<br>credit                                   | Up to \$2,500 <b>per eligible student</b><br>(\$4,000 expenses needed for<br>maximum credit).                                                                                                    | Up to \$2,000 <b>per return</b><br>(\$10,000 expenses needed for<br>maximum credit).                                                                     |
| Credit<br>calculations                              | 100% of first \$2,000 of qualifying<br>expenses, and 25% of additional expenses<br>up to \$4,000.                                                                                                    | 20% of qualifying expenses.                                                                                                    |
| Refundable or nonrefundable                         | 40% of the credit (up to \$1,000)<br>is refundable credit; the rest is<br>nonrefundable.                                                                                                    | Nonrefundable                                                                                                    |
| Number<br>of years of<br>postsecondary<br>education | Available <b>ONLY</b> for the first 4 years of postsecondary education.                                                                                                    | Available for all years of postsecondary<br>education, and for courses to acquire or<br>improve job skills.                                              |
| Number of tax<br>years credit<br>available          | Available <b>ONLY</b> for 4 tax years per<br>eligible student, including any years the<br>Hope Credit was claimed.                                                                                        | Available unlimited number of years.                                                                                                    |
| Type of<br>degree                                   | Pursuing a degree or other recognized education credential.                                                                                                    | Need not be pursuing a degree,<br>but must be for courses to acquire or<br>improve job skills.                                                           |
| Number of courses                                   | Must be enrolled at least half-time for<br>at least one academic period beginning<br>during the year.                                                                                                    | Available for one or more courses.                                                                                                    |
| Felony drug conviction                              | Cannot have been convicted of a felony for possessing or distributing a controlled substance.                                                                                                    | Felony drug convictions do not impact<br>eligibility.                                                                                                    |
| Qualified<br>expenses                               | Tuition, required enrollment fees and cours<br>and equipment. See page 130 for details<br>supplies, or equipment, if ne                                                                                   | e-related materials, such as books, supplies<br>s on qualified expenses, including books,<br>ot included on Form 1098-T.                                 |
| Additional<br>eligibility<br>factors                | <ul> <li>Eligible student: Taxpayer, spouse, or de</li> <li>Eligible institution: Must be accredited a student aid program. Verify here: ope.ed</li> <li>Form 1098-T: Must have form including</li> </ul> | ependent claimed on the return.<br>and eligible for participation in the federal<br>d.gov/accreditation/Search.aspx<br>the educational institution's EIN |

# **QUESTIONS FOR THE AMERICAN OPPORTUNITY CREDIT**

Use the following questions to screen a taxpayer for the American Opportunity Credit. If the taxpayer does not qualify, check qualifications for the Lifetime Learning Credit.

# 1. Has the Hope Scholarship Credit or American Opportunity Credit already been claimed on 4 prior tax returns for the student?

The American Opportunity Credit has not been claimed by the student or anyone else (often a parent) for this student for any other 4 tax years. If the American Opportunity Credit has been claimed for this student for 3 or fewer tax years in the past, this requirement is met. *Hope Scholarship Credit is the former name of this credit.* 

#### 2. Was the student enrolled at least half-time?

For at least one academic period beginning in the tax year, the student was enrolled in a program that leads to a degree, certificate, or other recognized educational credential, and carried at least one-half the normal full-time workload as determined by the school. This is indicated on Form 1098-T.

#### 3. Did the student complete the first 4 years of postsecondary education?

As of the beginning of the year, the student had not completed the first 4 years of postsecondary education (generally, the freshman through senior years of college). For this purpose, don't include academic credit awarded solely because of the student's performance on proficiency examinations or participation in Minnesota's Postsecondary Enrollment Options (PSEO) program.

# 4. Was the student convicted of a felony for possession or distribution of a controlled substance?

As of the end of the year, the student had not been convicted of a federal or state felony for possessing or distributing a controlled substance.

# **STUDENTS UNDER AGE 24 - AMERICAN OPPORTUNITY CREDIT**

Students under age 24 may only claim the refundable portion of the American Opportunity Credit if any of the following apply to them:

- Student was 18 or older and their earned income<sup>1</sup> was at least 1/2 of their support<sup>2</sup>
- Student was 19 or older and was not a full-time student<sup>3</sup>
- Neither of the student's parents was living at the end of the tax year
- The student is married and files a joint return

Students under age 24 who do not meet any of the above criteria can still claim the nonrefundable portion of the credit if they are not claimed as a dependent. For helpful interview questions, see Pub 4012, Tab J, page J-10.

<sup>1</sup> TS calculates earned income for the education credits, including: wages, self-employment earnings, and the part of any scholarship or fellowship that represents payment for teaching, research, or other services performed by the student that are required as a condition for that scholarship or fellowship. For more information about earned income, see Pub 970, Tax Benefits for Education.

<sup>2</sup> Support includes food, shelter, clothing, medical and dental care, education, and the like. Scholarships are not considered support. For more information, see Pub 970, Tax Benefits for Education.

<sup>3</sup> The student is full-time for 2020 if during any part of any 5 calendar months in 2020, the student was enrolled as a full-time student at an eligible institution.

# QUALIFIED EXPENSES AND EDUCATIONAL ASSISTANCE

Schools are required to issue Form 1098-T when expenses could qualify a student for an education benefit, and the form is required to claim education credits. Students can often print Form 1098-T by logging in to the school's website.

| FILER'S name, street address, city or to<br>foreign postal code, and telephone num | own, state or province, country, ZIP or<br>ober | 1 Payments received for<br>qualified tuition and related | OMB No. 1545-1574                |           |                           |
|------------------------------------------------------------------------------------|-------------------------------------------------|----------------------------------------------------------|----------------------------------|-----------|---------------------------|
| HAMLINE UNIVERSITY                                                                 |                                                 | ¢ 14.75/                                                 |                                  |           | Tuition                   |
| 1536 HEWITT AVE                                                                    |                                                 | <b>3</b> 14,756                                          |                                  |           | Statement                 |
| ST. PAUL, MN 55104                                                                 |                                                 | 2                                                        |                                  |           | Statement                 |
|                                                                                    |                                                 |                                                          | Form <b>1098-T</b>               |           |                           |
| FILER'S employer identification no.                                                | STUDENT'S TIN                                   | 3                                                        |                                  |           | Copy B                    |
| 58-4567552                                                                         | 123-33-3333                                     |                                                          |                                  |           | For Student               |
| STUDENT'S name                                                                     |                                                 | 4 Adjustments made for a                                 | 5 Scholarships or gran           | nts       |                           |
|                                                                                    |                                                 | prior year                                               |                                  |           | This is important         |
| RENEE KING                                                                         |                                                 | \$                                                       | \$                               | 8.745     | and is being              |
| Street address (including apt. no.)                                                |                                                 | 6 Adjustments to                                         | 7 Checked if the amou            | int       | furnished to the          |
| 200 3RD AVE N                                                                      |                                                 | scholarships or grants                                   | in box 1 includes                |           | must be used to           |
| City or town, state or province, country,                                          | , and ZIP or foreign postal code                | for a prior year                                         | academic period                  |           | complete Form 8863        |
| BROOKLIN PARK, MN 55429                                                            |                                                 | \$                                                       | beginning January-<br>March 2020 |           | credits. Give it to the   |
| Service Provider/Acct. No. (see instr.)                                            | 8 Check if at least                             | 9 Checked if a graduate                                  | 10 Ins. contract reimb.          | /refund   | tax preparer or use it to |
|                                                                                    | half-time student                               | student                                                  | \$                               |           | property and tax return.  |
| Form 1098-T (kee                                                                   | ep for your records)                            | www.irs.gov/Form1098T                                    | Department of the T              | reasury - | Internal Revenue Service  |

Form 1098-T reports tuition and related expenses as well as scholarships and grants. It also indicates if a student was enrolled at least halftime or was a graduate student. Boxes showing adjustments to tuition or scholarships may have an impact on a prior-year return.

While there are exceptions to when the 1098-T is required, the overall benefit for claiming the credits and the times when scholarship income must be reported make this a form taxpayers should have if anyone on the return attended postsecondary education.

# TOTAL QUALIFIED EXPENSES

| Tuition and related<br>expenses on Form 1098-T | + | Additional qualified expenses | = | Total qualified expenses |
|------------------------------------------------|---|-------------------------------|---|--------------------------|
|------------------------------------------------|---|-------------------------------|---|--------------------------|

Qualified expenses for the American Opportunity Credit and Lifetime Learning Credit include tuition and some other expenses required for enrollment. Most expenses are reported by the school on Form 1098-T; however, additional expenses can come from itemized billing statements or receipts. Report expenses in the tax year they were paid regardless of when the student attended school.

Taxpayers must have receipts for additional expenses in case of an audit. If the taxpayer did not bring them, remind them to place these receipts with the return for future reference.

### Itemized billing statements

In addition to Form 1098-T, some students will want or need to print an itemized billing statement from the school to document additional qualifying expenses. This may include books purchased directly from the school. The billing statement is also useful in determining the types of scholarships a student received and verifying what year they were received.

### Additional qualified expenses for the American Opportunity Credit

For the American Opportunity Credit, required course-related materials, such as books, supplies, or equipment can also be included as qualified expenses. Computer or other technology purchases are eligible only if required.

**Example:** Noah is currently attending college and is taking classes towards his bachelor's degree in social work. He paid \$11,800 in tuition, \$3,200 in room and board, and \$1,000 in course-related books at the book store.

Since room and board are not qualified education expenses, Noah has \$12,800 in total qualified education expenses for the American Opportunity Credit.

| Tuition                  | \$11,800  |
|--------------------------|-----------|
| Books                    | + \$1,000 |
| Total qualified expenses | \$12,800  |
|                          |           |

### Additional qualified expenses for the Lifetime Learning Credit

For the Lifetime Learning Credit, student fees and expenses for course-related books, supplies, and equipment can be included in qualified education expenses <u>only</u> if the fees and expenses must be paid to the institution for enrollment or attendance. Form 1098-T often includes these expenses when required as a condition of enrollment.

**Example:** Students in a photography class who are required to purchase specific photo editing software may count the cost as a qualified expense; however, the cost of a laptop purchased for general educational use is not a qualified expense.

#### **Non-qualified expenses**

Some common expenses cannot be used when calculating an education credit. Students may not include activity fees (if not required as a condition of enrollment), insurance, medical expenses (including student health fees), room and board, transportation, or personal living expenses when calculating eligible expenses.

## **EDUCATIONAL ASSISTANCE - SCHOLARSHIPS AND GRANTS**

Most students whose returns are prepared at P+P receive some form of assistance to help pay for postsecondary education. Form 1098-T, box 5, reports scholarships and grants a student receives. This includes federal and state grants, as well as scholarships from the school or outside organizations. Additional information about the type of scholarship or grant can usually be found on a financial aid award letter or account statement available on the school's website.

#### Other educational assistance

Students may also receive other educational assistance; for example: fellowships, employerprovided educational assistance or education payments from the Department of Veterans Affairs (VA). VA education benefits may be housing or subsistence grants or may be for qualified education expenses. When figuring taxable and nontaxable educational assistance, do not include housing or subsistence grants. Fellowships, employer-provided educational assistance, and VA payments generally will not be reported on Form 1098-T. A student may have a letter or student account transcript from the school's website showing the amounts.

Student loans are not considered educational assistance. Loans are considered the student's funds because they must be repaid.

#### **Restricted educational assistance**

The use of some scholarships and grants is limited to paying qualified education expenses, generally tuition and required fees. This restricted assistance is generally paid directly to the school, and any excess amount is refunded to the organization that provided the scholarship or grant. Some VA benefits and many merit-based scholarships are restricted.

#### Non-restricted educational assistance

Some scholarships and grants can be used to pay qualified or non-qualified expenses. These non-restricted scholarships and grants can be used for any qualified education expense, or for room and board or other living expenses. Non-restricted scholarships and grants may be paid directly to the school or the student, and any excess amount will be paid to the student. **Pell Grants, Minnesota State Grants (MSG) and Minnesota Supplemental Educational Opportunity Grants (SEOG) are all non-restricted.** 

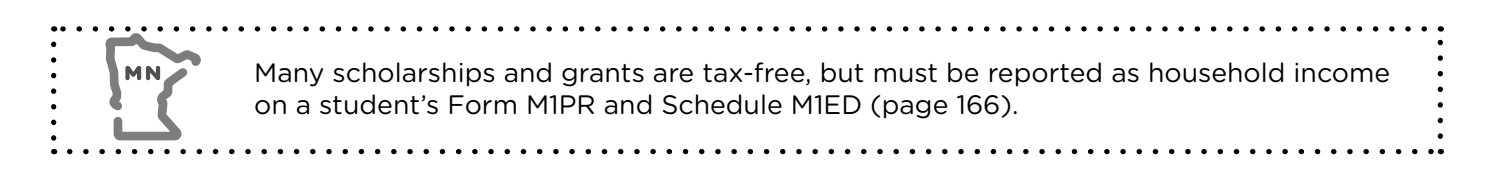

# TAXABILITY OF SCHOLARSHIPS AND ADJUSTED EDUCATIONAL EXPENSES

The values on form 1098-T are rarely what is entered in TS. Understanding the relationship between qualifying expenses and scholarships is critical in figuring correct amounts to be used to calculate a credit. The two diagrams below illustrate when expenses are eligible for credits and the tax treatment of scholarships.

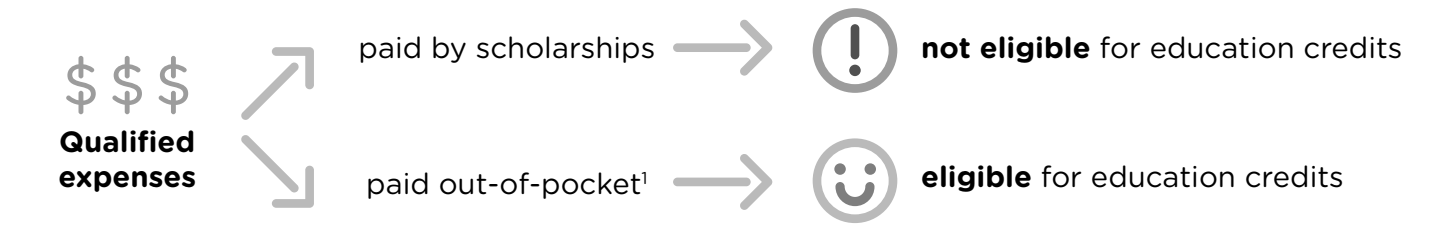

<sup>1</sup>Out-of-pocket payments include cash payments, student loans, gifts, and amounts paid by other individuals.

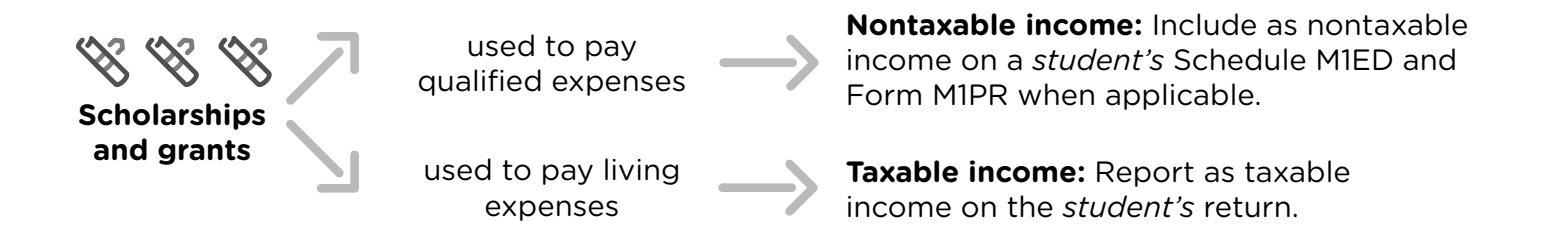

**Do not report a dependent's taxable or nontaxable educational assistance on the taxpayer's return.** The education credit or deduction can be claimed for a dependent, but the dependent's educational assistance is only reportable as income on the dependent's return.

Report a student's taxable scholarships, fellowships, and grants on line 1 of Form 1040 with wages. Use the P+P Education Credits Worksheet on page 134 to finalize the amounts of taxable and nontaxable educational assistance and how they should be reported.

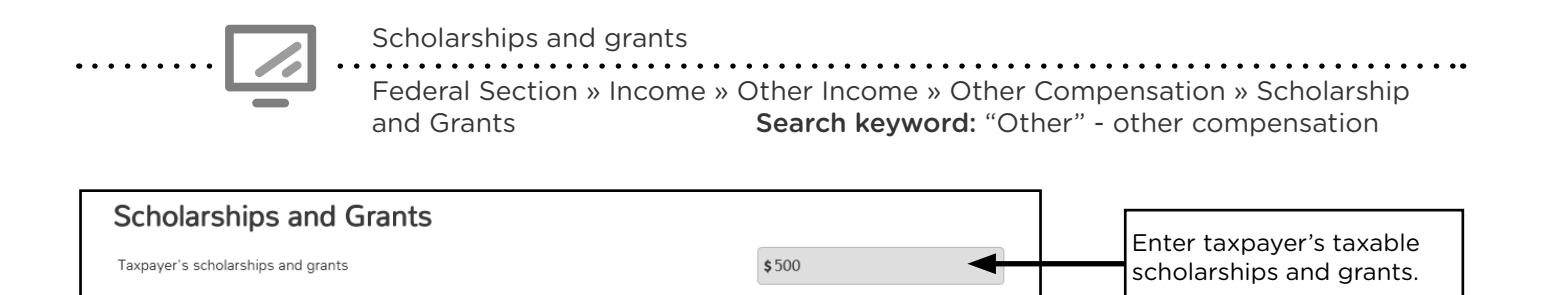

# **EDUCATION CREDITS WORKSHEET** (PAGE 1)

| PREPARE + PROSPER                                                                                                    | EDUCATION                                                                                                    | CREDITS                                               | WORKSHEET                                                                                                    |                                                                    |  |  |
|----------------------------------------------------------------------------------------------------|----------------------------------------------------------------------------------------------------|-------------------------------------------------------|----------------------------------------------------------------------------------------------------|--------------------------------------------------------------------|--|--|
| This worksheet helps determine <b>Eligible Expenses for Credits</b> , the <b>Taxable Educational Assistance,</b> and the <b>Nontaxable Educational Assistance.</b> See page 136 in the P+P Volunteer Tax Manual for definitions of these terms. See pages 127-141 for more information about education credits. |                                                                                                    |                                                       |                                                                                                    |                                                                    |  |  |
| 1. Student is the:                                                                                                    | Taxpayer 🛛 Spc                                                                                                    | ouse 🗖 Dep                                            | endent                                                                                                    |                                                                    |  |  |
| 2. What credit does th<br>See chart on page 128 of P+F                                                                                                    | <ul> <li>2. What credit does the student qualify for?<br/>See chart on page 128 of P+P Volunteer Tax Manual.</li> <li>C American Opportunity Credit (AOC)</li> <li>C Lifetime Learning Credit (LTLC)</li> </ul> |                                                       |                                                                                                    |                                                                    |  |  |
| If qualified for LTL<br>nonrefundable and                                                                                                    | <b>C only,</b> does the tax<br>will not benefit the t                                                                                                    | payer have tax<br>taxpayer.                           | able income on Form 1040? If                                                                                        | no, stop. Credit is                                                |  |  |
| 3. Determine total qua                                                                                                    | lified expenses                                                                                                    |                                                       |                                                                                                    |                                                                    |  |  |
|                                                                                                    | +                                                                                                    |                                                       | =                                                                                                    |                                                                    |  |  |
| Tuition & related expe<br>Form 1098-T, box                                                                                                    | enses (see<br>1 Vo                                                                                                    | dditional exper<br>e page 131 of th<br>lunteer Tax Ma | nses<br>le P+P Total Qualifi<br>inual)                                                                              | ed Expenses                                                        |  |  |
| 4. Total educational as                                                                                                    | sistance (Schola                                                                                                    | rships or grar                                        | nts from Form 1098-T, box 5                                                                                         | 5):                                                                |  |  |
| 5. Figure baseline valu                                                                                                    | es                                                                                                    |                                                       |                                                                                                    |                                                                    |  |  |
| If expenses are greater                                                                                                    |                                                                                                    |                                                       | If scholarships and grants                                                                                          | s are greater                                                      |  |  |
| Total qualified expenses<br>Amount from #3                                                                                                    |                                                                                                    |                                                       | Scholarships and grants<br>Amount from #4                                                                           |                                                                    |  |  |
| -                                                                                                    | -                                                                                                    |                                                       | -                                                                                                    | -                                                                  |  |  |
| Scholarships and grants<br>Amount from #4                                                                                                    |                                                                                                    | OR                                                    | Total qualified expenses<br>Amount from #3                                                                          |                                                                    |  |  |
| =                                                                                                    | =                                                                                                    |                                                       | =                                                                                                    | =                                                                  |  |  |
| Baseline value for Eligible<br>Expenses for Credits                                                                                                    | \$                                                                                                    |                                                       | Baseline value for Taxable<br>Educational Assistance                                                                | \$                                                                 |  |  |
| <ul> <li>Baseline value for taxable a</li> <li>Baseline nontaxable assista<br/>to the Total Educational As</li> </ul>                                                                                                    | ssistance is \$0.<br>nce value is equal<br>sistance:\$                                                                                                    |                                                       | <ul> <li>Baseline nontaxable assist<br/>to the Total Qualified Expe</li> <li>Baseline value for eligible</li> </ul> | ance value is equal<br>enses: \$<br>expenses is \$0.               |  |  |
| 6. Option 1: Baseline V<br>Enter lines A, B, and C f                                                                                                    | <b>alues</b><br>from the boxes abo                                                                                                    | ove.                                                  | ● If clain                                                                                                    | <b>ning AOC, and</b><br>eater than \$4.000                         |  |  |
| A. Eligible Expenses fo                                                                                                    | r Credits                                                                                                    |                                                       | stop he                                                                                                    | re. Use the baseline                                               |  |  |
| <ul> <li>B. Taxable educational</li> <li>C. Nontaxable education</li> </ul>                                                                                                    | assistance<br>onal assistance                                                                                                    |                                                       | → 6A is les<br>copy ba<br>chart or                                                                                  | ss than \$4,000,<br>iseline values to the<br>in p. 2 and continue. |  |  |
|                                                                                                    |                                                                                                    |                                                       |                                                                                                    |                                                                    |  |  |

# EDUCATION CREDITS WORKSHEET (PAGE 2)

| PREPARE + PROSPER EDUCA                                                                                                    |                                                                        | CREDITS                                                                   |                                                     | KSHEET, page                                               | e 2                                                        |
|----------------------------------------------------------------------------------------------------|------------------------------------------------------------------------|---------------------------------------------------------------------------|-----------------------------------------------------|------------------------------------------------------------|------------------------------------------------------------|
| 7. Figure max eligible expense                                                                                                    | es: For the                                                            | AOC. use                                                                  | the followi                                         | ng steps to calculate                                      | e Option 2:                                                |
| <ul> <li>Increase the baseline Eligib</li> <li>Expenses. (For the LTLC, rec</li> </ul>                                                                                                    | le Expense<br>ord up to :                                              | es for Credi<br>\$10,000.) E                                              | ts to the le<br>Enter the a                         | esser of \$4,000 or T<br>mount on 8A.                      | otal Qualified                                             |
| <ul> <li>Determine how much eligible<br/>amount and enter it on 8B.</li> </ul>                                                                                                    | e expenses                                                             | increased,                                                                | then <b>incr</b>                                    | ease taxable assist                                        | ance by the same                                           |
| <ul> <li>Decrease nontaxable assist<br/>it on 8C.</li> </ul>                                                                                                    | ance by th                                                             | ne same an                                                                | nount of th                                         | e eligible expense i                                       | ncrease and enter                                          |
| <b>Example:</b> If the eligible expenses taxable assistance increases by \$                                                                                                    | s in Option 1<br>\$4,000 and                                           | l are \$0 and<br>nontaxable                                               | they increa<br>assistance                           | ise to \$4,000 in Optic<br>goes down by 4,000.             | on 2, then the                                             |
| 8. Option 2: Max Eligible Expe                                                                                                    | <b>nses:</b> Cop                                                       | by lines A th                                                             | nrough C t                                          | o the chart below.                                         |                                                            |
| <b>A.</b> Eligible Expenses for Credits                                                                                                    | for Optior                                                             | 1 2                                                                       | <u> </u>                                            |                                                            |                                                            |
| <b>B.</b> Taxable educational assistant                                                                                                    | ce for Opt                                                             | ion 2                                                                     |                                                     |                                                            |                                                            |
| <b>C.</b> Nontaxable educational assis                                                                                                    | stance for (                                                           | Option 2                                                                  |                                                     |                                                            |                                                            |
| <ul> <li>below. Reduce the Eligible Experiance amount. Additionally, increase the</li> <li>Keep the math simple: Use in</li> <li>Write notes: Use the chart be</li> <li>Don't go below \$2,000 of eligent</li> </ul> | nses for Cr<br>ne nontaxa<br>crements o<br>elow to trao<br>gible exper | redits and t<br>ble educati<br>of \$500 or<br>ck options<br>nses: The fil | axable edu<br>onal assist<br>\$1,000<br>rst \$2,000 | ance by the same a ance by the same a of the AOC gives th  | by the same<br>mount.<br>he best value                     |
| <b>10.Use TaxSlayer to test option</b><br>provides the best overall tax situ<br>scholarships. Enter nontaxable a                                                                                                    | <b>ns:</b> Enter (<br>lation. Whi<br>ssistance a                       | Dptions 1 -3<br>le testing c<br>after the be                              | in TaxSlay<br>options, on<br>st option is           | ver to determine wh<br>ly enter Eligible expo<br>s chosen. | ich option<br>enses and taxable                            |
| <b>11. Choose best option and fina</b><br>overall tax situation, potential im<br>return (see page 138 in P+P Volu                                                                                                    | alize Taxs<br>pacts of a<br>inteer Tax                                 | <b>Slayer ent</b><br>n increasec<br>Manual).                              | <b>ry:</b> Discus<br>AGI, and                       | s options with the ta<br>potential impact to a             | axpayer including<br>a dependent's                         |
| See samples of this worksheet on page 140<br>in the P+P Volunteer Tax Manual.                                                                                                    | <b>Option 1:</b><br>Baseline<br>Values                                 | <b>Option 2:</b><br>Max Eligible<br>Expenses                              | Option 3                                            | TaxSlayer entry:<br>Student is the<br>taxpayer/spouse      | TaxSlayer entry:<br>Student is a<br>dependent              |
| Eligible Expenses for Credits                                                                                                    |                                                                        |                                                                           |                                                     | Enter in Education                                         | Credits section.                                           |
| Taxable educational assistance                                                                                                    |                                                                        |                                                                           |                                                     | Enter in Other<br>Compensation section                     | Reported on<br>dependent's return.                         |
| Nontaxable educational assistance                                                                                                    |                                                                        |                                                                           |                                                     | Enter in State section<br>on M1ED & M1PR                   | Not reported:<br>MIED & MIPR n/a for<br>dependents.        |
| Federal Refund or Balance Due<br>State Refund or Balance Due                                                                                                    |                                                                        |                                                                           |                                                     | Discuss the best tax<br>advantage with the<br>taxpayer.    | Discuss impact on<br>taxpayer's and<br>dependent's returns |

After determining the total qualified expenses and educational assistance amounts, use those figures to find what to enter into TS. See the Education Credits Worksheet on page 134 (and available at the site) to help find the three values below.

- Eligible expenses for credits: The amount of total qualified expenses reduced by the amount of nontaxable educational assistance (scholarships and grants).
- **Taxable educational assistance:** The amount of scholarships and grants that exceed qualified expenses, or the amount of scholarships elected to be used for non-qualified expenses, such as living expenses. Taxable amounts must be added as income on the student's return.
- Nontaxable educational assistance: The amount of scholarships or grants used to pay for qualified education expenses. While nontaxable, the amount must be reported as household income on the student's Minnesota return to figure the property tax refund and K-12 education credit. This is only important if the student claims these credits.

The first step is calculating the baseline values by making as many scholarships and grants taxfree as possible. Finding the baseline values may be the only step for many returns, but often additional steps to maximize an education credit will greatly benefit the taxpayer. **Additional steps will not be needed when:** 

- A student qualifies for the American Opportunity Credit and Form 1098-T reports tuition of \$4,000+ above the scholarships and grants reported. The maximum expense allowed for the credit is \$4,000.
- A student qualifies for the Lifetime Learning Credit and the taxpayer has no taxable income. A nonrefundable credit does not benefit a taxpayer with no tax liability.
- A student qualifies for either credit and did not receive any scholarships or grants or received only restricted educational assistance.

In many other situations, the taxpayer will benefit from maximizing the education credit through a series of steps outlined in the next section and on the Education Credits Worksheet.

### **Calculating baseline values for Education Credits Worksheet**

#### Which are greater, total qualified expenses or scholarships and grants?

| E  | xpenses are greater                               | S  | cholarships and grants are greater         |
|----|---------------------------------------------------|----|--------------------------------------------|
| Ba | aseline value for:                                | Ba | aseline value for:                         |
| •  | Eligible Expenses for Credits equals the          | •  | Eligible Expenses for Credits equals \$0.  |
|    | Total Qualified Expenses minus the Total          | •  | Taxable Educational Assistance equals      |
|    | Educational Assistance.                           |    | the Total Educational Assistance minus the |
| •  | <b>Taxable Educational Assistance</b> equals \$0. |    | Total Qualified Expenses.                  |
| •  | Nontaxable Educational Assistance equals          | •  | Nontaxable Educational Assistance equals   |
|    | the Total Educational Assistance.                 |    | the Total Qualified Expenses.              |

| Hector has a 1098-T reporting \$6,000 of tuition. He paid \$500 for books. His total qualified expenses are \$6,500 (\$6,000 + \$500). He also received a Pell Grant for \$5,000. Calculate Hector's baseline value for eligible expenses for the American Opportunity Credit like this: |                                                                                                    |                                                       |                                                                                                    |                                 |                                                                                                    |  |
|----------------------------------------------------------------------------------------------------|----------------------------------------------------------------------------------------------------|-------------------------------------------------------|----------------------------------------------------------------------------------------------------|---------------------------------|----------------------------------------------------------------------------------------------------|--|
|                                                                                                    | \$6,500                                                                                                    | -                                                     | \$5,000                                                                                                    | =                               | \$1,500                                                                                                    |  |
| total                                                                                                    | qualifying expenses                                                                                                    |                                                       | grants                                                                                                    |                                 | eligible expenses for credits                                                                                                    |  |
| Hector                                                                                                    | r's ontiro grant was uso                                                                                                    | dto                                                   | nav tuition so it is all nontaxabl                                                                                                    | ما                              |                                                                                                    |  |
| Hector's entire grant was used to pay tuition, so it is all nontaxable.                                                                                                    |                                                                                                    |                                                       |                                                                                                    |                                 |                                                                                                    |  |
| • • • • • •                                                                                                    | •••••••                                                                                                    | • • • •                                               |                                                                                                    | ••••                            |                                                                                                    |  |
|                                                                                                    | Mai's Form 1098-T repo<br>the same classes. She<br>are greater than the qu<br>American Opportunity                                                                      | orts S<br>recei<br>ualifie                            | \$3,500 paid for tuition. She born<br>ved \$4,750 of scholarships from<br>ed expenses, so Mai's baseline v<br>dit equal \$0.                                                                      | rowe<br>n her<br>value          | d her books from a friend taking<br>college. The scholarships<br>for eligible expenses for the                                         |  |
|                                                                                                    | Mai's Form 1098-T repo<br>the same classes. She<br>are greater than the qu<br>American Opportunity<br>A portion of Mai's scho<br>\$1,250 used for living e              | orts S<br>recei<br>ualifie<br>Crec<br>plarsh<br>exper | \$3,500 paid for tuition. She born<br>ved \$4,750 of scholarships from<br>ed expenses, so Mai's baseline v<br>dit equal \$0.<br>hip was used for tuition, so \$3,5<br>hises is taxable.           | rowe<br>n her<br>value<br>00 is | d her books from a friend taking<br>college. The scholarships<br>for eligible expenses for the<br>nontaxable. The remaining            |  |
|                                                                                                    | Mai's Form 1098-T report<br>the same classes. She<br>are greater than the qu<br>American Opportunity<br>A portion of Mai's scho<br>\$1,250 used for living e<br>\$4,750 | orts S<br>recei<br>ualifie<br>Crec<br>plarsh<br>exper | \$3,500 paid for tuition. She born<br>ved \$4,750 of scholarships from<br>ed expenses, so Mai's baseline v<br>dit equal \$0.<br>hip was used for tuition, so \$3,5<br>hses is taxable.<br>\$3,500 | rowe<br>n her<br>value<br>00 is | d her books from a friend taking<br>college. The scholarships<br>for eligible expenses for the<br>nontaxable. The remaining<br>\$1,250 |  |

# MAXIMIZING THE AMERICAN OPPORTUNITY CREDIT

To take full advantage of the American Opportunity Credit, or "maximize" the credit, the taxpayer chooses to exchange one tax benefit for another that gives a greater benefit.

Tax-free status applied to scholarships and grants used for eligible expenses

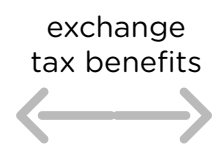

Education credit (or greater amount of qualified expenses for an education credit)

The taxpayer may choose to treat all or a portion of scholarships and grants as used to pay living expenses instead of qualifying education expenses and consequently make that amount taxable. Qualifying education expenses equal to the amount made taxable are then considered eligible for education credits, because they are considered paid out-of-pocket. The scholarships and grants must be nontaxable, non-restricted.

How the student or school actually used the scholarship and grants is not important for this process, only if the student could have used the money for living expenses based on the terms of the scholarship or grant.

The process of maximizing eligible expenses for an education credit can only be completed for students with non-restricted scholarships or grants (see page 132). Additionally, students with \$4,000+ of total qualified expenses qualify for the maximum credit and do not gain a greater benefit from increasing eligible expenses.

### Maximizing the Lifetime Learning Credit

Taxpayers may choose to take full advantage of the Lifetime Learning Credit; however, for taxpayers at the income ranges served at VITA sites, it may not give a greater tax benefit, especially when the taxpayer is the student. If the student is a dependent, reporting additional taxable income may have minimal or no impact on the dependent's return, and maximizing the Lifetime Learning Credit has a greater chance of benefiting the taxpayer's return.

# **MAXIMIZING EDUCATION CREDITS FOR DEPENDENTS**

If a taxpayer chooses to characterize a dependent's educational assistance as taxable to maximize the American Opportunity Credit or Lifetime Learning Credit:

- The taxpayer claims the credit
- Taxable educational assistance is reported on the dependent's return
- Nontaxable educational assistance will not be reported
  - Dependents are ineligible for the Minnesota K-12 Education Credit and the Property Tax Refund (nontaxable educational assistance is included only for calculating these credits)

Many dependent students have little to no income, and it is often more beneficial to maximize an education credit on the parent's return than to maintain the tax-free status of the scholarships or grants.

### Interview tips for dependent's taxable educational assistance

If both the dependent and the taxpayer are at the tax site, compare results from both returns when possible and explain the overall impact to the taxpayer and the dependent.

If taxpayer is at the tax site without the dependent:

- Prepare the taxpayer's return by maximizing the American Opportunity Credit, but ask about how much the dependent earned to anticipate impact on the dependent's return.
- After maximizing the American Opportunity Credit for the taxpayer, an amendment to an already-filed dependent's return may be necessary to include additional income. This may require the dependent to pay back some or all of an originally-claimed refund).
- The taxpayer's return can be filed if the taxpayer has a full understanding of the income that needs to be added to the dependent's return. If that isn't possible, the taxpayer should come back with the dependent and/or the dependent's return or income information.

A dependent's standard deduction in tax year 2019 can be up to \$12,200. See Pub 4012, Tab F, page F-2 for more information on calculating the standard deduction for dependents.

### Kiddie Tax and Form 8615

Adding scholarship income to a dependent's return may increase the dependent's income enough to create a filing requirement when there previously was not one. If a dependent is required to file (see Pub 4012, Tab A) AND the taxable scholarship income exceeds \$2,200, then Form 8615 must be included on the dependent's return. This form is out of scope

Form 8615 calculates a different tax rate for a dependent's scholarship income. It does not always mean that dependents will have tax liability. The educational assistance plus wage income earned by the dependent is often less than the standard deduction so no tax is owed.

Form 8615 requires information from the parents' or siblings' returns. This form is out of scope for VITA. Encourage the student to pursue self-preparation (see prepareandprosper.org for options provided by P+P). Discuss the scholarship income that must be include on the return.

. . . . . . . . . . . . . . . . . . .

# **OVERALL TAX RETURN IMPACT**

Make the fullest comparison possible to determine the best tax benefit for the taxpayer (and the taxpayer's dependent if applicable). Characterizing scholarships as taxable income will increase AGI and may affect the federal and Minnesota tax returns and other areas of the taxpayer's life. It's important that the taxpayer is aware of the choice to add additional taxable income. While an increase to AGI may cause no negative effects, it's possible for increased AGI to:

- Decrease Earned Income Credit and Working Family Credit
- Increase the amount of taxes owed
- Decrease eligibility for educational assistance when completing the FAFSA
- Decrease eligibility for certain public benefit programs

Use the impacts on tax credits and tax to determine the best tax result and discuss options with the taxpayer. Tax preparers do not need to provide guidance on FAFSA or public benefit eligibility; however, it is important to know eligibility for these programs could be impacted. The taxpayer should receive full information about the impact of maximizing an education credit. **Example:** Hugo is claiming his daughter Ellen, and she qualifies for the American Opportunity Credit. She paid \$5,400 in tuition and related expenses, \$200 for books, and had a \$3,400 Pell Grant. Ellen worked a part-time job tutoring and made \$1,100 in wages, and had \$80 of tax withheld. Adding \$1,800 of taxable grant income to Ellen's return to maximize the American Opportunity Credit doesn't change Ellen's return, because her income is still below the standard deduction. She has no tax and will still receive all of her withholding back as a refund. By maximizing the education credit, Hugo's federal refund increases by \$450, and his state refund is unchanged because Ellen reports the taxable grant on her return.

|                                   | <b>Option 1:</b><br>Baseline<br>values | <b>Option 2:</b><br>Max eligible<br>expenses | Option 3        | TaxSlayer entry:<br>Student is a<br>dependent      |
|-----------------------------------|----------------------------------------|----------------------------------------------|-----------------|----------------------------------------------------|
| Eligible Expenses for Credits     | \$2,200                                | \$4,000<br>~                                 | \$3,000         | Enter in Education<br>Credits section.             |
| Taxable educational assistance    | \$0                                    | \$1,800                                      | \$800           | Reported on dependent's return.                    |
| Nontaxable educational assistance | \$3,400<br>-18                         | \$1,600<br>@ +10                             | \$2,6 <i>00</i> | Not reported: M1ED<br>& M1PR n/a for<br>dependents |
| Federal Refund or (Balance Due)   | \$4,126                                | \$4,576                                      | \$4,326         | Discuss impact                                     |
| State Refund or (Balance Due)     | \$124                                  | \$124                                        | \$124           | dependent's returns.                               |
|                                   |                                        |                                              | Best option     | n!                                                 |

**Example:** Ababa is filing her own return and qualifies for the American Opportunity Credit. She paid \$2,700 in tuition and related expenses and purchased required MATLAB software for \$200. She received a \$4,000 Pell Grant and a \$1,700 in MN Supplemental Education Opportunity Grant. By treating all of the grants as taxable to maximize the American Opportunity Credit, Ababa has increased tax and a balance due to Minnesota. However, the increase of \$1,595 to her federal refund for the credit is more beneficial than maintaining the tax-free status applied to her grants.

|                                   | <b>Option 1:</b><br>Baseline<br>values | <b>Option 2:</b><br>Max eligible<br>expenses | Option 3    | <b>TaxSlayer entry:</b><br>Student is the<br>taxpayer/spouse |
|-----------------------------------|----------------------------------------|----------------------------------------------|-------------|--------------------------------------------------------------|
| Eligible Expenses for Credits     | \$O<br>+29                             | \$2,9 <i>00</i>                              | \$2,400     | Enter in Education<br>Credits section.                       |
| Taxable educational assistance    | \$2,800                                | \$ <i>5,700</i>                              | \$5,200     | Enter in Other Com-<br>pensation section.                    |
| Nontaxable educational assistance | \$2,900<br>29                          | \$0<br>00 +50                                | \$500       | Enter in State<br>section on M1ED &<br>M1PR                  |
| Federal Refund or (Balance Due)   | \$1,087                                | \$2,682                                      | \$2,563     | Discuss the best tax                                         |
| State Refund or (Balance Due)     | \$77                                   | \$(228)                                      | \$(201)     | taxpayer.                                                    |
|                                   |                                        | - K                                          | Best option | n!                                                           |

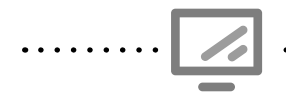

#### Education Credits for Form 8863

Federal Section » Deductions » Credits Menu » Education Credits Search keyword: "8863" or "Education"

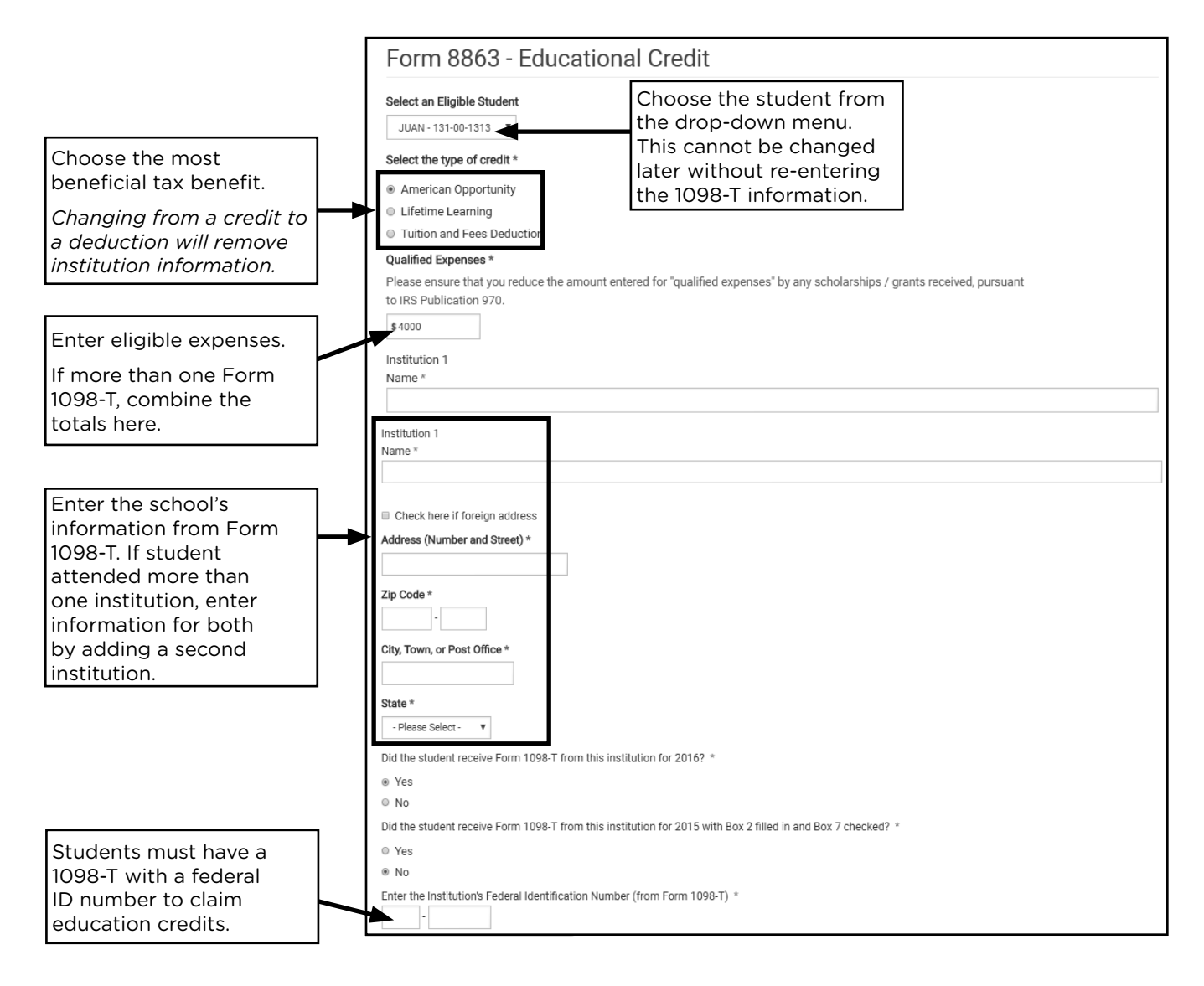

| Has the <b>Hope Scholarship Credit</b> or <b>American Opportunity Credit</b> already been claimed on 4 prior tax returns? *                                             |  |
|----------------------------------------------------------------------------------------------------|--|
| <ul> <li>No</li> <li>Was the student enrolled at least half-time? *</li> <li>Yes</li> </ul>                                                                             |  |
| <ul> <li>No</li> <li>Did the student complete the first 4 years of post-secondary education before 2016? *</li> <li>Yes</li> </ul>                                      |  |
| <ul> <li>No</li> <li>Was the student convicted, before the end of 2016, of a felony for possession or distribution of a controlled substance? *</li> <li>Yes</li> </ul> |  |
| <ul><li>No</li></ul>                                                                                                    |  |

Answer each question carefully.

Additional questions will be added in TS if the taxpayer qualifies as a dependent or is under age 24.

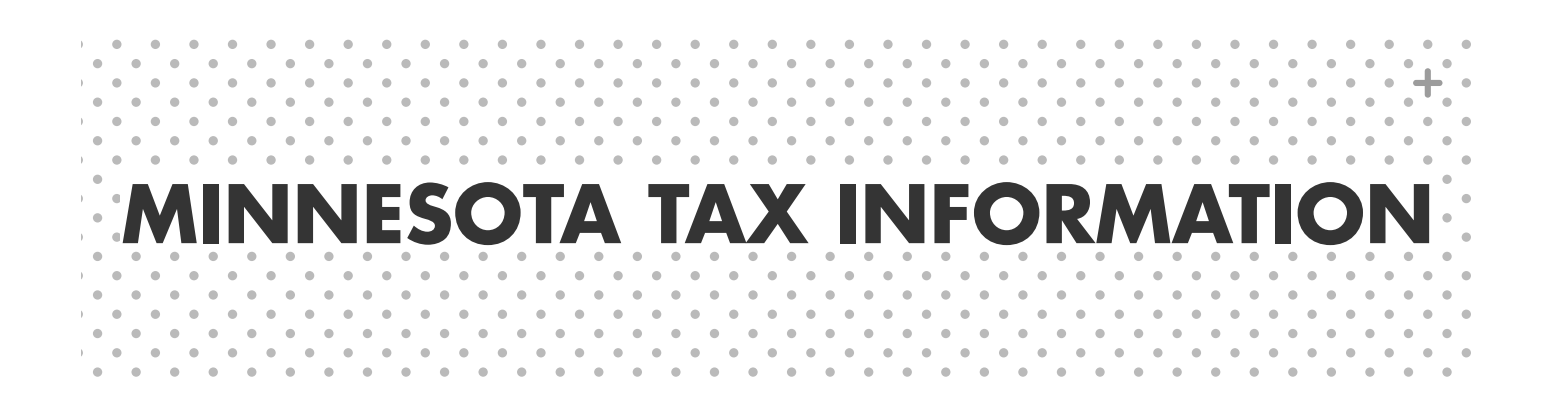

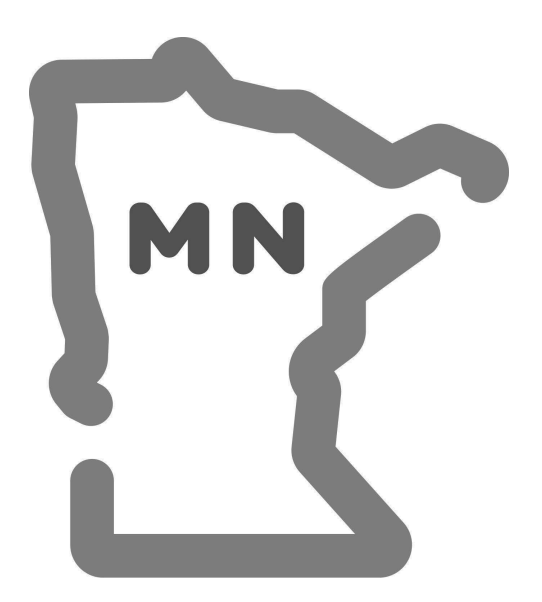

# **MINNESOTA INFORMATION**

# INTRO TO THE M1

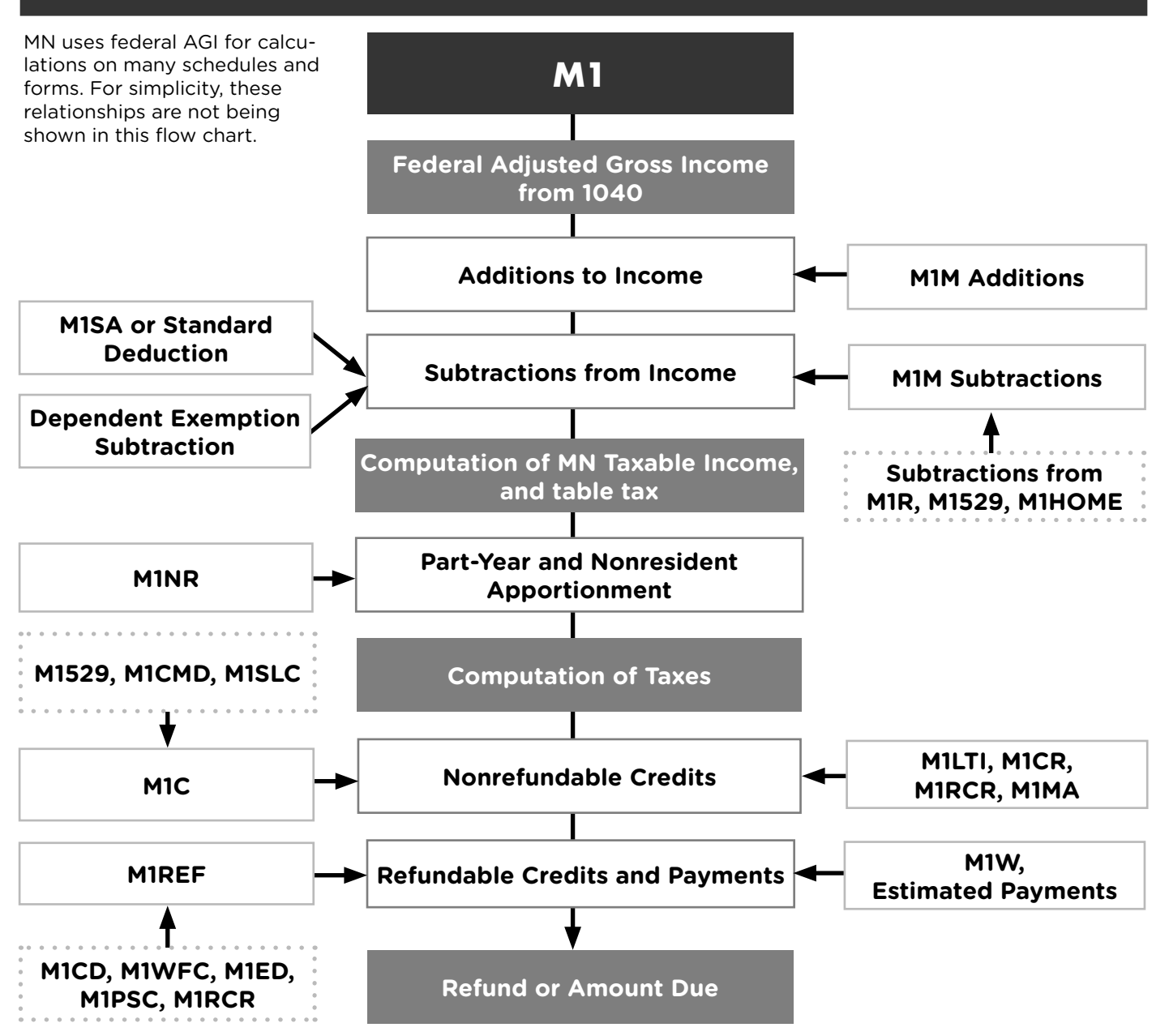

#### **Minnesota Schedules:**

| M1529  | Education Savings Account Contribution<br>Credit or Subtraction | M1MA<br>M1NR | Marriage Credit<br>Nonresident/Part-Year Resident |
|--------|-----------------------------------------------------------------|--------------|---------------------------------------------------|
| M1C    | Other Nonerefundable Credits                                    | M1PSC        | Credit for Parents of Stillborn Children          |
| M1CD   | Child and Dependent Care Credit                                 | M1R          | Age 65 or Older/Disabled Subtraction              |
| M1CMD  | Credit for Attaining Master's Degree in                         | M1RCR        | Credit for Income Tax Paid to WI                  |
|        | Teacher's Licensure Field                                       | M1REF        | Refundable Credits                                |
| M1CR   | Credit for Income Tax Paid to Another State                     | M1SA         | Minnesota Itemized Deductions                     |
| M1ED   | K-12 Education Credit                                           | M1SLC        | Student Loan Credit                               |
| M1HOME | First-Time Homebuyer Savings Account                            | M1W          | Minnesota Income Tax Withheld                     |
| M1LTI  | Long-Term Care Insurance Credit                                 | MIWEC        | Minnesota Working Family Credit                   |
| M1M    | Income Additions and Subtractions                               |              | Thinksola working Family Credit                   |
## PART-YEAR RESIDENTS AND NONRESIDENTS

A taxpayer is considered a resident for the length of time both conditions below apply:

- Lived in Minnesota for 183 or more days during the tax year, and
- Owned, rented, leased or otherwise maintained a residence (house, townhouse, condominium, apartment, mobile home, or cabin) with its own cooking and bathing facilities and which could be lived in year-round.

**Full-year residents of Minnesota** maintain a residence in Minnesota all year. TS adds a full-year resident return based on the address in the personal information section of TS.

**Part-year residents of Minnesota** maintain a residence for part of the year by moving into or out of the state or by spending at least 183 days in the state. See Minnesota Revenue's Fact Sheet 2 for more information. In TS, change the Minnesota return to a "Part-year resident" and enter dates when the taxpayer lived in Minnesota.

Minnesota tax is based on the percentage of income earned or received while in Minnesota using Schedule M1NR. In TS, enter income from all states in which the taxpayer resided, and advise taxpayer that the non-Minnesota state return <u>WILL NOT</u> be prepared by P+P. Refer taxpayer to the revenue department website of the state where the income was earned for forms and information or to a paid preparer.

**Nonresidents of Minnesota** maintain a residence outside the state and did not reside in Minnesota for 183 days or more in the tax year. Nonresidents must file a Minnesota return when income earned in Minnesota is greater than \$12,400. In TS, change the Minnesota return to a "Non-resident" return. Minnesota tax is calculated on Schedule M1NR. See Minnesota Revenue's Fact Sheet 3 for more information.

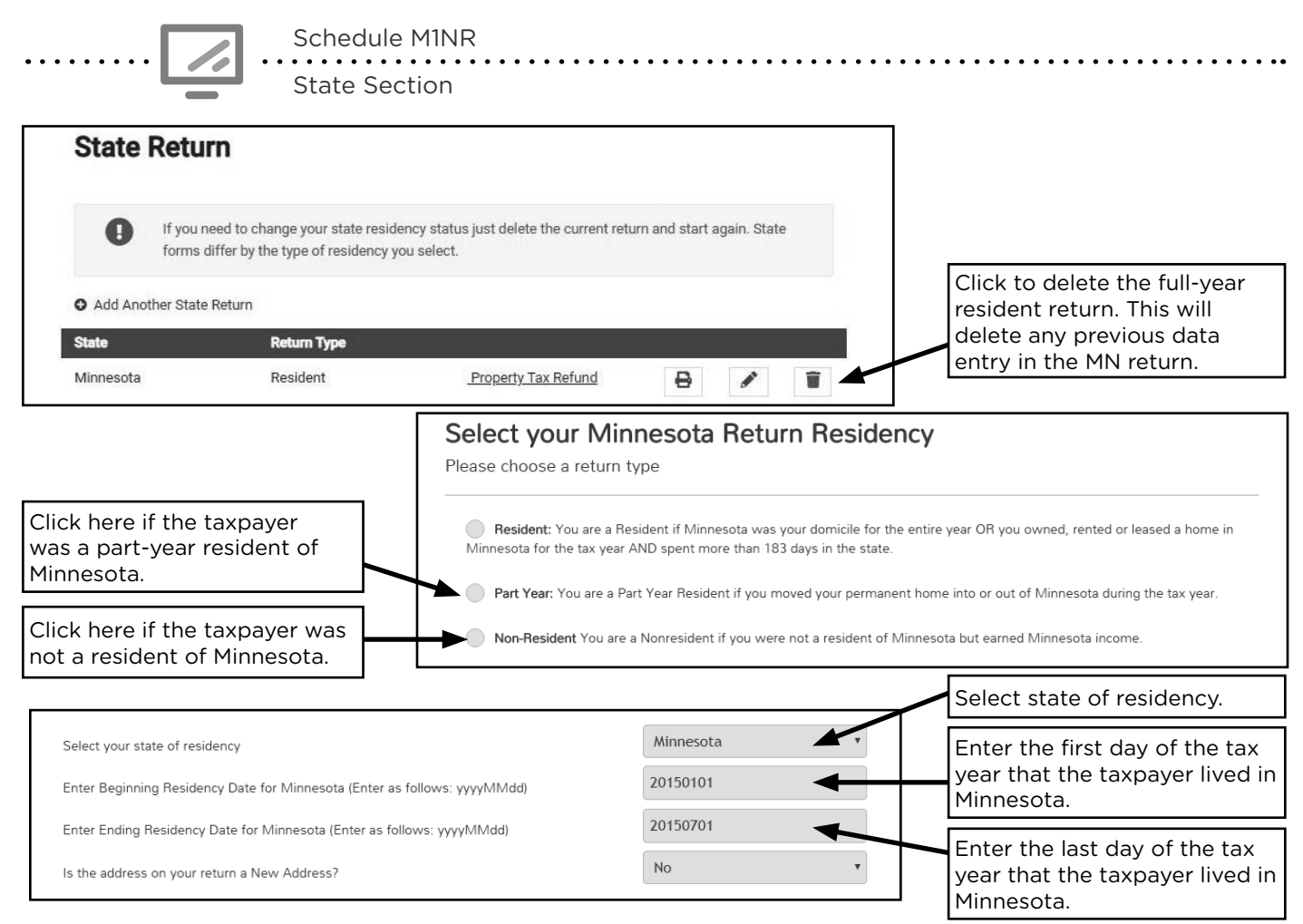

## **MINNESOTA ADDITIONS + SUBTRACTIONS**

### ADDITIONS TO MINNESOTA INCOME

| Source Documents                   | On Intake Sheets     | On Tax Returns           | <b>VITA Certification</b> |
|------------------------------------|----------------------|--------------------------|---------------------------|
| • Form 1099-INT                    | IRS: Income - line 4 | • 1040: N/A              | Basic                     |
| <ul> <li>1099 composite</li> </ul> | • P+P: N/A           | • M1: line 2 and Sch M1M |                           |
| • Form 1099-0ID                    |                      | lines 1 and 2            |                           |
| • Sch K-1                          |                      | • M1PR: N/A              |                           |

**Overview:** Interest or dividends earned on out-of-state municipal bonds must be added back to Minnesota income. The state where the bond was issued is not always clear from the tax forms. Ask the taxpayer if the excluded interest or dividends were from a Minnesota bond.

Minnesota requires several other additions to income that are excluded on the federal return. A full list of additions is available on Sch M1M or in the *MN Individual Income Tax* booklet. Interest and dividends on out-of-state municipal bonds are rare and other additions are unlikely at a VITA site.

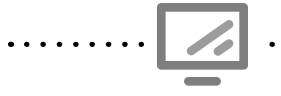

Interest on Municipal Bonds for Schedule M1M

State Section » Minnesota Return » Additions to Income » Federally taxexempt interest income from obligations of other states

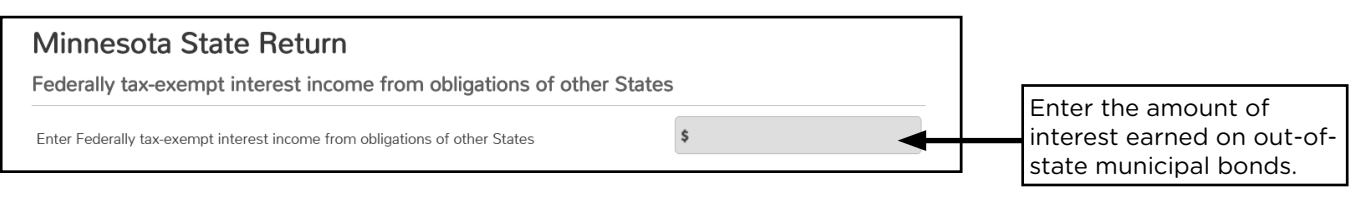

.....

Dividends from Municipal Bonds for Schedule M1M State Section » Minnesota Return » Additions to Income » Federally taxexempt dividend income from other state bonds

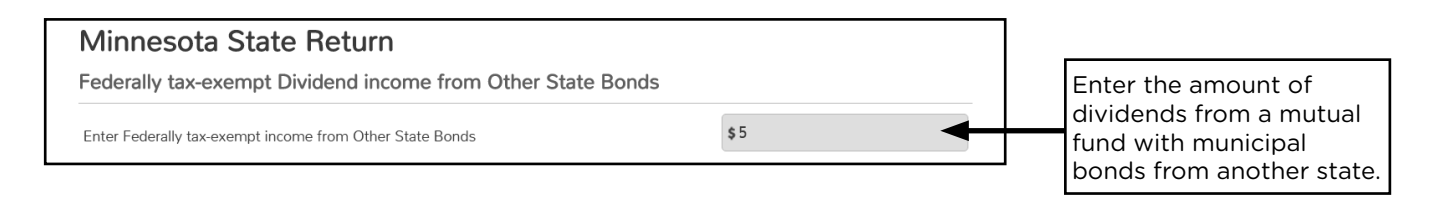

## SUBTRACTIONS FROM MINNESOTA INCOME

Minnesota tax law allows some subtractions from income that are not allowed on the federal return. Subtractions are reported on Schedule M1M. A full list of subtractions is available in the *MN Individual Income Tax* booklet. The following are more likely at a VITA site.

#### Interest or dividends on U.S. savings bonds

| Source Documents                   | On Intake Sheets       | On Tax Returns   | VITA Certification |
|------------------------------------|------------------------|------------------|--------------------|
| • Form 1099-INT                    | • IRS: Income - line 4 | • 1040: N/A      | Basic              |
| <ul> <li>1099 composite</li> </ul> | • P+P: N/A             | • M1: line 7 and |                    |
| • Form 1099-OID                    |                        | Sch M1M line 18  |                    |
| • Sch K-1                          |                        | • M1PR: N/A      |                    |
| • Sch K-1                          |                        | • M1PR: N/A      |                    |

**Overview:** U.S. bond interest is not taxable on the Minnesota return. TS automatically calculates this subtraction based on amounts entered in the federal section with savings bond interest that is taxable on the federal return.

#### K-12 education expenses

| Source Documents                                                                                                    | On Intake Sheets                                                                                                  | On Tax Returns                                                                               | VITA Certification |
|----------------------------------------------------------------------------------------------------|----------------------------------------------------------------------------------------------------|----------------------------------------------------------------------------------------------|--------------------|
| <ul> <li>Taxpayer records<br/>(receipts, credit card<br/>statements, canceled<br/>checks, and online<br/>statements)</li> </ul> | <ul> <li>IRS: Marital Status and<br/>Household Information</li> <li>P+P: Minnesota Tax<br/>Information</li> </ul> | <ul> <li>1040: N/A</li> <li>M1: line 7 and<br/>Sch M1M line 19</li> <li>M1PR: N/A</li> </ul> | Basic              |

**Overview:** Taxpayers will benefit more from the refundable K-12 Education Credit than from this subtraction if they qualify (see page 160). The maximum subtraction is \$1,625 for students in grades K-12 and \$2,500 for students in grades 7-12. TS does not apply this limit automatically. Taxpayers must have record of the expenses, but the documentation does not need to be present at the time of tax preparation.

Taxpayers can only claim expenses they do not use for the credit, and some expenses, like private school tuition, only qualify for the subtraction.

- To qualify, the taxpayer must have purchased education services or required materials to help the child's education. See page 161 for a list of qualified education expenses.
- The child <u>must</u> (a) be the taxpayer's child, adopted child, stepchild, grandchild, or foster child who lived with the taxpayer in the United States for more than half the year; (b) have been in grades K-12 in 2020; and (c) have attended a public, private or qualifying home school in Minnesota, Iowa, North Dakota, South Dakota, or Wisconsin.

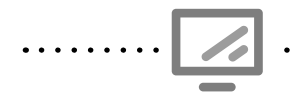

#### K-12 education expense subtraction

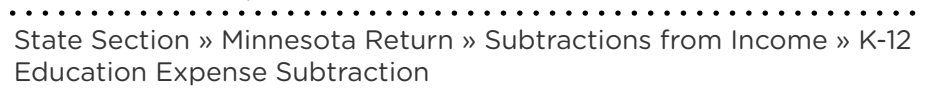

| Minnesota State Return                                                                                                   |                                     |                                                     |
|----------------------------------------------------------------------------------------------------|-------------------------------------|-----------------------------------------------------|
| K-12 Education Expense Subtraction                                                                                       |                                     |                                                     |
| The maximum amount of education expenses you may subtract is \$1,625 for each child in each child in grades 7 through 12 | grades K through 6, and \$2,500 for | Enter education expenses claimed for the subtractic |
| Inter the total Education expenses for all qualifying children and complete the student                                  | \$150                               | for all students.                                   |
| nformation below                                                                                                    |                                     | Click here to add student                           |
| (1) Student                                                                                                    | BEGIN                               | information.                                        |

| Minnesota State Return |           |                                                                    |
|------------------------|-----------|--------------------------------------------------------------------|
| (1) Student            |           | Enter qualifying student's grade                                   |
| First Name             | Araceli   | and 7th grade during the tax                                       |
| Middle Initial         |           | the grade at the end of the tax                                    |
| Last Name              | Gonzalez  | year (7th grade) to determine<br>which limit to apply. High school |
| Grade of Student       | 5th Grade | seniors who started college                                        |
|                        |           | the 12th grade limit.                                              |
|                        |           |                                                                    |
|                        |           |                                                                    |

TS does not limit the expenses automatically. Double-check that the total expenses reported on the tax return do not exceed the maximum allowed per student.

. . . . . . . . . . . . . . .

#### Charitable contributions over \$500

| Source Documents                                                                               | On Intake Sheets                                                                       | On Tax Returns                                                                           | VITA Certification |
|------------------------------------------------------------------------------------------------|----------------------------------------------------------------------------------------|------------------------------------------------------------------------------------------|--------------------|
| <ul> <li>Taxpayer records<br/>(e.g. donation<br/>statement and<br/>canceled checks)</li> </ul> | <ul> <li>IRS: Expenses - line 4</li> <li>P+P: Minnesota Tax<br/>Information</li> </ul> | <ul> <li>1040: N/A</li> <li>M1: line 7 and<br/>Sch M1M line 20</li> <li>M1PR:</li> </ul> | Basic              |

**Overview:** Always add charitable contributions in the federal itemized deductions section of TS (see page 102). Taxpayers who do not itemize may subtract 50% of their contributions over \$500 from their Minnesota return. For example, a taxpayer may receive a \$100 subtraction for \$700 of charitable contributions.

#### Age 65 and over or disabled

| Source Documents                     | On Intake Sheets                                                                                  | On Tax Returns                                                                                         | VITA Certification |
|--------------------------------------|---------------------------------------------------------------------------------------------------|----------------------------------------------------------------------------------------------------|--------------------|
| <ul> <li>Taxpayer records</li> </ul> | <ul> <li>IRS: Your Personal<br/>Information - line 4,<br/>6, 7, or 9</li> <li>P+P: N/A</li> </ul> | <ul> <li>1040: N/A</li> <li>M1: line 7, Sch M1R,<br/>and Sch M1M line 23</li> <li>M1PR: N/A</li> </ul> | Basic              |

**Overview:** Elderly or disabled taxpayers may qualify for this subtraction, modeled after the federal credit (see page 113). It automatically calculates if a taxpayer qualifies based being elderly (age 65+), but must be added if the taxpayer qualifies based on disability status<sup>1</sup>. The credit has limited income thresholds (see below) and few taxpayers are likely to qualify.

|                                                           | Form M1R Income Limits                |                                                                                                 |  |
|-----------------------------------------------------------|---------------------------------------|-------------------------------------------------------------------------------------------------|--|
| Filing Status                                             | AGI <sup>2</sup> must be<br>less than | Total Railroad Retirement Benefits<br>(RRB) and nontaxable Social<br>Security must be less than |  |
| Single, HH, or QW                                         | \$33,700                              | \$9,600                                                                                         |  |
| MFJ <b>and</b> only one Spouse is at least 65 or disabled | \$38,500                              | \$12,000                                                                                        |  |
| MFJ <b>and</b> both spouses are at least 65 or disabled   | \$42,000                              | \$12,000                                                                                        |  |
| MFS <b>and</b> Taxpayer lived apart from Spouse all year  | \$21,000                              | \$6,000                                                                                         |  |

<sup>1</sup> For this credit, a taxpayer/spouse is considered disabled if they:

- Were permanently and totally disabled by the end of 2020, and
- Received federally taxable disability income in 2020.
- Have a physician's statement.

<sup>2</sup> AGI for this purpose is federal AGI from line 37 less any taxable RRB.

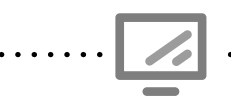

Deductions for age 65 or older/Disabled for Schedule M1M

State Section » Minnesota Return » Subtractions from Income » Deductions for Age 65 or Older/Disabled

| Deduction for Age 65 or Older/Disabled (Sch M1R)                                                                                                    |                                    |                                                  |    |
|----------------------------------------------------------------------------------------------------|------------------------------------|--------------------------------------------------|----|
| To qualify for this subtraction, you (or your spouse if filing a joint return) must meet the age an income requirements                                                                      | nd disability requirements and the | If the taxpayer is disable select "Yes".         | d, |
| To complete Schedule M1R, select YES and enter the additional information needed below                                                                                                    | Select                             | Enter the amount of taxable disability income    | э. |
| Enter the disability pensions and insurance payments included on Line 7 of Federal Form 1040<br>or 1040A<br>Enter total Railroad Retirement Board benefits as reported on your RRB-1099 form | \$                                 | Enter total RRB (tier 1 ar tier 2).              | ١d |
| Enter the Taxable Railroad Retirement Board benefits included on line 16b of Federal Form 1040 or line 12b of Form 1040A                                                                     | \$                                 | Enter taxable amount of RRB (tier 1 and tier 2). | :  |

#### **Railroad Retirement Board benefits**

| Source Documents                                                                                | On Intake Sheets        | On Tax Returns   | VITA Certification |
|-------------------------------------------------------------------------------------------------|-------------------------|------------------|--------------------|
| • Form RRB-1099                                                                                 | • IRS: Income - line 13 | • 1040: N/A      | Basic              |
|                                                                                                 | • P+P: N/A              | • M1: line 7 and |                    |
|                                                                                                 |                         | Sch M1M line 24  |                    |
|                                                                                                 |                         | • M1PR: N/A      |                    |
| Overview: Railroad Retirement benefits taxed on the federal return are not taxed by             |                         |                  |                    |
| Minnesota. This will calculate automatically if RRB benefits were entered on the federal return |                         |                  |                    |

(see pages 64 and 70 for TS entry).

#### Income earned on an Indian reservation

| Source Documents                                                                                                    | On Intake Sheets                                              | On Tax Returns                                     | VITA Certification |
|----------------------------------------------------------------------------------------------------|---------------------------------------------------------------|----------------------------------------------------|--------------------|
| <ul> <li>Taxpayer income<br/>statements</li> </ul>                                                                                                    | <ul> <li>IRS: Income - all lines</li> <li>P+P: N/A</li> </ul> | <ul><li>1040: N/A</li><li>M1: line 7 and</li></ul> | Basic              |
| <ul> <li>Taxpayer records<br/>(residency and<br/>tribal enrollment<br/>verification)</li> </ul>                                                                                                    |                                                               | Sch M1M line 26<br>• M1PR: N/A                     |                    |
| <b>Overview:</b> American Indians may subtract taxable income they earned while living and working on a reservation from their Minnesota return. Taxpayers claiming this benefit do not need to bring documentation of their right to this benefit, but should be able to show proof if audited. This is very rare at P+P tax sites, but very common in some areas of Minnesota. Calculations for the Minnesota Child and Dependent Care Credit depend upon this subtraction being correctly applied to eligible taxpayers. |                                                               |                                                    |                    |

#### Types of income earned on the reservation may include:

- Wages for services performed on the reservation
- Distributions of casino profits from a casino located on the reservation
- Gambling winnings won on a reservation on which the tribal member lived
- Income from a sole proprietorship (or ordinary income from a partnership or S corporation) to the extent it does business on the reservation

- Rent and royalty income from tangible property located on the reservation
- Net gain from the sale of real property or personal property located on the reservation
- Social Security to the extent that the contributions were made as a result of employment on the reservation
- Dividend income from a corporation located on the reservation

- Unemployment compensation based on employment performed on a reservation
- Pension income based on contributions due to employment on the reservation
- Military pension based on pay that was exempt from state tax because the individual entered the military while residing on the reservation
- Interest from a bank located on the reservation

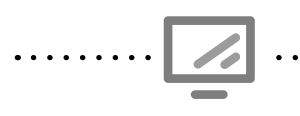

::

•••••

:.

Indian Reservation Income for Schedule M1M

State Section » Minnesota Return » Subtractions from Income » Indian Reservation Income

#### Organ donor unreimbursed expenses

| Source Documents                                                                                                    | On Intake Sheets | On Tax Returns                                         | VITA Certification |  |
|----------------------------------------------------------------------------------------------------|------------------|--------------------------------------------------------|--------------------|--|
| <ul> <li>Taxpayer records</li> </ul>                                                                                                    | • IRS: N/A       | • 1040: N/A                                            | Basic              |  |
|                                                                                                    | • P+P: N/A       | <ul> <li>M1: line 7 and<br/>Sch M1M line 30</li> </ul> |                    |  |
|                                                                                                    |                  | • M1PR: N/A                                            |                    |  |
| <b>Overview:</b> Taxpayers (or a dependent) who made an organ donation may qualify for a subtraction of up to \$10,000 of expenses incurred that were not reimbursed. To be eligible, the donation must have been a living donation of all or part of a liver, pancreas, kidney, intestine, lung, or bone marrow. Unreimbursed expenses that qualify include: travel, lodging, |                  |                                                        |                    |  |

and lost wages (minus sick pay).

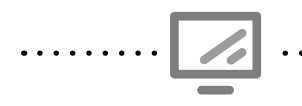

Human Organ Donation expenses

State Section » Minnesota Return » Subtractions from Income » Expenses related to Human Organ Donation

#### Military pension or retirement pay

| Source Documents | On Intake Sheets                                       | On Tax Returns                                  | VITA Certification |
|------------------|--------------------------------------------------------|-------------------------------------------------|--------------------|
| • Form 1099-R    | • IRS: Income - line 11                                | • 1040: N/A                                     | Basic              |
|                  | <ul> <li>P+P: Minnesota Tax<br/>Information</li> </ul> | M1: line 7 and<br>Sch M1M line 32     M1PP: N/A |                    |

**Overview:** Taxpayers may subtract their taxable military retirement pension from their Minnesota return. Look for a 1099-R issued by the Department of Defense or VA. Payments must have been for service in the active component of the military; retirement pay for services in the reserve component; or a survivor benefit plan.

Minnesota also has a nonrefundable credit for past military service (see page 155). Taxpayers cannot claim the credit and subtraction, so compare and choose the greater benefit if the taxpayer qualifies for both.

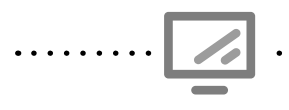

Military Pay for Schedule M1M State Section » Minnesota Return » Subtractions from Income » Military Pension or Other Retirement Military Pay

#### AmeriCorps education award

| Source Documents                                                                             | On Intake Sheets                                       | On Tax Returns                                                            | VITA Certification |
|----------------------------------------------------------------------------------------------|--------------------------------------------------------|---------------------------------------------------------------------------|--------------------|
| • Form 1099-Misc                                                                             | • IRS: Income - line 15                                | • 1040: N/A                                                               | Basic              |
| <ul> <li>Taxpayer records<br/>(e.g. award letter)</li> </ul>                                 | <ul> <li>P+P: Minnesota Tax<br/>Information</li> </ul> | <ul> <li>M1: line 7 and<br/>Sch M1M line 34</li> <li>M1PR: N/A</li> </ul> |                    |
| <b>Overview:</b> If an AmeriCorps program post-service education award was reported as other |                                                        |                                                                           |                    |

income on the federal return, the amount used to pay tuition or student loans can be subtracted on the Minnesota return. If student loan interest was deducted on the federal return, reduce the subtraction by the interest attributable to the award. Do not include living allowances in the subtraction.

.....

Income from AmeriCorps education award for Schedule M1M

State Section » Minnesota Return » Subtractions from Income » AmeriCorps National Service Program

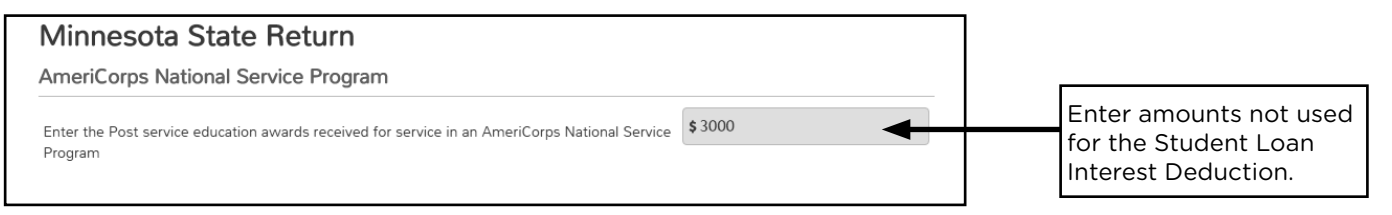

#### Contributions to a 529 plan

| Source Documents                     | On Intake Sheets                                       | On Tax Returns                                                                            | VITA Certification |
|--------------------------------------|--------------------------------------------------------|-------------------------------------------------------------------------------------------|--------------------|
| <ul> <li>Taxpayer records</li> </ul> | • IRS: N/A                                             | • 1040: N/A                                                                               | Basic              |
|                                      | <ul> <li>P+P: Minnesota Tax<br/>Information</li> </ul> | <ul> <li>M1: line 7,<br/>Sch M1M line 38, and<br/>Sch M1529</li> <li>M1PR: N/A</li> </ul> |                    |

**Overview:** If a taxpayer contributes to a 529 College Savings Plan, they may be able to subtract up to \$1,500 (\$3,000 MFJ) on their Minnesota return. There is also a nonrefundable credit that may provide a better benefit (see page 155). Taxpayers cannot claim both the credit and subtraction.

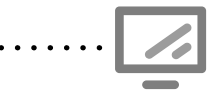

Contributions to a 529 plan for Schedule M1M

State Section » Minnesota Section » Subtractions from Income » Education Savings Account Contribution Subtraction

#### **Taxable Social Security benefit**

| Source Documents                                                                                                    | On Intake Sheets        | On Tax Returns                    | <b>VITA Certification</b> |  |
|----------------------------------------------------------------------------------------------------|-------------------------|-----------------------------------|---------------------------|--|
| • Form SSA-1099                                                                                                    | • IRS: Income - line 13 | • 1040: N/A                       | Basic                     |  |
|                                                                                                    | • P+P: N/A              | M1: line 7 and<br>Sch M1M line 39 |                           |  |
|                                                                                                    |                         | • M1PR: N/A                       |                           |  |
| <b>Overview:</b> Taxpayers reporting taxable Social Security benefits may be able to deduct all or a part of them. TS calculates the deductible portion automatically. The maximum subtraction depends on filing status: \$5,240 for MFJ; \$4,090 for S or HH; \$2,620 for MFS. |                         |                                   |                           |  |

#### **First-Time Homebuyer Savings Account interest**

| Source Documents                                                                                                    | On Intake Sheets | On Tax Returns                                   | VITA Certification |  |
|----------------------------------------------------------------------------------------------------|------------------|--------------------------------------------------|--------------------|--|
| Taxpayer records                                                                                                    | • IRS: N/A       | • 1040: N/A                                      | Basic              |  |
|                                                                                                    | • P+P: N/A       | • M1: line 7, Sch M1M line 40,<br>and Sch M1HOME |                    |  |
|                                                                                                    |                  | • M1PR: N/A                                      |                    |  |
| <b>Overview:</b> Taxpayers may open, designate, and contribute to a First-Time Homebuyer<br>Savings Account. Interest earned on this account can be subtracted on the Minnesota<br>return. Distributions from this account can only be used on qualified expenses or else a tax<br>penalty applies. Designations for the account happen when filing a tax return, and it is rare<br>for taxpayers to take this action or claim the interest subtraction. For more information see<br>instructions for Sch M1HOME. |                  |                                                  |                    |  |

First-Time Homebuyer Account Interest for Schedule M1M

State Section » Minnesota Section » Subtractions from Income » First-Time Homebuyer Savings Account Subtraction

## MINNESOTA NONREFUNDABLE CREDITS

### MARRIAGE CREDIT

| Source Documents                                                                                     | On Intake Sheets                                                                                     | On Tax Returns                                                                                          | VITA Certification |  |
|----------------------------------------------------------------------------------------------------|----------------------------------------------------------------------------------------------------|----------------------------------------------------------------------------------------------------|--------------------|--|
| <ul> <li>Intake sheet</li> </ul>                                                                     | <ul> <li>IRS: Martial Status<br/>and Household<br/>Information - line 1</li> <li>P+P: N/A</li> </ul> | <ul> <li>1040: N/A</li> <li>M1: line 16, Sch M1C<br/>line 1, and Sch M1MA</li> <li>M1PR: N/A</li> </ul> | Basic              |  |
| <b>Overview:</b> TS automatically calculates this nonrefundable credit (up to \$426) for MFJ filers. |                                                                                                    |                                                                                                    |                    |  |

To qualify: both spouses must have taxable income, joint taxable income must be at least \$40,000, and the lesser-earning spouse must have income of at least \$25,000.

## **CREDIT FOR LONG-TERM CARE INSURANCE PREMIUMS**

| Source Documents | On Intake Sheets   | On Tax Returns         | VITA Certification |
|------------------|--------------------|------------------------|--------------------|
| Taxpayer records | • IRS: N/A         | • 1040: N/A            | Basic              |
|                  | P+P: Minnesota Tax | • M1: line 16, Sch M1C |                    |
|                  | Information        |                        |                    |
|                  |                    | • M1PR: N/A            |                    |

**Overview:** Taxpayers may be eligible to claim a nonrefundable credit for purchasing insurance to provide long-term care coverage. The maximum credit is the lesser of \$100 (\$200 MFJ) or 25% of the policy premiums. The policy must have a lifetime benefit limit of \$100,000 or more, and meet the qualifications to be deductible on Sch A and M1SA. The taxpayer doesn't need to itemize to claim the credit.

Long-term care insurance premiums for Schedule M1LTI

State Section » Minnesota Return » Credits » Long Term Care Insurance Premiums Credit

| Minnesota State Return                                                                                                    |                                                                | Enter premium amounts in the Federal Section of |
|----------------------------------------------------------------------------------------------------|----------------------------------------------------------------|-------------------------------------------------|
| Long Term Care Insurance Premiums Credit                                                                                                    | TS (see page 99).                                              |                                                 |
| Minnesota offers a credit against tax based on premiums you paid in 2016 for policy for which you did not receive a federal tax benefit. <u>CLICK HERE</u> for eligit | r a qualified long-term care insurance<br>bility requirements. | Select "yes".                                   |
| Are you eligible for Long Term Care Insurance Premiums Credit?                                                                                                    | -Select-                                                       |                                                 |
| Policy Information (Taxpayer)                                                                                                    |                                                                |                                                 |
| First Name of Insured                                                                                                    |                                                                |                                                 |
| Last Name of Insured                                                                                                    |                                                                | Enter taxpayer and polic<br>information.        |
| Enter the name of the Insurance Company                                                                                                    |                                                                |                                                 |
| Enter the Policy Number                                                                                                    |                                                                |                                                 |

## CREDIT FOR INCOME TAX PAID TO ANOTHER STATE

| Source Documents | On Intake Sheets | On Tax Returns                                                                                                    | VITA Certification |
|------------------|------------------|----------------------------------------------------------------------------------------------------|--------------------|
| Taxpayer records | • IRS: N/A       | • 1040: N/A                                                                                                    | Basic              |
|                  | • P+P: N/A       | <ul> <li>M1: lines 16, 22, Sch<br/>M1C line 3, Sch M1CR,<br/>Sch M1RCR, and Sch<br/>M1REF line 5</li> <li>M1PR: N/A</li> </ul> |                    |

**Overview:** There are two credits for income tax paid to another state.

Minnesota residents or part-year residents who have paid tax on the same income in both Wisconsin and Minnesota may be eligible for a refundable credit up to the amount of tax paid to Wisconsin. For income tax to different state, the credit is structured the same, but is nonrefundable.

Returns for states other than Minnesota are out of scope for P+P. If taxpayer brings a completed copy of a return for another state, complete the M1CR or M1RCR using information from that return.

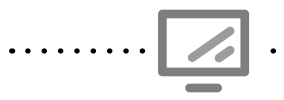

Taxes paid to another state for Schedule M1CR

State Section » Minnesota Return » Credits » Credit for taxes paid to another state

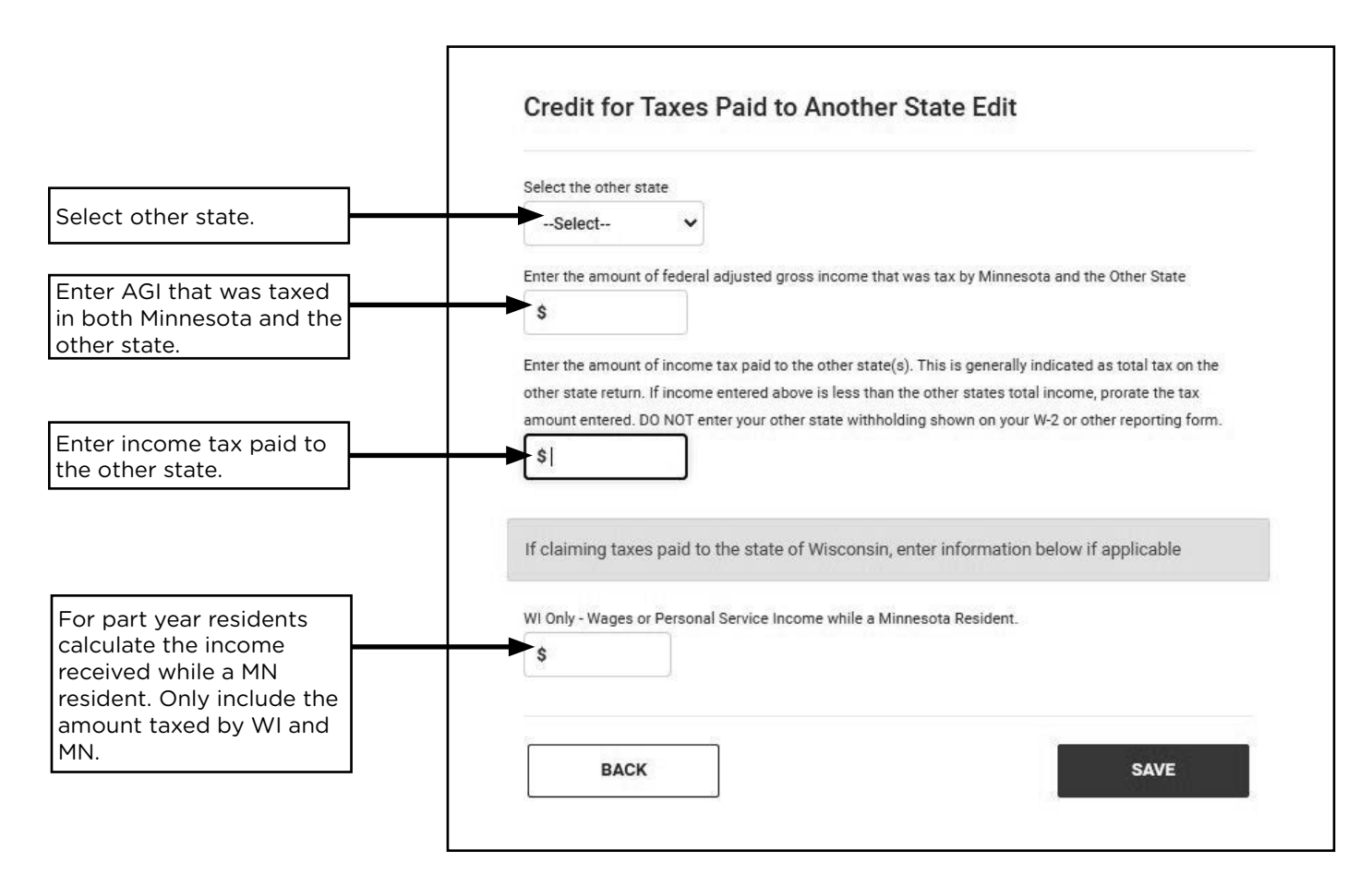

## **CREDIT FOR PAST MILITARY SERVICE**

| Source Documents | On Intake Sheets                                                                                                    | On Tax Returns                                                                               | VITA Certification |
|------------------|----------------------------------------------------------------------------------------------------|----------------------------------------------------------------------------------------------|--------------------|
| • Form 1099-R    | <ul> <li>IRS: Additional<br/>Information and<br/>Questions Related<br/>to the Preparation of<br/>Your Return - line 10</li> <li>P+P: Minnesota Tax<br/>Information</li> </ul> | <ul> <li>1040: N/A</li> <li>M1: line 16 and<br/>Sch M1C line 4</li> <li>M1PR: N/A</li> </ul> | Basic              |

**Overview:** Taxpayers may be eligible for a nonrefundable credit up to \$750 (\$1,500 if both spouses qualify). To qualify, AGI must be less than \$37,500 and the veteran must meet one of the following: received honorable discharge and a military pension/retirement pay; served in the military for at least 20 years; or received a service-related disability the the US Department of Veteran's Affairs rated 100% total and permanent.

Minnesota also has a military pension subtraction (see page 151). Taxpayers cannot claim the credit and subtraction, so compare and choose the greater benefit if the taxpayer qualifies for both.

 Image: Credit for past military service

 State Section » Minnesota Return » Credits » Credit for past military service

 If you (and/or your spouse if filing a joint return) are a veteran of the military, including the National Guard and Reserves, you may each qualify for a credit of up to \$750 for past service. You may qualify if you have been separated from service, your federal AGI is lower than been.

| is less than \$37,500 and:<br>1) had served in the military for at least 20 years, or 2) have a service-related<br>Affairs as being 100% total and permanent disability. | disability rated by the US Department of Veterans' |   |   |                                                     |
|----------------------------------------------------------------------------------------------------|----------------------------------------------------|---|---|-----------------------------------------------------|
| Are you a veteran of the military including National Guard and reserves and mee<br>Taxpayer                                                                              | et the qualifications above?                       | Ţ |   | If taxpayer/spouse meets the qualifications listed, |
| Spouse                                                                                                    | Yes                                                | Ŧ | T | select "Yes".                                       |

## EDUCATION SAVINGS ACCOUNT CONTRIBUTION CREDIT

| Source Documents                     | On Intake Sheets                                       | On Tax Returns                                                                        | VITA Certification |
|--------------------------------------|--------------------------------------------------------|---------------------------------------------------------------------------------------|--------------------|
| <ul> <li>Taxpayer records</li> </ul> | • IRS: N/A                                             | • 1040: N/A                                                                           | Basic              |
|                                      | <ul> <li>P+P: Minnesota Tax<br/>Information</li> </ul> | <ul> <li>M1: line 16, Sch M1C<br/>line 7, and Sch M1529</li> <li>M1PR: N/A</li> </ul> |                    |

**Overview:** This nonrefundable credit is available to taxpayers who have made contributions to a 529 College Savings Plan. The credit is the lesser of \$500 or 50% of the contributions made in the tax year. A subtraction for 529 Plan contributions (see page 152) may give the taxpayer a larger benefit, and the taxpayer may not take both the subtraction and the credit.

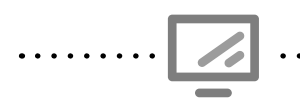

Education Savings Account Contribution Credit

State Section » Minnesota Return » Credits » Education Savings Account Contribution Credit

# CREDIT FOR ATTAINING MASTER'S DEGREE IN TEACHER'S LICENSURE FIELD

| Source Documents                     | On Intake Sheets                    | On Tax Returns                                                                 | VITA Certification |
|--------------------------------------|-------------------------------------|--------------------------------------------------------------------------------|--------------------|
| <ul> <li>Taxpayer records</li> </ul> | • IRS: N/A                          | • 1040: N/A                                                                    | Basic              |
|                                      | • P+P: Minnesota Tax<br>Information | <ul> <li>M1: line 16, Sch M1C,<br/>and Sch M1CMD</li> <li>M1PR: N/A</li> </ul> |                    |

**Overview:** It's unlikely to see this credit claimed at a VITA site. Minnesota teachers who attained an eligible master's degree may be eligible for a nonrefundable credit equal to the lesser of \$2,500 or the amount paid for tuition, fees, books, and instructional materials.

The degree program must have started after 6/30/17 and be completed in the tax year. However, expenses are included for all years of study. See the instructions for Schedule M1CMD for a list qualifying programs.

## **STUDENT LOAN CREDIT**

| Source Documents                                             | On Intake Sheets                                       | On Tax Returns                                                                        | <b>VITA Certification</b> |
|--------------------------------------------------------------|--------------------------------------------------------|---------------------------------------------------------------------------------------|---------------------------|
| • Form 1098-E                                                | • IRS: Expenses - line 8                               | • 1040: N/A                                                                           | Basic                     |
| <ul> <li>Taxpayer records<br/>(account statement)</li> </ul> | <ul> <li>P+P: Minnesota Tax<br/>Information</li> </ul> | <ul> <li>M1: line 16, Sch M1C<br/>line 9, and Sch M1SLC</li> <li>M1PR: N/A</li> </ul> |                           |

**Overview:** Taxpayers may qualify for a nonrefundable credit for making payments toward their own postsecondary education loans. The credit is up to \$500 (\$1,000 for MFJ if both spouses qualify). The credit cannot be taken for loan payments made for someone else's education (e.g. the taxpayer's child).

To claim this credit taxpayers need to know or get the following information:

- Total loan payments made in the tax year;
- Interest paid in the tax year (Form 1098-E); and
- Original loan amounts.

This information is often accessible on the loan provider's website or on payment/billing statements from the end of the year.

Generally, taxpayers do not have the information needed to calculate the credit immediately available. Before asking the taxpayer to look up details about their loans, use the screening questions below. If the answer to any of these questions is no, the taxpayer will not be eligible for the credit.

- Does the taxpayer have earned income?
- Is there tax calculated on the Minnesota return after other credits are applied? (See Form M1, line 21.)
- Did the taxpayer pay more than this threshold?

(AGI - \$10,000) X 10%

Use an estimate if exact amount paid is not known.

If the taxpayer believes they paid more than the minimum threshold, more detailed information on the amount paid during the year is needed to complete the credit. **Example**: Charles has a Form 1098-E listing interest paid of \$350. His AGI was \$23,000 and he made a \$135 monthly payment toward his loans. He is unsure how much he originally borrowed, but he is certain it was between \$8,000-\$9,000. He does not need to look up the original loan amount, because he is certain it was over \$5,000. Charles has enough information to include the credit. Brenda's Form 1098-E shows \$600 of interest paid. Her AGI was \$34,100. She is unsure exactly how much she paid back because it varied month to month, but remembers that her last billing statement showed less than \$2,000. This is less than the required payment

her last billing statement showed less than \$2,000. This is less than the required payment threshold: (\$34,100 - \$10,000) X 10% = \$2,410. She does not qualify and does not need to look up additional information.

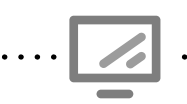

Student Loan Credit

State Section » Minnesota Return » Credits » Student Loan Credit

| Student Loan Credit (Schedule M1SLC)              |                                                 |
|---------------------------------------------------|-------------------------------------------------|
| Total amount paid toward qualified student loans  |                                                 |
| Taxpayer: \$                                      | Enter the total amount paid including interest. |
| Spouse: \$4200                                    |                                                 |
| Total amount of qualified student loans taken out | Enter the amount taken                          |
| Taxpayer: \$                                      | out or \$5,000, whichever<br>is lesser.         |
| Spouse: \$ 50000                                  |                                                 |
| Interest portion of eligible loan payments        | Enter interest from Form                        |
| Taxpayer: \$                                      | 1098-E.                                         |
| Spouse: \$3100                                    |                                                 |

## MINNESOTA REFUNDABLE CREDITS

### **CHILD AND DEPENDENT CARE CREDIT**

| Source Documents                                                                                                  | On Intake Sheets                                                                       | On Tax Returns                                                                                                    | <b>VITA Certification</b> |
|----------------------------------------------------------------------------------------------------|----------------------------------------------------------------------------------------|----------------------------------------------------------------------------------------------------|---------------------------|
| <ul> <li>Form W-2 box 10</li> <li>Taxpayer Records<br/>(e.g. daycare invoice,<br/>babysitter receipts)</li> </ul> | <ul> <li>IRS: Expenses - line 5</li> <li>P+P: Minnesota Tax<br/>Information</li> </ul> | <ul> <li>1040: line 20, Sch 3<br/>line 2, and Form 2441</li> <li>M1: line 22,<br/>Sch M1REF line 1, and<br/>Sch M1CD</li> <li>M1PR: N/A</li> </ul> | Basic                     |
| <b>Overview:</b> This credit is a refundable version of the federal Child and Dependent Care Credit.              |                                                                                        |                                                                                                    |                           |

Taxpayers can use up to \$3,000 of expenses to claim a credit of up to \$1,050 with one qualifying person (or \$6,000 and \$2,100 for two or more qualifying persons). Expenses must be entered in the federal section of TS to transfer to the Minnesota return (see page 105).

Taxpayers who file MFJ and had a child born during the year may qualify even if they had no expenses.

The requirements for a Qualifying Person and qualifying expenses are the same as for the federal credit (see page 105). Part-year residents, nonresidents and American Indians living on a reservation may also be eligible for this credit, but must adjust the credit based on earned income taxable in Minnesota.

The credit phases out when a taxpayer's income reaches certain limits (above P+P guidelines).

#### Child born in the year or licensed day care providers

If the taxpayer and spouse had or adopted a baby born in 2020 and file MFJ, they may be eligible for this credit, even if there were no childcare expenses paid to a provider. Taxpayers may claim \$3,000 of expenses for one child or \$6,000 for twins (limited to their combined earned income).

If the taxpayer operates a daycare and cares for a child of their own under age 6, they may be eligible to claim a credit based on a flat rate of \$3,000 for children under 16 months at the end of the year, or the rate normally charged for a child for the same number of hours (max \$3,000) if the child is between 16 months and 6 years old at the end of the year.

Form 2441 (the federal Credit for Child and Dependent Care Expenses) must be completed for portions of Schedule M1CD to calculate. Additional information must be added in the State Section of TS if the taxpayer is:
 Filing MFJ and had a child born in the year
 A licensed daycare provider claiming the credit for their own child
 An American Indian with earned income that is taxable in Minnesota

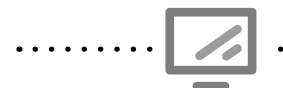

Child and Dependent Care Credit for Schedule M1CD State Section » Minnesota Return » Credits » Child and Dependent Care Credit

| Child And Dependent Care Credit If Eligible                                                                                                    | No data entry needed<br>if the federal credit is<br>claimed.                                                       |
|----------------------------------------------------------------------------------------------------|----------------------------------------------------------------------------------------------------|
| Required information from your federal return is automatically carried to your state return. Below is additional information needed to determine household income and calculate this credit.                                                                                                    | Select "Yes" if claiming                                                                                           |
| Do you have any children that were born in 2019 that you are claiming dependent care expenses for? Please refer to the instructions for qualifications. A worksheet will be completed if you meet all of the following requirements: • You are married and filing a joint return; • You had a child (or children) born in 2019; • You had less than \$3,000 in child care expenses OR you or your spouse earned less than \$3,000; and • Neither you nor your spouse participated in a pre-tax dependent care assistance program. | the credit for a child born<br>in the tax year and all<br>qualifications are met.<br>Then edit worksheet<br>below. |
| Select- V                                                                                                    |                                                                                                    |
| Are you American Indians Living on a Reservation? Select-                                                                                                    | Enter information if<br>taxpayer lived and<br>worked on reservation.                                               |
| Worksheet for Child Born in 2019 and you were not required to file a Federal 2441 OR you did not have actual expenses for child born in 2019.  BACK SAVE                                                                                                    | Click "EDIT" to enter<br>information for a child<br>born in the tax year.                                          |

#### WORKING FAMILY CREDIT

| Source Documents                                                                                                    | On Intake Sheets   | On Tax Returns           | <b>VITA</b> Certification |
|----------------------------------------------------------------------------------------------------|--------------------|--------------------------|---------------------------|
| Intake sheet                                                                                                    | IRS: Life Events - | • 1040: N/A              | Basic                     |
|                                                                                                    | line 4             | • M1: line 22, Sch M1REF |                           |
|                                                                                                    | • P+P: N/A         | line 2, and Sch M1WFC    |                           |
|                                                                                                    |                    | • M1PR: N/A              |                           |
| <b>Overview:</b> This credit is Minnesota's version of the EIC. TS automatically calculates the WFC. The eligibility requirements are the same as for the federal EIC (see page 118), with one |                    |                          |                           |
| exception. Taxpayers age 21-24 with no qualifying children may be eligible for the WFC                                                                                                    |                    |                          |                           |
| (effective tax year 2019).                                                                                                    |                    |                          |                           |

Part-year residents may be eligible for this credit based on their income taxable in Minnesota. Nonresidents of Minnesota do not qualify.

American Indians living on a reservation do not need to apportion income taxable to Minnesota when figuring the WFC (effective tax year 2017).

| Qualifying<br>children | Single/HH, income less than: | MFJ, income less than: | Maximum credit: |
|------------------------|------------------------------|------------------------|-----------------|
| 0                      | \$23,100                     | \$ 29,100              | \$284           |
| 1                      | \$42,200                     | \$ 48,100              | \$1,136         |
| 2                      | \$48,400                     | \$ 54,300              | \$2,191         |
| 3 or more              | \$52,000                     | \$58,000               | \$2,541         |

## MINNESOTA K-12 EDUCATION CREDIT

| Source Documents | On Intake Sheets                   | On Tax Returns                             | <b>VITA Certification</b> |
|------------------|------------------------------------|--------------------------------------------|---------------------------|
| Taxpayer records | IRS: Marital Status                | • 1040: N/A                                | Basic                     |
| (receipts)       | mation - line 2                    | M1: line 22, Sch M1REF<br>line 3, Sch M1ED |                           |
|                  | P+P: Minnesota Tax     Information | • M1PR: N/A                                |                           |

**Overview:** This credit allows taxpayers to receive a refundable credit of up to \$1,000 per qualifying child based expenses for educational materials or services for children attending grades K-12. The credit is up to 75% of the qualifying expenses. Taxpayers do not need receipts with them to claim the credit. However, the credit is highly audited and taxpayers need to be able to access records or receipts at home.

Taxpayers may claim the K-12 Education Subtraction (see page 146), however the credit is more beneficial for taxpayers who qualify.

Qualifying expenses used for the K-12 education credit cannot be used to claim both the credit and the subtraction. However, a taxpayer may claim both tax benefits with different expenses. For example, a taxpayer with one qualifying child and \$1,500 of qualifying expenses may claim the full credit based on \$1,333 of expenses and use the remaining \$167 to claim the subtraction.

Taxpayers can qualify for this credit even if they are not required to file a federal or state return. Additionally, American Indian taxpayers whose income is entirely exempt from Minnesota taxes can qualify.

#### **Eligibility test for the K-12 Education Credit**

All of the following requirements must be met:

- 1. Income limit: Household income (see page 165) must be below \$37,500 with one or two Qualifying Children. The income limit increases by \$2,000 for each additional Qualifying Child.
- 2. Filing status: Filing status cannot be MFS.
- **3. Qualifying child:** The child must be a Qualifying Child using the federal EIC definition (see page 119).
- **4. Qualifying expenses:** Expenses must be paid for helping a child improve or expand their knowledge and skills in the core subjects taught in public schools (see page 161).

The K-12 Education Subtraction and Credit are highly audited. If audited, the taxpayer must provide receipts, such as itemized cash register receipts, invoices, or canceled checks. If a taxpayer files a return that fraudulently claims a credit, the taxpayer will be assessed a penalty equal to 50% of the fraudulently-claimed credit.

| Qualifying e                                                                                         | expenses for the K-12 Education Credit and Subtraction                                                                                                    |
|----------------------------------------------------------------------------------------------------|----------------------------------------------------------------------------------------------------|
| Enrichment<br>or academic<br>classes taken<br>outside<br>the regular<br>school day or<br>school year | <ul> <li>Fees for after-school enrichment programs*, such as science exploration and study habits courses.</li> <li>Tuition for summer camps* that are primarily academic in focus, such as language or fine arts camps. Do not include expenses paid for food, lodging, or transportation.</li> <li>Instructor fees for drivers' education course if the school offers a class as part of the curriculum.</li> <li>Fees for all-day kindergarten (unless used for the Child and Dependent Care Credit).</li> <li>Taxpayers cannot deduct fees paid for sport camps/lessons.</li> </ul>                                                                                                  |
| Individual instruction                                                                               | <ul> <li>Tutoring*</li> <li>Music and dance lessons*- do not include expenses paid for costumes, shoes, props, or travel.</li> </ul>                                                                                                    |
| Required<br>school<br>materials                                                                      | <ul> <li>Purchases of required educational materials (textbooks, paper, pencils, notebooks, rulers, etc.) for use during the regular public, private or home school day.</li> <li>Tennis shoes purchased <u>exclusively</u> for physical education class.</li> <li>Taxpayers <u>cannot</u> deduct fees paid for materials and textbooks purchased for use in a program that teaches religious beliefs.</li> <li>Taxpayers <u>cannot</u> deduct books and materials used for tutoring, enrichment programs, academic camps or after-school activities.</li> <li>Taxpayers <u>cannot</u> deduct the cost of school lunches, backpacks, or uniforms for school, band, or sports.</li> </ul> |
| Musical<br>instruments                                                                               | <ul><li>Purchase or rental of musical instruments used during the regular school day.</li><li>Purchase of reeds required for the musical instruments.</li></ul>                                                                                                    |
| Transport<br>costs paid to<br>others                                                                 | <ul> <li>Fees paid to others for transportation to/from school or for field trips during the normal school day, if the school is located in Minnesota, Iowa, North Dakota, South Dakota or Wisconsin.</li> <li>Taxpayers <u>cannot</u> deduct costs for the taxpayer to drive their child to/from school, tutoring, enrichment programs or camps that are not part of the school day.</li> <li>Taxpayers <u>cannot</u> deduct travel expenses, lodging and meals for overnight class trips.</li> </ul>                                                                                                    |
| Computer<br>hardware or<br>educational<br>software                                                   | <ul> <li>Up to \$200 of expenses for software and computer hardware purchased for educational use in the taxpayer's home can be used to qualify for the credit, and an additional \$200 can qualify for the subtraction. For example, the taxpayer purchased a computer for \$550. Use \$200 for the credit and \$200 for the subtraction (see page 146). The remaining \$150 computer expense is not allowed for the credit or the subtraction.</li> <li>Taxpayers <u>cannot</u> deduct monthly internet fees.</li> </ul>                                                                                                    |
| Education subtr                                                                                      | action only: Private school tuition and tuition for college courses that are used to                                                                                                    |

**Education subtraction only**: Private school tuition and tuition for college courses that are used to satisfy high school graduation requirements.

\*Must be taught by a <u>qualifying instructor</u>. A qualifying instructor <u>cannot</u> be the child's sibling, parent, or grandparent. Qualifying instructors must meet one of the following requirements:

- A Minnesota licensed teacher or directly supervised by a Minnesota licensed teacher
- Passed a teacher competency test
- Teaches in an accredited private school
- Has a baccalaureate degree
- Is a member of the MN Music Teachers Association

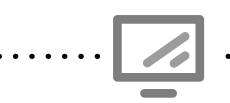

#### K-12 Education Credit for Schedule M1ED

State Section » Minnesota Return » Credits » K-12 Education Credit

| K-12 Education Credit (Schedule M1ED)                                                                                                    |                                                                                                    |
|----------------------------------------------------------------------------------------------------|----------------------------------------------------------------------------------------------------|
| You may qualify to receive a credit if you paid qualifying education-related expenses in 2016 for your qualifying children in grades K-12.                                                                                                    |                                                                                                    |
| Are you eligible for the K-12 Education Credit? Yes 🔻                                                                                                    |                                                                                                    |
| Enter the total welfare received (including benefits from MFIP and \$                                                                                                    | Enter total public<br>benefits. See page 165.                                                                        |
| Enter PC hardware and educational software expenses up to the<br>\$200 per family maximum. (If these are the only expenses you are<br>claiming, you are still required to enter at least one student)                                                                          | Enter up to \$200 for<br>computer expenses.<br>If computer expenses<br>are over \$200, enter<br>remaining amount (up |
| If you entered an amount above for the PC Hardware and Education Software Expenses,<br>you must complete at least one student information section below. If you have additional<br>expenses, enter them in the student information section. You can add up to six (6) students | subtraction on Schedule<br>M1M.                                                                                      |
| 1) Student Information                                                                                                    | Click here to add each<br>individual student & their<br>expenses.                                                    |
| 2) Student Information BEGIN                                                                                                    |                                                                                                    |

Nontaxable income for Form M1PR and Schedule M1ED State Section » Pencil » Additional Nontaxable Income

| Minnesota State Return                                             |              |                                                 |
|--------------------------------------------------------------------|--------------|-------------------------------------------------|
|                                                                    |              | Enter other nontaxable                          |
| Additional Nontaxable Income (Forms M1CD, M1ED, M1PR)              |              | Income (see page 165).<br>Do not include public |
| Enter any "Other Nontaxable Income" not included on Federal return | \$4225       | benefits.                                       |
| Enter the description of "Other Nontaxable Income" above           | SCHOLARSHIPS | Enter description of other nontaxable income.   |

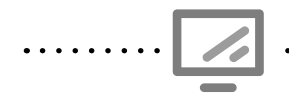

ŏ

#### Student information for Schedule M1ED

. . . . . . . . State Section » Minnesota Return » Credits » K-12 Education Credit » Student Information

| 1) Student Information                                                                                                    |                                      |                                             |                                                        |
|----------------------------------------------------------------------------------------------------|--------------------------------------|---------------------------------------------|--------------------------------------------------------|
| Enter the Student's First Name                                                                                            | ARACELI                              | Г                                           | Entor TIN name date of                                 |
| Enter the Student's Last Name                                                                                             | GONZALES                             |                                             | birth, student's grade, and<br>type of school attended |
| Date of Birth (Enter as follows: yyyyMMdd)                                                                                | 20051211                             |                                             | for up to three qualifying students.                   |
| Enter the Student's SSN                                                                                                   | 500500000                            | -                                           |                                                        |
| Select the Student's Grade in which the expenses were                                                                     | 7th Grade 🔻                          |                                             |                                                        |
| Select the Type of School Attended                                                                                        | Public •                             |                                             |                                                        |
| Fees for enrichment or academic classes taken outside the day or school year.                                             | e regular school                     |                                             |                                                        |
| Enter the Fees/Tuition for classes outside of school                                                                      | <b>\$</b> 150                        | ,                                           |                                                        |
| Enter the Organization to whom fees were paid                                                                             | MATH GEEKS                           |                                             | Enter amount(s) paid<br>per student for academic       |
| Enter the Type of class that the fees were paid for                                                                       | MATHEMATIC                           |                                             | classes, organization's<br>name and type of class.     |
| Fees for individual instruction by a qualified instructor tau regular school day or year, such as tutoring or music lesso | ght outside the<br>ons.              |                                             |                                                        |
| Enter the Fees paid for a private tutor                                                                                   | \$220                                |                                             |                                                        |
| Enter the Name of the Organization                                                                                        | 123 TUTORS                           |                                             | Enter amount paid per<br>student for individual        |
| Enter the First name of the Instructor                                                                                    | CINDY                                |                                             | instructor, instructor's<br>name and type of class.    |
| Enter the Last name of the Instructor                                                                                     | LOCH                                 |                                             |                                                        |
| Enter the Type of class for private tutor                                                                                 | SPANISH                              |                                             |                                                        |
| Purchases of required school materials: textbooks, paper,<br>notebooks, etc. Must have itemized cash register receipts    | pencils,<br>to support.              | r                                           |                                                        |
| Required school expenses                                                                                                  | \$86                                 |                                             | Enter amount paid<br>per student for school            |
| Transportation costs paid to others for the regular school                                                                | day.                                 |                                             | supplies.                                              |
| Transportation costs paid to others                                                                                       | <b>\$</b> 853                        |                                             | Enter amount paid per student for transportation       |
| Transportation Provider                                                                                                   | BUSES 4 YOU                          |                                             | costs and provider's name.                             |
| Purchases or rentals of musical instruments used during                                                                   | egular school day.                   | г                                           |                                                        |
| Purchase or Rental of Musical Instrument(s)                                                                               | \$75                                 |                                             | Enter amount paid per<br>student for rental or         |
| Type of Musical Instrument                                                                                                | CLARINET                             |                                             | instruments and type of instrument.                    |
|                                                                                                    |                                      | L                                           |                                                        |
| The maximum credit per child is \$1, for the credit can be entered in the                                                 | 000 (based on 7!<br>K-12 Education S | 5% of expenses). Ex<br>ubtraction (see page | cess expenses not used<br>e 146).                      |

• •

## PARENTS OF STILLBORN CHILDREN CREDIT

| Source Documents | On Intake Sheets                   | On Tax Returns                              | VITA Certification |
|------------------|------------------------------------|---------------------------------------------|--------------------|
| Taxpayer records | • IRS: N/A                         | • 1040: N/A                                 | Basic              |
|                  | P+P: Minnesota Tax     Information | M1: line 22, Sch M1REF<br>line 4, Sch M1PSC |                    |
|                  |                                    | • M1PR: N/A                                 |                    |

**Overview:** Parents who experienced a stillbirth are eligible for a \$2,000 refundable tax credit. This topic is very sensitive and deserves the utmost respect when talking with the taxpayer.

To claim the credit, the parent(s) must have experienced a stillbirth in Minnesota, obtained a Certificate of Birth Resulting in Stillbirth, and could have claimed the child as a dependent if the child had been born alive.

If the taxpayer does not have the certificate, prepare and review the return without the credit. Do not e-file the return, but add a note in TS stating, "More info needed to complete M1PSC." The taxpayer should call 651-262-2167 with the certificate information to complete their return.

To claim the credit, the parent(s) must have:

- Experienced a stillbirth in 2020 in Minnesota,
- Requested and received a Certificate of Birth Resulting in Stillbirth from the Minnesota Department of Health, Office of Vital Records, and
- Been eligible to have claimed the child as a dependent if the child had been born alive.

The taxpayer will need the State File Number and Document Control Number from the Certificate of Birth Resulting in Stillbirth. If they do not have a certificate, they can get information from the Office of Vital Records at 651-201-5970, or at www.health.state.mn.us/people/vitalrecords/stillbirth.html.

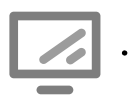

Parents of Stillborn Children Credit for Schedule M1PSC

State Section » Minnesota Return » Credits » Credit for Parents of Stillborn Children » Stillborn Child Information

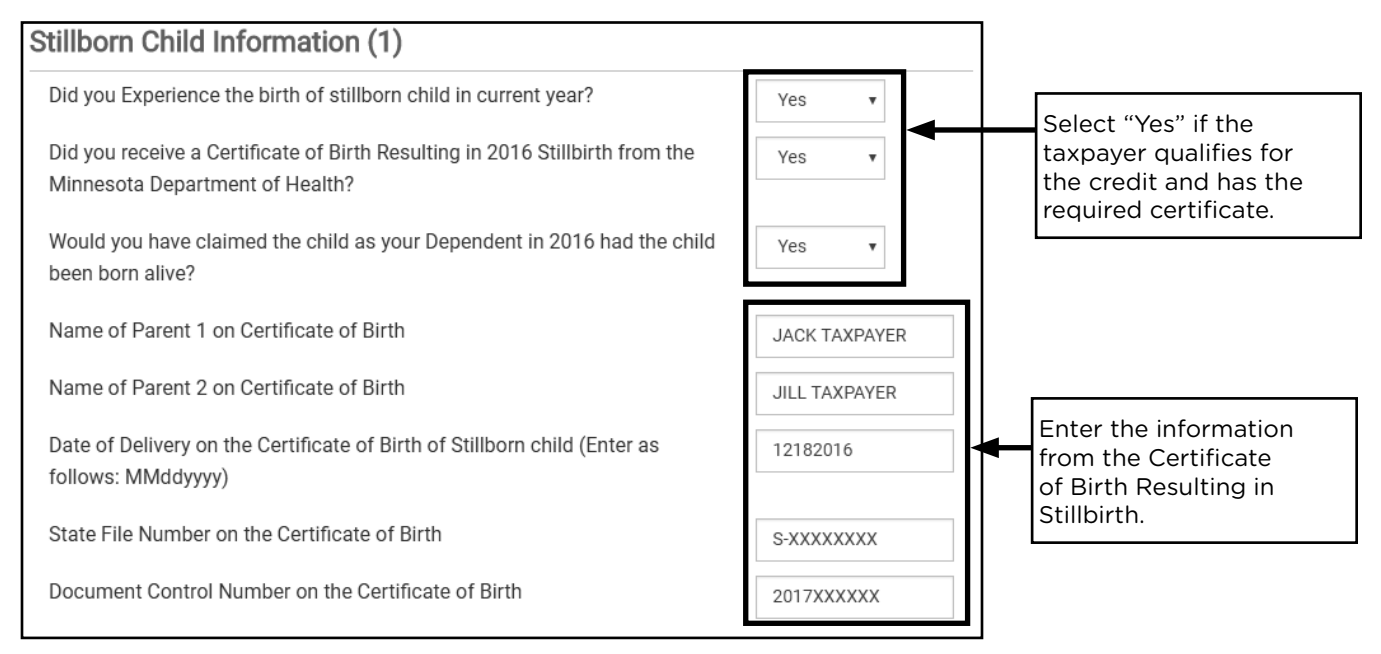

## MINNESOTA HOUSEHOLD INCOME

|                        | Source Documents                                                                                 | On Intake Sheets                                               | On Tax Returns                                                              | <b>VITA Certification</b> |
|------------------------|--------------------------------------------------------------------------------------------------|----------------------------------------------------------------|-----------------------------------------------------------------------------|---------------------------|
| • St<br>ta             | tatements showing non-<br>axable income                                                          | <ul> <li>IRS: N/A</li> <li>P+P<sup>:</sup> Repters/</li> </ul> | <ul> <li>1040: N/A</li> <li>M1: M1ED lines 4</li> </ul>                     | Basic                     |
| • Ta<br>co<br>st<br>fr | axpayer records (e.g.<br>ounty statements, bank<br>catement, or verification<br>om the taxpayer) | Homeowners +<br>K-12 Education<br>Credit Only                  | <ul> <li>and 5</li> <li>M1PR: lines 4 and 5,<br/>and Sch M1PR-AI</li> </ul> |                           |

**Overview:** Many types of household income do not have a tax document. Prepare the return based on amounts provided by the taxpayer unless there is reason to believe the information is wrong and will cause incorrect calculations. This income often needs to be entered into TS on Schedule M1ED (see page 162) and Form M1PR (see page 170).

Minnesota household income is the federal adjusted gross income plus certain nontaxable income and government benefits. Failure to include nontaxable income when required has caused Minnesota Revenue to audit returns, resulting in additional taxes and interest owed by some taxpayers.

#### Household income does not include

- Noncash benefits such as food, fuel or childcare assistance
- Medical Assistance (Medicaid)
- Child support payments
- IRA rollovers
- Energy assistance

- Life insurance policy payments
- Payments from someone else for the taxpayer's care by a nurse, nursing home, or hospital
- Minnesota property tax refunds
- Gifts or inheritances
- Dependent's income, including Social Security
- Nontaxable Holocaust settlement payments
- State income tax refunds not included in federal taxable income

#### Nontaxable Household Income from public benefits

**Diversionary Work Program** (DWP) is a 4-month program that helps low-income Minnesota families find a job. The goal of DWP is to help parents immediately go to work.

**Emergency Assistance** is for income-qualifying persons where the loss of shelter, utilities, food, clothing, and other items poses a direct, immediate threat to their physical health or safety.

**General Assistance** (GA) is a program that serves as Minnesota's primary safety net for single adults and childless married couples who are unable to work.

**Housing Support** (formerly GRH) is a Minnesota-funded program that pays for room and board costs for low-income adults. Generally, recipients are elderly or persons with disabilities, and the goal is to reduce homelessness and institutional living.

**Minnesota Family Investment Program** (MFIP) is Minnesota's welfare reform program for lowincome families with children. MFIP helps families move to work and has a 5-year lifetime limit on benefits. Most families will also participate in the Diversionary Work Program (see above).

**Minnesota Supplemental Aid** (MSA) is a program that provides a monthly cash benefit to people who are aged, blind or disabled.

**Refugee Cash Assistance** is for refugees who are ineligible for SSI or MFIP, and is paid for up to 8 months after arrival in the United States.

**Supplemental Security Income** (SSI) is a federal supplemental income program operated by the Social Security Administration and funded by general tax revenues (not Social Security taxes). SSI provides monthly cash payments to certain people who have little or no income. See page 69 for information about RSDI Social Security benefits.

#### Other nontaxable household income

| Automatically transfers in TaxSlayer                                       |                                           |
|----------------------------------------------------------------------------|-------------------------------------------|
| Nontaxable income:                                                         | Amounts transfer from:                    |
| Tax-deferred retirement accounts                                           | <i>W-2 Wage Statement</i> , box 12        |
| Contributions to a dependent care and/or medical expense account           | <i>W-2 Wage Statement</i> , boxes 10 + 12 |
| Health Savings Account deductions                                          | Form 1040, Schedule 1                     |
| Educator expenses                                                          | Form 1040, Schedule 1                     |
| Distributions from a Roth IRA or other nontaxable retirement distributions | Form 1040, line 4a                        |

The amounts listed below **must be entered** into TS on Schedule M1ED (see page 162) and Form M1PR (see page 170).

- Veterans' benefits
- Strike benefits
- Nontaxable sick pay
- Nontaxable alimony
- Nontaxable foster care payments
- Income excluded by a tax treaty
- Employer-paid adoption expenses
- Employer-paid education expenses
- Workers' compensation benefits
- Nontaxable employee transit and parking
- Nontaxable scholarships, fellowships, grants for education, or tuition waivers
- Nontaxable pension and annuity payments, including all lump-sum distributions and disability payments

- Rent reduction for caretaking responsibilities (often on CRP)
- Gain on the sale of the taxpayer's home that was excluded from federal income (see page 74)
- Debt forgiveness not included in federal adjusted gross income (Form 1099-C)
- Qualified Medicaid Waiver payments (see page 59)
- Homeowners filing an M1PR: Income of another adult living in the home (see page 176)
- Married taxpayers filing separate M1PRs: Spouse income for the period of time they lived together (see page 169)

Repayment of program benefits: If program benefits were repaid during the year, subtract the amount of those repayments from the amount reported.

## HOMESTEAD CREDIT REFUND AND RENTER'S PROPERTY TAX REFUND (FORM M1PR)

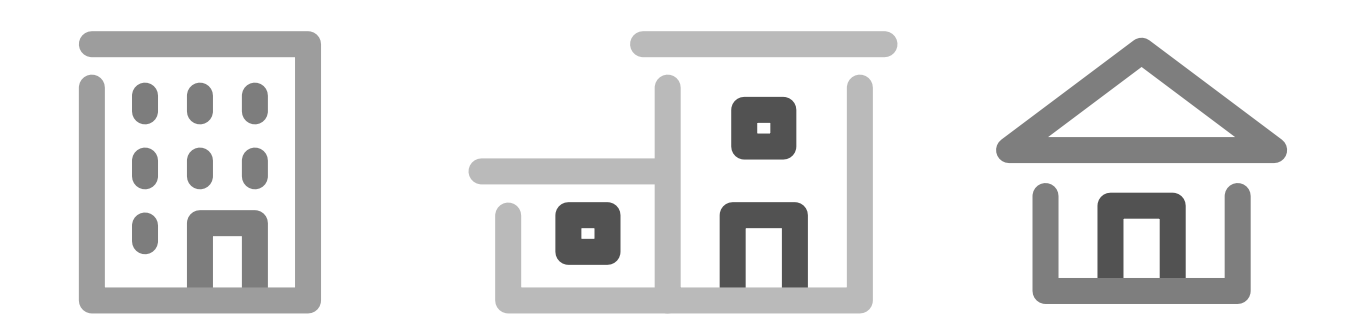

## M1PR OVERVIEW

Renters and homeowners in Minnesota may qualify for a partial refund of property tax paid by filing Form M1PR. The Renter's Property Tax Refund and the Homestead Credit Refund are available to taxpayers even if they do not need to file an income tax return.

Eligibility is based on income (taxable and nontaxable) and property taxes (actual taxes for homeowners or a percentage of rent paid for renters). Refunds are generally issued in summer or fall.

The refunds for tax year 2020 must be claimed before August 15, 2022. Refunds for tax year 2019 expire on August 16, 2021. Refunds for older tax years are expired.

This section provides an overview of Form M1PR rules. Tax preparers are encouraged to use the Form M1PR Instruction Booklet (available online) as an additional resource.

| Housing<br>Status                                   | Source Documents                                        | Additional Notes                                                                                                    |
|-----------------------------------------------------|---------------------------------------------------------|----------------------------------------------------------------------------------------------------|
| Renter                                              | Certificate of Rent Paid<br>(CRP) for each rental unit. | Taxpayer lived in a rental unit for any part of the year. See page 172 for more information.                                                                                                    |
| Homeowner                                           | Property Tax Statement<br>Payable in 2021               | Taxpayer owned and lived in taxpayer's home<br>on January 2, 2021. See page 176 for more<br>information.                                                                                                    |
| Nursing                                             |                                                         | Taxpayer lived in a group home, nursing home,<br>adult foster care, intermediate care, or assisted<br>living center for any part of the year.                                                                                                    |
| Nursing<br>home or<br>adult foster<br>care resident |                                                         | If taxpayer received benefits from MA housing<br>assistance, SSI, MSA, or Housing Support<br>(formerly GRH), a special calculation is required<br>to apportion the refund based on the taxpayer's<br>income that is not from public benefits (see TS<br>entry notes on pages 171 and 175). |
| Mobile home<br>owner                                | CRP and Property Tax<br>Statement Payable in 2021       | Taxpayer owned and lived in the mobile home<br>on January 2, 2021, and rented the property on<br>which it was located. See pages 176 and 178<br>for more information.                                                                                                    |

**Renter and homeowner:** If a taxpayer owned and rented in 2020, the order in which they owned and rented impacts whether they qualify as renter and/or homeowner, and source documents used to claim a refund.

- a. Taxpayer rented during 2020, and then owned and lived in their home on January 2, 2021. Follow steps for both homeowner and renter. Needs CRP and Property Tax Statement Payable in 2021. Choose both statuses in TS.
- b. Taxpayer owned and then rented. Follow steps for renter only. The taxpayer does not qualify as a homeowner (did not own and live in the home on January 2, 2021).

When choosing the housing status for a nursing home resident, adult foster care resident, or mobile home owner, also select a corresponding housing type on the CRP to correctly calculate the taxpayer's refund.

## MARRIED TAXPAYERS AND FORM M1PR

#### If taxpayer was married for the entire year and -

- Lived with spouse for the entire year, they must file return together.
- Lived apart from spouse for all or part of the year, each spouse can file separately or they can file together. If filing separately, the income of the other spouse must be included for any time they lived together in 2020. Enclose an explanation and paper-file.
- One spouse lived in a nursing home and the other spouse lived elsewhere, file separate returns.

If taxpayer **got married during 2020**, each spouse can file separately or they can file together. If filing separately, include both the taxpayer's income and the spouse's income for the period that they lived together. Enclose an explanation and paper-file.

If the taxpayer **divorced or legally separated during the year**, each spouse must file separately. List the taxpayer's income for the entire year plus the ex-spouse's income for the time they were married and living together.

## ADDITIONS AND SUBTRACTIONS TO INCOME

Credits for homeowners and renters are based on household income, which requires adding most nontaxable income to federal AGI and allows some subtractions.

Additions to income are reported on Schedule M1PR-AI and are covered on page 165.

Taxpayers may claim subtractions for:

**Age 65 or older:** \$4,300 subtraction for taxpayer or spouse. TS calculates automatically. Taxpayers may take a subtraction for age or disability status, but not both.

**A person with a disability:** \$4,300 subtraction for taxpayer or spouse. Select this option in the M1PR section of TS (see page 171 for disability definition). Taxpayers may take a subtraction for disability status or age, but not both.

**Claiming dependents:** Subtraction amount determined by number of dependents. TS calculates this automatically.

**Retirement Account Contributions:** Up to \$6,000 per taxpayer. Subtraction is equal to the actual contributions up to the max. TS will transfer amounts entered in the federal section.

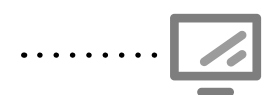

Starting Form M1PR

State Section » Property Tax Refund » Begin/Edit » Pencil

| Minnesota M1PR Return                                    |                                                      |
|----------------------------------------------------------|------------------------------------------------------|
|                                                          | Select to start/edit Form M1PR                       |
| Complete your Minnesota Property Tax Rebate (Form M1PR)  | BEGIN Select to enter total public                   |
| Enter your total Household Income for Forms M1PR and M1H | See page 170 for other<br>household income.          |
| Enter a Miscellaneous Electronic Statement, if required  | BEGIN                                                |
| Amended Property Tax Refund (M1PRX)                      | is less than amount of rent pair<br>or property tax. |

If the rent or property taxes paid is greater than the taxpayer's household income, ask what funds they used to pay. For example, they may have used savings or gotten gifts from family. Include the taxpayer's response on a Miscellaneous Electronic Statement that will be e-filed with the return.

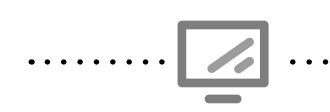

Entering household income and retirement account subtractions on Form M1PR

State Section » Property Tax Refund » Edit » Pencil » Enter your total Household Income

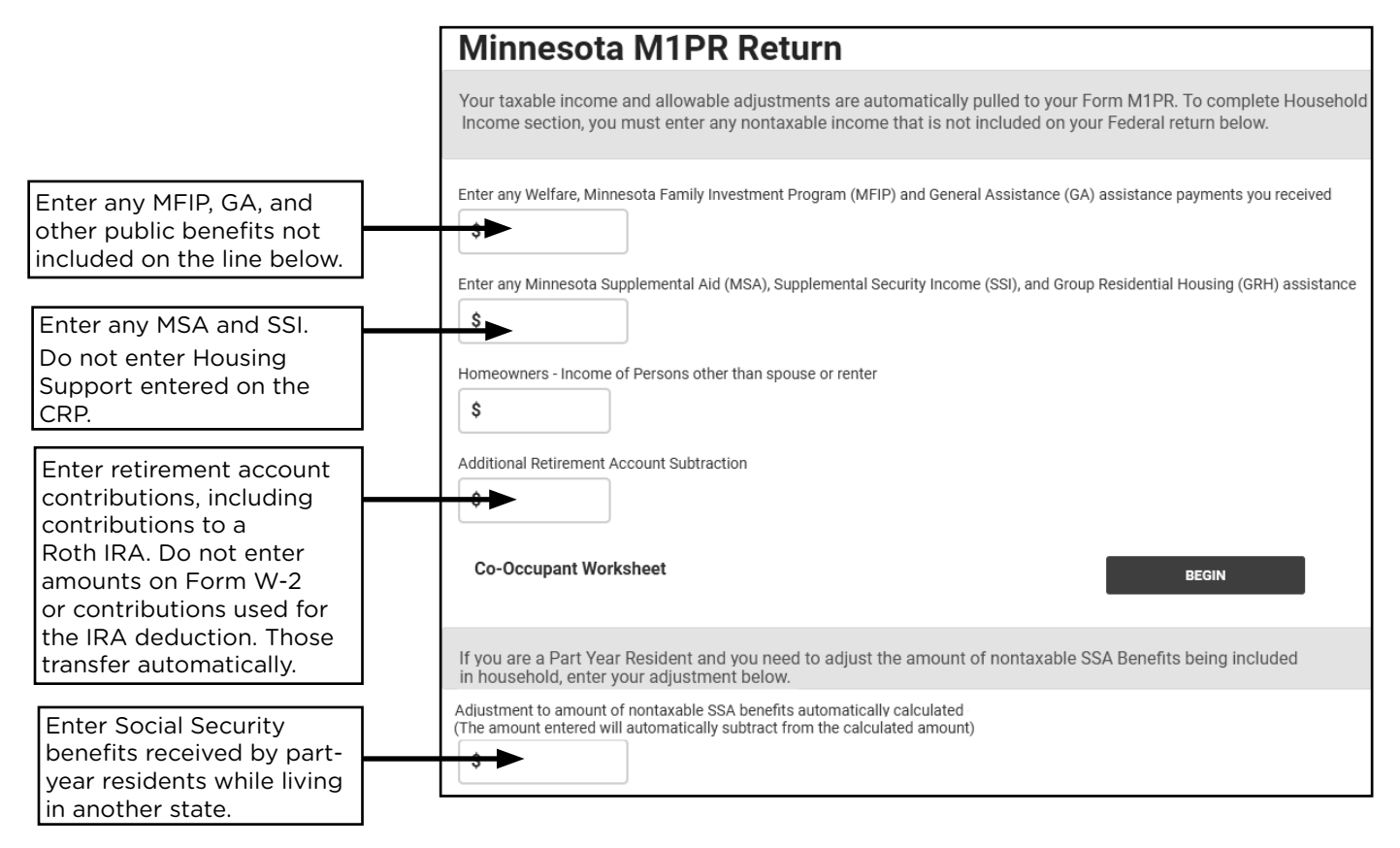

Contributions to a retirement account are subtracted from household income on Form M1PR. If taxpayer contributed to a Roth IRA, include the amount here. Most other retirement contributions will transfer from entries on the federal return.

Nontaxable income for Form M1PR and Schedule M1ED State Section » Pencil » Additional Nontaxable Income

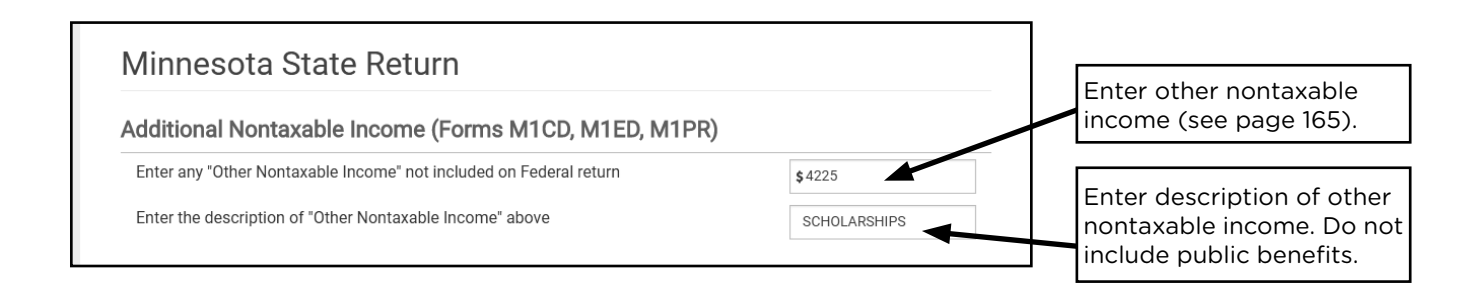

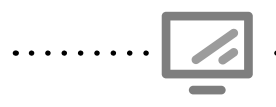

#### Selecting disability and housing status on Form M1PR

State Section » Property Tax Refund » Edit » Pencil » Complete Your MN Property Tax Rebate

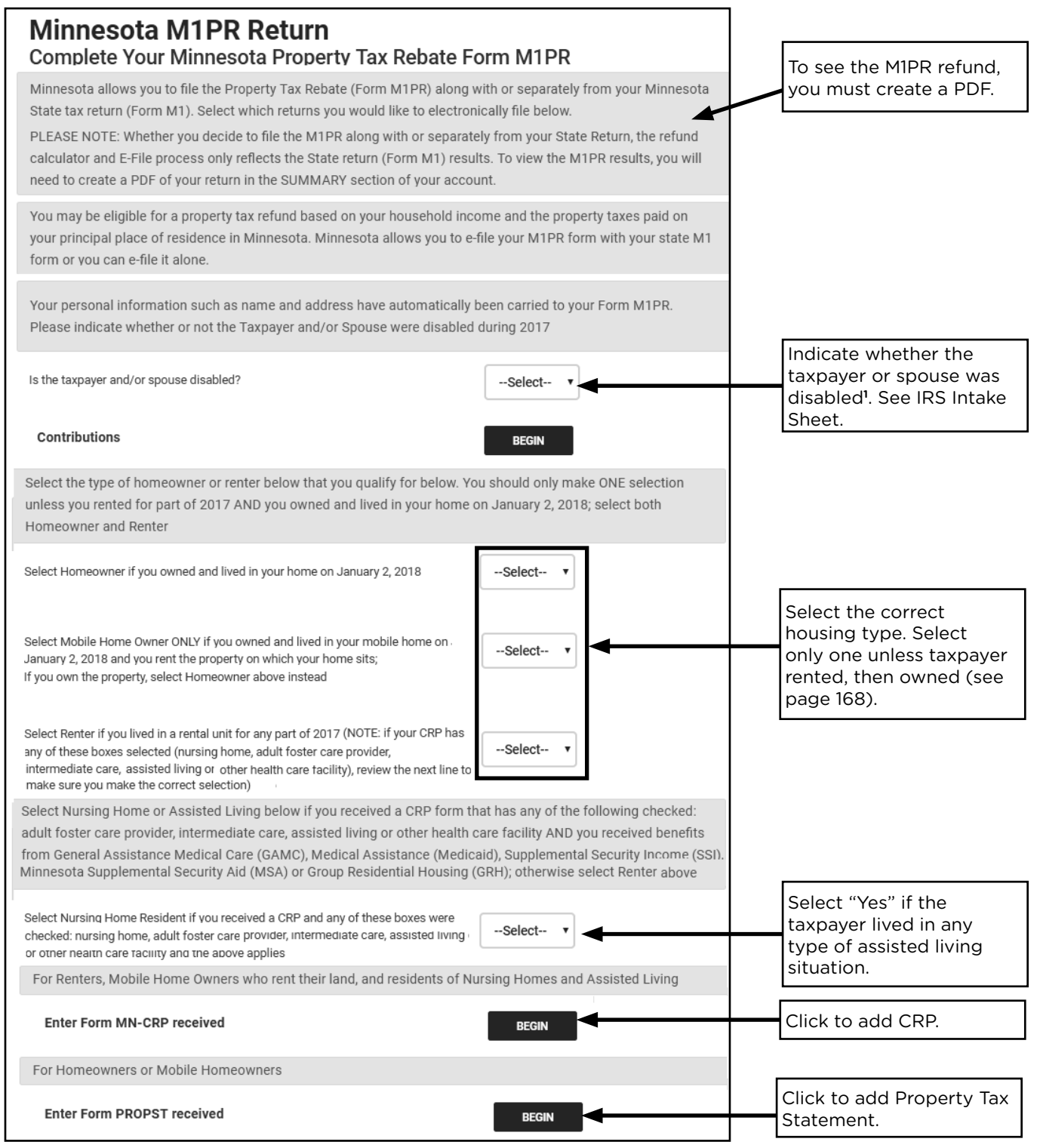

<sup>1</sup>**Disabled:** On or before December 31, 2020, taxpayer was: Certified as disabled by the Social Security Administration, unable to work for at least 12 consecutive months because of a disability, or legally blind.

Select "Yes" for taxpayers with disabilities. A disability qualifies the taxpayer for a subtraction from household income which often increases refunds.

## **RENTER'S PROPERTY TAX REFUND**

| Source Documents      | On Intake Sheets      | On Tax Returns  | VITA Certification |
|-----------------------|-----------------------|-----------------|--------------------|
| Certificate of Rent   | • IRS: N/A            | • 1040: N/A     | Basic              |
| Paid (CRP)            | P+P: Renters/         | • M1: N/A       |                    |
| • Rent Paid Affidavit | Homeowners + K-12     | • M1PR: line 18 |                    |
| (RPA)                 | Education Credit Only |                 |                    |

**Overview:** Renters may be eligible for a refund based on their rent that went toward paying property taxes and their household income. The maximum refund is \$2,210. Taxpayers must have a Certificate of Rent Paid (CRP). If a taxpayer did not receive a CRP, they can apply for a Rent Paid Affidavit (RPA) from Minnesota Revenue. Taxpayers who complete an income tax return and do not have their CRP or RPA with them may fill out the *Homeowner + Renter Info handout* to submit to P+P later.

To qualify for the Renter's Property Tax Refund, a taxpayer must:

#### 1. Have household income of less than \$62.960 in 2020

#### 2. Not qualify to be a dependent

Dependents do not qualify even if the person entitled to claim the dependent chooses not to do so. See page 52 for Qualifying Child definition and page 55 for Qualifying Relative definition.

#### 3. Resided in a rental unit(s) that was subject to property taxes; and

Owners of buildings that are not exempt from property tax (e.g., college dormitories and nonprofit nursing homes) do not issue CRPs. These renters do not qualify for a refund.

#### 4. Paid all or part of the rent from taxpayer's own funds.

When rent is paid by a person or organization other than the taxpayer, the money must be given to the taxpayer before being paid to the landlord to qualify the taxpayer for the renter's refund. If the total rent for the year was paid directly to the landlord, and the taxpayer did not control the funds, the taxpayer does not qualify.

### **RENTER SITUATIONS**

**Taxpayer lives with an adult dependent, and the taxpayer pays all of the rent.** The landlord may issue one CRP to the taxpayer and one to the dependent. The taxpayer can claim the amounts from both CRPs. Add together the rent from both CRPs and enter as one CRP in TS.

**Taxpayer rented two units and paid rent for both units.** The taxpayer cannot claim rent for more than 12 months. The amount of rent paid should be prorated based on when the taxpayer lived in the units.

Entering CRPs with overlapping dates in TS:

- 1. Determine where the taxpayer lived
- 2. Enter only the dates the taxpayer actually lived in each unit
- 3. Prorate the reported rent paid based on the number of days lived in each unit

**Example**: Terry has 2 CRPs that overlap by 5 days in April. They started paying rent for their new unit while still living at their old unit. The CRP shows they paid \$600/month at each place. Divide the rent by the number of days in the month (\$600/30 days = \$20 per day) and calculate the amount of rent at the new unit that should not be claimed (5 days X \$20 per day = \$100). Reduce the amount of rent paid on the CRP for the new unit by \$100.

**Taxpayer and/or spouse were part-year residents.** Use only household income received while taxpayer and/or spouse lived in Minnesota. A part-year resident MN return is required. (This is different for homeowners.)

If a **parent pays their child's off-campus rent** and the child is a dependent on the parents' return, neither the parent nor the child qualifies to claim the property tax refund.

**Taxpayer paid rent for a garage or storage unit.** The amount is included if the additional spaces are a part of the rental agreement.

**Taxpayer is a caretaker** and received a rent reduction for their work. The amount of the reduction should be shown on Line 2 of the CRP. In TS enter the amount in the CRP section and it must also be entered as nontaxable income (see page 170).

## **CERTIFICATE OF RENT PAID (CRP)**

Renters file using a CRP issued by the landlord, which should be provided by January 31. A CRP details the rent paid in the calendar year and basic information about the rental unit.

If **more than one renter lives in the unit**, each renter receives a CRP and the rent is split equally regardless of the actual amount paid by each renter. Each renter files separately using their own income and CRP.

If a taxpayer **lived in more than one rental unit** during the year, do not prepare a return if the taxpayer has not received all of the CRPs. Refunds will be delayed if CRPs must be added later. Instead, provide taxpayer with the *Homeowner + Renter handout*.

If a **CRP has incomplete information,** a Property Identification (ID) number or landlord's information can often be found using the county's website using the property information search. Rent paid cannot be found online. If a landlord's phone number is missing, ask if the taxpayer has it.

#### **Missing CRP**

Taxpayers who do not receive a CRP by January 31 should contact the landlord to request a copy. If the landlord refuses to issue a CRP, the taxpayer can request a Rent Paid Affidavit (RPA) from Minnesota Revenue after March 1. Taxpayers using an RPA must paper-file their M1PR. Provide the *Homeowner + Renter handout* for information on requesting a RPA.

#### Housing Support (formerly GRH)

Housing Support is a specific program providing rental assistance, primarily to the elderly or persons with disabilities living, in adult foster care, intermediate care, or other group living arrangements. This program was formerly known as Group Residential Housing (GRH). Special calculations are required for renters with this kind of support.

The CRP language leads some landlords to incorrectly report Section 8, MFIP housing grants, or other renal assistance on Line B of the CRP. Ask the taxpayer follow-up questions if any amount is listed on Line B.

- Have you ever received Group Residential Housing payments?
- Do you receive section 8 or another type of rental assistance?
- Do you know the type of housing assistance you received or your landlord received for you?

**If the taxpayer received Section 8** or other rental assistance that was not Housing Support/ GRH: Do not enter the amount on line B in TS and do not mark "Yes" to the question about Housing Support.

**If the taxpayer received GRH/Housing Support payments:** Enter the amount on Line B in TS. Select one of the four types of housing facilities (choose the one marked on the CRP or adult foster care if none are marked). A special calculation must happen for anyone who had GRH/ Housing Support payments.

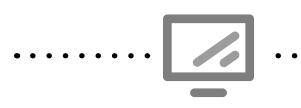

#### Entering renter's information from a CRP

State Section » Property Tax Refund » Edit » Pencil » Complete your MN Property Tax Rebate » Enter Form MN-CRP received » Complete Renter's Information

| DEPARTMENT FINAL DRAFT 10                                                                                                    | <sup>0/1/19</sup>                                                           |                                                   |
|----------------------------------------------------------------------------------------------------|-----------------------------------------------------------------------------|---------------------------------------------------|
| 2019 CRP, Certificate of Rent Paid                                                                                                    |                                                                             |                                                   |
| Renter/Unit Information                                                                                                    | Flankowia Caddiffesta Nombra (CAN)                                          |                                                   |
| Rentel First Maline and Initial Rentel City State                                                                                                    |                                                                             |                                                   |
| Render Green (AAA (OD 5000)) - 4e (AAA (OD 5000)) - Total AA                                                                                                    | En Colo Coliny                                                              |                                                   |
|                                                                                                    |                                                                             |                                                   |
| Property Information Place an X if the property is: Adult Foster Care Assisted Living Nursine Home Mobile Home                                                                                                    | Minnesota M1PR Return                                                       |                                                   |
| Property ID or Parcel Number                                                                                                    | Complete The Renters Information                                            |                                                   |
| Rent Datails                                                                                                    | Is this Name and Address on the CRP the same as the Name and Address        | on the Federal Return? (Note: The Federal Address |
| A. Was any rent paid by medical assistance ( <i>Medicaid</i> )?                                                                                                    | must be a US Address). If you answer yes, then this informaiton will be con | npleted for you and you do not need to re-enter.  |
| B. Did the renter receive housing support? Yes No I                                                                                                    | Yes Choose "Yes" if the CRP a                                               | address is the                                    |
| Total Rent  Renter's share of rent paid.                                                                                                    | same as the taxpayer's cu                                                   | urrent address.                                   |
| 2 Caretaker rent reduction                                                                                                    | Complete the renters information below                                      |                                                   |
| 3 Total rent (Add lines 1 and 2)                                                                                                    |                                                                             |                                                   |
| Property Owner Property Owner Name                                                                                                    | Enter the Renters First Name as shown on your Form CRP                      |                                                   |
| Property Owner Address City                                                                                                    | Enter the Renters Middle Initial as shown on your Form CRP                  |                                                   |
| Just The Control of the second second s |                                                                             |                                                   |
| Managing Agent Name, if Applicable (please print)                                                                                                    | Enter the Renters Last Name as shown on your Form CRP                       |                                                   |
|                                                                                                    | Enter the Street Address of Rent                                            |                                                   |
| Renter Instructions<br>Use this certificate to complete Form M1PR, Homestead Credit Refund (for Homeov                                                                                                    | Do not enter                                                                |                                                   |
| must attach all CRPs used to determine your refund. Keep copies of Form M1PR an                                                                                                    | Enter the City of Rental Property                                           |                                                   |
| Note: The property owner or managing agent is required to give each renter living<br>rent, regardless of the portion actually paid.                                                                                                    | same and "Yes" is                                                           |                                                   |
| For forms and tax-related information, go to our website at www.revenue.state.mn                                                                                                    | Enter the State of Rental Propert selected above.                           | Select                                            |
|                                                                                                    |                                                                             |                                                   |
|                                                                                                    | Enter the ZIP Code of Rental Property                                       |                                                   |
|                                                                                                    |                                                                             |                                                   |
| 9999                                                                                                    | Enter the Beginning Date of Rental                                          | 01/01/2017                                        |
|                                                                                                    |                                                                             |                                                   |
|                                                                                                    | Enter the Ending Date of Rental                                             | 12/31/2017                                        |
|                                                                                                    |                                                                             |                                                   |
|                                                                                                    | Enter the Number of Units on this property                                  | 1                                                 |
|                                                                                                    |                                                                             |                                                   |
|                                                                                                    | Is this CRP being filed by a Married Couple?                                | No                                                |
|                                                                                                    |                                                                             |                                                   |
|                                                                                                    | Enter the Number of Adults living in the rental property                    | 1                                                 |
|                                                                                                    | (Count Married Couple as 1)                                                 |                                                   |
|                                                                                                    |                                                                             |                                                   |
| • • • • • • • • • • • • • • • • • • • •                                                                                                    | • • • • • • • • • • • • • • • • • • • •                                     |                                                   |
| Correctly identifying H                                                                                                    | lousing Support (formerly GRH) is critica                                   | I to correct calculations on                      |
| a renter's Form MIPR.                                                                                                    | Landlords often incorrectly include Section                                 | on 8 housing assistance and                       |
| other housing assistan                                                                                                    | nce on the CRP and list it as Housing Supp                                  | port. Amounts that are not                        |
| Housing Support (forr                                                                                                    | neny GRH) should not be entered IN 15.                                      |                                                   |
|                                                                                                    |                                                                             |                                                   |
| . It's possible to look u                                                                                                    | n a Property Identification (ID) number of                                  | r landlord's address on a                         |
| county's website If a l                                                                                                    | andlord's phone number or address is mis                                    | ssing the taxpaver may                            |
| have this information.                                                                                                    | Rent paid cannot be found online, and if i                                  | incorrect on the CRP the                          |
| taxpayer should get a                                                                                                    | corrected CRP                                                               |                                                   |
|                                                                                                    | • • • • • • • • • • • • • • • • • • • •                                     |                                                   |

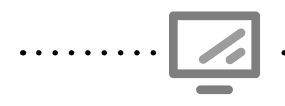

#### Entering landlord's information from a CRP

State Section » Property Tax Refund » Edit » Pencil » Complete your MN Property Tax Rebate » Enter Form MN-CRP received » Complete owner's information

| Minnesota M1PR Return Complete                                                                                                    | Owners Information                          |   |                                                                                 |
|----------------------------------------------------------------------------------------------------|---------------------------------------------|---|---------------------------------------------------------------------------------|
| Enter the Owners information below                                                                                                    |                                             |   |                                                                                 |
| Is the Owner an Individual or a Business?                                                                                                    | Business 🔻                                  |   |                                                                                 |
| If the Owner is a Business. enter the Business Name:                                                                                                    | RENTING 4 YOU                               |   |                                                                                 |
| Individual Owner First Name                                                                                                    |                                             | H | Enter information for a business <u>or</u><br>an individual owner but not both. |
| Individual Owner Middle Initial                                                                                                    |                                             |   |                                                                                 |
| Individual Owner Last Name                                                                                                    |                                             |   |                                                                                 |
| Enter Owners US Address information below:                                                                                                    |                                             |   |                                                                                 |
| Enter the Owners US Street Address                                                                                                    | 2525 QUARTER LANE                           |   |                                                                                 |
| Enter the Owners US City                                                                                                    | ST PAUL                                     |   |                                                                                 |
| Enter the Owners US State                                                                                                    | Minnesota v                                 |   |                                                                                 |
| Enter the Owners US ZIP Code                                                                                                    | 55101                                       |   |                                                                                 |
| Enter Owners Foreign Address information below:                                                                                                    |                                             |   |                                                                                 |
| Enter the Owners Foreian Street Address<br>Enter the Owners Foreian Citv<br>Enter the Owners Foreian State<br>Enter the Owners Foreign Postal Code<br>Enter the Owners Foreign Country | Do not enter.                               |   |                                                                                 |
| Enter the Owners Phone Number (Do not enter dashes, only digits)                                                                                                    | 6512221111                                  | - | Don't forget to enter the phone<br>number!                                      |
| Enter the Property ID number                                                                                                    | 12345678888                                 |   |                                                                                 |
| Enter the Property County                                                                                                    | RAMSEY                                      |   |                                                                                 |
| Is the Owner a Nursing Home?                                                                                                    | Select v                                    |   | Select "Yes" if this type of housing                                            |
| Is the Owner a Intermediate Care facility?                                                                                                    | Select V                                    |   | is indicated on the CRP.                                                        |
| Is the Owner an Adult Foster Care facility?                                                                                                    | Select •                                    |   |                                                                                 |
| Is the Owner an Assisted Living facility?                                                                                                    | Select v                                    |   |                                                                                 |
| If you have an amount entered on line A or B below, please also che                                                                                                    | tck the appropriate box above from the CRP. |   | Enter amount paid by Medicaid (CRP<br>line A). If greater than \$99,999, the    |
| A) Enter the amount of rent paid to the Owner, if any, paid by Welfare (GAMC) of                                                                                                    | r Medicaid                                  |   | return must be paper-med.                                                       |
| B) Enter the amount of rent paid to the Owner, if any, paid by Group Residential                                                                                                    | Housing (GRH) \$                            |   | Enter amount paid by Housing Support                                            |
| Line 1, Enter the amount of Rent Paid                                                                                                    | \$ 5200                                     |   | (formerly GRH) from CRP line B. See                                             |
| Did a government housing agency pay you part of the rent?                                                                                                    | Select V                                    |   | Housing Support notes on page 173.                                              |
| Was any part of rent paid for a mobile home lot?                                                                                                    | Select V                                    |   | Enter total rent paid, and if rent was                                          |
| Did renter received reduced rent for being caretaker?                                                                                                    | Select V                                    | + |                                                                                 |
| line 1 of the CRP for being a caretaker                                                                                                    | S                                           |   | Select "Yes" if the CRP is for a mobile home                                    |
| Enter the percentage used for Personal Use. If 100% personal use the enter a percentage or enter zero. Note: DO NOT enter the percentage                                               | e that is listed                            |   | lot (even if not indicated on the CRP).                                         |
| on Line 2 of your CRP. Only enter a percentage if you used part of yo<br>business.                                                                                                    | ur home for                                 |   | See note below about self-employment clinic.                                    |

If a taxpayer is claiming the deduction for business use of the home, they must prorate based on personal use and business use. Refer the taxpayer to 651-262-2169 to schedule an appointment at the P+P self employment tax clinic.

## **HOMESTEAD CREDIT REFUND**

| Source Documents                 | On Intake Sheets                                                                      | On Tax Returns                                  | VITA Certification |
|----------------------------------|---------------------------------------------------------------------------------------|-------------------------------------------------|--------------------|
| <ul> <li>Property Tax</li> </ul> | • IRS: N/A                                                                            | • 1040: N/A                                     | Basic              |
| Statement                        | <ul> <li>P+P: Renters/<br/>Homeowners + K-12<br/>Education Credit<br/>Only</li> </ul> | <ul><li>M1: N/A</li><li>M1PR: line 22</li></ul> |                    |

**Overview:** Homeowners may be eligible for a refund of up to \$2,840 based on their household income in the tax year and their property taxes in the following year. This means the 2020 property tax refund is based on the 2021 property tax statement. Counties usually send 2021 statements in mid-March. Taxpayers who complete an income tax return and do not have the property tax statement with them can fill out the *Homeowner/Renter Info handout* to submit to P+P later.

To qualify for the Homestead Credit refund, a taxpayer must:

#### 1. Have household income of less than \$116,180 in 2020

#### 2. Not qualify to be a dependent

See page 52 for Qualifying Child definition and page 55 for Qualifying Relative definition.

#### 3. Own and occupy a home on January 2, 2021

If temporarily absent on January 2, the taxpayer is still considered an occupant. Acceptable temporary absences include medical issues, job assignments, or travel.

#### 4. Have homestead classification for 2021

Residential homestead status is required. If the taxpayer does not have homestead classification, refer them to the county assessor's office to learn about applying. Taxpayers with an application approved by December 15, 2021 may still qualify. At least one of the owners must have a valid SSN to qualify for residential homestead status. Relative homestead status does not qualify the occupant or owner for the credit.

#### 5. Not owe delinquent property tax on the homestead

If a Property Tax Statement shows delinquent taxes are owed, but the taxes have been paid, or the taxpayer has signed a Confession of Judgment and is current on payments, paper-file Form M1PR, including documentation from the county with the return.

### HOMEOWNER SITUATIONS

**Taxpayer's home is foreclosed on in 2020.** The financial institution who had a lien against the property becomes the owner. Even if the financial institution allows the taxpayer to continue living in the home, the taxpayer does not qualify.

**Taxpayer/spouse was a part-year resident.** Enter total household income from all states for 2020. (This is different from the rules for renters.)

**Taxpayer lives in a co-op.** Residents of co-ops are considered homeowners. They receive a property tax statement from the co-op management that allocates a portion of the taxes to them.

## CO-OWNERS AND CO-OCCUPANTS

**Taxpayer and another person (not a spouse) own and occupy a home as co-owners.** Only one person can file Form M1PR. Include the other owner's income for the period that they lived in the home in 2020. In TS, use the co-occupant worksheet (see below)

**Someone other than the spouse lived with the taxpayer.** Include income of any other person living with the taxpayer (except boarders, renters, dependents, parents or spouse's parents) for the period of time they lived in the home with the taxpayer. Include a parent's income if the parent lives with the taxpayer and is a co-owner (see below).

**Two or more people own the home, but not all owners reside in the home.** The owner that lives in the home is the only person qualified for the Homestead Credit Refund and is not required to include the non-occupant owners' income on the return.

**Two or more people own and occupy separate sections of a multiple family dwelling.** Each person who owns and occupies a unit in the multiple dwelling can file for the Homestead Credit Refund using their own income and a proportionate share of the property tax paid (calculated based on the percentage of the dwelling owned and occupied). Paper-file and attach a statement describing the multiple family dwelling and the reason for splitting the property taxes.

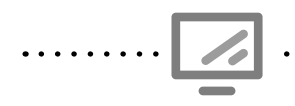

#### Co-Occupant Worksheet

State Section » Property Tax Refund » Edit » Pencil » Enter your total Household Income » Co-occupant Worksheet entries

| Number of Months co-occupant lived with you                                                                                              |        |   |                                                                      |
|----------------------------------------------------------------------------------------------------|--------|---|----------------------------------------------------------------------|
| Number of Months co-occupant lived with you                                                                                              |        |   | Enter number of months that the co-occupant lived with the taxpayer. |
| Co-Occupant Income                                                                                                    |        |   |                                                                      |
| Federal AGI<br>Social Security and Railroad Benefits                                                                                     | \$     |   | Enter income based on the number of months the                       |
| not included in Federal AGI<br>Total payments from programs including MFIP<br>(MN Family Investment Program), MSA (MN Supplemental Aid), | s<br>s | Í | co-occupant or co-owner lived with the taxpayer.                     |
| SSI (Supplemental Security Income), GA (General Assistance),<br>and Housing Support (formerly GRH)                                       |        |   |                                                                      |
| Nontaxable IRA Distributions                                                                                                    | S      |   |                                                                      |
| Additional Nontaxable Income Description of Nontaxable Income \$                                                                         | come   |   |                                                                      |
| Schedule M1NC Adjustments                                                                                                    | \$     | ] |                                                                      |
| Over 65 or Disabled Subtraction                                                                                                    | \$     | ] |                                                                      |
| Dependent Subtraction                                                                                                    | \$     | ] |                                                                      |
| Retirement Account Subtraction                                                                                                    | \$     | ] |                                                                      |

## **MOBILE HOME OWNERS**

Taxpayers generally own a mobile home, but rent the lot on which it is located. Taxpayers need a CRP for the lot rental and a 2021 Property Tax Statement. Form M1PR cannot be filed for mobile home owners without both forms. They cannot choose to file as a renter with only the CRP for lot rental.

Mobile home owners generally receive their property tax statements in June. Provide the *Homeowner + Renter Info* handout with instructions to submit both the CRP and the property tax statement along with a complete handout to the P+P main office.

If a taxpayer rents a mobile home from one landlord and rents the lot from another landlord, the taxpayer is considered a renter. Complete two CRP worksheets in TS. The taxpayer must paper-file with an explanation for the overlapping months.

### **PROPERTY TAX STATEMENT**

Use the 2021 Property Tax Statement to file the 2020 Form M1PR (or the 2020 Property Tax Statement to file the 2019 Form M1PR). **Do not use a proposed tax statement**. Minnesota Revenue will not accept Form M1PR for a homeowner prior to mid-March, when most counties issue final statements.

See corresponding letters on page page 23 for TS entry instructions.

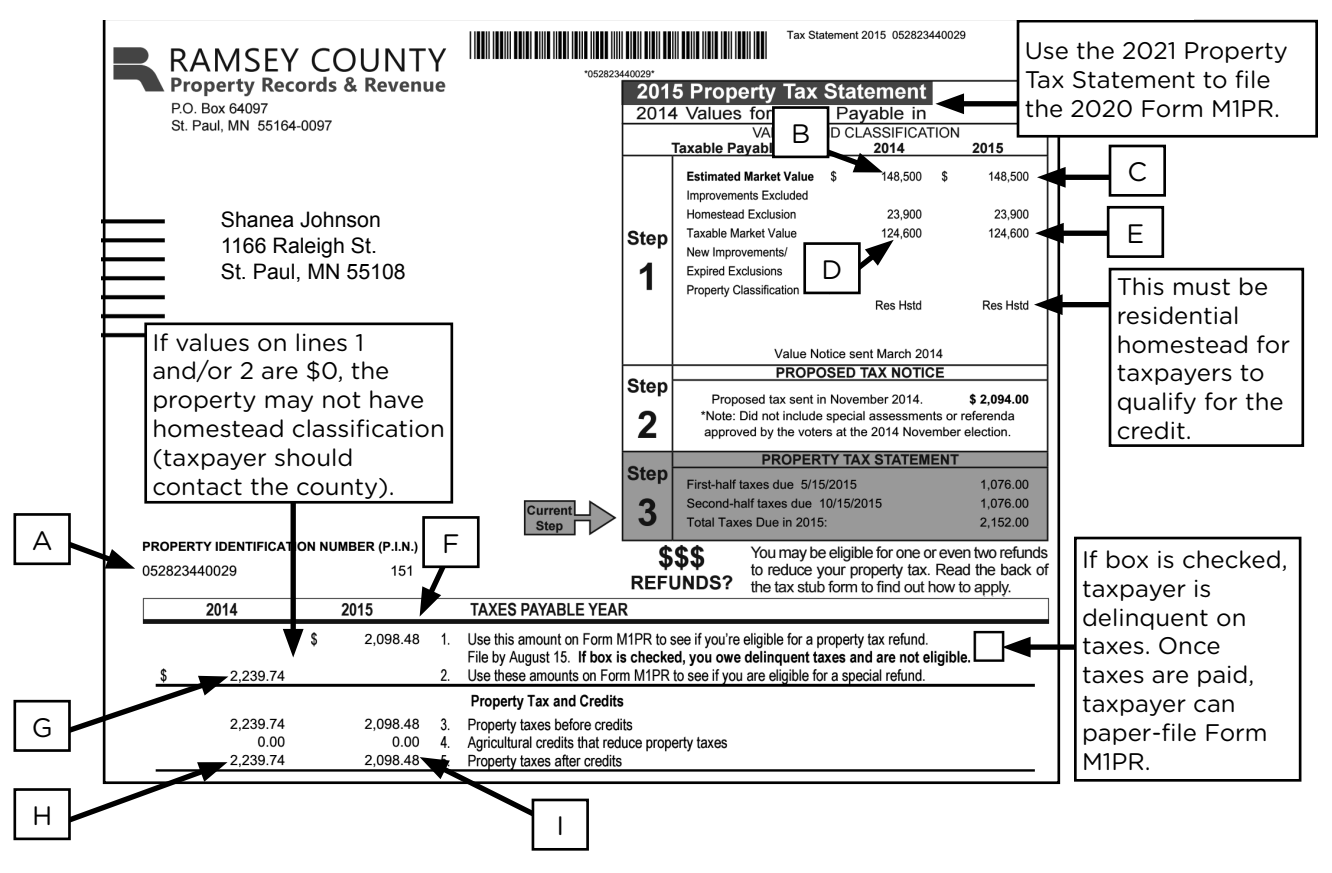

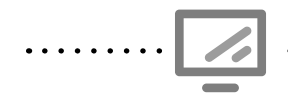

Homeowner and Property Tax information State Section » Property Tax Refund » Edit » Pencil » Complete your MN Property Tax Rebate » Enter Form PROPST received » 2020 Property Tax Statement

| Minnesota State Return                                                         |                 |                                                     |
|--------------------------------------------------------------------------------|-----------------|-----------------------------------------------------|
| Taxpayer information                                                           |                 |                                                     |
| Enter the Taxpayer(s)' First Name                                              | SHANEA          |                                                     |
| Enter the Taxpayer(s)' Middle Initial                                          |                 |                                                     |
| Enter the Taxpayer(s)' Last Name                                               | JOHNSON         | List owner and address                              |
| Enter the Taxpaver(s)' Street Address                                          | 1166 RALEIGH ST | as shown on Property Tax                            |
| Enter the Taxoaver(s)' City                                                    | ST PAUL         | Statement.                                          |
| Enter the Tannayar(a)' State                                                   | Minnesota 🔹     |                                                     |
| Enter the Tanpayeria, succ                                                     | 55108           |                                                     |
| Enter the Droperty ID or Parcel Number                                         | 052823440029    | A: Enter property ID                                |
| Enter the County that the property is located                                  | RAMSEY          | number.                                             |
| Enter the county that the property is located                                  |                 | Fnter county where the                              |
| First column information                                                       |                 | property is located.                                |
|                                                                                |                 |                                                     |
| Enter the 2016 information reported found in "Step 1" (first column)           |                 | B: Enter 2020 estimated                             |
| Enter the 2016 Entimated Market Value                                          |                 | market value.                                       |
| Effet die 2010 Estimated Barker volge                                          | \$              |                                                     |
| Enter the 2016 New Improvements/Expired Exclusions                             | \$              | <b>D</b> : Enter 2020 taxable                       |
| Enter the 2016 Taxable Market Value                                            |                 | market value.                                       |
| Enter the 2016 Property Classification                                         | Colora AV       |                                                     |
|                                                                                | >elect          | Select property class.                              |
| Enter the 2016 information found in "Tax Detail for Your Property (first colur | 201             |                                                     |
| Caution: Don't enter th                                                        | -               | G: Enter line 2 from                                |
| Enter the 2016 Property Taxes, Line 2 Homestead Exclusion h                    | iere. s         | Property Tax Statement.                             |
| Enter the 2016 Property Tax after State-Paid Credits, Line 5                   |                 |                                                     |
|                                                                                | 3               | H: Enter line 5 for 2020                            |
|                                                                                |                 | from Property Tax<br>Statement                      |
| Second Column Information                                                      |                 |                                                     |
| Enter the 2017 information reported found in "Step 1" (second column)          |                 |                                                     |
|                                                                                |                 |                                                     |
| Enter the 2017 Estimated Market Value                                          | \$              | C: Enter 2021 estimated                             |
| Enter the 2017 New Improvements/Expired Exclusions                             |                 |                                                     |
|                                                                                | \$              | E: Enter 2021 taxable                               |
| Enter the 2017 Taxable Market Value                                            | \$              | market value.                                       |
| Enter the 2017 Property Classification                                         | Select          | Select property class.                              |
|                                                                                |                 |                                                     |
| Enter the 2017 information found in "Tax Detail for Your Property" (second co  | Jumn)           | F: Enter line i from<br>Property Tax Statement.     |
|                                                                                | 1               |                                                     |
| Enter the 2017 Property Taxes, Line 1                                          | \$              | I: Enter line 5 for 2021 from                       |
| Enter the 2017 Property taxes after State-Paid Credits, Line 5                 | \$              | Property Tax Statement.                             |
| Enter the percentage NOT used for Business (If 100 Percent used for personal   | use,            | See note on page 175.                               |
| then leave blank) (Ex. 50% would be entered as 50000)                          |                 | Must be done at P+P self-<br>employment tax clinic. |
### SPECIAL PROPERTY TAX REFUND

A homeowner or mobile home owner may be eligible for a Special Refund (up to \$1,000) in addition to the regular refund. To qualify, the taxpayer must have:

- 1. Owned and lived in this homestead on both January 2, 2020 and January 2, 2021; and
- 2. A net property tax increase of more than 12% from 2020 to 2021; and
- 3. An increase in property tax of \$100 or more.

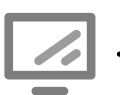

Entering Special Refund information

State Section » Property Tax Refund »Edit » Pencil » Complete your MN Property Tax Rebate » Enter Form PROPST received

| Minnesota State Return                                                                                                    |                                                        |                                                    |
|----------------------------------------------------------------------------------------------------|--------------------------------------------------------|----------------------------------------------------|
| Enter Form PROPST received                                                                                                    |                                                        |                                                    |
| If you selected Homeowner or Mobile Homeowner enter the information from your S<br>Taxes Payable in 2017 form(s) below. The Statement of Property Taxes Payable is N<br>taxes that you received in November 2016. You can enter up to 5 forms. | tatement of Property<br>OT the notice of proposed      |                                                    |
| 1) 2017 Property Tax Statement                                                                                                    | BEGIN                                                  |                                                    |
| 2) 2017 Property Tax Statement                                                                                                    | BEGIN                                                  |                                                    |
| 3) 2017 Property Tax Statement                                                                                                    | BEGIN                                                  |                                                    |
| 4) 2017 Property Tax Statement                                                                                                    | BEGIN                                                  |                                                    |
| 5) 2017 Property Tax Statement                                                                                                    | BEGIN                                                  |                                                    |
| If owned and lived in your home both on January 2, 2016 and January 2, 2017, your homestead increased by more than 12% from 2016 to 2017, and the increase is mo qualify for a Special refund.                                                 | net property tax on your<br>re than \$100 then you may |                                                    |
| Do you qualify for Special Tax Refund based on the information above?                                                                                                    | Select                                                 | Check "Yes" to calculate special refund.           |
| Enter your 2015 Special Property Refund (Line 12 of your prior year M1PR Form. Do not enter more than $1,000$                                                                                                    | \$                                                     | Enter total 2019 special refund amount if claimed. |

For some taxpayers, claiming the special refund may lower the total property tax refund that the taxpayer receives. Check the Form M1PR refund with and without the special refund to determine the best benefit for taxpayers with household income under \$28,000. Generally, taxpayers with income above this amount will benefit from the special refund.

# M1PR ONLY RETURN

**Do not use these instructions if the taxpayer's income tax returns were previously prepared by P+P.** Instead, provide the *Homeowner + Renter Info handout*. Taxpayers who are unsure if their prior-year returns were completed by P+P may call 651-287-0187 to find out.

### FOR TAXPAYERS NOT REQUIRED TO FILE A FEDERAL OR STATE TAX RETURN

Many taxpayers only file Form M1PR because their total income is nontaxable (e.g., Social Security benefits). Prepare the return as usual with these exceptions:

- 1. Check the "Send State Only" box in the E-file Section of TS.
- 2. Select "E-file: Mail Payment" as the federal return type.
- 3. Select "Paper Return" as the Minnesota M1 return type.

M1PR Only

. . . . . . . . . . . .

4. Select Minnesota M1PR return type appropriate for the taxpayer's situation.

| Return Type                                                                            |                                                                                                    |                                                           |
|----------------------------------------------------------------------------------------|----------------------------------------------------------------------------------------------------|-----------------------------------------------------------|
| 8                                                                                      | Your return is now ready to be <i>e</i> -Filed                                                                           | to the IRS.                                               |
|                                                                                        | A Please make sure that all information you enter belo                                                                   | ow is correct.                                            |
| In order for us to tr                                                                  | ansmit your client's return to the IRS you must complete                                                                 | all Steps in the e-File Process.                          |
| CAUTION: Your of information is sa                                                     | lient's return will not be sent to the IRS unless you comp<br>ved until all information is entered and the "Continue" bu | lete ALL steps. <u>None</u> of the tton below is clicked. |
| To continue the e-F<br>information.                                                    | ile process, please first select a return type and the form                                                              | will ask for all required                                 |
| Const Obsta Os                                                                         |                                                                                                    | Refund summary                                            |
| Send State On Federal Return Type E-file: Mail Payme                                   | ly ← 1<br>e<br>nt                                                                                                    | Refund summary                                            |
| Send State On<br>Federal Return Typ<br>E-file: Mail Payme<br>Choose how you wo         | by 1<br>e 2<br>nt 2<br>build like to file your state returns:                                                            | Refund summary                                            |
| Send State On Federal Return Type E-file: Mail Payme Choose how you we State           | by 1<br>e<br>nt 2<br>build like to file your state returns:<br>Refund/Due                                                | Refund summary                                            |
| Send State On Federal Return Type E-file: Mail Payme Choose how you we State MN        | Image: state returns:   Refund/Due Refund: \$ 0.00                                                                       | Refund summary                                            |
| Send State On Federal Return Type E-file: Mail Payme Choose how you we State MN MNM1PR | Image: state returns:   Refund/Due Refund: \$ 0.00 Refund: \$ 407.00                                                     | Refund summary                                            |

### FOR TAXPAYERS WHO FILED FEDERAL AND MINNESOTA TAX RETURNS ELSEWHERE

Many taxpayers have income tax returns prepared elsewhere and need assistance completing only Form M1PR. The taxpayer must have a copy of the previously-filed federal tax return. The federal Adjusted Gross Income (AGI) is the starting point for Form M1PR. The instructions below will enable e-filing Form M1PR without re-creating the federal return.

### Entry in TS:

- 1. Complete the Basic Information section
- 2. Enter Social Security benefits in the Federal Section in TS.
- 3. Enter the federal AGI minus any taxable Social Security benefits from the original return in Other Income labeled "AGI FOR M1PR ONLY".
- 4. Verify that the AGI in the refund monitor in TS is the same as that on the original return.
- 5. Complete the M1PR in the State Section:
  - Enter property tax information from source documents.
  - Enter Household Income. See page 166 for examples. Because tax forms were not entered, TS cannot automatically transfer amounts it normally would from the entered information (e.g., deferred compensation, HSA contributions, etc). Be careful, conduct a thorough interview, and make notes for reviewers.
- 6. Complete E-file screen (see page 181).
  - Verify the "Send State Only" box is checked.
  - Select "E-file: Mail Payment" as the Federal Return Type.
  - Select "Paper Return" as Minnesota M1 Return Type.
  - Select Minnesota M1PR return type appropriate for taxpayer.

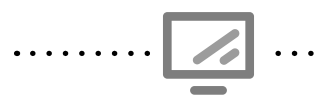

### Entering AGI for M1PR Only-Return filed elsewhere

Federal Section » Income » Other Income » Other Income Not Reported Elsewhere

| Other Income Description of other income AGI FOR M1PR OI |                                                                                      | AGI FOR M1PR ONLY                                            | Enter description "AGI for M1PR only".                            |
|----------------------------------------------------------|--------------------------------------------------------------------------------------|--------------------------------------------------------------|-------------------------------------------------------------------|
| Amount                                                   | of other income                                                                      | \$ 25690                                                     | Enter total AGI from their<br>previously-filed federal<br>return. |
| (!)                                                      | Failure to select "Send State Only" in the rejected. This can delay refunds or preve | E-file of TS will cause an M<br>nt the return from being ele | 11PR only return to be<br>ectronically-filed.                     |

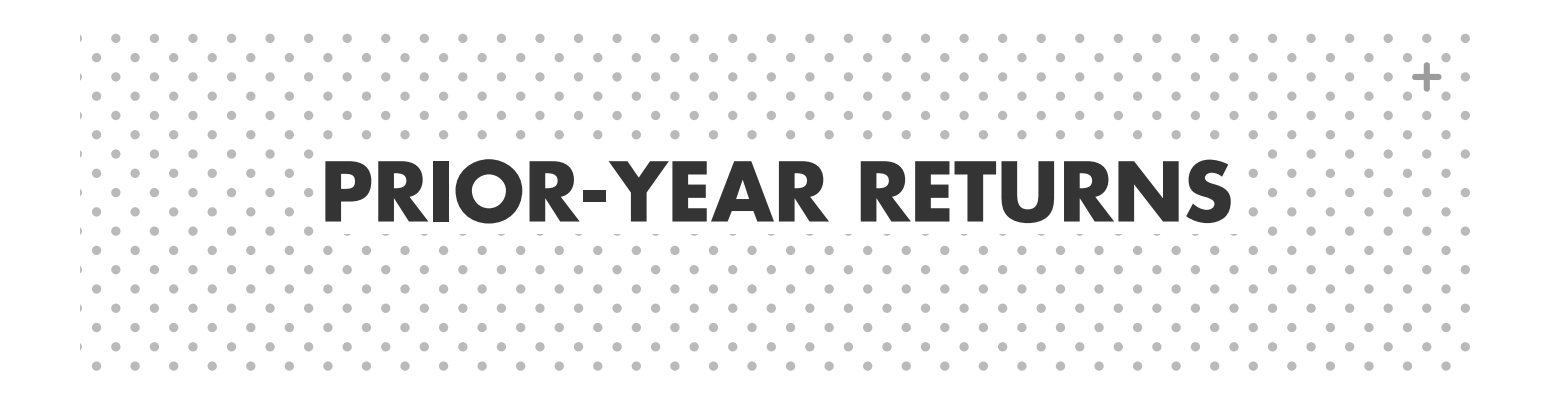

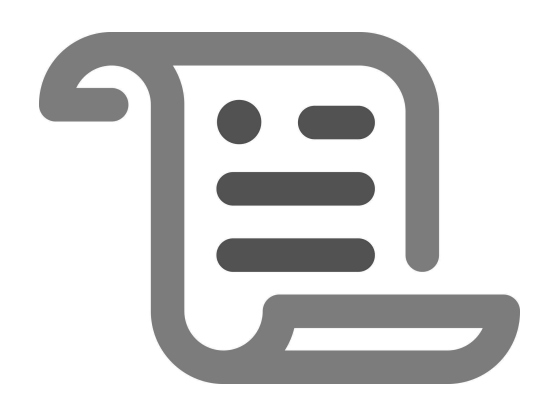

# AMENDMENTS

Taxpayers may file an amended return to correct a return that was filed with incorrect or incomplete information. Amendments are filed using Forms 1040X, M1X, and M1PRX. Volunteers must be certified to the appropriate level for all tax issues on the return to prepare an amended return.

### Important for amendments

- P+P volunteers: In 2021, P+P will not be preparing amended returns (that were not originally filed at P+P) during the regular tax season.
- Taxpayer provide a copy of the originally-filed return or a transcript.
- A standard intake procedure, including an interview and intake paperwork, is required to prepare an amended return.
- Amended tax returns, generally, must be paper filed. 2019 federal amendments may be efiled and it is expected that 2020 federal amendments can be efiled starting in August 2021. Minnesota amended returns cannot be efiled for any year.
- Pub 4012, Tab M offers additional guidance.

### Amendment time lines

A taxpayer filing to claim an additional refund should wait until the original refund is received before mailing the amendment. If the taxpayer owes additional tax and the filing deadline has not passed, the taxpayer should file the amended returns and pay the tax by the filing deadline for that year to avoid penalties and interest. Amendments generally take 12-16 weeks to process.

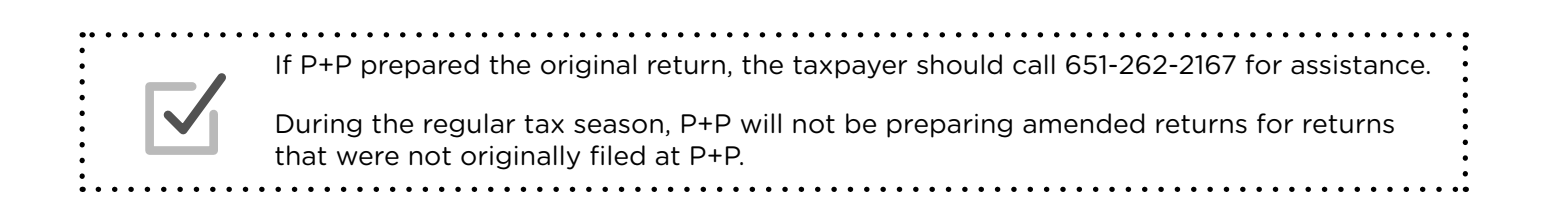

# **PRIOR-YEAR RETURNS**

Returns for tax years 2015 and prior cannot be prepared at P+P. TS allows preparation for prior year tax returns in tax years 2016, 2017, 2018, and 2019. Prior-year versions of TS require additional questions in some sections.

Volunteers must be certified to the appropriate level for all tax issues on the return. When possible use tax law resource material from the tax year being prepared. Summaries in the following sections highlight some tax law issues that differ from tax year 2020.

### **Claiming prior year refunds**

Until April 15, 2021, taxpayers can claim income tax refunds back to 2017. Until August 16, 2021, taxpayers can claim their M1PR refunds for 2019. Tax returns for 2018 and 2019 can be e-filed. Returns for 2016 and 2017 must be paper-filed.

| Main Menu         Client Status         IRS website         IRS Maling Addresses         IRS Publications, Instructions, and<br>RiHun Forms         Create a brand new tax return for a client.         Create a brand new tax return for a client.         Create a brand new tax return for a client.         Create a brand new tax return for a client.         Create a brand new tax return for a client.         Select         Network of         Create a brand new tax return for a client.         Select         Determine you previously started. |                                                      | Preparing prior year<br>Main menu                                   | r returns         | • • • • • • • •   | ••• |                                                                                           |
|----------------------------------------------------------------------------------------------------|------------------------------------------------------|---------------------------------------------------------------------|-------------------|-------------------|-----|-------------------------------------------------------------------------------------------|
| Main Menu Client Status IRS website IRS Mailing Addresses IRS Publications, Instructions, and Filt-In Forms Release Notes Client Search Edit returns you previously started. UXX org. client                                                                                                    |                                                      |                                                                     | Current User: IRS | Change Tax Year 👻 | •   |                                                                                           |
| Client Status IRS website IRS Mailing Addresses IRS Publications, Instructions, and Fil-In Forms Release Notes Client Search Edit returns you previously started. Unit start of the file of the main menual for a prior year: 2016, 2017,                                                                                                    | Main Menu                                            |                                                                     |                   |                   |     |                                                                                           |
| IRS website       Welcome to The Practice Lab         IRS Mailing Addresses       Message Center O Rejected Clients         IRS Publications, Instructions, and Fill-In Forms       Start New Tax Return<br>Create a brand new tax return for a client.         Release Notes       Client Search<br>Edit returns you previously started.       Select                                                                                                    | Client Status                                        | 1                                                                   |                   |                   |     |                                                                                           |
| IRS Mailing Addresses       Message Center O Rejected Clients         IRS Publications, Instructions, and Fill-In Forms       Start New Tax Return Create a brand new tax return for a client.         Release Notes       Client Search Edit returns you previously started.       Select         Version on units       Select       Select                                                                                                    | IRS website                                          | Welcome to The Practic                                              | e Lab             |                   |     |                                                                                           |
| IRS Publications, Instructions, and       Start New Tax Return<br>Create a brand new tax return for a client.       Select         Release Notes       Client Search<br>Edit returns you previously started.       Select                                                                                                    | IRS Mailing Addresses                                | Message Center 0 Rejected Clients                                   |                   |                   |     |                                                                                           |
| Release Notes Client Search<br>Edit returns you previously started. Select Select the appropriate tax<br>year to open the main menu<br>for a prior year: 2016, 2017,                                                                                                    | IRS Publications, Instructions, and<br>Fill-In Forms | Start New Tax Return<br>Create a brand new tax return for a client. |                   | Select            |     |                                                                                           |
|                                                                                                    | Release Notes                                        | Client Search<br>Edit returns you previously started.               |                   | Select            |     | Select the appropriate tax<br>year to open the main menu<br>for a prior year: 2016, 2017, |

### 2019 TAX YEAR

Income tax refunds for tax year 2019 can be claimed until the tax filing deadline in April of 2023. Refunds for Form M1PR expire August 16, 2021.

### 2018 TAX YEAR

Income tax refunds for tax year 2018 can be claimed until the tax filing deadline in April of 2022. Refunds for Form M1PR are expired.

From tax year 2014 through tax year 2018, the **Affordable Care Act** (ACA) required taxpayers to include information about health coverage. See ACA Summary on page 186.

**Minnesota changes:** The Working Family Credit expanded greatly in tax year 2019 and beyond. In 2018 prior tax years the credit was based on two qualifying children instead of three and taxpayers without children age 21-24 did not qualify.

> 2019 Minnesota property tax returns expire on August 16, 2021. M1PR returns for 2018 and prior are expired. Do not prepare M1PR returns for 2018 or any previous year. Refunds will not be issued.

### 2017 TAX YEAR

Income tax refunds for tax year 2017 can be claimed until the tax filing deadline in April of 2021. Refunds for Form M1PR are expired. These returns cannot be e-filed.

From tax year 2014 through tax year 2018, the **Affordable Care Act** (ACA) required taxpayers to include information about health coverage. See ACA Summary on page 186.

**Tax Cuts and Jobs Act (TCJA):** In December of 2017, Congress passed significant federal tax law changes, commonly called the TCJA. This reform made broad changes for tax laws impacting tax years following 2017. Always use resource material specific to the tax year if preparing returns for 2017 or prior. TCJA made dramatic changes to the standard deductions and allowable itemized deductions. 2017 was also the final year to claim the Residential Energy Credit, the Tuition and Fees Deduction, and exclusion for discharge of qualified principal residence indebtedness.

**Minnesota changes:** In 2017, Minnesota introduced several new credits and subtractions. The state did not conform to the federal tuition and fees deduction, mortgage insurance premiums.

### 2016 TAX YEAR

Income tax refunds for tax year 2016 are expired. Refunds for Form M1PR are expired. These returns cannot be e-filed.

From tax year 2014 through tax year 2018, the **Affordable Care Act** (ACA) required taxpayers to include information about health coverage. See ACA Summary on page 186.

**Minnesota Child and Dependent Care change (Schedule M1CD):** Tax year 2016 and all years prior require a household income calculation for taxpayers claiming the Minnesota Child and Dependent Care credit (Schedule M1CD), similar to the K-12 education credit (see page 160). In following tax years, the credit is based on federal AGI.

### ACA SUMMARY

From tax year 2014 through tax year 2018, the Affordable Care Act (ACA) required every person to:

- Have Minimum Essential Coverage (MEC) for each month of the year, or
- Qualify for an exemption from the coverage requirement for part or all of the year, or
- Make a Shared Responsibility Payment (SRP).

When preparing a return for one of these tax years, seek the P+P volunteer manual and/or Pub 4012 for the appropriate year if anyone on the return did not have coverage to ensure all exemption options are considered. Entry instructions for TS and information on forms and tax law are also available in prior year resources.

# Davcare

• • • •

# A

| Additional Child Tax Credit |         |
|-----------------------------|---------|
| Adoption credit             |         |
| Affordable Care Act         |         |
| Alimony                     |         |
| Payments                    | 94      |
| Received                    |         |
| Amendments                  |         |
| American Opportunity Credit |         |
| AmeriCorps                  |         |
| Annuities                   | 63, 114 |
|                             |         |

# В

| Balance due              |  |
|--------------------------|--|
| Bank Routing Numbers     |  |
| Bankruptcy               |  |
| Blind taxpayers          |  |
| Business expenses        |  |
| Itemized deductions      |  |
| Self-employed            |  |
| Business use of the home |  |

# С

| 62             |
|----------------|
| 71–74, 90      |
|                |
|                |
| 173–174        |
|                |
|                |
| . 91, 102, 103 |
| 147            |
|                |
| 105–106        |
|                |
| 77, 94, 165    |
| 53, 54, 104    |
|                |
| ), 54, 56, 105 |
|                |

•

| Daycare                         |          |          |
|---------------------------------|----------|----------|
| Expenses                        | 105–106, | 158-159  |
| Income                          |          | 158-159  |
| Deceased taxpayer               |          | 21, 45   |
| Deferred compensation           |          | 182      |
| Dental expenses                 |          |          |
| Dependents                      |          |          |
| Credit for other dependents     |          | 105      |
| If someone claims vou           |          |          |
| Living in Mexico                |          |          |
| Qualifying child                |          | 52-54    |
| Qualifying relative             |          |          |
| Direct deposit                  |          |          |
| Routing account guide           |          |          |
| Disability                      |          |          |
| Definition                      |          | .52 171  |
| Entering in TaxSlaver           |          |          |
| M1R                             |          | 148      |
| Schedule R                      |          | 11.3     |
| Diversionary Work Program (DV   |          | 165      |
| Dividends                       | ••••     |          |
| Divorced or separated parents   | •••••    |          |
| Tio-broaker rules for qualifyin | a child  | 57_51    |
| Doctor expenses                 | y criiiu | 00       |
| Dopations to charity            | •••••    | 102 147  |
|                                 |          | 102, 147 |

•

# E

| Early distribution. See Retirement Distribu | itions  |
|---------------------------------------------|---------|
| Earned Income Credit                        | 118-120 |
| Education credits                           |         |
| American Opportunity Credit                 | 128-135 |
| Lifetime Learning Credit 127–135,           | 128-135 |
| Tuition & fees deduction                    | 96      |
| Educator expenses                           | 91, 166 |
| Emergency assistance                        | 165     |
| Energy credit                               | 111     |
| Estimated tax payments                      | 116     |
| Exemptions (personal and dependents).       | 50      |

| Filing Status                                             | <b>Dependency</b>                                                                                                    |
|-----------------------------------------------------------|----------------------------------------------------------------------------------------------------|
| Quiz Answers                                              | Quiz Answers                                                                                                    |
| (page 49)                                                 | (page 57)                                                                                                    |
| 1. HH<br>2. Yes; MFS<br>3. No<br>4. No<br>5. No<br>6. Yes | <ol> <li>No</li> <li>Yes</li> <li>Yes</li> <li>Yes</li> <li>Yes</li> <li>No</li> <li>Hope</li> <li>Mike</li> <li>Yes</li> </ol> |

### F

| Filing requirements                 |              |
|-------------------------------------|--------------|
| Filing status                       | 46           |
| First-time homebuyer repayment of c | redit 115    |
| Food assistance (SNAP)              |              |
| Foreclosure                         | 74, 88       |
| Foreign tax credit                  |              |
| Forms. See also Schedules           |              |
| 1095-А, -В, ог -С                   | 123          |
| 1098                                | 100, 102     |
| 1098-E                              | 96, 156      |
| 1098-T                              | 128, 130     |
| 1099-A                              | 74           |
| 1099-В                              | 71           |
| 1099-C                              | 74, 88       |
| 1099-DIV                            | 62, 72, 105  |
| 1099-G                              | 76, 86       |
| 1099-INT                            | 61, 105      |
| 1099-MISC                           | . 79, 88, 89 |
| 1099-NEC                            | 78           |
| 1099-R                              | 63           |
| 1099-SA                             | 92           |
| 5498                                | 95           |
| 5498-SA                             | 92           |
| 8332                                | 54           |
| 8379                                |              |
| 8862                                | 120          |
| RRB-1099                            | 70           |
| SSA-1099                            | 69           |
| W-2                                 | 58-60        |
| Foster child                        |              |

# G

| -                       |         |
|-------------------------|---------|
| Gains/losses, capital   | 71–74   |
| Gambling                |         |
| General Assistance (GA) |         |
| Government benefits     | 52, 162 |
| Group home residents    |         |
|                         |         |

# Η

| Head of Household                       | .46-48   |
|-----------------------------------------|----------|
| Health Savings Account (HSA)            | . 92-94  |
| Homebuyer Credit. See First-time Homebu | yer      |
| Credit                                  |          |
| Homestead credit refund. See M1PR       |          |
| Household income, MN                    | 165-168  |
| Housing Support                         | 165, 173 |
|                                         |          |

### 

| Identity Protection PIN (IP PIN)            | 44   |
|---------------------------------------------|------|
| Income guidelines                           | 16   |
| Income tax withheld                         |      |
| Federal                                     | 116  |
| State                                       | 116  |
| Injured spouse 42                           | 2-43 |
| Insurance premiums. See Itemized deductions | 5    |
| Interest income                             | 61   |

| International student  |       |
|------------------------|-------|
| IRAs                   |       |
| Contribution           |       |
| Distribution           | 63-68 |
| IRS certification test |       |
| Itemized deductions    |       |
| ITINs 40               |       |
| Earned Income Credit   |       |
| Renewal                |       |

# K-L

| Kiddie Tax                       |         |
|----------------------------------|---------|
| Landlord                         | 85      |
| Won't issue CRP                  | 173     |
| Lifetime Learning Credit         | 127–135 |
| Losses. See Capital gains/losses |         |
| Lump-sum Social Security         |         |
| Lyft drivers                     |         |

### Μ

| M1PR                                         |
|----------------------------------------------|
| Home owners176                               |
| M1PR only return181                          |
| Mobile home owner178                         |
| Renters167, 178-180                          |
| Married filing jointly46                     |
| Married filing separately46                  |
| Social Security number placeholder           |
| Medicaid Waiver Payments 59-60, 79           |
| Medical and dental expenses99                |
| Medical Assistance for Employed Persons with |
| Disabilities (MAEPD)79                       |
| Mexico, Dependents in15                      |
| Mileage                                      |
| Business related82-84                        |
| Medical99                                    |
| Volunteer. See Itemized Deductions           |
| Military pension 151                         |
| MN American Indians149, 158-161              |
| MN Family Investment Program (MFIP) 52, 165  |
| MN Household Income165–167                   |
| MN K-12 Education Credit 160–163             |
| MN K-12 Education Subtraction146             |
| MN Marriage Credit153, 154                   |
| MN residency                                 |
| MN Supplement Aid (MSA)165                   |
| MN Working Family Credit                     |
| Mortgage insurance                           |
| Mortgage interest100-102                     |
| Moving expenses                              |
| Mutual funds72                               |

| Ν                       |  |
|-------------------------|--|
| Nonresident             |  |
| Federal                 |  |
| MN                      |  |
| Nontaxable scholarships |  |

# Ρ

| Parents of Stillborn Children Credit   | 164     |
|----------------------------------------|---------|
| Partnership income                     | 16      |
| Part-year resident                     | 144–145 |
| Payment options                        |         |
| Pensions. See Retirement Distributions |         |
| Plasma donations                       | 79      |
| Power of Attorney                      | 41      |
| P+P donations                          | 6       |
| Premium Tax Credit                     | 123     |
| Prior-year returns                     | 185–186 |
| Property tax return. See M1PR          |         |

# Q

| Qualified Business Income Deduction | 104     |
|-------------------------------------|---------|
| Qualifying child                    |         |
| Child Tax Credit                    | 104     |
| Dependency                          | 52-54   |
| Earned Income Credit                | 118-119 |
| Qualifying relative                 | 55      |
| Qualifying widower                  | 46      |
| Quality site requirements           | 6       |

### R

| Railroad retirement benefits               | 70, 149 |
|--------------------------------------------|---------|
| Real estate taxes. See Itemized Deductions | S       |
| Recovery Rebate Credit                     | 122     |
| Refund options                             | 29      |
| Rental income                              | 16, 85  |
| Renters Property Tax Return. See M1PR      |         |
| Rent Paid Affidavit                        | 173     |
| Resident aliens                            |         |
| Residential Energy Credits                 | 111     |
| Retirement                                 |         |
| Distributions                              | 63-68   |
| Savings Contribution Credit                | 110     |
| Roommates                                  |         |
| Routing account guide                      |         |
| RSDI. See Social Security benefits         |         |

# S

| Sale of a home            |  |
|---------------------------|--|
| Savings bonds             |  |
| Schedules. See also Forms |  |
| С                         |  |
| D                         |  |
| K-1                       |  |
| M1M                       |  |
|                           |  |

| Scope of services                  |         |
|------------------------------------|---------|
| P+P                                | 16–17   |
| Self-employment                    |         |
| Business codes                     | 80      |
| Expenses                           | 82-84   |
| Тах                                | 114     |
| Sheltered workshop income          | 55      |
| Sick Leave and Family Leave Credit | 125     |
| Sick pay                           | 59, 166 |
| Social Security benefits           | 69–70   |
| Special property tax refund        |         |
| SSDI. See Social Security benefits |         |
| Standard deduction                 | 97      |
| State or local taxes               |         |
| State refund, taxable              | 76-77   |
| Student, foreign                   | 40      |
| Student loan payment               |         |
| Interest deduction                 |         |
| Student Loan Credit                |         |
| Supplemental Security Income (SSI) |         |

### T

| TaxSlayer                      |  |
|--------------------------------|--|
| Logging in                     |  |
| Tenant                         |  |
| Tie-breaker rules, dependency  |  |
| Tip income                     |  |
| Tribal income                  |  |
| Tuition. See Education credits |  |

### U

| Uber drivers              | 16, 78 |
|---------------------------|--------|
| Unemployment compensation |        |
| Union dues                |        |

### V

| Veterans' benefits             | . 166 |
|--------------------------------|-------|
| VISTA members. See AmeriCorps  |       |
| Volunteer Standards of Conduct | 6     |

### W

| W-4 116               |     |
|-----------------------|-----|
| Wages                 |     |
| Welfare benefits      |     |
| Widowed taxpayers     |     |
| Withholding           | 116 |
| Workers' compensation |     |
|                       |     |

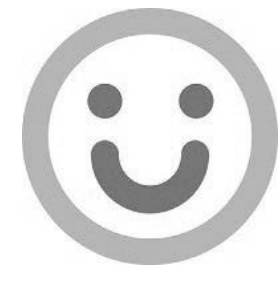

Prepare + Prosper strives to prepare an error-free and useful manual each year. If you uncover an error or have a suggestion for improvement, please send an email to volunteer@prepareandprosper.org.